# SIEMENS

# WinCC

# **Communication Manual**

Manual 2

This manual is part of the documentation package with the order number: **6AV6392-1CA05-0AB0** C79000-G8276-C156-01

**Release: September 1999** 

#### WinCC, SIMATIC, SINEC, STEP are trademarks of Siemens.

The other names used in this manual may be trademarks; their owners' rights may be violated if they are used by third parties for their own purposes.

| (The transmission and reproduction of this document, and<br>utilization and disclosure of its contents are not permitted<br>unless expressly authorized.<br>Offenders will be liable for damages. All rights, including rights<br>created by patent grant or registration of a utility model or<br>design, are reserved.) | (We have checked the contents of this manual for agreement<br>with the hardware and software described. Since deviations<br>cannot be precluded entirely, we cannot guarantee full<br>agreement. However, the data in this manual are reviewed<br>regularly and any necessary corrections included in subsequent<br>editions. Suggestions for improvements are welcomed.) |
|----------------------------------------------------------------------------------------------------|----------------------------------------------------------------------------------------------------|
| © Siemens AG 1994 - 1999 All rights reserved                                                                                                    | Technical data subject to change                                                                                                    |
| C79000-G8276-C156-01                                                                                                    |                                                                                                    |

C79000-G8276-C156-01 Printed in the Federal Republic of Germany

Siemens Aktiengesellschaft

# **Table of contents**

| 1 | Samp           | le Projects                                          | 1-1         |
|---|----------------|------------------------------------------------------|-------------|
| 2 | Comm<br>(Hardu | nunication to the SIMATIC S7 via Industrial Ethernet | 2_1         |
|   | 2 1            | Startup of the Communication Processor CP 1412       | <b>∠-</b> 1 |
|   | 2.1            | Creation of the STEP7 Project S7 JEH                 | 2-3<br>2-13 |
|   | 2.2            | Creation of the WinCC Project WinCC S7 JEH           | 2.10        |
|   | 2.4            | Diagnosis of the Communication Connection            | 2-45        |
| 3 | Comm           | nunication to the SIMATIC S7 via Industrial Ethernet |             |
|   | (Softn         | let)                                                 | 3-1         |
|   | 3.1            | Startup of the Communication Processor CP 1411       | 3-3         |
|   | 3.2            | Creation of the STEP7 Project S7_IES                 | 3-17        |
|   | 3.3            | Creation of the WinCC Project WinCC_S7_IES           | 3-35        |
|   | 3.4            | Diagnosis of the Communication Connection            | 3-48        |
| 4 | Comm           | nunication to the SIMATIC S7 via TCP/IP              | 4-1         |
|   | 4.1            | Startup of the Communication Processor CP 1411       | 4-3         |
|   | 4.2            | Creation of the STEP7 Project S7_IETCP               | 4-17        |
|   | 4.3            | Creation of the WinCC Project WinCC_S7_IETCP         | 4-35        |
|   | 4.4            | Diagnosis of the Communication Connection            | 4-48        |
| 5 | Comm           | nunication to the SIMATIC S7 via OPC                 | 5-1         |
|   | 5.1            | Startup of the Communication Processor CP 1413       | 5-3         |
|   | 5.2            | Creation of the STEP7 Project S7_OPC                 | 5-12        |
|   | 5.3            | Configuration of the S7 OPC Server                   | 5-29        |
|   | 5.4            | Creation of the WinCC Project WinCC_S7_OPC           | 5-44        |
|   | 5.5            | Diagnosis of the Communication Connection            | 5-57        |
| 6 | Comm           | nunication to the SIMATIC S7 via PROFIBUS            | 6-1         |
|   | 6.1            | Startup of the Communication Processor CP 5412 A2    | 6-3         |
|   | 6.2            | Creation of the STEP7 Project S7_PB                  | 6-12        |
|   | 6.3            | Creation of the WinCC Project WinCC_S7_PB            | 6-31        |
|   | 6.4            | Diagnosis of the Communication Connection            | 6-45        |
| 7 | Comm           | nunication to the SIMATIC S5 via Industrial Ethernet | 7-1         |
|   | 7.1            | Startup of the Communication Processor CP 1413       | 7-3         |
|   | 7.2            | Creation of the STEP5 Project S5_IEHst               | 7-12        |
|   | 7.3            | Creation of the WinCC Project WinCC_S5_IEH           | 7-18        |
|   | 7.4            | Diagnosis of the Communication Connection            | 7-31        |
| 8 | Comm           | nunication to the SIMATIC S5 via PROFIBUS FMS        | 8-1         |
|   | 8.1            | Startup of the Communication Processor CP 5412 A2    | 8-3         |
|   | 8.2            | Creation of the STEP5 Project S5_FMSst               | 8-20        |
|   | 8.3            | Creation of the WinCC Project WinCC_S5_FMS           | 8-27        |

|    | 8.4  | Diagnosis of the Communication Connection         | 8-38  |
|----|------|---------------------------------------------------|-------|
| 9  | Comm | nunication to the SIMATIC S5 via PROFIBUS FDL     | 9-1   |
|    | 9.1  | Startup of the Communication Processor CP 5412 A2 | 9-3   |
|    | 9.2  | Creation of the STEP5 Project S5_FDLst            | 9-13  |
|    | 9.3  | Creation of the WinCC Project WinCC_S5_FDL        | 9-21  |
|    | 9.4  | Diagnosis of the Communication Connection         | 9-33  |
| 10 | Comm | nunication WinCC-WinCC via OPC                    | 10-1  |
|    | 10.1 | Configuration of the WinCC Stations               | 10-3  |
|    | 10.2 | Creation of the WinCC Project WinCC_OPC_SERVER    | 10-11 |
|    | 10.3 | Creation of the WinCC Project WinCC_OPC_CLIENT    | 10-19 |
|    | 10.4 | Diagnosis of the Communication Connection         | 10-29 |

# **Preface**

#### **Purpose of this Manual**

This manual contains various sample projects pertaining to the topic communication between WinCC and a PLC. It emphasizes the different communication options to the SIMATIC S5 and SIMATIC S7.

This manual is available in printed form as well as an electronic online document. The table of contents or the index will quickly point you to the information required. The online document also provides an expanded search function.

#### **Additional Support**

For technical questions, please contact your Siemens representative at your local Siemens branch.

In addition, you can contact our Hotline at the following number: +49 (911) 895-7000 (Fax -7001)

### Information about SIMATIC Products

Constantly updated information about SIMATIC products can be found in the CA01 catalog. This catalog can be accessed at the following Internet address: http://www.ad.siemens.de/ca01online/

In addition, the SIEMENS Customer Support provides you with current information and downloads. A collection of frequently asked questions is listed at the following Internet

address:

http://www.ad.siemens.de/support/html\_00/index.shtml

# **1 Sample Projects**

This chapter illustrates the configuration of the communication between a WinCC station and a PLC by means of sample projects. Each of the sample projects is based on the application of a certain communication option and hardware combination.

#### **Content of the Examples**

The sample projects described below can be copied directly from the online document to your hard drive.

The functionality of the sample projects is limited to the application and display of a few tag values. The emphasis is placed on the configuration of the communication.

#### **Structure of the Samples**

The steps necessary to successfully start up the communication connection are described in detail. In general, the individual descriptions are structured into the following sections:

- Overview of the sample project
- Installation of the necessary components in the PC
- Creation of the project for the PLC
- Creation of the WinCC project
- Diagnosis of the communication connection

#### Software

The samples have been created with the following software versions:

- WinCC Version 5.0
- STEP5 Version 4.6
- STEP7 Version 5.0
- SIMATIC NET 05/99

# 2 Communication to the SIMATIC S7 via Industrial Ethernet (Hardnet)

The projects created in this chapter can also be copied directly from the online document to your hard drive. By default, they will be copied to the folder *C:\Communication\_Manual*. You have the option to copy the following components to the hard drive:

S7\_IEH The STEP7 project we will create.

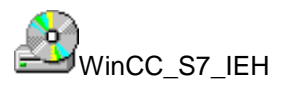

The WinCC project we will create.

This chapter describes in detail the startup of a communication connection between a SIMATIC S7 and WinCC. The communication connection is realized via the Industrial Ethernet. The communication card CP 1413 used in the computer has its own CPU onboard. This will free the CPU of the computer from communication tasks. Such a configuration is generally referred to as Hardnet.

### **Overview of the Structure of the Sample**

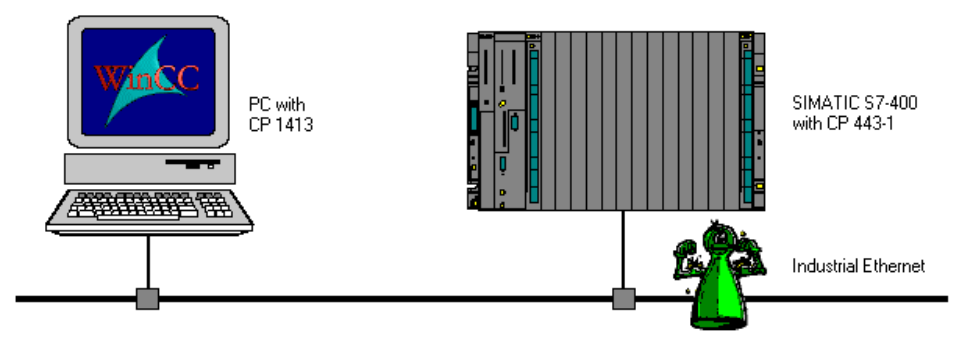

On the computer side, the connection to the *Industrial Ethernet* network is established via the communication processor *CP 1413*. To install this communication processor in the computer, the driver *IE S7 1413*, located on the *SIMATIC NET* CD-ROM, is needed. In the WinCC project, the communication driver *SIMATIC S7 Protocol Suite* must be installed. Via its channel unit *Industrial Ethernet*, the connection to the *SIMATIC S7* is configured.

The PLC is equipped with a *CPU 416-1* module. The connection to the network is established via the communication processor *CP 443-1*. For the configuration of this communication processor with the STEP7 software, the option package *NCM S7 Industrial Ethernet* is required.

### **Overview of the Configuration Steps**

The following lists all configuration steps necessary for the creation of the communication connection:

- Startup of the Communication Processor CP 1413
- Creation of the STEP7 Project S7\_IEH
- Creation of the WinCC Project WinCC\_S7\_IEH
- Diagnosis of the Communication Connection

#### **Required Software**

| Name        | Description                                                                                                    |
|-------------|----------------------------------------------------------------------------------------------------|
| SIMATIC NET | Driver <i>IE S7-1413</i> from the <i>SIMATIC NET</i> CD-ROM for the installation of the communication processor <i>CP 1413</i> . |
| STEP7       | STEP7 software with option package <i>NCM for</i><br><i>Industrial Ethernet</i> for the creation of the STEP7<br>project.        |
| WinCC       | WinCC with the communication driver <i>SIMATIC S7</i><br><i>Protocol Suite</i> for the creation of the WinCC project.            |

### **Required Computer Hardware**

| Name                    | Description                                                                                              |
|-------------------------|----------------------------------------------------------------------------------------------------|
| Communication Processor | Communication processor <i>CP 1413</i> to establish the connection to the PLC's communication processor. |

#### **Required PLC Hardware**

| Name                    | Description                                 |
|-------------------------|---------------------------------------------|
| Rack                    | Rack UR1                                    |
| Power Supply            | Power supply PS 407 10A in slot 1 and 2.    |
| CPU Module              | CPU module CPU 416-1 in slot 3.             |
| Communication Processor | Communication processor CP 443-1 in slot 4. |

### 2.1 Startup of the Communication Processor CP 1413

The following description details the configuration steps necessary to successfully start up the communication processor CP 1413.

#### **Overview of the Configuration Steps**

The following lists the configuration steps necessary to start up the communication processor *CP 1413*:

- A: Mounting the Communication Processor in the Computer
- B: Installing the Communication Driver
- C: Installing the Communication Processor
- D: Assigning the Communication Processor
- E: Testing the Communication Processor

#### A: Mounting the Communication Processor in the Computer

| Step | A: Mounting the Communication Processor in the Computer                                                                                                    |
|------|----------------------------------------------------------------------------------------------------|
| 1    | Check the selected jumper settings at the CP 1413.                                                                                                    |
|      | During the installation of the <i>CP 1413</i> , the <i>I/O Range</i> must be specified. The I/O Range is set via <i>jumpers</i> .                                                                                  |
|      | By default, the <i>I/O Range</i> is set to 03E0-03E7. The settings 0100-0117 and 0390-0397 are also possible. The following graphic illustrates the jumper settings necessary for the various <i>I/O Ranges</i> .  |
|      | $\frac{2 \bullet \bullet 1}{4 \bullet \bullet 3}$ $\frac{1/0 \text{ Area}}{0100-0107} \bullet \bullet \bullet \bullet \bullet$                                                                                     |
|      |                                                                                                    |
| 2    | Mount the module according to the installation instructions. Among other things, follow the steps for handling electrostatic sensitive devices (ESD). The module must only be installed while the computer is off. |
|      | For the communication card <i>CP 1413</i> , a free ISA slot in the computer is required.<br>After the installation of the <i>CP 1413</i> , close the computer's case and start the computer.                       |

## B: Installing the Communication Driver

| Step | B: Installing the Communication Driver                                                                                                    |  |
|------|----------------------------------------------------------------------------------------------------|--|
| 1    | Install the communication driver IE S7-1413 from the SIMATIC NET CD-ROM.                                                                                                    |  |
|      | After inserting the <i>SIMATIC NET</i> CD-ROM, the installation program is automatically started. If this is not the case, open the <i>Windows NT Explorer</i> and start the <i>setup.exe</i> program located on the CD-ROM.                                                                                                    |  |
|      | The installation of the software is started via the button displayed below.                                                                                                    |  |
|      | SIMATIC NET<br>Software Installieren                                                                                                    |  |
|      | Follow the instructions of the installation program. On the <i>Components</i> page, the check-box of the driver <i>IE S7-1413</i> to be installed must be selected. Finish the installation.                                                                                                    |  |
|      | SIMATIC NET Software: Components                                                                                                    |  |
|      | Please select the programs to be installed.                                                                                                    |  |
|      | SIMATIC<br>Software<br>Software<br>Description<br>SIMATIC NET Industrial Ethernet S7-1413/Windows NT 4.0<br>Version 5.1<br>Description<br>SIMATIC NET Industrial Ethernet S7-1413/Windows NT 4.0<br>Version 5.1<br>Description<br>SIMATIC NET Industrial Ethernet S7-1413/Windows NT 4.0<br>Version 5.1<br>Description<br>SIMATIC NET Industrial Ethernet S7-1413/Windows NT 4.0 |  |
|      |                                                                                                    |  |
|      | Required on C: 19 MByte Available on C: 727 MByte                                                                                                    |  |
|      | < <u>B</u> ack <u>N</u> ext> Cancel                                                                                                    |  |

### **C: Installing the Communication Processor**

| Step | C: Installing the Communication Processor                                                                                           |
|------|----------------------------------------------------------------------------------------------------|
| 1    | Install the communication processor CP 1413 via the program Setting the PG/PC Interface.                                            |
|      | This program is accessed via Start $\rightarrow$ Settings $\rightarrow$ Control Panel $\rightarrow$<br>Setting the PG/PC Interface. |
|      |                                                                                                    |
|      | Setting the PG/PC<br>Interface                                                                                                    |

|   | The program Setting the PG/PC Interface will be displayed.                                                                                                    |
|---|----------------------------------------------------------------------------------------------------|
|   | The dialog box for installing a new interface is opened via the <i>Install</i> button.                                                                                                    |
|   | Setting the PG/PC Interface (V5.0)                                                                                                    |
|   | Access Path                                                                                                    |
|   | Access point of application:                                                                                                    |
|   | CP_H1_1:                                                                                                    |
|   | (for CP1413 SIMATIC NET)                                                                                                    |
|   | Interface parameter set <u>u</u> sed:                                                                                                    |
|   | <none> Properties</none>                                                                                                    |
|   | KNone><br>TCP/IP >> DEC PCI East Ethernet                                                                                                    |
|   | Copy                                                                                                    |
|   | Delete                                                                                                    |
|   |                                                                                                    |
|   |                                                                                                    |
|   | - Interfaces                                                                                                    |
|   | Install                                                                                                    |
|   |                                                                                                    |
|   |                                                                                                    |
|   | OK Cancel Help                                                                                                    |
| - | OK Cancel Help                                                                                                    |
| 3 | OK       Cancel       Help         The dialog box Install/Remove Modules will be displayed. The Selection field         lists all interfaces that can be installed. Among them will be the entry CP 1413, if                                                                                                    |
| 3 | OK       Cancel       Help         The dialog box Install/Remove Modules will be displayed. The Selection field lists all interfaces that can be installed. Among them will be the entry CP 1413, if the communication driver has been installed previously as outlined in step B.         Event the St. In the set of the set of the se |
| 3 | OK       Cancel       Help         The dialog box Install/Remove Modules will be displayed. The Selection field         lists all interfaces that can be installed. Among them will be the entry CP 1413, if         the communication driver has been installed previously as outlined in step B.         From the Selection field, select the entry CP 1413. The installation of the         communication processor is started by clicking on the Install -> button.                                                                                                    |
| 3 | OK       Cancel       Help         The dialog box Install/Remove Modules will be displayed. The Selection field         lists all interfaces that can be installed. Among them will be the entry CP 1413, if         the communication driver has been installed previously as outlined in step B.         From the Selection field, select the entry CP 1413. The installation of the         communication processor is started by clicking on the Install -> button.         Install / Remove Interfaces                                                                                                    |
| 3 | OK       Cancel       Help         The dialog box Install/Remove Modules will be displayed. The Selection field lists all interfaces that can be installed. Among them will be the entry CP 1413, if the communication driver has been installed previously as outlined in step B.         From the Selection field, select the entry CP 1413. The installation of the communication processor is started by clicking on the Install -> button.         Install / Remove Interfaces         Selection:                                                                                                    |
| 3 | OK       Cancel       Help         The dialog box Install/Remove Modules will be displayed. The Selection field lists all interfaces that can be installed. Among them will be the entry CP 1413, if the communication driver has been installed previously as outlined in step B.         From the Selection field, select the entry CP 1413. The installation of the communication processor is started by clicking on the Install -> button.         Install / Remove Interfaces         Selection:         Installed:         TCP/IP -> DEC PCI Fast Ethernet Bo                                                                                                    |
| 3 | OK       Cancel       Help         The dialog box Install/Remove Modules will be displayed. The Selection field lists all interfaces that can be installed. Among them will be the entry CP 1413, if the communication driver has been installed previously as outlined in step B.         From the Selection field, select the entry CP 1413. The installation of the communication processor is started by clicking on the Install -> button.         Install / Remove Interfaces         Selection:         Installed:         CP1413 (256k DP-RAM)         Install ->         Install ->         Install ->         Install ->                                                                                                    |
| 3 | OK       Cancel       Help         The dialog box Install/Remove Modules will be displayed. The Selection field lists all interfaces that can be installed. Among them will be the entry CP 1413, if the communication driver has been installed previously as outlined in step B.         From the Selection field, select the entry CP 1413. The installation of the communication processor is started by clicking on the Install -> button.         Install / Remove Interfaces         Selection:         Imstall ->         Imstall ->                                                                                                    |
| 3 | OK       Cancel       Help         The dialog box Install/Remove Modules will be displayed. The Selection field lists all interfaces that can be installed. Among them will be the entry CP 1413, if the communication driver has been installed previously as outlined in step B.         From the Selection field, select the entry CP 1413. The installation of the communication processor is started by clicking on the Install -> button.         Install / Remove Interfaces         Selection:         Install / Remove Interfaces         Selection:         Install ->         Install ->         Insta                                                                                                    |
| 3 | OK       Cancel       Help         The dialog box Install/Remove Modules will be displayed. The Selection field lists all interfaces that can be installed. Among them will be the entry CP 1413, if the communication driver has been installed previously as outlined in step B.         From the Selection field, select the entry CP 1413. The installation of the communication processor is started by clicking on the Install -> button.         Install / Remove Interfaces         Selection:         Imstall ->         Imstall -> </td                                                                                                    |
| 3 | OK       Cancel       Help         The dialog box Install/Remove Modules will be displayed. The Selection field lists all interfaces that can be installed. Among them will be the entry CP 1413, if the communication driver has been installed previously as outlined in step B.         From the Selection field, select the entry CP 1413. The installation of the communication processor is started by clicking on the Installation of the communication processor is started by clicking on the Installation.         Install / Remove Interfaces         Selection:         CP1413         CP5611         CP5611         MPI-ISA card         MPI-ISA on board         CP1413: Communications Processor (Industrial Ethernet) for Programming Devices/PCs                                                                                                    |
| 3 | OK       Cancel       Help         The dialog box Install/Remove Modules will be displayed. The Selection field lists all interfaces that can be installed. Among them will be the entry CP 1413, if the communication driver has been installed previously as outlined in step B.         From the Selection field, select the entry CP 1413. The installation of the communication processor is started by clicking on the Install -> button.         Install / Remove Interfaces         Selection:         Install-2         CP1413 [256k DP-RAM]         CP5411         CP5411         CP5412A2         CP5611         MPI-ISA Card         MPI-ISA on board         CP1413: Communications Processor (Industrial Ethernet) for Programming Devices/PCs                                                                                                    |
| 3 | OK       Cancel       Help         The dialog box Install/Remove Modules will be displayed. The Selection field lists all interfaces that can be installed. Among them will be the entry CP 1413, if the communication driver has been installed previously as outlined in step B.         From the Selection field, select the entry CP 1413. The installation of the communication processor is started by clicking on the Install -> button.         Install / Remove Interfaces         Selection:         CP1413         CP1413         CP1413         CP5611         MPI-ISA Card         MPI-ISA on board         CP1413         Conse                                                                                                    |

| Step | C: Installing the Communication Processor                                                                                                    |
|------|----------------------------------------------------------------------------------------------------|
| 4    | The dialog box Resources - CP 1413 will be displayed.                                                                                                    |
|      | The settings for the <i>Memory Range</i> , <i>I/O Range</i> and <i>Interrupt</i> have to be specified.                                                   |
|      | The <i>I/O Range</i> has already been determined via the Jumper Settings at the <i>CP</i> 1413.                                                          |
|      | Make sure that the assigned resources have not already been taken by other modules in the computer. Information about already taken system resources can |
|      | be obtained from the <i>Resources</i> tab accessed via <i>Start</i> $\rightarrow$ <i>Programs</i> $\rightarrow$                                          |
|      | Administrative Tools (Common) $\rightarrow$ Windows NT Diagnostics.                                                                                      |
|      | Close the <i>Resources</i> tab by clicking on <i>OK</i> .                                                                                                |
|      | Resources - CP1413 <board 1=""></board>                                                                                                    |
|      | Memory range: 0000D0000-000DFFFF                                                                                                    |
|      | Input / output range: 03E0-03E7                                                                                                    |
|      | Interrupt request:                                                                                                    |
|      | Direct memory access:                                                                                                    |
|      | # - Current hardware setting<br>* - Possible conflict with other hardware                                                                                |
|      | Cancel Help                                                                                                    |

| Step | C: Installing the Communication Processor                                                                                                    |
|------|----------------------------------------------------------------------------------------------------|
| 5    | In the dialog box <i>Install/Remove Modules</i> , the <i>Installed</i> field will now contain the entry for the <i>CP 1413</i> .                                                                                     |
|      | Exit the dialog box Install/Remove Modules via the Close button.                                                                                                    |
|      | Install / Remove Interfaces                                                                                                    |
|      | Selection: Installe <u>d</u> :                                                                                                    |
|      | CP1413 (256k DP-RAM)<br>CP5411<br>CP5412A2<br>CP5511<br>CP5611<br>MPI-ISA Card<br>MPI-ISA on board ▼<br>CP5611<br>CP5611<br>MPI-ISA on board ▼<br>CP5611<br>MPI-ISA on board ■<br>MPI-ISA on board ■<br>MPI-ISA Card |
|      | CP1413: Communications Processor (Industrial Ethernet) for Programming Devices/PCs                                                                                                    |
|      | <u>Close</u> Help                                                                                                    |

### D: Assigning the Communication Processor

| Step | D: Assigning the Communication Processor                                                                                                    |  |  |  |
|------|----------------------------------------------------------------------------------------------------|--|--|--|
| 1    | In the program <i>Setting the PG/PC Interface</i> , assign the access point <i>CP_H1_1</i> : to the just installed interface.                                                                                                    |  |  |  |
|      | The access point CP_H1_1: is the default access point used by WinCC for the communication via the Industrial Ethernet. It has been created automatically during the installation of the communication driver IE S7-1413.           |  |  |  |
|      | In the field <i>Access Point of the Application</i> , set the entry <i>CP_H1_1</i> :. In the field below, select the entry <i>CP1413</i> . This completes the assignment between the access point and the communication processor. |  |  |  |
|      | Setting the PG/PC Interface (V5.0)                                                                                                    |  |  |  |
|      | Access Path                                                                                                    |  |  |  |
|      | Access point of application:                                                                                                    |  |  |  |
|      | CP_H1_1:> CP1413                                                                                                    |  |  |  |
|      | (for CP1413 SIMATIC NET)                                                                                                    |  |  |  |
|      | Interface parameter set <u>u</u> sed:                                                                                                    |  |  |  |
|      | CP1413 Eroperties                                                                                                    |  |  |  |
|      | Kone> Diagnostics                                                                                                    |  |  |  |
|      | TCP/IP -> DEC PCI Fast Ethernet                                                                                                    |  |  |  |
|      | Delete                                                                                                    |  |  |  |
|      | (Configuration of your Communications<br>Processor CP 1413 for an Industrial Ethernet<br>Network)                                                                                                    |  |  |  |
|      | Interfaces                                                                                                    |  |  |  |
|      | <u>Install</u>                                                                                                    |  |  |  |
|      | OK Cancel Help                                                                                                    |  |  |  |
|      |                                                                                                    |  |  |  |

| Step | D: Assigning the Communication Processor                                                                                                    |  |  |  |
|------|----------------------------------------------------------------------------------------------------|--|--|--|
| 2    | Setting the properties of the communication processor CP 1413.<br>The dialog box for setting the properties is opened via the <i>Properties</i> button of the <i>Setting the PG/PC Interface</i> program. |  |  |  |
|      | The dialog box Properties - CP 1413 will be displayed.                                                                                                    |  |  |  |
|      | In the <i>Ethernet (MAC) Address</i> tab, enter the <i>Ethernet Address</i> of the <i>CP 1413</i> .<br>In our sample, this is 08.00.06.01.00.01.                                                          |  |  |  |
|      | The <i>Ethernet Address</i> is six Bytes long and structured as follows for SIEMENS devices:                                                                                                    |  |  |  |
|      | • 08.00.06: The first six digits of the hexadecimal value correspond to the number for SIEMENS.                                                                                                    |  |  |  |
|      | • 01: The next two digits specify the range for SIEMENS.                                                                                                    |  |  |  |
|      | • 0: The next digit signifies the SIMATIC system.                                                                                                    |  |  |  |
|      | • 0.01: The last three digits correspond to the significant station address of a SIEMENS device.                                                                                                    |  |  |  |
|      | Properties - CP1413                                                                                                    |  |  |  |
|      | Ethernet(MAC)-Address 37 Protocol Mode                                                                                                    |  |  |  |
|      | Database                                                                                                    |  |  |  |
|      | □ <u>A</u> ctivate TF                                                                                                    |  |  |  |
|      | TF Database                                                                                                    |  |  |  |
|      |                                                                                                    |  |  |  |
|      | <u>S</u> earch                                                                                                    |  |  |  |
|      | Busparameter of Industrial Ethernet                                                                                                    |  |  |  |
|      | Ethernet-Address: 08 00 06 01 00 01                                                                                                    |  |  |  |
|      | Please build six groups with two hevadecimal characters                                                                                                    |  |  |  |
|      | separated by points. Example "01.23.45.67.89.AB".<br>To activate the TF database, please click checkbox 'Activate<br>TF'.                                                                                 |  |  |  |
|      |                                                                                                    |  |  |  |
|      | UK Uancel <u>S</u> tandard Help                                                                                                    |  |  |  |

| Step | D: Assigning the Communication Processor                                                                                                    |  |  |  |
|------|----------------------------------------------------------------------------------------------------|--|--|--|
| 3    | Exit the program Setting the PG/PC Interface via the OK button.                                                                                                    |  |  |  |
|      | A dialog box will be displayed requesting the restart of the <i>CP 1413</i> .<br>Acknowledge this dialog box by clicking on <i>OK</i> , which will result in the restart of the communication processor <i>CP 1413</i> . |  |  |  |
|      | This completes the installation of the communication processor.                                                                                                    |  |  |  |
|      | Changed SIMATIC NET settings<br>You changed your SIMATIC NET settings.<br>To activate the changes,<br>a restart of the parameter settings is necessary.                                                                  |  |  |  |
|      | Restart now?                                                                                                    |  |  |  |
|      | Cancel                                                                                                    |  |  |  |

### E: Testing the Communication Processor

| Step | E: Testing the Communication Processor                                                                                           |  |  |  |
|------|----------------------------------------------------------------------------------------------------|--|--|--|
| 1    | Check the proper installation of the communication processor <i>CP 1413</i> via the program <i>Setting the PG/PC Interface</i> . |  |  |  |
|      | This program is accessed via Start $\rightarrow$ Settings $\rightarrow$ Control Panel $\rightarrow$ Setting the PG/PC Interface. |  |  |  |
|      |                                                                                                    |  |  |  |
|      | Setting the PG/PC<br>Interface                                                                                                   |  |  |  |

| Step | E: Testing the Communication Processor                                                                                                    |  |  |  |
|------|----------------------------------------------------------------------------------------------------|--|--|--|
| 2    | The program Setting the PG/PC Interface will be displayed.                                                                                                    |  |  |  |
|      | Select the interface to be checked. In this case, select the entry <i>CP 1413</i> . Make sure that the assignments between access points and the interfaces are not changed |  |  |  |
|      | The check for a proper installation is activated by clicking on the <i>Diagnostics</i>                                                                                      |  |  |  |
|      | button.                                                                                                    |  |  |  |
|      | Setting the PG/PC Interface (V5.0)                                                                                                    |  |  |  |
|      | Access Path                                                                                                    |  |  |  |
|      | Access point of application:                                                                                                    |  |  |  |
|      | CP_H1_1:> CP1413                                                                                                    |  |  |  |
|      | (for CP1413 SIMATIC NET)                                                                                                    |  |  |  |
|      | Interface parameter set <u>u</u> sed:                                                                                                    |  |  |  |
|      | CP1413 <active> Properties</active>                                                                                                    |  |  |  |
|      | <none></none>                                                                                                    |  |  |  |
|      | TCP/IP -> DEC PCI Fast Ethernet Copy                                                                                                    |  |  |  |
|      | Delete                                                                                                    |  |  |  |
|      | (Configuration of your Communications<br>Processor CP 1413 for an Industrial Ethernet<br>Network)                                                                           |  |  |  |
|      | Interfaces                                                                                                    |  |  |  |
|      | Install                                                                                                    |  |  |  |
|      |                                                                                                    |  |  |  |
|      | OK Cancel Help                                                                                                    |  |  |  |

| Step | E: Testing the Communication Processor                                                                                                    |  |  |
|------|----------------------------------------------------------------------------------------------------|--|--|
| 3    | The dialog box Simatic NET Diagnostics will be displayed.                                                                                                    |  |  |
|      | In the <i>IE Network Diagnostics</i> tab, the diagnosis is started via the <i>Test</i> button.                                                                    |  |  |
|      | I he result of the diagnosis will be displayed after that.                                                                                                    |  |  |
|      | be exited with OK. In this case, the program Setting the PG/PC Interface can also                                                                                 |  |  |
|      | be closed by clicking on <i>OK</i> . The configuration of the communication to the S7                                                                             |  |  |
|      | via the <i>Industrial Ethernet</i> is continued in the following section.                                                                                         |  |  |
|      | However, if the result of the diagnosis is negative (incorrect installation), the error must be localized and corrected. Troubleshooting procedures are described |  |  |
|      | SIMATIC NET diagnostice                                                                                                    |  |  |
|      |                                                                                                    |  |  |
|      | S7 Trace SR Protocol SR Trace DP-RAM                                                                                                    |  |  |
|      | IE Network Diagnostics S7 Protocol                                                                                                    |  |  |
|      |                                                                                                    |  |  |
|      |                                                                                                    |  |  |
|      |                                                                                                    |  |  |
|      | Firmware version: V1.81 , 13.07.1998 NDIS: not active                                                                                                    |  |  |
|      | Ethernet address: 08.00.06.01.00.01                                                                                                    |  |  |
|      | Buffer Statistics                                                                                                    |  |  |
|      | No. Size Total Free Max. Request Reject                                                                                                    |  |  |
|      |                                                                                                    |  |  |
|      |                                                                                                    |  |  |
|      | 5 512 60 58 3 13 0                                                                                                    |  |  |
|      |                                                                                                    |  |  |
|      | TF Application Associations                                                                                                    |  |  |
|      | Name Status Reason                                                                                                    |  |  |
|      |                                                                                                    |  |  |
|      |                                                                                                    |  |  |
|      |                                                                                                    |  |  |
|      |                                                                                                    |  |  |
|      | OK Cancel Apply Help                                                                                                    |  |  |
|      |                                                                                                    |  |  |

### 2.3 Creation of the STEP7 Project S7\_IEH

The following description details the configuration steps necessary to create and start up the STEP7 project *S7\_IEH*.

### **Overview of the Configuration Steps**

The following lists the configuration steps necessary to create the STEP7 project S7\_IEH:

- A: Installing the Hardware
- B: Installing the Option Package
- C: Creating the STEP7 Project
- D: Configuring the Hardware
- E: Loading the Hardware Configuration
- F: Testing the Hardware Configuration
- G: Creating the STEP7 Program
- H: Testing the STEP7 Program

### A: Installing the Hardware

| Step | A: Installing the Hardware                                                                                                    |
|------|----------------------------------------------------------------------------------------------------|
| 1    | Rack-mounting of the modules used.                                                                                                    |
|      | In this sample, the modules to be installed are the power supply <i>PS 407 10A</i> , the CPU module <i>CPU 416-1</i> and the communication processor <i>CP 443-1</i> . |
|      | Establishing the connection from the programming device to the programming interface of the CPU module.                                                                |
|      | Establishing the connection from the communication processor <i>CP 1413</i> in the computer to the communication processor <i>CP 443-1</i> in the PLC.                 |

### **B: Installing the Option Package**

| Step | B: Installing the Option Package                                                                                                    |  |  |  |
|------|----------------------------------------------------------------------------------------------------|--|--|--|
| 1    | If the option package NCM S7 Industrial Ethernet has not been installed during the installation of STEP7, install it now from the STEP7 CD-ROM. This option package is required for the configuration of the communication processor CP 443-1 via the STEP7 software. |  |  |  |
|      | After inserting the <i>STEP7</i> CD-ROM, the installation program is automatically started. If this is not the case, open the <i>Windows NT Explorer</i> and start the <i>setup.exe</i> program located on the CD-ROM.                                                |  |  |  |
|      | setup.exe                                                                                                    |  |  |  |
| 2    | This starts the installation program.<br>Follow the instructions of the installation program. On the <i>Components</i> page, select the check-box <i>NCM S7 Ind. Ethernet</i> . Finish the installation.                                                              |  |  |  |
|      | 🛃 Setup - STEP 7: Components 🛛 🔀                                                                                                    |  |  |  |
|      | Programs to be installed.                                                                                                    |  |  |  |
|      | SIMATIC<br>Software<br>NCM S7 - PROFIBUS V5.0 SP1<br>W AuthorsW V2.0.1<br>So MB                                                                                                    |  |  |  |
|      | Description<br>NCM S7 - Industrial Ethernet V5.0 ServicePack 1 - Optional<br>package for CP configuration with STEP 7.                                                                                                    |  |  |  |
|      | Estimated installation time: 00:03 (hh:mm)                                                                                                    |  |  |  |
|      | < <u>B</u> ack <u>N</u> ext > Cancel                                                                                                    |  |  |  |

### C: Creating the STEP7 Project

| Step | C: Creating the STEP7 Project                                                                                                    |  |  |
|------|----------------------------------------------------------------------------------------------------|--|--|
| 1    | Create a new STEP7 project in the SIMATIC Manager.                                                                                                    |  |  |
|      | It is started via $Start \rightarrow Simatic \rightarrow SIMATIC Manager$ .                                                                                                    |  |  |
|      | SIMATIC Manager                                                                                                    |  |  |
| 2    | This displays the SIMATIC Manager.                                                                                                    |  |  |
|      | Via the menus $File \rightarrow New$ , the dialog box for specifying the parameters of a new STEP7 project will be opened.                                                                                                    |  |  |
|      | The New dialog box will be displayed.                                                                                                    |  |  |
|      | The radio-button <i>New Project</i> must be selected. In the <i>Name</i> field, the name of the new project to be created is entered. The names of the STEP7 projects created within the framework of this manual all start with <i>S7</i> . They also include a reference to the communication type used. The project of this sample has the name <i>S7 IEH</i> . |  |  |
|      | By default, projects are stored in the <i>C</i> :\ <i>SIEMENS</i> \ <i>STEP7</i> \ <i>S7proj</i> folder. This can be changed at any time via the <i>Browse</i> button.                                                                                                    |  |  |
|      | The <i>New</i> dialog box is closed via the <i>OK</i> button.                                                                                                    |  |  |
|      | New                                                                                                    |  |  |
|      | New project O New library                                                                                                    |  |  |
|      | Name:                                                                                                    |  |  |
|      | S7_IEH                                                                                                    |  |  |
|      | Name Storage Path                                                                                                    |  |  |
|      | Image location (path):     Browse     C:\SIEMENS\STEP7\S7proj                                                                                                    |  |  |
|      | Cancel Help                                                                                                    |  |  |

### D: Configuring the Hardware

| Step | D: Configuring the Hardware                                                          |                                                                                                    |                                                                                                    |                                                                                                    |                                         |
|------|--------------------------------------------------------------------------------------|----------------------------------------------------------------------------------------------------|----------------------------------------------------------------------------------------------------|----------------------------------------------------------------------------------------------------|-----------------------------------------|
| 1    | The new pro<br>The hardwar<br>One SIMATI<br>components<br>S7_IEH and<br>Insert New C | ject will be disp<br>e for this projec<br>C 400-Station a<br>are added to the<br>then selecting In<br>Object $\rightarrow$ Ind | layed in the SIMA<br>t must be configur<br>nd for its networki<br>SIMATIC Manag<br>nsert New Object<br>fustrial Ethernet fr | TIC Manager.<br>red. Two components are n<br>ing an Industrial Ethernet.<br>er via a ⊕R on the proje<br>→ SIMATIC 400-Static<br>om the pop-up menu. | needed:<br>.These<br>ect name<br>on and |
|      | ⊕- <b>(37_5</b>                                                                      | Cut<br>Copy<br>Paste<br>Delete                                                                                                 | Ctrl+X<br>Ctrl+C<br>Ctrl+V<br>Del                                                                                           |                                                                                                    |                                         |
|      |                                                                                      | Insert New Obj<br>Print<br>Object Properti                                                                                     | w Object                                                                                                    | SIMATIC 400 Station<br>SIMATIC 300 Station<br>Other Station<br>SIMATIC H Station<br>SIMATIC PC Station<br>SIMATIC S5<br>PG/PC                       |                                         |
|      |                                                                                      |                                                                                                    |                                                                                                    | MPI<br>PROFIBUS<br>Industrial Ethernet<br>PTP                                                                                                    |                                         |
|      |                                                                                      |                                                                                                    |                                                                                                    | S7 Program<br>M7 Program<br>OS                                                                                                    |                                         |
|      |                                                                                      |                                                                                                    |                                                                                                    | US (MultiClient)                                                                                                    | l .                                     |

| Step | D: Configuring the Hardware                                                                                |                                                                                                    |  |
|------|----------------------------------------------------------------------------------------------------|----------------------------------------------------------------------------------------------------|--|
| 2    | The just added components will be displayed in the right window of the <i>SIMATIC Manager</i> .            |                                                                                                    |  |
|      | 📓 SIMATIC 400(1) 🛛 🏋 MPI(1)                                                                                | ╂┸ Ethernet(1)                                                                                                  |  |
|      | By OD on the component SIMATIC                                                                             | 400(1) in the right window, the point                                                                           |  |
|      | Hardware will be displayed. By ${}^{f}\mathbb{D}$ then selecting <i>Open Object</i> from the pobe started. | on the point <i>Hardware</i> or ${}^{\circ}\mathbb{O}R$ on it and op-up menu, the program <i>HW Config</i> will |  |
|      | S7_IEH K:\com S7_ieh\S7_IEI                                                                                |                                                                                                    |  |
|      | ⊡ 🚑 S7_IEH<br>⊡ 📇 SIMATIC 400(1)                                                                           | Hardware<br>Open Object Ctrl+Alt+O                                                                              |  |
|      |                                                                                                    | Cut Ctrl+X<br>Copy Ctrl+C<br>Paste Ctrl+V                                                                       |  |
|      |                                                                                                    | Delete Del                                                                                                    |  |
|      |                                                                                                    | Print                                                                                                    |  |
|      |                                                                                                    |                                                                                                    |  |
| 3    | The program HW Config is displayed.                                                                        |                                                                                                    |  |
|      | This program is used to exactly define t                                                                   | the hardware used in the PLC and to                                                                             |  |
|      | HW Konfig                                                                                                  |                                                                                                    |  |
| 4    | By clicking on the toolbar button of the <i>Hardware Catalog</i> is opened. This cata components.          | e program <i>HW Config</i> displayed below, the alog is used to select the required hardware                    |  |
|      | Catalog                                                                                                    |                                                                                                    |  |

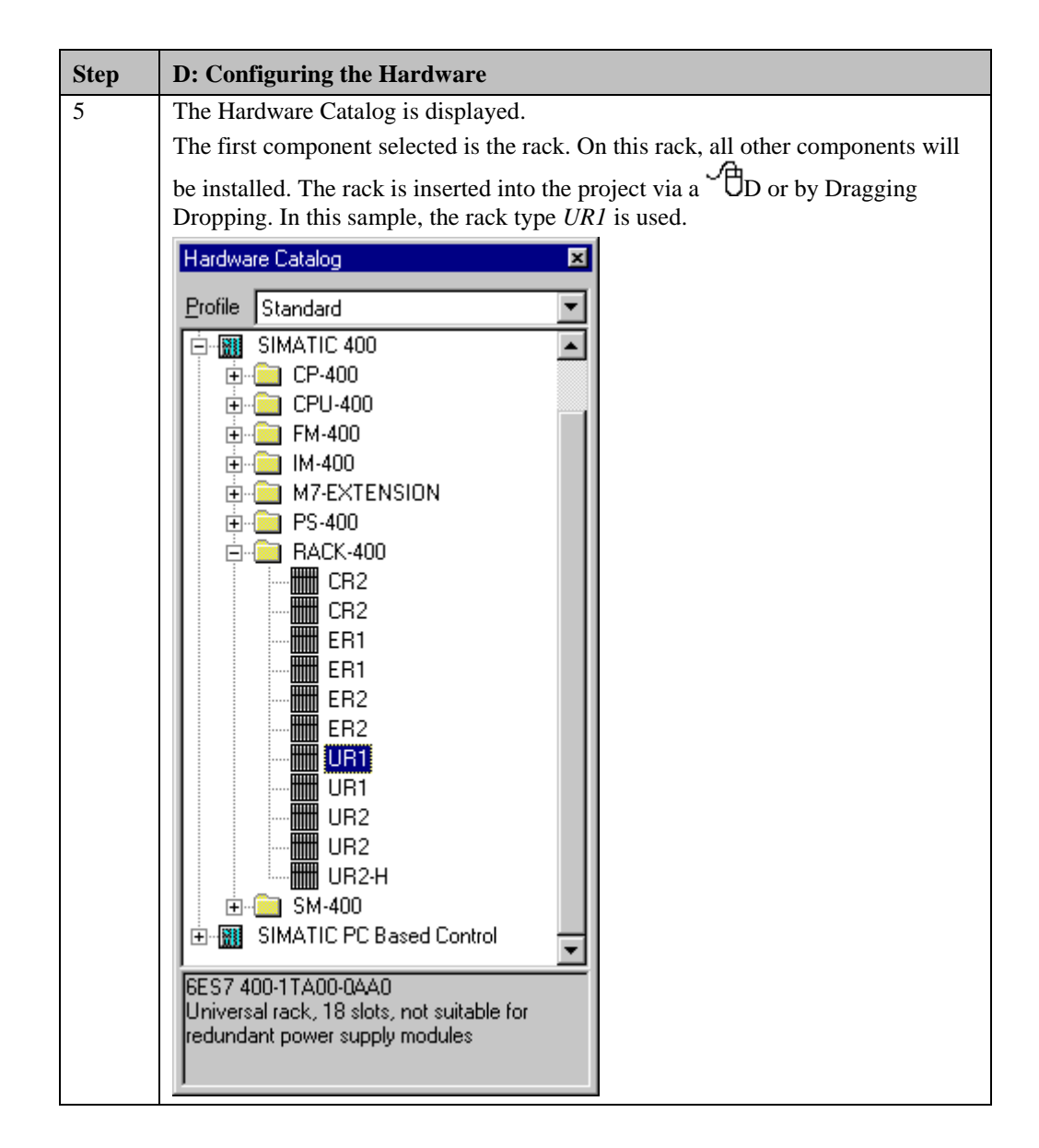

| Step | D: Configuring the Hardware                                                                                                    |  |  |
|------|----------------------------------------------------------------------------------------------------|--|--|
| 6    | The program HW Config displays the currently still empty rack. It received the Rack Number 0. During the configuration of the connection in the WinCC project, the Rack Number is one of the parameters that must be set.                                                                                                 |  |  |
|      | (0) UR1<br>2<br>3<br>4<br>5<br>6<br>7<br>0                                                                                                    |  |  |
| 7    | Arrange the other hardware components in the rack. This is done by Dragging<br>Dropping the desired components from the Hardware Catalog to the<br>corresponding slot in the rack.                                                                                                    |  |  |
|      | This sample uses the power supply <i>PS 407 10A</i> . It is inserted into slot 1. A power supply of this type occupies two slots.                                                                                                    |  |  |
|      | As the CPU module, this sample uses a <i>CPU 416-1</i> . This module is inserted into slot 3. Another parameter to be set during the configuration of the connection in the WinCC project is the slot number of the CPU module.                                                                                           |  |  |
|      | We also require the communication processor <i>CP</i> 443-1. This CP is only available from the <i>Hardware Catalog</i> if the option package <i>NCM S7 Industrial Ethernet</i> has been installed. After the communication processor <i>CP</i> 443-1 has been inserted in the rack, its properties dialog box will open. |  |  |

| Step | D: Configuring the Hardware                                                                                                    |  |  |  |  |
|------|----------------------------------------------------------------------------------------------------|--|--|--|--|
| 8    | <ul> <li>The Ethernet Interface properties dialog box of the CP 443-1 will be displayed.</li> <li>In the <i>MAC Address</i> field of the <i>Parameters</i> tab, enter the desired Ethernet address of the communication processor. In this sample, the address 08.00.06.01.00.00 is specified. Another parameter to be set during the configuration of the connection in the WinCC project is this Ethernet address.</li> <li>In the <i>Subnet</i> field below, assign the entry <i>Ethernet(1)</i> to the communication processor. Close the dialog box by clicking on OK.</li> </ul> |  |  |  |  |
|      | Properties - Ethernet Node CP 443-1 (R0/S4)                                                                                                    |  |  |  |  |
|      | General Parameters                                                                                                    |  |  |  |  |
|      | MAC address: 08.00.06.01.00.00                                                                                                    |  |  |  |  |
|      | Subnet:<br>Not Networked Ethernet(1)  Properties Delete  OK Cancel Help                                                                                                    |  |  |  |  |
| 9    | The following graphic shows the completed hardware arrangement of the sample                                                                                                    |  |  |  |  |
|      | Image: CPU416-1     Image: CPU416-1       4     +       5       6       7       0                                                                                                    |  |  |  |  |
| 10   | Save the settings made in the program <i>HW Config</i> . This is done via the toolbar button displayed below.                                                                                                    |  |  |  |  |

### E: Loading the Hardware Configuration

| Step | E: Loading the Hardware Configuration                                                                                                    |  |  |  |  |  |
|------|----------------------------------------------------------------------------------------------------|--|--|--|--|--|
| 1    | The hardware configuration created in the program <i>HW Config</i> must be transferred to the PLC.                                                                                                    |  |  |  |  |  |
|      | This is done via the toolbar button displayed below.                                                                                                    |  |  |  |  |  |
|      | Download to Module                                                                                                    |  |  |  |  |  |
| 2    | A dialog box will be displayed from which the components to be loaded can be selected.                                                                                                    |  |  |  |  |  |
|      | For this sample, all displayed components will be selected. Note that loading to the CPU module is only possible while the operating mode switch is set to <i>STOP</i> or <i>RUN-P</i> . Close the dialog box by clicking on <i>OK</i> . |  |  |  |  |  |
|      | Select Target Module                                                                                                    |  |  |  |  |  |
|      | Target modules:                                                                                                    |  |  |  |  |  |
|      | Module Rack Slot                                                                                                    |  |  |  |  |  |
|      | CPU416-1 0 3<br>CP 443-1 0 4                                                                                                    |  |  |  |  |  |
|      |                                                                                                    |  |  |  |  |  |
|      | Select <u>All</u>                                                                                                    |  |  |  |  |  |
|      | Cancel Help                                                                                                    |  |  |  |  |  |

| Step | E: Loading the Hardware Configuration                                                                                                    |  |  |  |  |
|------|----------------------------------------------------------------------------------------------------|--|--|--|--|
| 3    | Now the dialog box <i>Select Station Address</i> will be displayed.<br>In this dialog box, specify which station address is used by the STEP7 software to communicate with the CPU module. In this sample, the communication is carried out via the MPI interface. The <i>Address</i> of the CPU module is 2.<br>Close the dialog box by clicking on <i>OK</i> . |  |  |  |  |
|      | Select Node Address                                                                                                    |  |  |  |  |
|      | Which node address links the programming device with module CPU416-1?                                                                                                    |  |  |  |  |
|      | Rac <u>k</u> :                                                                                                    |  |  |  |  |
|      | Slot:                                                                                                    |  |  |  |  |
|      | Target Station     O Reached via router                                                                                                    |  |  |  |  |
|      | Connection to Target Station                                                                                                    |  |  |  |  |
|      | Address: 2                                                                                                    |  |  |  |  |
|      |                                                                                                    |  |  |  |  |
|      | Cancel Help                                                                                                    |  |  |  |  |
| 4    | The configuration data will now be transferred to the PLC. If necessary, the individual modules will be set to the STOP status                                                                                                    |  |  |  |  |
|      | The program <i>HW Config</i> can be exited.                                                                                                    |  |  |  |  |
|      | The newly added components will be displayed by the <i>SIMATIC Manager</i> for the station <i>SIMATIC 400(1)</i> .                                                                                                    |  |  |  |  |
|      | ⊡ ·· 💽 S7_IEH<br>⊡ ·· मा SIMATIC 400(1)<br>⊡ ·· मा ÷ CP 443-1<br>⊡ ·· I CPU416-1                                                                                                    |  |  |  |  |

### F: Testing the Hardware Configuration

| Step | F: Testing the Hardware Configuration                                                                                                    |  |  |  |  |
|------|----------------------------------------------------------------------------------------------------|--|--|--|--|
| 1    | Testing of the hardware configuration made.                                                                                                    |  |  |  |  |
|      | If the key switch of the CPU module is set to <i>RUN</i> or <i>RUN-P</i> and the operating mode switch of the communication processor is set to <i>RUN</i> , only the status LEDs signifying the <i>RUN</i> operating mode should be displayed.               |  |  |  |  |
|      | If this is not the case, there is an error. The following steps help you localize this error. However, these steps should still be performed even if the status LEDs show no error. This allows you to recognize uncritical errors and faulty configurations. |  |  |  |  |
|      |                                                                                                    |  |  |  |  |

| Step | F: Testing the Hardware Configuration                                                                                                    |  |  |  |  |  |  |
|------|----------------------------------------------------------------------------------------------------|--|--|--|--|--|--|
| 2    | Testing the configuration of the CPU module.                                                                                                    |  |  |  |  |  |  |
|      | This is done via the dialog box Module Status in the SIMATIC Manager. It is                                                                                          |  |  |  |  |  |  |
|      | opened by a ${}^{\prime} \ensuremath{\mathbb{O}} \ensuremath{\mathbb{R}}$ on the entry of the CPU module in the left window and th                                   |  |  |  |  |  |  |
|      | selecting Target System $\rightarrow$ Module Status from the pop-up menu.                                                                                            |  |  |  |  |  |  |
|      | The dialog box <i>Module Status</i> of the CPU module will be displayed.                                                                                             |  |  |  |  |  |  |
|      | The <i>General</i> tab displays various general data of the CPU module. In the <i>Status</i> field, the current module status and any existing errors are displayed. |  |  |  |  |  |  |
|      | The Diagnosis Buffer tab contains more detailed information about existing errors and how to correct them.                                                           |  |  |  |  |  |  |
|      | The dialog box can be exited via the <i>Close</i> button.                                                                                                    |  |  |  |  |  |  |
|      | Module Information - CPU416-1 ONLINE                                                                                                    |  |  |  |  |  |  |
|      | Path: S7_IEH\SIMATIC 400(1)\CPU416-1 CPU operating mode: RUN<br>Status: OK No force job.                                                                             |  |  |  |  |  |  |
|      | Time System         Performance Data         Communication         Stacks           General         Diagnostic Buffer         Memory         Scan Cycle Time         |  |  |  |  |  |  |
|      | Description: CPU416-1 System ID: SIMATIC 400                                                                                                    |  |  |  |  |  |  |
|      | Version:     Order No./Description     Component     Version       6ES7 416-1XJ01-0AB0     ···     -79                                                               |  |  |  |  |  |  |
|      | Rack: 0 Address:                                                                                                    |  |  |  |  |  |  |
|      | Slot: 3 Module width: 1                                                                                                    |  |  |  |  |  |  |
|      | Status: Module present and OK.                                                                                                    |  |  |  |  |  |  |
|      | Close Update Print Help                                                                                                    |  |  |  |  |  |  |

| Step | F: Testing the Hardware Configuration                                                                   |                                                                                                    |                                        |                                                       |  |  |  |
|------|----------------------------------------------------------------------------------------------------|----------------------------------------------------------------------------------------------------|----------------------------------------|-------------------------------------------------------|--|--|--|
| 3    | Testing the configuration of the communication processor.                                               |                                                                                                    |                                        |                                                       |  |  |  |
|      | This is done via the dialog box <i>Module Status</i> in the <i>SIMATIC Manager</i> . It is              |                                                                                                    |                                        |                                                       |  |  |  |
|      | opened by a $\sqrt{BR}$ on the entry of the communication processor in the left                         |                                                                                                    |                                        |                                                       |  |  |  |
|      | window and then selecting <i>Target System</i> $\rightarrow$ <i>Module Status</i> from the pop-up menu. |                                                                                                    |                                        |                                                       |  |  |  |
|      | The dialog box <i>Module Status</i> of the communication processor will be displayed.                   |                                                                                                    |                                        |                                                       |  |  |  |
|      | The General tab displays various general data of the module.                                            |                                                                                                    |                                        |                                                       |  |  |  |
|      | A dialog box for be accessed via t                                                                      | A dialog box for a more detailed diagnosis of the communication processor can be accessed via the <i>Special Diagnosis</i> button. |                                        |                                                       |  |  |  |
|      | Module Informa                                                                                          | tion - CP 443-1 ONLINE                                                                                                    |                                        | _ <b>_</b> ×                                          |  |  |  |
|      | Path: S7_IEH\SIM                                                                                        | ATIC 400(1)\CP 443-1                                                                                                    | CPU operating mo<br>Module operating r | CPU operating mode: RUN<br>Module operating mode: RUN |  |  |  |
|      | General Diagnostic Buffer                                                                               |                                                                                                    |                                        |                                                       |  |  |  |
|      | Description:                                                                                            | CP 443-1                                                                                                    | System ID:                             | SIMATIC 400                                           |  |  |  |
|      | ⊻ersion:                                                                                                | Order No./Description<br>6GK7 443-1BX00-0XE0                                                                                       | Component                              | Version<br>-32472                                     |  |  |  |
|      | Rack:                                                                                                   | 0                                                                                                    | Address:                               | I 16380                                               |  |  |  |
|      | Slot:                                                                                                   | 4                                                                                                    | Module width:                          | 1                                                     |  |  |  |
|      | <u>S</u> tatus:                                                                                         | Module present and OK.<br>No LED display.                                                                                          |                                        |                                                       |  |  |  |
|      | Close                                                                                                   | Update Print                                                                                                    | Spe <u>c</u> ial Diagnostics           | Help                                                  |  |  |  |

| Step | F: Testing the Hardware Configuration                                                                                                    |  |  |  |  |  |  |
|------|----------------------------------------------------------------------------------------------------|--|--|--|--|--|--|
| 4    | The dialog box NCM S7 Industrial Ethernet Diagnosis will be displayed.                                                                   |  |  |  |  |  |  |
|      | The <i>CP Information</i> tab displays general information about the module. Among other things, the network address set can be checked. |  |  |  |  |  |  |
|      | The dialog box can be exited via the <i>Close</i> button. The Module Status dialog bo can also be exited via the <i>Close</i> button.    |  |  |  |  |  |  |
|      | NCM S7 Industrial Ethernet Diagnostics                                                                                                   |  |  |  |  |  |  |
|      | CP Information Diagnostic Buffer Operating Mode ISO Transport Options                                                                    |  |  |  |  |  |  |
|      | Online Path                                                                                                    |  |  |  |  |  |  |
|      | Interface: MPI/PROFIBUS/AUTO Address of router:                                                                                          |  |  |  |  |  |  |
|      | S7 Subnet ID of the Address of destination<br>destination network: station network attachment: 0                                         |  |  |  |  |  |  |
|      | Rack: 0 Slot: 4                                                                                                    |  |  |  |  |  |  |
|      | General Module Information                                                                                                    |  |  |  |  |  |  |
|      | CP Type: CP 443-1                                                                                                    |  |  |  |  |  |  |
|      | CP Version: L2.96                                                                                                    |  |  |  |  |  |  |
|      | Order Number: 6GK7 443-1BX00-0XE0                                                                                                    |  |  |  |  |  |  |
|      | Network Type: Industrial Ethernet                                                                                                    |  |  |  |  |  |  |
|      | Network Address: 08.00.06.01.00.00                                                                                                    |  |  |  |  |  |  |
|      | C Status of the Module:                                                                                                    |  |  |  |  |  |  |
|      | Operating Mode: Run Cause: OK                                                                                                    |  |  |  |  |  |  |
|      |                                                                                                    |  |  |  |  |  |  |
|      |                                                                                                    |  |  |  |  |  |  |
|      | Uose CP Change Cyc. Upd. On Update Help                                                                                                  |  |  |  |  |  |  |

### G: Creating the STEP7 Program

| Step | G: Creating the STE                                                                           | Creating the STEP7 Program                                                                                                    |                  |                             |  |  |  |
|------|-----------------------------------------------------------------------------------------------|----------------------------------------------------------------------------------------------------|------------------|-----------------------------|--|--|--|
| 1    | Creation of the S7 Pro                                                                        | n of the S7 Program.                                                                                                    |                  |                             |  |  |  |
|      | This sample project re                                                                        | ple project requires the operation block OB1 and a data block. OB1 is                                                                       |                  |                             |  |  |  |
|      | available by default, the                                                                     | by default, the required data block must be created. This is done in the                                                                    |                  |                             |  |  |  |
|      | Program(1) of the con                                                                         | C Manager via a UR on the sub-entry Modules of the entry S7<br>(1) of the configured CPU module and then selecting <i>Insert New Object</i> |                  |                             |  |  |  |
|      | $\rightarrow$ Data Block from                                                                 | ta Block from the pop-up menu.                                                                                                    |                  |                             |  |  |  |
|      | The properties dialog enter <i>DB75</i> and close                                             | erties dialog box of the data block will be opened. As the block's <i>Name</i> 75 and close the dialog box with <i>OK</i> .                 |                  |                             |  |  |  |
|      | ⊡… 🚺 CPU416-1<br>⊟-ஞ_ S7 Program(1)                                                           |                                                                                                    |                  |                             |  |  |  |
|      |                                                                                               |                                                                                                    |                  |                             |  |  |  |
|      |                                                                                               | Cut                                                                                                    | Ctrl+X           |                             |  |  |  |
|      |                                                                                               | Copy                                                                                                    | Ctrl+C           |                             |  |  |  |
|      |                                                                                               | Paste                                                                                                    | U(II+V           |                             |  |  |  |
|      |                                                                                               | Delete                                                                                                    | Del              |                             |  |  |  |
|      |                                                                                               | Insert New Object                                                                                                    | •                | Organization Block          |  |  |  |
|      |                                                                                               | PLC                                                                                                    | •                | Function                    |  |  |  |
|      |                                                                                               | Options                                                                                                    | +                | Data Block                  |  |  |  |
|      |                                                                                               | Print                                                                                                    | •                | Vata Type<br>Variable Table |  |  |  |
|      |                                                                                               | Object Properties<br>Special Object Propertie                                                                                               | Alt+Return       |                             |  |  |  |
| 2    | The newly created dat                                                                         | a block DB75 will be a                                                                                                    | lisplayed in the | right window of the         |  |  |  |
| 2    | The newly created data block $DB/3$ will be displayed in the right window of the project.     |                                                                                                    |                  |                             |  |  |  |
|      | Via a D on this data block or a R and then selecting Open Object from the                     |                                                                                                    |                  |                             |  |  |  |
|      | pop-up menu, the content of the block can be programmed. This starts the program LAD/STL/SCF. |                                                                                                    |                  |                             |  |  |  |
|      | - DB75                                                                                        |                                                                                                    |                  |                             |  |  |  |
|      | Open Objec                                                                                    | ct Ctrl+Alt+O                                                                                                    |                  |                             |  |  |  |
|      | Cut                                                                                           | Ctrl+X                                                                                                    |                  |                             |  |  |  |
|      | Сору                                                                                          | Ctrl+C                                                                                                    |                  |                             |  |  |  |
|      | Paste                                                                                         | Ctrl+V                                                                                                    |                  |                             |  |  |  |
|      | Delete                                                                                        | Del                                                                                                    |                  |                             |  |  |  |
|      | PLC                                                                                           |                                                                                                    | •                |                             |  |  |  |
|      | Options                                                                                       |                                                                                                    | •                |                             |  |  |  |
|      | Print                                                                                         |                                                                                                    | •                |                             |  |  |  |
|      | Object Prop<br>Special Obj                                                                    | erties Alt+Return<br>ect Properties                                                                                                    | ר<br>•           |                             |  |  |  |

| Step | G: Creatin                                                                                                    | g the STEP7 P                            | rogram                                   |                                        |                                    |
|------|----------------------------------------------------------------------------------------------------|------------------------------------------|------------------------------------------|----------------------------------------|------------------------------------|
| 3    | The program <i>LAD/STL/SCF</i> is displayed.<br>Acknowledge the dialog box <i>New Data Block</i> by clicking on <i>OK</i> . |                                          |                                          |                                        |                                    |
|      |                                                                                                    |                                          |                                          |                                        |                                    |
|      |                                                                                                    |                                          |                                          |                                        |                                    |
|      |                                                                                                    |                                          |                                          |                                        |                                    |
|      | KOP AWL FL                                                                                                    | JP                                       |                                          |                                        |                                    |
| 4    | Programmin                                                                                                    | ng the DB75.                             |                                          |                                        |                                    |
|      | In this data be determin                                                                                                    | block, two tags<br>led in <i>OB1</i> and | with a length of 1<br>then be written to | 6 Bits are created. another tag with a | Their sum is to length of 16 Bits. |
|      | Two additional tags with a length of 16 Bits are created, whose values are cyclically incremented in $OBI$                  |                                          |                                          |                                        |                                    |
|      | The tags cre                                                                                                    | eated in the data                        | a block <i>DB75</i> are v                | visualized in the W                    | inCC project. To                   |
|      | The fellowi                                                                                                    | c tags with co                           | leve the program                         | results are created to $DP'$           | 75                                 |
|      |                                                                                                    | ng graphic disp                          | ays the programm                         | neu uata block DB                      |                                    |
|      | DB75-57                                                                                                    | _IERASIMATIC 400                         |                                          | T - 14 1 - 1 - 77 - 1                  |                                    |
|      | Address                                                                                                    | Name                                     | зтрист                                   | Initial Value                          | Comment                            |
|      | +0.0                                                                                                    | Var 01                                   | WORD                                     | W#16#0                                 | Value 1                            |
|      | +2.0                                                                                                    | Var 02                                   | WORD                                     | W#16#0                                 | Value 2                            |
|      | +4.0                                                                                                    | Var_03                                   | WORD                                     | W#16#O                                 | Summ                               |
|      | +6.0                                                                                                    | Var_04                                   | WORD                                     | W#16#O                                 | Inc 1                              |
|      | +8.0                                                                                                    | Var_05                                   | WORD                                     | W#16#O                                 | Inc 2                              |
|      | =10.0                                                                                                    |                                          | END_STRUCT                               |                                        | <b></b>                            |
|      |                                                                                                    |                                          |                                          |                                        |                                    |
| 5    | Save the blo                                                                                                    | ock and load it i                        | into the PLC. This                       | is done via the too                    | olbar button                       |
|      | operating m                                                                                                    | ode switch is s                          | et to STOP or RU                         | N-P.                                   | ossible while the                  |
|      |                                                                                                    |                                          |                                          |                                        |                                    |
|      |                                                                                                    |                                          |                                          |                                        |                                    |
|      | Download                                                                                                    |                                          |                                          |                                        |                                    |
| 6    | Programmi                                                                                                    | ng the OB1.                              |                                          |                                        |                                    |
|      | Open the bl                                                                                                    | ock in the prog                          | ram <i>LAD/STL/SCI</i>                   | F.                                     |                                    |
|      | First, two values in the <i>DB75</i> are added and then stored again in <i>DB75</i> .<br><b>Netzwerk 1:</b> Addition        |                                          |                                          |                                        |                                    |
|      |                                                                                                    |                                          |                                          |                                        |                                    |
|      |                                                                                                    |                                          |                                          |                                        |                                    |
|      | The res                                                                                                    | ult is sto                               | red in anot                              | her                                    |                                    |
|      | 16-Bit Value                                                                                                    |                                          |                                          |                                        |                                    |
|      | 0                                                                                                    | PN DB                                    | 75                                       |                                        |                                    |
|      | L                                                                                                    | DBW                                      | 0                                        |                                        |                                    |
|      | L                                                                                                    | DBW                                      | 2                                        |                                        |                                    |
|      |                                                                                                    | I                                        | 4                                        |                                        |                                    |
|      |                                                                                                    | DRM                                      | 4                                        |                                        |                                    |
|      | Next, a value in the <i>DB75</i> is incremented every second.                                                               |                                          |                                          |                                        |                                    |
| Step | G: Creating the STEP7 Program                                                                                                    |
|------|----------------------------------------------------------------------------------------------------|
|      | Network 2: Second Cycle                                                                                                    |
|      | Generation of a second cycle at M 0.0                                                                                                    |
|      | $ \begin{array}{cccccccccccccccccccccccccccccccccccc$                                                                                                    |
|      | Network 3: Counting in a second cycle<br>Counting a value in a second cycle<br>At 10000, reset to 0                                                                                                    |
|      | AN M 0.0<br>JC M001<br>L DBW 6<br>L 1<br>+I                                                                                                    |
|      | T DBW 6<br>L 10000<br><i<br>JC M001<br/>L 0</i<br>                                                                                                    |
|      | T DBW 6<br>MOO1: NOP O                                                                                                    |
|      | Finally, a value in the <i>DB75</i> is incremented every time the <i>OB1</i> run.<br><b>Network 4</b> : Counting in the cycle time                                                                                              |
|      | Counting a value each time the OB is executed<br>At 10000, reset to 0                                                                                                    |
|      | L DBW 8<br>L 1<br>+I                                                                                                    |
|      | T DBW 8<br>L 10000<br><i<br>JC M002</i<br>                                                                                                    |
|      | L 0<br>T DBW 8<br>M002: NOP 0                                                                                                    |
| 7    | Save the block <i>OB1</i> and load it into the PLC. This is done via the corresponding buttons on the toolbar.<br>This completes the creation of the STEP7 project and it can now be run. Exit the program <i>LAD/STL/SCF</i> . |

## H: Testing the STEP7 Program

| Step | H: Testing the                                                                      | STEP                                                                 | 7 Progr     | am         |                  |     |               |                    |             |        |
|------|-------------------------------------------------------------------------------------|----------------------------------------------------------------------|-------------|------------|------------------|-----|---------------|--------------------|-------------|--------|
| 1    | Testing the pro                                                                     | gram v                                                               | with the S  | STEP7 s    | oftware.         |     |               |                    |             |        |
|      | For this purpos                                                                     | ose, a tag table is created. This is done in the SIMATIC Manager via |             |            |                  |     |               |                    |             |        |
|      | $a \mathcal{T} \mathbf{R}$ on the $d$                                               | entry of the configured CPU module and then selecting Target         |             |            |                  |     |               |                    |             |        |
|      | System ${}^{\sim} \mathbb{O}_{\mathbb{R}}$ M                                        | R Monitor/Control Tag from the pop-up menu.                          |             |            |                  |     |               |                    |             |        |
|      | ⊡@ <b>CPU416-</b><br>⊡@ S7-Pr                                                       | Cut<br>Copy                                                          |             |            | Ctrl+X<br>Ctrl+C |     |               |                    |             |        |
|      | 🔁 U                                                                                 | Paste                                                                |             |            | Ctrl+∀           |     |               |                    |             |        |
|      | _                                                                                   | Delete                                                               | •           |            | Del              |     |               |                    |             |        |
|      |                                                                                     | Insert New Object                                                    |             |            |                  |     |               |                    |             |        |
|      |                                                                                     | PLC                                                                  |             |            |                  | Þ   | CPU           | Message            | BS          |        |
|      |                                                                                     | Optior                                                               | ns          |            |                  | •   | Displ         | ay Force           | Values      |        |
|      |                                                                                     | Print                                                                |             |            |                  | •   | Moni          | tor/Modi           | fy Variable | s      |
|      |                                                                                     | Obiec                                                                | t Propertie | s          | Alt+Return       | _   | Modu          | ule Inform         | nation      |        |
|      |                                                                                     | Speci                                                                | al Object F | Properties |                  | ►   | Oper<br>Clear | ating Mo<br>/Reset | de          | Ctrl+l |
|      |                                                                                     |                                                                      |             |            |                  |     | Set D         | )ate and           | Time        |        |
|      |                                                                                     |                                                                      |             |            |                  |     | Save          | RAM to             | ROM         |        |
|      |                                                                                     |                                                                      |             |            |                  |     | Diag          | nose Har           | dware       |        |
| 2    | An editor for c                                                                     | reating                                                              | and usir    | ng a tag   | table will       | be  | displa        | iyed.              |             |        |
|      | The following shows a completed tag table. In this table, enter all tags created in |                                                                      |             |            |                  |     |               |                    |             |        |
|      | the <i>DB75</i> .                                                                   |                                                                      |             |            |                  |     |               |                    |             |        |
|      | 🕌 @Variable Tal                                                                     | ble1 ON                                                              | LINE        |            |                  | _   |               |                    |             |        |
|      | Address                                                                             |                                                                      | Symbol      | Monitor    | : Format         | Mo  | nitor         | Value              | Modify      | Value  |
|      | DB75.DBW                                                                            | 0                                                                    |             | DEC        |                  | 12  |               |                    | 12          |        |
|      | DB75.DBW                                                                            | 4                                                                    |             | DEC        |                  | 24  |               |                    | 12          |        |
|      | DB75.DBW                                                                            | 6                                                                    |             | DEC        |                  | 52. | 54            |                    |             |        |
|      | DB75.DBW                                                                            | 8                                                                    |             | DEC        |                  | 88  | 47            |                    |             |        |
|      |                                                                                     |                                                                      |             |            |                  |     |               |                    |             |        |
|      |                                                                                     |                                                                      |             |            |                  |     |               |                    |             |        |

| Step | H: Testing the STEP7 Program                                                                                                    |
|------|----------------------------------------------------------------------------------------------------|
| 3    | Monitoring the current tag values.                                                                                                    |
|      | By clicking on the toolbar button displayed below, the current values of the corresponding tags in the PLC are displayed in the column Status Value.                                                                                    |
|      | €¢                                                                                                    |
|      | Monitor (according to trigger)                                                                                                    |
|      | Controlling the tag values.                                                                                                    |
|      | Values can be entered in the column Control Value. By clicking on the toolbar button displayed below, these values will be written to the corresponding tags in the PLC.                                                                |
|      | Note that tags can only be controlled while the operating mode switch of the CPU module is set to <i>RUN-P</i> .                                                                                                    |
|      | Modify (according to trigger)                                                                                                    |
| 4    | The created tag table can now be saved.                                                                                                    |
|      | In this sample, the table is saved under the name <i>VAT1</i> . After checking the program in the PLC, the tag table can be closed. This concludes the configuration of the STEP7 project and the <i>SIMATIC Manager</i> can be exited. |
|      | I VAT1                                                                                                    |

# 2.4 Creation of the WinCC Project WinCC\_S7\_IEH

The following description details the configuration steps necessary to create and start up the WinCC project *WinCC\_S7\_IEH*.

#### **Overview of the Configuration Steps**

The following lists the configuration steps necessary to create the WinCC project *WinCC\_S7\_IEH*:

- A: Creating the WinCC Project
- B: Creating the Connection
- C: Creating the WinCC Tags
- D: Creating the WinCC Screen

#### A: Creating the WinCC Project

| Step | A: Creating the WinCC Project                                                                                              |
|------|----------------------------------------------------------------------------------------------------|
| 1    | Creation of a new WinCC project in the WinCC Explorer.                                                                     |
|      | The WinCC Explorer is started via $Start \rightarrow Simatic \rightarrow WinCC \rightarrow Windows Control Center.$        |
|      |                                                                                                    |
|      | WinCCExplorer                                                                                                    |
| 2    | The WinCC Explorer will be displayed.                                                                                      |
|      | Via the menus $File \rightarrow New$ , the dialog box for specifying the properties of a new WinCC project will be opened. |
|      | For this sample project, a Single-User Project is created.                                                                 |
|      | Exit the dialog box by clicking on OK.                                                                                     |
|      | WinCC Explorer                                                                                                    |
|      | Create a New Project                                                                                                    |
|      | Single-User Project                                                                                                    |
|      |                                                                                                    |
|      | C Multi-Client Project                                                                                                    |
|      | C Open an Existing Project                                                                                                 |
|      | Cancel                                                                                                    |

| Step | A: Creating the WinCC Project                                                                                                    |
|------|----------------------------------------------------------------------------------------------------|
| 3    | The dialog box <i>Create a new Project</i> will be displayed.<br>Specify a <i>Project Name</i> for the new project. The names of the WinCC projects created within the framework of this manual all start with <i>WinCC</i> and also include a reference to the communication partner and communication type used. The project of this sample has the name <i>WinCC_S7_IEH</i> .<br>In the <i>Project Path</i> field, set the storage location of the new project. The dialog box <i>Create a new Project</i> is concluded by clicking on the <i>Create</i> button. |
|      | Create a new project       ? ×         Project Name:       Project Path         WinCC_S7_IEH       Create         WinCC_S7_IEH                                                                                                    |

### **B: Creating the Connection**

| Step | B: Creating the Connection                                                                                                    |
|------|----------------------------------------------------------------------------------------------------|
| 1    | The new project will be displayed in the WinCC Explorer.                                                                                                    |
|      | Installation of the required communication driver. This is performed via a OR<br>on <i>Tag Management</i> and selecting <i>Add New Driver</i> from the pop-up menu. |
|      | <u>Find</u>                                                                                                    |
|      | <u>P</u> roperties                                                                                                    |

| Step | B: Creating the Connection                                                                                                    |
|------|----------------------------------------------------------------------------------------------------|
| 2    | The dialog box Add New Driver will be displayed.                                                                                                    |
|      | This dialog box lists all communication drivers that can be installed. For the communication to the <i>SIMATIC S7</i> , the driver <i>SIMATIC S7 Protocol Suite</i> is required. Select this driver from the dialog box. Exit the dialog box by clicking                                                                                                    |
|      | on Open.                                                                                                    |
|      | Add new driver.                                                                                                    |
|      | Look jn: 🔁 Bin 💌 🖭 📰                                                                                                    |
|      | 📄 ccTlg 🛛 📓 SIMATIC S5 PMC Profibus.chn                                                                                                    |
|      | PDLCache SIMATIC S5 Profibus FDL.chn                                                                                                    |
|      | SIMATIC S7 Protocol Suite.CHN                                                                                                    |
|      | SIMATIC SS Ethernet Layer 4.cnn Mar TEth.cnn                                                                                                    |
|      | SIMATIC S5 PMC Ethernet.chn                                                                                                    |
|      | •                                                                                                    |
|      | File name:         SIMATIC S7 Protocol Suite.CHN         Open                                                                                                    |
|      | Files of type:     WinCC Communication Driver (*.chn)       Cancel                                                                                                    |
| 3    | The newly added driver <i>SIMATIC S7 Protocol Suite</i> will be displayed as a sub-<br>entry to <i>Tag Management</i> .                                                                                                    |
|      | The driver contains eight different channel units. To operate a computer with two <i>CP 1413</i> communication processors, two <i>Industrial Ethernet</i> channel units are available.                                                                                                    |
|      | In this sample, the channel unit Industrial Ethernet is used. Create a new                                                                                                    |
|      | connection for this channel unit by OR on <i>Industrial Ethernet</i> and then selecting <i>New Driver Connection</i> from the pop-up menu.                                                                                                    |
|      | Image: Simple state state sta |

| Step | B: Creating the Connection                                                                                              |
|------|----------------------------------------------------------------------------------------------------|
| 4    | The properties dialog box of the connection will be displayed.                                                          |
|      | In the <i>General</i> tab, the <i>Name</i> of the new connection is entered. In this sample, this is <i>S7_IEH_01</i> . |
|      | Click on the <i>Properties</i> button to define the connection properties.                                              |
|      | Connection properties X                                                                                                 |
|      | General                                                                                                    |
|      | Name: S7_IEH_01                                                                                                    |
|      | Unit: Industrial Ethernet                                                                                               |
|      | Server List                                                                                                    |
|      |                                                                                                    |
|      |                                                                                                    |
|      | OK Cancel Help                                                                                                    |

| Step | B: Creating the Connection                                                                                                    |
|------|----------------------------------------------------------------------------------------------------|
| 5    | The dialog box Connection Properties will be displayed.                                                                                                    |
|      | In the <i>Ethernet Address</i> field, enter the address that has been set for the communication processor <i>CP</i> 443-1. In this sample, this is the Ethernet Address 08.00.06.01.00.00.                      |
|      | Additionally, the Rack Number and Slot Number of the CPU module to be accessed must be entered. Make sure that the values of the CPU module are entered here and not the values of the communication processor. |
|      | Close the dialog box by clicking on <i>OK</i> . Also close the <i>Connection Properties</i> dialog box by clicking on <i>OK</i> .                                                                               |
|      | Connection Parameter - Industrial Ethernet                                                                                                    |
|      | Connection                                                                                                    |
|      | S7 Network Address                                                                                                    |
|      | Ethernet Address: 08 00 06 01 00 00                                                                                                    |
|      | Back Number:                                                                                                    |
|      | Slo <u>t</u> Number: 3                                                                                                    |
|      | ☐ Send/receive ra <u>w</u> data block                                                                                                    |
|      | Connection Resource: 02                                                                                                    |
|      |                                                                                                    |
|      |                                                                                                    |
|      |                                                                                                    |
|      | OK Cancel Help                                                                                                    |

| Step | B: Creating the Connection                                                                                                    |
|------|----------------------------------------------------------------------------------------------------|
| 6    | Setting the system parameters of the Industrial Ethernet channel unit.                                                                                                    |
|      | These settings are made in the <i>System Parameters</i> dialog box, which is accessed                                                                                                    |
|      | via a UR on the <i>Industrial Ethernet</i> entry and then selecting <i>System Parameters</i> from the pop-up menu                                                                                   |
|      | In the <i>Channel</i> tab, various settings pertaining to the communication and monitoring a communication can be made. These settings will apply to all channel units of the communication driver. |
|      | System Parameter - Industrial Ethernet                                                                                                    |
|      | Channel Unit                                                                                                    |
|      | These parameters are valid for all units local to the computer!                                                                                                    |
|      | Cycle formation                                                                                                    |
|      | Use cyclic read service of PLC                                                                                                    |
|      | Lifebeat monitoring                                                                                                    |
|      |                                                                                                    |
|      | Monitoring of CPU-stop                                                                                                    |
|      | I Activat <u>e</u>                                                                                                    |
|      |                                                                                                    |
|      |                                                                                                    |
|      |                                                                                                    |
|      |                                                                                                    |
|      | Cancel Help                                                                                                    |

| Step | B: Creating the Connection                                                                                                    |
|------|----------------------------------------------------------------------------------------------------|
| 7    | In the Device tab, the access point used by the connection to access the PLC is specified.                                                                                                    |
|      | By default, the access point <i>CP_H1_1</i> : is set. Previously, the communication processor <i>CP 1413</i> has been assigned to the access point CP_H1_1: in the program <i>Setting the PG/PC Interface</i> . If you want the access point to be set automatically, make sure that the correct one is being used, especially if multiple communication processors are used. |
|      | Close the dialog box by clicking on <i>OK</i> .                                                                                                    |
|      | System Parameter - Industrial Ethernet                                                                                                    |
|      | Channel Unit                                                                                                    |
|      | Select logical device name                                                                                                    |
|      | CP-Type/Bus Profile: Industrial Ethernet                                                                                                    |
|      | Logical device name: CP_H1_1:                                                                                                    |
|      | E Set automatically                                                                                                    |
|      | Job processing                                                                                                    |
|      | ☐ <u>W</u> rite with priority                                                                                                    |
|      |                                                                                                    |
|      |                                                                                                    |
|      | OK Cancel Help                                                                                                    |

## C: Creating the WinCC Tags

| 1<br>Creation of the WinCC tags required for the sample. This is done via a the newly created connection <i>S7_IEH_01</i> and then selecting <i>New Tag</i> from pop-up menu.<br>SIMATIC S7 PROTOCOL SUITE<br>Industrial Ethernet<br>STEP OF New Group<br>MPI<br>Named Conne<br>PROFIBUS<br>PROFIBUS (II<br>Slot PLC<br>TCP/IP | me of        |
|----------------------------------------------------------------------------------------------------|--------------|
|                                                                                                    | <i>me</i> of |
| 2 The properties dialog box of the tag will be displayed. In the sample, the <i>Na</i><br>the first tag is <i>S16x</i> . <i>S71EH01</i> . 01. The tag is of the <i>Signed 16 Bit Value</i> date                                                                                                    |              |
| type. Click on the <i>Select</i> button to set the <i>Address</i> of the new tag.                                                                                                    | L            |
| Tag properties                                                                                                    | ×            |
| General Limits/Reporting                                                                                                    |              |
| Properties of Tags                                                                                                    |              |
| Name: S16x_S7IEH01_01                                                                                                    |              |
| Datagype : Signed 16-bit value                                                                                                    |              |
| Address:                                                                                                    |              |
| Adapt format: ShortToSignedWord                                                                                                    |              |
| C Eroject-wide update C Computer-local update                                                                                                    |              |
| Linear scaling                                                                                                    |              |
| Process Value Range Tag Value Range                                                                                                    |              |
| From                                                                                                    |              |
| То                                                                                                    |              |
|                                                                                                    |              |
|                                                                                                    |              |
|                                                                                                    |              |
|                                                                                                    |              |
| OK Cancel Help                                                                                                    | 1            |

| Step | C: Creating the WinCC Tags                                                                                                    |
|------|----------------------------------------------------------------------------------------------------|
| 3    | The dialog box Address Properties will be displayed.                                                                                                    |
|      | Set <i>DB</i> as the <i>Data Range</i> and the value 75 as the <i>DB No</i> . Set <i>Word</i> in the Address field and the value 0 in the <i>DBW</i> field. Close the dialog how by clicking |
|      | on <i>OK</i> . The properties dialog box of the tag is also closed by clicking on <i>OK</i> .                                                                                                |
|      | The just created WinCC tag is addressed in the range of the DB75, where the first                                                                                                    |
|      | of the two values to be added is located.                                                                                                    |
|      | Address properties                                                                                                    |
|      | Address                                                                                                    |
|      |                                                                                                    |
|      | Description                                                                                                    |
|      |                                                                                                    |
|      | Data DB 🔽 D <u>B</u> No. 75                                                                                                    |
|      | Address Word                                                                                                    |
|      | DBW 0 Length 1                                                                                                    |
|      | Dualitu Code                                                                                                    |
|      |                                                                                                    |
|      |                                                                                                    |
|      |                                                                                                    |
|      |                                                                                                    |
|      |                                                                                                    |
|      |                                                                                                    |
|      |                                                                                                    |
|      | OK Cancel Help                                                                                                    |
|      |                                                                                                    |
| 4    | Creation of the remaining WinCC tags required.                                                                                                    |
|      | and addresses of the tags used in this sample are listed in the following graphic.                                                                                                    |
|      | Name Type Parameters                                                                                                    |
|      | S16x_S7IEH01_01 Signed 16-bit value DB75,DW0                                                                                                    |
|      | S16x_S7lEH01_02 Signed 16-bit value DB75,DW0                                                                                                    |
|      | S16x_S7IEH01_04 Signed 16-bit value DB75,DW0                                                                                                    |
|      | S16x_S7IEH01_05 Signed 16-bit value DB75,DW0                                                                                                    |

# D: Creating the WinCC Screen

| Step | D: Creating the WinCC Screen                                                                                                    |  |
|------|----------------------------------------------------------------------------------------------------|--|
| 1    | Creation of a WinCC screen in which the previously created tags are visualized.                                                                                                    |  |
|      | Open the <i>Graphics Designer</i> editor via a ${}^{\frown}\mathbb{C}R$ and then selecting <i>Open</i> from the pop-up menu.                                                                                                    |  |
|      | Graphics Designer         Open         New picture         Graphic OLL         Select ActiveX Control         Convert pictures         Convert global library         Convert project library         Eind         Properties                                                                                                    |  |
| 2    | This will open the Graphics Designer editor with a new (blank) screen.<br>To display the first tag, configure a <i>Smart Object</i> $\rightarrow$ <i>I/O Field</i> . To do so, select the <i>I/O Field</i> object from the <i>Object Palette</i> and place it on the screen                                                                                                    |  |
|      | Objects       Image: Standard Objects         Standard Objects       Smart Objects         Application Window       Picture Window         Picture Window       Picture Window         OLE Element       Image: OLE Element         Image: OLE Element       Image: OLE Element         Image: OLE Element       Image: OLE E |  |

| Step | D: Creating the WinCC Screen                                                                                                    |
|------|----------------------------------------------------------------------------------------------------|
| 3    | After placing the I/O Field on the screen, its Configuration dialog box will be displayed.                                                                                                |
|      | In the <i>Tag</i> field, set the tag $S16x_S71EH01_01$ via the button displayed below.                                                                                                    |
|      |                                                                                                    |
|      | Leave the Update of the tag at 2 s. Keep the default settings for the remaining options. Close the dialog box by clicking on OK.                                                          |
|      | I/O-Field Configuration                                                                                                    |
|      | Tag:     S16x_S7IEH01_01       Update:     2 s                                                                                                    |
|      | C Output C Input C Both                                                                                                    |
|      | Format<br>Font Size 12<br>Font Name Arial<br>Color                                                                                                    |
|      | Cancel                                                                                                    |
| 4    | Changing the output format of the <i>I/O Field</i> .<br>For this, open its properties dialog box via a OR on the <i>I/O Field</i> and then select <i>Properties</i> from the pop-up menu. |
|      | Cut Ctrl+X<br>© Copy Ctrl+C<br>Duplicate<br>Case Ctrl+V<br>Delete Del                                                                                                    |
|      | Custo <u>m</u> ized object                                                                                                    |
|      | Linking                                                                                                    |
|      | Configuration Dialog                                                                                                    |
|      | P <u>r</u> operties                                                                                                    |

| Step | D: Creating the WinCC Screen                                                                                                    |  |
|------|----------------------------------------------------------------------------------------------------|--|
| 5    | The dialog box Object Properties will be displayed.                                                                                                    |  |
|      | On the left side of the <i>Properties</i> tab, select the entry <i>Output/Input</i> . Via a $\mathcal{D}_D$ on the output format set, the field can be edited. Select the new format <i>s99999</i> . This format enables the <i>I/O Field</i> to display signed values with a maximum of 5 digits.                                                                                                    |  |
|      | Chiect Properties                                                                                                    |  |
|      | ->> 1/0 Field //0Field1                                                                                                    |  |
|      | Properties Events                                                                                                    |  |
|      | Image: Idea of the second second s |  |
| 6    | Creation of four additional <i>I/O Fields</i> for the display of the remaining tags.                                                                                                    |  |
|      | Follow steps 2 to 5 to create the remaining I/O fields.                                                                                                    |  |
| 7    | Save the screen.<br>In the sample project, the screen is saved under the name com_S7IEH_01.pdl.<br>The screen can be switched directly to runtime from the Graphics Designer via<br>the button displayed below.                                                                                                    |  |

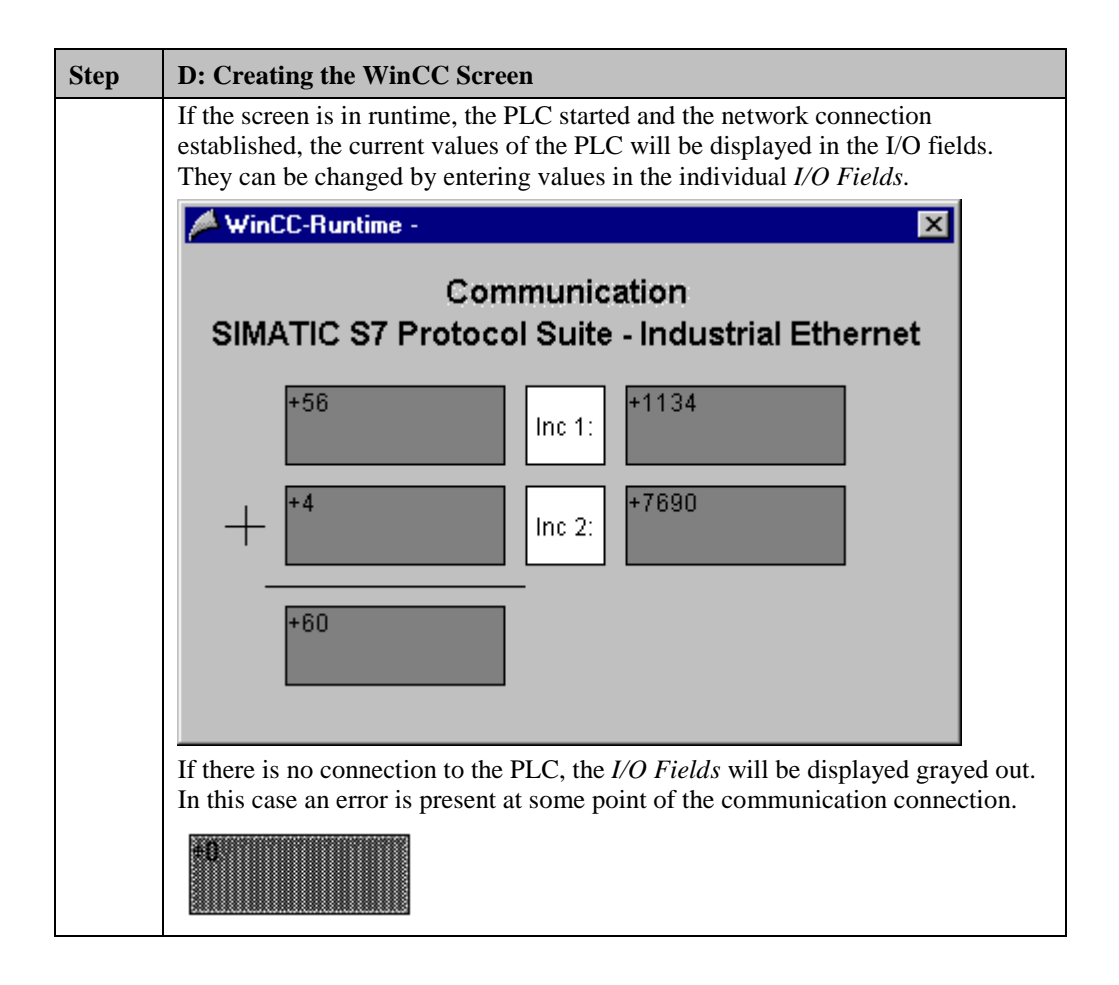

# 2.5 Diagnosis of the Communication Connection

The following describes the options available for diagnosing the communication connection between the WinCC project *WinCC\_S7\_IEH* and the SIMATIC S7 station. A diagnosis of the sample according to the following description makes only sense, if the checks listed below have been completed successfully. Startup of the Communication Processor CP 1413

- E: Testing the Communication Processor
- Creation of the STEP7 Project S7\_IEH
- F: Testing the Hardware Configuration
- I: Testing the STEP7 Program

#### WinCC Explorer

| Step | WinCC Explorer                                                                                                    |  |
|------|----------------------------------------------------------------------------------------------------|--|
| 1    | Diagnosis of the communication connection in the WinCC Explorer.                                                                                                    |  |
|      | Switch the project <i>WinCC_S7_IEH</i> into runtime. This is done from the <i>WinCC Explorer</i> via the toolbar button displayed below.                                                                                                    |  |
|      |                                                                                                    |  |
|      | The created WinCC screen <i>com_3_S7IEH_01.pdl</i> can also be switched directly from the <i>Graphics Designer</i> into runtime.                                                                                                    |  |
| 2    | In the <i>WinCC Explorer</i> , a dialog box for monitoring all configured connections<br>can be accessed via the <i>Tools</i> $\rightarrow$ <i>Status of Driver Connections</i> menu. This<br>menu point is only accessible if the project is in runtime. |  |
|      | Language<br>Status of Driver Connections<br>Status of Multi-User Operation                                                                                                    |  |

| Step | WinCC Explorer                                                                                                    |
|------|----------------------------------------------------------------------------------------------------|
| 3    | The dialog box Status - Logical Connections will be displayed.                                                                                                    |
|      | This dialog box lists all configured connections. For this sample, only the connection S7 <i>IFH 01</i> will be displayed                                                                                                    |
|      | The displayed values correspond to the status at the moment the dialog box was                                                                                                    |
|      | opened. By selecting the appropriate check-box, a Cyclic Update of the display                                                                                                    |
|      | can be achieved.                                                                                                    |
|      | TeelD News Cyty Teered Deduce Teering With the                                                                                                    |
|      | Tag ID       Name       Status       Tag read       Read req       Tag written       Write requ         2       \$7_IEH_01       0K       885       0       2       0         2       \$7_IEH_01       0K       885       0       2       0         Image: status       Image: status       Image: status       Image: status       Image: status       0       2       0         2       \$7_IEH_01       0K       885       0       2       0       0       0       0       0       0       0       0       0       0       0       0       0       0       0       0       0       0       0       0       0       0       0       0       0       0       0       0       0       0       0       0       0       0       0       0       0       0       0       0       0       0       0       0       0       0       0       0       0       0       0       0       0       0       0       0       0       0       0       0       0       0       0       0       0       0       0       0       0       0       0 |
| 4    | Another way to obtain information about the connection status in general and                                                                                                    |
|      | about the connection status of individual tags is provided by <i>Tag Management</i> .                                                                                                    |
|      | pointing the mouse on the connection in question.                                                                                                    |
|      | Name Parameters                                                                                                    |
|      | S7_IEH_01 H1,08 00 06 01 00 00,,0,3,02                                                                                                    |
|      | The current process value of a certain tag as well as its status can be displayed as<br>a tooltip by pointing the mouse on it. This allows you to detect errors concerning<br>an individual tag and not the entire connection                                                                                                    |
|      |                                                                                                    |
|      | Name I ype Parameters                                                                                                    |
|      |                                                                                                    |
|      | Process value: 34<br>Quality: c0<br>Last Change:6/30/99 1:41:24 PM                                                                                                    |

# **Channel Diagnosis**

| Step | Channel Diagnosis                                                                                                    |
|------|----------------------------------------------------------------------------------------------------|
| 1    | Diagnosis of the communication connection via the program <i>WinCC Channel</i><br><i>Diagnosis</i> .<br>Start this program via <i>Start</i> $\rightarrow$ <i>Simatic</i> $\rightarrow$ <i>WinCC</i> $\rightarrow$ <i>Channel</i><br><i>Diagnosis</i>                                                                                                    |
|      | Channel Diagnosis                                                                                                    |
| 2    | The program WinCC Channel Diagnosis will be displayed.                                                                                                    |
|      | The <i>Channels/Connections</i> tab displays detailed information about the status of each configured connection. By default, the display is updated every second. The update cycle can be changed in the input field located at the bottom.                                                                                                    |
|      | 📩 WinCC Channel Diagnosis                                                                                                    |
|      | Channels/Connections Configuration                                                                                                    |
|      | Image: Similar Similare Similare Similare Similar Similar Similar Similar Similar Simil |
| 3    | If a connection error is detected, the <i>Error Code</i> line in the right window half                                                                                                    |
|      | will display a value specifying the error cause. Detailed information about this                                                                                                    |
|      | error code is displayed by $\bigcup \mathbb{C}\mathbb{R}$ on the <i>Error Code</i> entry and then selecting <i>Help</i> from the pop-up menu                                                                                                    |
|      | Counters Value                                                                                                    |
|      | State disconnected                                                                                                    |
|      | Error Cou Help 1                                                                                                    |

| Step                                    | Channel Diagnosis                                                                                                    |  |  |
|-----------------------------------------|----------------------------------------------------------------------------------------------------|--|--|
| 4                                       | This opens the Online Help to WinCC containing a description of the corresponding error code. Additionally, possible error causes are also listed.                                                                            |  |  |
|                                         | 🛷 WinCC Online Help                                                                                                    |  |  |
| <u>File Edit Bookmark Options H</u> elp |                                                                                                    |  |  |
|                                         | <u>Contents</u> Index <u>Find</u> <u>Back</u> <u>Print</u> <u>≤</u> < <u>&gt;</u> >                                                                                                    |  |  |
|                                         | Error 4110 - L4_REM_ABORT<br>Connection has been aborted.<br>• PLC or CP has been turned off or reset.<br>• PLC not connected to bus or bus system error.<br>• Maximum number of permissible connections in the PLC exceeded. |  |  |

# 3 Communication to the SIMATIC S7 via Industrial Ethernet (Softnet)

The projects created in this chapter can also be copied directly from the online document to your hard drive. By default, they will be copied to the folder *C:\Communication\_Manual*. You have the option to copy the following components to the hard drive:

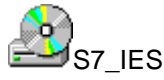

The STEP7 project we will create.

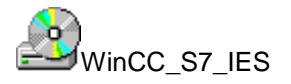

The WinCC project we will create.

This chapter describes in detail the startup of a communication connection between a SIMATIC S7 and WinCC. The communication connection is realized via the Industrial Ethernet. The CP 1411 communication processor used in the computer has no separate CPU, the computer's CPU handles all communication tasks. Such a configuration is generally referred to as Softnet.

#### Overview of the Structure of the Sample

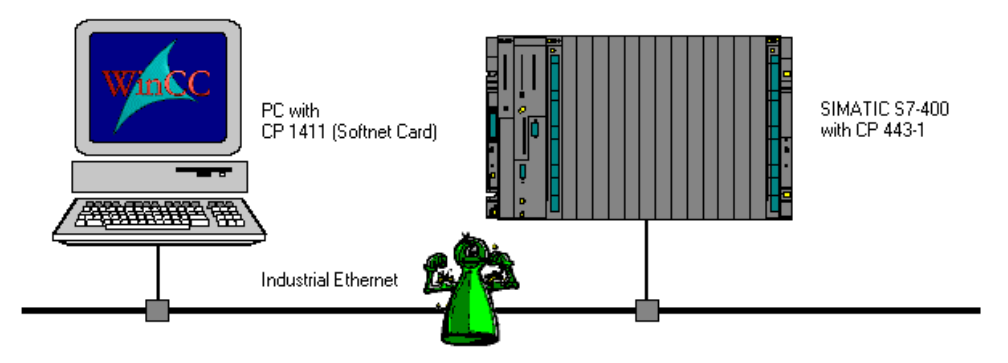

On the computer side, the connection to the *Industrial Ethernet* network is established via the communication processor *CP 1411*. To install this communication processor in the computer, the driver *IE SOFTNET-S7 BASIC*, located on the *SIMATIC NET* CD-ROM, is needed.

In the WinCC project, the communication driver *SIMATIC S7 Protocol Suite* must be installed. Via its channel unit *Industrial Ethernet*, the connection to the *SIMATIC S7* is configured.

The PLC is equipped with a *CPU 416-1* module. The connection to the network is established via the communication processor *CP 443-1*. For the configuration of this communication processor with the STEP7 software, the option package *NCM S7 Industrial Ethernet* is required.

#### **Overview of the Configuration Steps**

The following lists all configuration steps necessary for the creation of the communication connection:

- Startup of the Communication Processor CP 1411
- Creation of the STEP7 Project S7\_IES
- Creation of the WinCC Project WinCC\_S7\_IES
- Diagnosis of the Communication Connection

#### **Required Software**

| Name        | Description                                                                                                    |
|-------------|----------------------------------------------------------------------------------------------------|
| SIMATIC NET | Driver <i>IE SOFTNET S7 BASIC</i> from the <i>SIMATIC NET</i> CD-ROM for the installation of the communication processor <i>CP 1411</i> . |
| Windows NT  | Windows NT installation software for the installation of the communication processor <i>CP 1411</i> .                                     |
| STEP7       | STEP7 software with option package <i>NCM for Industrial Ethernet</i> for the creation of the STEP7 project.                              |
| WinCC       | WinCC with the communication driver <i>SIMATIC S7</i><br><i>Protocol Suite</i> for the creation of the WinCC project.                     |

#### **Required Computer Hardware**

| Name                    | Description                                                                                              |
|-------------------------|----------------------------------------------------------------------------------------------------|
| Communication Processor | Communication processor <i>CP 1411</i> to establish the connection to the PLC's communication processor. |

#### **Required PLC Hardware**

| Name                    | Description                                 |
|-------------------------|---------------------------------------------|
| Rack                    | Rack UR1                                    |
| Power Supply            | Power supply PS 407 10A in slot 1 and 2.    |
| CPU Module              | CPU module CPU 416-1 in slot 3.             |
| Communication Processor | Communication processor CP 443-1 in slot 4. |

# 3.1 Startup of the Communication Processor CP 1411

The following description details the configuration steps necessary to successfully start up the communication processor CP 1411. The communication is handled by the SIEMENS Industrial Ethernet protocol.

#### **Overview of the Configuration Steps**

The following lists the configuration steps necessary to start up the communication processor *CP 1411*:

- A: Mounting the Communication Processor in the Computer
- B: Installing the Communication Driver
- C: Installing the Communication Processor
- D: Installing the Communication Protocol
- E: Configuring the Bindings
- F: Creating an Access Point
- G: Testing the Communication Processor

#### A: Mounting the Communication Processor in the Computer

| Step | A: Mounting the Communication Processor in the Computer                                                                                                    |
|------|----------------------------------------------------------------------------------------------------|
| 1    | Mount the module according to the installation instructions. Among other things,                                                                                                 |
|      | follow the steps for handling electrostatic sensitive devices (ESD). The module must only be installed while the computer is off.                                                |
|      | The communication card <i>CP 1411</i> requires a free ISA slot in the computer. After the installation of the <i>CP 1411</i> , close the computer's case and start the computer. |

#### **B: Installing the Communication Driver**

| Step | B: Installing the Communication Driver                                                                                                    |
|------|----------------------------------------------------------------------------------------------------|
| 1    | Install the communication driver <i>IE SOFTNET S7 BASIC</i> from the <i>SIMATIC NET</i> CD-ROM.                                                                                                    |
|      | After inserting the <i>SIMATIC NET</i> CD-ROM, the installation program is automatically started. If this is not the case, open the <i>Windows NT Explorer</i> and start the <i>setup.exe</i> program located on the CD-ROM. |
|      | The installation of the software is started via the button displayed below.                                                                                                    |

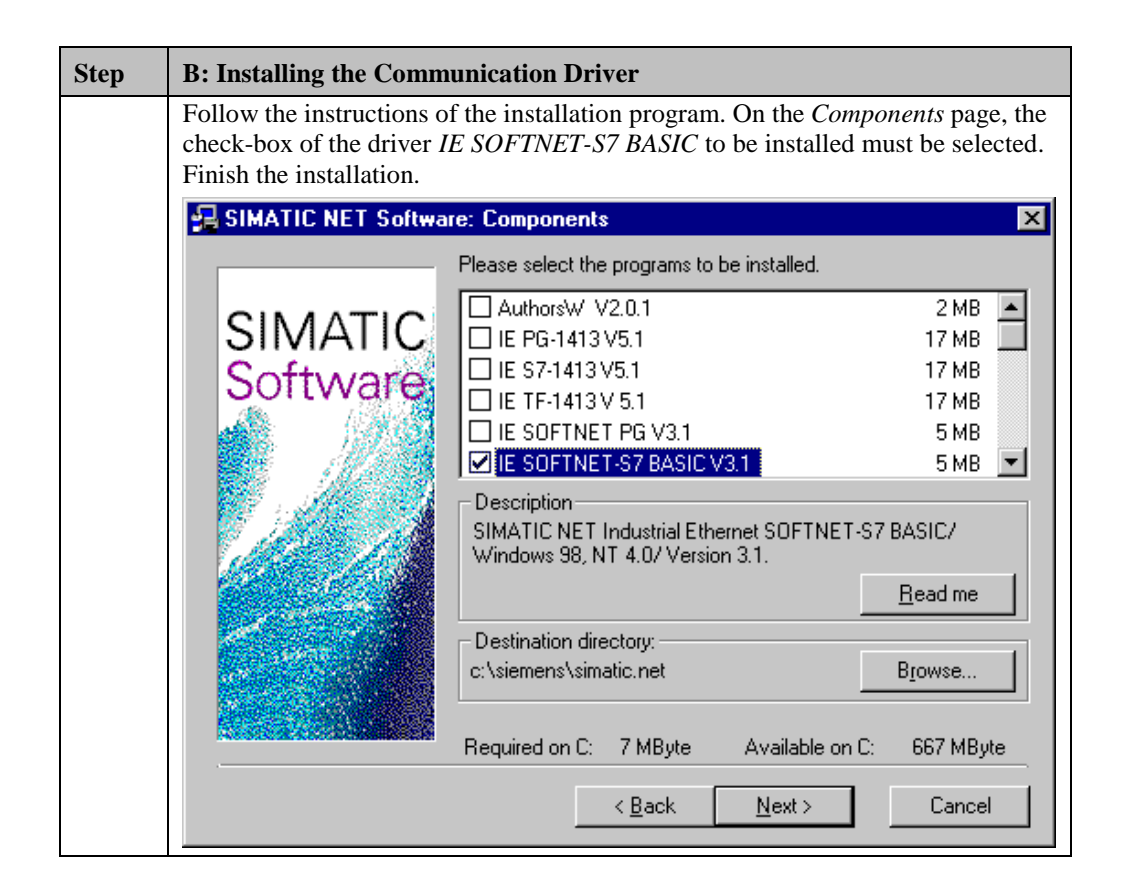

#### **C: Installing the Communication Processor**

| Step | C: Installing the Communication Processor                                                                                           |
|------|----------------------------------------------------------------------------------------------------|
| 1    | Install the communication processor <i>CP 1411</i> via the program <i>Setting the PG/PC Interface</i> .                             |
|      | This program is accessed via Start $\rightarrow$ Settings $\rightarrow$ Control Panel $\rightarrow$<br>Setting the PG/PC Interface. |
|      |                                                                                                    |
|      | Setting the PG/PC<br>Interface                                                                                                    |

| Step | C: Installing the Communication Processor                                                                                                    |
|------|----------------------------------------------------------------------------------------------------|
| 2    | The program Setting the PG/PC Interface will be displayed.                                                                                                    |
|      | The dialog box for installing a new interface is opened via the <i>Install</i> button.                                                                                                    |
|      | Setting the PG/PC Interface (V5.0)                                                                                                    |
|      | Access Path                                                                                                    |
|      | Access point of application:                                                                                                    |
|      | S70NLINE (STEP 7)                                                                                                    |
|      | (Standard for STEP 7)                                                                                                    |
|      |                                                                                                    |
|      | Interface parameter set used:                                                                                                    |
|      | <none></none>                                                                                                    |
|      | KNone><br>TCP/IP -> DEC PCI Fast Ethernet                                                                                                    |
|      | Copy                                                                                                    |
|      | Delete                                                                                                    |
|      |                                                                                                    |
|      |                                                                                                    |
|      | - Interfaces                                                                                                    |
|      | intenaces                                                                                                    |
|      |                                                                                                    |
|      |                                                                                                    |
|      | OK Cancel Help                                                                                                    |
| 3    | The dialog box Install/Remove Modules will be displayed. The Selection field                                                                                                    |
|      | lists all interfaces that can be installed. Among them will be the entry <i>CP 1411</i> , if the communication driver has been installed previously as outlined in step B                                                                                                    |
|      | Select the entry <i>CP 1411 (AMD PCNET-Family)</i> . The installation of the                                                                                                    |
|      | communication processor is started by clicking on the <i>Install</i> -> button.                                                                                                    |
|      | Install / Remove Interfaces                                                                                                    |
|      | Selection: Installed:                                                                                                    |
|      | CP1411 AMD PUNET Fra  CP1413 CP1413 C |
|      | CP1413(256k DP-HAM) CP1511(Accton EN2216                                                                                                    |
|      | CP54112A2                                                                                                    |
|      |                                                                                                    |
|      | <u>H</u> esources                                                                                                    |
|      | CD1.411 Judicative ENDIC Maturality and (Dires Dires)                                                                                                    |
|      | CETATE Industrial Ethemet NDTS NetWorkboard (Flug&Flay)                                                                                                    |
|      | <u>Close</u>                                                                                                    |

| Step | C: Installing the Communication Processor                                                                                                    |
|------|----------------------------------------------------------------------------------------------------|
| 4    | This opens the <i>Network</i> dialog box. In the <i>Adapters</i> tab, install the communication card <i>CP 1411</i> by clicking on the <i>Add</i> button.                                                                                                    |
|      | Network ? 🗙                                                                                                    |
|      | Identification Services Protocols Adapters Bindings                                                                                                    |
|      | Network Adapters:                                                                                                    |
|      | Image: [1] DEC PCI Fast Ethernet DECchip 21140         Image: [1] DEC PCI Fast Ethernet DECchip 21140         Image: [1] DEC PCI Fast Ethernet DECchip 21140 |
|      | Item Notes:                                                                                                    |
|      | DEC PCI Fast Ethernet DECchip 21140                                                                                                    |
|      |                                                                                                    |
|      | OK Cancel                                                                                                    |
| 5    | The Select Network Adapter dialog box will be displayed.                                                                                                    |
|      | From the <i>Network Adapter</i> list, select the entry <i>AMD PCNET-Family Ethernet-</i><br><i>Adapter</i> . Close the <i>Select Network Adapter</i> dialog box by clicking on <i>OK</i> .                                                                                                    |
|      | Select Network Adapter                                                                                                    |
|      | Click the Network Adapter that matches your hardware, and then click OK. If you have an installation disk for this component, click Have Disk.                                                                                                    |
|      | Network Adapter:                                                                                                    |
|      | Allied Telesyn AT-2560 Series PCI/100 Ethernet Adapter AMD PCNET Family Ethernet Adapter Andrew ISA IIA Token Ring Adapter Arcnet/TCNS (All Types) Cabletron E21XX Ethernet Adapter Cabletron E21XX Ethernet Adapter                                                                                                    |
|      | <u>H</u> ave Disk                                                                                                    |
|      | OK Cancel                                                                                                    |

| Step | C: Installing the Communication Processor                                                                                                    |
|------|----------------------------------------------------------------------------------------------------|
| 6    | The <i>Windows NT Setup</i> dialog box will be displayed. This dialog box informs you that some Windows NT files must be copied for the installation of the <i>CP</i> 1411.                                                     |
|      | In the input field at the bottom, specify the path in which the appropriate files can<br>be found. Normally, this is the path to the CD-ROM drive (if the files are copied<br>from a Windows NT Installation CD-ROM).           |
|      | Conclude the Windows NT Setup by clicking on the Continue button.                                                                                                    |
|      | Windows NT Setup                                                                                                    |
|      | Setup needs to copy some Windows NT files.  Setup will look for the files in the location specified below. If you want Setup to look in a different place, type the new location. When the location is correct, click Continue. |
|      | c:\winnt\                                                                                                    |
| 7    | The setup dialog box for the CP 1411 will be displayed.                                                                                                    |
|      | Keep the default settings for the various options. Close the setup dialog box by clicking on <i>OK</i> .                                                                                                    |
|      | AMD PCNET ISA/VESA Ethernet Adapter v3.23                                                                                                    |
|      | I/O Port: Auto_Scan ▼ □ IP                                                                                                    |
|      | IRQ <u>N</u> umber: Auto_Scan <u>B</u> us to scan                                                                                                    |
|      | DMA Number: Auto_Scan ▼ C PNP<br>C VESA                                                                                                    |
|      | Eull Duplex: Default  C ISA                                                                                                    |
|      | Bus Timer: Default                                                                                                    |
|      | <u> </u>                                                                                                    |

| Step | C: Installing the Communication Processor                                                                                                    |
|------|----------------------------------------------------------------------------------------------------|
| 8    | After the installation of the <i>CP 1411</i> is complete, the entry <i>AMD PCNET</i><br><i>ISA/VESA Ethernet-Adapter</i> will be displayed in the <i>Network Adapters</i> list of the<br><i>Adapters</i> tab. |
|      | Network ? X                                                                                                    |
|      | Identification Services Protocols Adapters Bindings                                                                                                    |
|      | Network Adapters:                                                                                                    |
|      | I] DEC PCI Fast Ethernet DECchip 21140                                                                                                    |
|      | AMD PONET ISA/VESA Ethernet Adapter                                                                                                    |
|      |                                                                                                    |
|      |                                                                                                    |
|      |                                                                                                    |
|      | Add <u>R</u> emove <u>Properties</u> <u>Update</u>                                                                                                    |
|      | Item Notes:                                                                                                    |
|      | AMD PUNET ISA/VESA Ethernet Adapter                                                                                                    |
|      |                                                                                                    |
|      |                                                                                                    |
|      |                                                                                                    |
|      |                                                                                                    |
|      | Close Cancel                                                                                                    |

# **D: Installing the Communication Protocol**

| Step | D: Installing the Communication Protocol                                                                                                    |
|------|----------------------------------------------------------------------------------------------------|
| 1    | Installation of the SIEMENS Industrial Ethernet protocol.                                                                                                    |
|      | This is done in the <i>Protocols</i> tab of the <i>Network</i> dialog box via the <i>Add</i> button.                                                                                                    |
|      | Network                                                                                                    |
|      | Identification Services Protocols Adapters Bindings                                                                                                    |
|      | Network Protocols:                                                                                                    |
|      | Image: TCP/IP Protocol         Add       Bemove         Properties       Update         Description:       Transport Control Protocol/Internet Protocol. The default wide area network protocol that provides communication across diverse interconnected networks. |
|      | Close Cancel                                                                                                    |

| Step | D: Installing the Communication Protocol                                                                                                    |
|------|----------------------------------------------------------------------------------------------------|
| 2    | This opens the Select Network Protocol dialog box.                                                                                                    |
|      | From the <i>Network Protocol</i> list, select the entry <i>SIEMENS Industrial Ethernet</i> ( <i>ISO</i> ). Close the <i>Select Network Protocol</i> dialog box by clicking on <i>OK</i> .           |
|      | Select Network Protocol                                                                                                    |
|      | Click the Network Protocol that you want to install, then click OK. If you have an installation disk for this component, click Have Disk.                                                           |
|      | Network Protocol:                                                                                                    |
|      | <ul> <li>NWLink IPX/SPX Compatible Transport</li> <li>Point To Point Tunneling Protocol</li> <li>SIEMENS Industrial Ethernet (ISO)</li> <li>Streams Environment</li> <li>TCP/IP Protocol</li> </ul> |
|      | Have Disk                                                                                                    |
|      | OK Cancel                                                                                                    |
| 3    | After the installation of the <i>SIEMENS Industrial Ethernet</i> protocol is complete, it will be displayed in the <i>Network Protocols</i> field of the <i>Protocols</i> tab.                      |
|      | Network ? X                                                                                                    |
|      | Identification Services Protocols Adapters Bindings                                                                                                    |
|      | Network Protocols:                                                                                                    |
|      | TCP/IP Protocol                                                                                                    |
|      | Add <u>R</u> emove <u>P</u> roperties <u>U</u> pdate                                                                                                    |
|      | Description:<br>SIEMENS Industrial Ethernet (ISO) Transport                                                                                                    |
|      | Close Cancel                                                                                                    |

# E: Configuring the Bindings

| Step | E: Configuring the Bindings                                                                                                    |
|------|----------------------------------------------------------------------------------------------------|
| 1    | The bindings of the communication processor CP 1411 must be configured. This is done in the Bindings tab of the Network dialog box.                                                                                                    |
|      | In the Show Bindings for: field, select the entry all adapters.                                                                                                    |
|      | Select all protocols to be used by the communication processor <i>CP 1411</i> . In this sample, the communication processor only communicates via the <i>SIEMENS Industrial Ethernet (ISO)</i> protocol. For this purpose, all available protocols except for the <i>SIEMENS Industrial Ethernet (ISO)</i> must be disabled for the <i>AMD PCNET-Family Ethernet-Adapter</i> entry. |
|      | A protocol is disabled via the <i>Disable</i> button. Disabled protocols are marked as follows:                                                                                                    |
|      | 0                                                                                                    |
|      | Close the <i>Network</i> dialog box by clicking on the <i>OK</i> button.                                                                                                    |
|      | Network ? X                                                                                                    |
|      | Identification Services Protocols Adapters Bindings                                                                                                    |
|      | Network bindings are connections between network cards,<br>protocols, and services installed on this computer. You can use this<br>page to disable network bindings or arrange the order in which this<br>computer finds information on the network.                                                                                                    |
|      | Show Bindings for: all adapters                                                                                                    |
|      | [1] DEC PCI Fast Ethernet DECchip 21140 [2] AMD PCNET ISA/VESA Ethernet Adapter SIEMENS Industrial Ethernet (ISO) TCP/IP Protocol WINS Client(TCP/IP)                                                                                                    |
|      | Enable Disable Move Up Move Down                                                                                                    |
|      | Close Cancel                                                                                                    |

| Step | E: Configuring the Bindings                                                                                                    |
|------|----------------------------------------------------------------------------------------------------|
| 2    | The installation and settings made require a restart of the computer.<br>Acknowledge the dialog box displayed by clicking on <i>Yes</i> . |
|      | Network Settings Change                                                                                                    |
|      | You must shut down and restart your computer before the new settings will take effect.<br>Do you want to restart your computer now?       |
|      | <u>Yes</u> <u>N</u> o                                                                                                    |

## F: Creating an Access Point

| Step | F: Creating an Access Point                                                                                                    |
|------|----------------------------------------------------------------------------------------------------|
| 1    | Creation of an access point for the communication processor <i>CP 1411</i> via the program <i>Setting the PG/PC Interface</i> .                                                                                       |
|      | This program is accessed via $Start \rightarrow Settings \rightarrow Control Panel \rightarrow Setting the PG/PC Interface.$                                                                                          |
| 2    | The program <i>Setting the PG/PC Interface</i> will be displayed.<br>The dialog box for adding a new access point is opened via the <i>Add/Delete</i> entry from the <i>Access Point of the Application</i> list-box. |
|      | Access Path Access point of application: S70NLINE (STEP 7) Access Path                                                                                                    |
|      | COMPUTING<br>MPI (WinCC)<br>S7ONLINE (STEP 7)                                                                                                    |
|      | <none>  CNone&gt;  ISO Ind. Ethernet -&gt; CP1411  Copy</none>                                                                                                    |
|      | Delete                                                                                                    |
|      | Interfaces                                                                                                    |
|      | OK Cancel Help                                                                                                    |

| Step | F: Creating an Access Point                                                                                                    |
|------|----------------------------------------------------------------------------------------------------|
| 3    | The dialog box <i>Add/Delete Access Points</i> will be displayed.                                                                                                    |
|      | In the <i>New Access Point</i> field, enter the name of the new access point. For this sample, the name $CP_H1_1$ : is entered. The access point $CP_H1_1$ : is the defaul access point used by WinCC for the communication via the <i>Industrial Ethernet</i> . In the <i>Description</i> field, additional information about the access point can be entered. |
|      | The access point is created via the <i>Add</i> button. The access point will then be displayed in the list of available access points.                                                                                                    |
|      | Exit the dialog box Add/Delete Access Points by clicking on the Close button.                                                                                                    |
|      | Add 7 Delete Access Points                                                                                                    |
|      | Cļose Help                                                                                                    |

| Step | F: Creating an Access Point                                                                                                    |
|------|----------------------------------------------------------------------------------------------------|
| 4    | In the program <i>Setting the PG/PC Interface</i> , assign the communication processor <i>CP 1411</i> to the new access point.                                                                                                    |
|      | To do so, set the <i>CP-H1_1</i> : entry in the <i>Access Point of the Application</i> field. In the field below, select the entry <i>ISO Ind. Ethernet -&gt; CP1411</i> . This completes the assignment between the access point and the communication processor. |
|      | Close the program <i>Setting the PG/PC Interface</i> by clicking on the <i>OK</i> button.<br>This concludes the installations and settings required for the operation of the <i>CP</i> 1411.                                                                       |
|      | Setting the PG/PC Interface (V5.0)                                                                                                    |
|      | Access Path                                                                                                    |
|      | Access point of application:                                                                                                    |
|      | CP_H1_1:> ISO Ind. Ethernet -> CP1411                                                                                                    |
|      | (for CP1413 SIMATIC NET)                                                                                                    |
|      | Interface parameter set <u>u</u> sed:                                                                                                    |
|      | CP1413 <active> Properties</active>                                                                                                    |
|      | <none> ISO Ind. Ethernet-&gt; CP1411</none>                                                                                                    |
|      | TCP/IP -> DEC PCI Fast Ethernet                                                                                                    |
|      | Delete                                                                                                    |
|      |                                                                                                    |
|      | Interfaces                                                                                                    |
|      | Install                                                                                                    |
|      | OK Cancel Help                                                                                                    |

## **G: Testing the Communication Processor**

| Step | G: Testing the Communication Processor                                                                                                    |
|------|----------------------------------------------------------------------------------------------------|
| 1    | Check the proper installation of the communication processor <i>CP</i> 1411 via the program <i>Setting the PG/PC Interface</i> .                                                                         |
|      | This program is accessed via Start $\rightarrow$ Settings $\rightarrow$ Control Panel $\rightarrow$<br>Setting the PG/PC Interface.                                                                      |
|      |                                                                                                    |
|      | Setting the PG/PC<br>Interface                                                                                                    |
| 2    | The program Setting the PG/PC Interface will be displayed.                                                                                                    |
|      | Select the interface to be checked. In this case, select the entry <i>ISO Ind. Ethernet</i> -> <i>CP 1411</i> . Make sure that the assignments between access points and the interfaces are not changed. |
|      | The check for a proper installation is activated by clicking on the <i>Diagnostics</i> button.                                                                                                    |
|      | Setting the PG/PC Interface (V5.0)                                                                                                    |
|      | Access Path                                                                                                    |
|      | Access point of application:                                                                                                    |
|      | CP_H1_1:> ISO Ind. Ethernet -> CP1411                                                                                                    |
|      | (for CP1411 SIMATIC NET)                                                                                                    |
|      | Interface parameter set <u>u</u> sed:                                                                                                    |
|      | ISE Ind. Ethernet -> CP1411 Properties                                                                                                    |
|      | (None> Diagnostics                                                                                                    |
|      | TCP/IP -> DEC PCI Fast Ethernet Copy                                                                                                    |
|      |                                                                                                    |
|      |                                                                                                    |
|      |                                                                                                    |
|      |                                                                                                    |
|      |                                                                                                    |
|      | Instait                                                                                                    |
|      |                                                                                                    |
|      | OK Cancel Help                                                                                                    |
| 3    | The dialog box Simatic NET Diagnostics will be displayed.                                                                                                    |
|      | In the <i>SOFTNET IE</i> tab, the diagnosis is started via the <i>Test</i> button. The result of the diagnosis will be displayed immediately following                                                   |
|      | If the result of the diagnosis is positive (correct installation), the dialog box can                                                                                                    |
|      | be exited with OK.                                                                                                    |

| Step | G: Testing the Communication Processor                                                                                                    |
|------|----------------------------------------------------------------------------------------------------|
|      | In this case, the program <i>Setting the PG/PC Interface</i> can also be closed by clicking on <i>OK</i> . The configuration of the communication to the S7 via the <i>Industrial Ethernet</i> is continued in the following section.      |
|      | However, if the result of the diagnosis is negative (incorrect installation), the error must be localized and corrected. Troubleshooting procedures are described in the section Is the Communication Module in the Computer operational?. |
|      | SIMATIC NET diagnostics                                                                                                    |
|      | SUFTNET IE S7-Protokoll S7-Trace SR-Protokoll SR-Trace                                                                                                    |
|      | Firmware version: 6.400.3008.1281 NDIS: active<br>Ethernet address: 00.00.e8.3c.6e.71                                                                                                    |
|      |                                                                                                    |
|      |                                                                                                    |
|      |                                                                                                    |
|      |                                                                                                    |
|      | OK Cancel Apply Help                                                                                                    |
# 3.2 Creation of the STEP7 Project S7\_IES

The following description details the configuration steps necessary to create and start up the STEP7 project *S7\_IES*.

### **Overview of the Configuration Steps**

The following lists the configuration steps necessary to create the STEP7 project S7\_IES:

- A: Installing the Hardware
- B: Installing the Option Package
- C: Creating the STEP7 Project
- D: Configuring the Hardware
- E: Loading the Hardware Configuration
- F: Testing the Hardware Configuration
- G: Creating the STEP7 Program
- H: Testing the STEP7 Program

#### A: Installing the Hardware

| Step | A: Installing the Hardware                                                                                                    |
|------|----------------------------------------------------------------------------------------------------|
| 1    | Rack-mounting of the modules used.                                                                                                    |
|      | In this sample, the modules to be installed are the power supply <i>PS 407 10A</i> , the CPU module <i>CPU 416-1</i> and the communication processor <i>CP 443-1</i> . |
|      | Establishing the connection from the computer to the programming interface of the CPU module.                                                                          |
|      | Establishing the connection from the communication processor <i>CP 1411</i> in the computer to the communication processor <i>CP 443-1</i> in the PLC.                 |

### **B: Installing the Option Package**

| Step | B: Installing the Option Package                                                                                                    |
|------|----------------------------------------------------------------------------------------------------|
| 1    | If the option package <i>NCM S7 Industrial Ethernet</i> has not been installed during the installation of <i>STEP7</i> , install it now from the <i>STEP7</i> CD-ROM. This option package is required for the configuration of the communication processor <i>CP</i> 443-1 via the <i>STEP7</i> software. |
|      | After inserting the <i>STEP7</i> CD-ROM, the installation program is automatically started. If this is not the case, open the <i>Windows NT Explorer</i> and start the <i>setup.exe</i> program located on the CD-ROM.                                                                                    |
|      | setup.exe                                                                                                    |

| Step | B: Installing the Option Package                                                                                                    |
|------|----------------------------------------------------------------------------------------------------|
| 2    | This starts the installation program.<br>Follow the instructions of the installation program. On the <i>Components</i> page, select the check-box <i>NCM S7 Ind. Ethernet</i> . Finish the installation.                                                                                                    |
|      | Setup - STEP 7: Components       ▼         Programs to be installed.       B         B       MS Internet Explorer V4.01 SP1         Software       STEP 7 V5.0 SP1         NCM S7 - PROFIBUS V5.0 SP1       29 MB         NCM S7 - Ind. Ethernet V5.0 SP1       18 MB         AuthorsW V2.0.1       2 MB         Description       NCM S7 - Industrial Ethernet V5.0 ServicePack 1 - Optional package for CP configuration with STEP 7.         Beadme       Estimated installation time: 00:03 (hh:mm) |
|      | < <u>B</u> ack <u>N</u> ext > Cancel                                                                                                    |

## C: Creating the STEP7 Project

| Step | C: Creating the STEP7 Project                                                                                                    |
|------|----------------------------------------------------------------------------------------------------|
| 1    | Create a new STEP7 project in the SIMATIC Manager.                                                                                                    |
|      | It is started via $Start \rightarrow Simatic \rightarrow SIMATIC Manager$ .                                                                                                    |
|      | <b>S</b>                                                                                                    |
|      | SIMATIC Manager                                                                                                    |
| 2    | This displays the SIMATIC Manager.                                                                                                    |
|      | Via the menus $File \rightarrow New$ , the dialog box for specifying the parameters of a new STEP7 project will be opened.                                                                                                    |
|      | The New dialog box will be displayed.                                                                                                    |
|      | The radio-button <i>New Project</i> must be selected. In the <i>Name</i> field, the name of the new project to be created is entered. The names of the STEP7 projects created within the framework of this manual all start with <i>S7</i> . They also include a reference to the communication type used. The project of this sample has the name <i>S7_IES</i> . |

| Step | C: Creating the STEP7 Project                                                                                                    |
|------|----------------------------------------------------------------------------------------------------|
|      | By default, projects are stored in the <i>C</i> :\ <i>SIEMENS</i> \ <i>STEP7</i> \ <i>S7proj</i> folder. This can be changed at any time via the <i>Browse</i> button. |
|      | The <i>New</i> dialog box is closed via the <i>OK</i> button.                                                                                                    |
|      | New                                                                                                    |
|      | New project     New library                                                                                                    |
|      | Na <u>m</u> e:                                                                                                    |
|      | S7_IES                                                                                                    |
|      | Name Storage Path                                                                                                    |
|      | ▼<br>Type: Project ▼                                                                                                    |
|      | Storage location (path): Browse                                                                                                    |
|      | C:\SIEMENS\STEP7\S7proj                                                                                                    |
|      | Cancel Help                                                                                                    |

## D: Configuring the Hardware

| Step | D: Configuring the Hardware                                                                                                    |                                                                                                    |
|------|----------------------------------------------------------------------------------------------------|----------------------------------------------------------------------------------------------------|
| 1    | The new project will be displayed in the <i>SIMAT</i> .<br>The hardware for this project must be configure<br>One <i>SIMATIC 400-Station</i> and for its networking | TIC Manager.<br>ed. Two components are needed:<br>ng an Industrial Ethernet.                                                  |
|      | These components are added to the SIMATIC M<br>name $S7\_IES$ and then selecting Insert New Ob<br>and Insert New Object $\rightarrow$ Industrial Etherne            | Manager via a $\bigcirc \mathbf{R}$ on the project<br>ject $\rightarrow$ SIMATIC 400-Station<br>et from the pop-up menu.      |
|      | D-Cut Ctrl+X<br>Copy Ctrl+C<br>Paste Ctrl+V<br>Delete Del                                                                                                    |                                                                                                    |
|      | Insert New Object       ▶         Print       ▶         Object Properties       Alt+Return                                                                          | SIMATIC 400 Station<br>SIMATIC 300 Station<br>Other Station<br>SIMATIC H Station<br>SIMATIC PC Station<br>SIMATIC S5<br>PG/PC |
|      |                                                                                                    | MPI<br>PROFIBUS<br>Industrial Ethernet<br>PTP                                                                                 |
|      |                                                                                                    | S7 Program<br>M7 Program                                                                                                    |
|      |                                                                                                    | OS<br>OS (MultiClient)                                                                                                    |
| 2    | The just added components will be displayed in <i>SIMATIC Manager</i> .                                                                                             | the right window of the                                                                                                    |
|      | I SIMATIC 400(1) 紫카머미(1) 물루 프                                                                                                    | thernet(1)                                                                                                    |

| Step | D: Configuring the Hardware                                                                                                    |
|------|----------------------------------------------------------------------------------------------------|
|      | By $\bigcirc$ <b>D</b> on the component <i>SIMATIC 400(1)</i> in the right window, the point <i>Hardware</i> will be displayed. By $\bigcirc$ <b>D</b> on the point <i>Hardware</i> or $\bigcirc$ <b>D</b> on it and then selecting <i>Open Object</i> from the pop-up menu, the program <i>HW Config</i> will be started. |
|      | S7_IES K:\com S7_ies\S7_ies  S7_IES  SIMATIC 400(1)  Cut Ctrl+Alt+0  Cut Ctrl+X  Copy Ctrl+C  Paste Ctrl+V  Delete Del  Print                                                                                                    |
| 3    | The program <i>HW Config</i> will be displayed.<br>This program is used to exactly define the hardware used in the PLC and to configure their properties.                                                                                                    |
| 4    | By clicking on the toolbar button of the program <i>HW Config</i> displayed below, the <i>Hardware Catalog</i> is opened. This catalog is used to select the required hardware components.                                                                                                    |

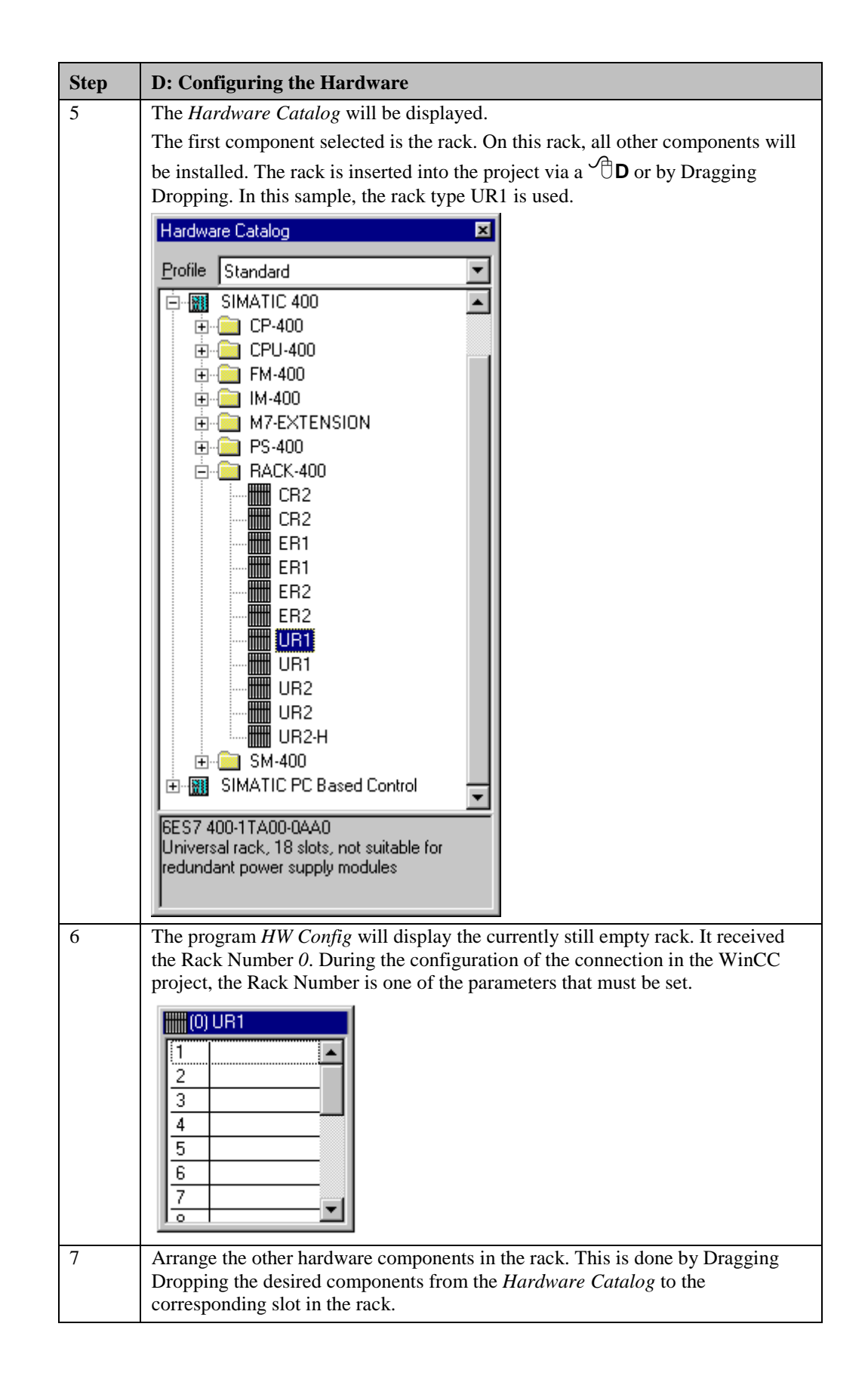

| Step | D: Configuring the Hardware                                                                                                    |
|------|----------------------------------------------------------------------------------------------------|
|      | This sample uses the power supply PS 407 10A. It is inserted into slot 1. A power supply of this type occupies two slots.                                                                                                    |
|      | As the CPU module, this sample uses a CPU 416-1. This module is inserted into slot 3. Another parameter to be set during the configuration of the connection in the WinCC project is the slot number of the CPU module.                                                                                                    |
|      | We also require the communication processor <i>CP</i> 443-1. This CP is only available from the <i>Hardware Catalog</i> if the option package <i>NCM S7 Industrial Ethernet</i> has been installed. After the communication processor <i>CP</i> 443-1 has been inserted in the rack, its properties dialog box will open.                                                                                                    |
| 8    | The properties dialog box of the communication processor <i>CP 443-1</i> will be displayed.                                                                                                    |
|      | In the <i>MAC Address</i> field of the <i>Parameters</i> tab, enter the desired Ethernet address of the communication processor. In this sample, the address <i>08.00.06.01.00.00</i> is specified. Another parameter to be set during the configuration of the connection in the WinCC project is this Ethernet address. In the Subnet field below, assign the entry Ethernet(1) to the communication processor. Close the dialog box by clicking on OK. |
|      | Properties - Ethernet Node CP 443-1 (R0/S4)                                                                                                    |
|      | General Parameters                                                                                                    |
|      | MAL address: [08.00.06.01.00.00                                                                                                    |
|      | Subnet:                                                                                                    |
|      | Ethernet(1)                                                                                                    |
|      | Delete                                                                                                    |
|      |                                                                                                    |
|      | Cancel Help                                                                                                    |
| 9    | The following graphic shows the completed hardware arrangement of the sample.                                                                                                    |
|      | 1       PS407 10A         3       CPU416-1         4       CP 443-1         5       6         7       -         0       -                                                                                                    |

| Step | D: Configuring the Hardware                                                                                   |
|------|----------------------------------------------------------------------------------------------------|
| 10   | Save the settings made in the program <i>HW Config</i> . This is done via the toolbar button displayed below. |
|      | Save                                                                                                    |

## E: Loading the Hardware Configuration

| Step | E: Loading the Hardware Configuration                                                                                                    |
|------|----------------------------------------------------------------------------------------------------|
| 1    | The hardware configuration created in the program <i>HW Config</i> must be transferred to the PLC.                                                                                                    |
|      | This is done via the toolbar button displayed below.                                                                                                    |
|      | Download to Module                                                                                                    |
| 2    | A dialog box will be displayed from which the components to be loaded can be selected.                                                                                                    |
|      | For this sample, all displayed components will be selected. Note that loading to the CPU module is only possible while the operating mode switch is set to <i>STOP</i> or <i>RUN-P</i> . Close the dialog box by clicking on <i>OK</i> . |
|      | Select Target Module                                                                                                    |
|      | Target modules:                                                                                                    |
|      | Module Back Slot                                                                                                    |
|      | CPU416-1 0 3                                                                                                    |
|      | CP 443-1 0 4                                                                                                    |
|      |                                                                                                    |
|      |                                                                                                    |
|      |                                                                                                    |
|      | Select <u>A</u> ll                                                                                                    |
|      |                                                                                                    |
|      | Cancel Help                                                                                                    |

| Step | E: Loading the Hardware Configuration                                                                                                    |
|------|----------------------------------------------------------------------------------------------------|
| 3    | Now the dialog box <i>Select Station Address</i> will be displayed.<br>In this dialog box, specify which station address is used by the STEP7 software to communicate with the CPU module. In this sample, the communication is carried out via the MPI interface. The <i>Address</i> of the CPU module is 2.<br>Close the dialog box by clicking on <i>OK</i> . |
|      | Select Node Address                                                                                                    |
|      | Which node address links the programming device with module CPU416-1?                                                                                                    |
|      | Rac <u>k</u> :                                                                                                    |
|      |                                                                                                    |
|      | Target Station     O Reached via router                                                                                                    |
|      | Connection to Target Station                                                                                                    |
|      | <u>Т</u> уре: МРІ                                                                                                    |
|      | Address: 2                                                                                                    |
|      |                                                                                                    |
|      |                                                                                                    |
|      | Cancel Help                                                                                                    |
| 4    | The configuration data will now be transferred to the PLC. If necessary, the individual modules will be get to the STOP status                                                                                                    |
|      | The program <i>HW Config</i> can be exited.                                                                                                    |
|      | The newly added components will be displayed by the <i>SIMATIC Manager</i> for the station <i>SIMATIC 400(1)</i> .                                                                                                    |
|      | ⊡ · <sup>(</sup> S7_IES)<br>⊡ · • SIMATIC 400(1)<br>⊕ · + • • • • • • • • • • • • • • • • • •                                                                                                    |

## F: Testing the Hardware Configuration

| Step | F: Testing the Hardware Configuration                                                                                                    |
|------|----------------------------------------------------------------------------------------------------|
| 1    | Testing of the hardware configuration made.<br>If the key switch of the CPU module is set to <i>RUN</i> or <i>RUN-P</i> and the operating mode switch of the communication processor is set to <i>RUN</i> , only the status LEDs                                                                                               |
|      | signifying the <i>RUN</i> operating mode should be displayed.<br>If this is not the case, there is an error. The following steps help you localize this error. However, these steps should still be performed even if the status LEDs show no error. This allows you to recognize uncritical errors and faulty configurations. |
|      |                                                                                                    |

| Step | F: Testing the Ha                                 | rdware Configuration                                      |                                                                  |
|------|---------------------------------------------------|-----------------------------------------------------------|------------------------------------------------------------------|
| 2    | Testing the configu                               | aration of the CPU module.                                |                                                                  |
|      | This is done via the                              | e dialog box Module Status                                | in the SIMATIC Manager. It is                                    |
|      | opened by a                                       | on the entry of the CPU mo                                | dule in the left window and then                                 |
|      | selecting Target Sy                               | $stem \rightarrow Module Status f$                        | from the pop-up menu.                                            |
|      | The dialog box Ma                                 | odule Status of the CPU mod                               | dule will be displayed.                                          |
|      | The <i>General</i> tab di<br>field, the current m | splays various general data nodule status and any existin | of the CPU module. In the <i>Status</i> ng errors are displayed. |
|      | The <i>Diagnosis Bug</i><br>errors and how to a   | <i>fer</i> tab contains more detaile correct them.        | ed information about existing                                    |
|      | The dialog box car                                | be exited via the Close but                               | ton.                                                             |
|      | Module Information                                | n - CPU416-1 ONLINE                                       |                                                                  |
|      | Pa <u>t</u> h: S7_IES\SIMAT<br>Status: OK         | IC 400(1)\CPU416-1                                        | CPU operating mode: RUN<br>No force job.                         |
|      | Time System<br>General                            | Performance Data Diagnostic Buffer                        | Communication Stacks<br>Memory Scan Cycle Time                   |
|      | Description:                                      | CPU416-1                                                  | System ID: SIMATIC 400                                           |
|      | ⊻ersion:                                          | Order No./Description Compo<br>6ES7 416-1×J01-0AB0 ····   | nent Version<br>1                                                |
|      | Rack:                                             | 0                                                         | Address: ····                                                    |
|      | Slot:                                             | 3                                                         | Module width: 1                                                  |
|      | <u>S</u> tatus:                                   | Module present and OK.                                    |                                                                  |
|      |                                                   | poare <u>Print</u>                                        | нер                                                              |

| Step | F: Testing the H                                                                                                    | ardware Configurati                                     | on                                     |                      |
|------|----------------------------------------------------------------------------------------------------|---------------------------------------------------------|----------------------------------------|----------------------|
| 3    | Testing the config                                                                                                    | guration of the commu                                   | nication processor.                    |                      |
|      | This is done via the dialog box Module Status in the SIMATIC Manager. It is                                                                                                    |                                                         |                                        |                      |
|      | opened by a OF                                                                                                    | R on the entry of the co                                | mmunication processo                   | or in the left       |
|      | window and then menu.                                                                                                    | selecting Target System                                 | m → Module Status                      | from the pop-up      |
|      | The dialog box M                                                                                                    | Iodule Status of the con                                | mmunication processor                  | will be displayed.   |
|      | The General tab                                                                                                    | displays various genera                                 | al data of the module.                 |                      |
|      | A dialog box for the accessed via the beaccessed via the beaccessed vi | a more detailed diagno<br>ne <i>Special Diagnosis</i> b | sis of the communicati                 | on processor can     |
|      | Module Informati                                                                                                    | on - CP 443-1 ONLINE                                    |                                        |                      |
|      | Path: S7_IES\SIMA<br>Status: OK                                                                                                    | TIC 400(1)\CP 443-1                                     | CPU operating mo<br>Module operating r | de: RUN<br>mode: RUN |
|      | General Diagnostic                                                                                                    | Buffer                                                  |                                        |                      |
|      | Description:                                                                                                    | CP 443-1                                                | System ID:                             | SIMATIC 400          |
|      | ⊻ersion:                                                                                                    | Order No./Description<br>6GK7 443-1BX00-0XE0            | Component                              | Version<br>3.0       |
|      | Rack:                                                                                                    | 0                                                       | Address:                               | I 16380              |
|      | Slot:                                                                                                    | 4                                                       | Module width:                          | 1                    |
|      | <u>S</u> tatus:                                                                                                    | Module present and OK.<br>No LED display.               |                                        |                      |
|      | Close                                                                                                    | Update Print                                            | Spe <u>c</u> ial Diagnostics           | Help                 |

| Step | F: Testing the Hardware Configuration                                                                                                    |
|------|----------------------------------------------------------------------------------------------------|
| 4    | The dialog box NCM S7 Industrial Ethernet Diagnosis will be displayed.                                                                   |
|      | The <i>CP Information</i> tab displays general information about the module. Among other things, the network address set can be checked. |
|      | The dialog box can be exited via the <i>Close</i> button. The Module Status dialog box can also be exited via the <i>Close</i> button.   |
|      | 🔣 NCM S7 Industrial Ethernet Diagnostics                                                                                                 |
|      | CP Information Diagnostic Buffer Operating Mode ISO Transport Options                                                                    |
|      | Online Path                                                                                                    |
|      | Interface: MPI/PROFIBUS/AUTO Address of router:                                                                                          |
|      | S7 Subnet ID of the Address of destination<br>destination network: station network attachment: 0                                         |
|      | Rack: 0 Slot: 4                                                                                                    |
|      | General Module Information                                                                                                    |
|      | CP Type: CP 443-1                                                                                                    |
|      | CP Version: L2.96                                                                                                    |
|      | Order Number: 6GK7 443-1BX00-0XE0                                                                                                    |
|      | Network Type: Industrial Ethernet                                                                                                    |
|      | Network Address: 08.00.06.01.00.00                                                                                                    |
|      | Status of the Module:                                                                                                    |
|      | Operating Mode: Run Cause: OK                                                                                                    |
|      |                                                                                                    |
|      | Close         CP Change         Cyc. Upd. <u>O</u> n         Update         Help                                                         |

## G: Creating the STEP7 Program

| Step | G: Creating the STEP7 Program                                                                                                    |
|------|----------------------------------------------------------------------------------------------------|
| 1    | Creation of the S7 Program.                                                                                                    |
|      | This sample project requires the operation block <i>OB1</i> and a data block. <i>OB1</i> is available by default, the required data block must be created. This is done in the                                |
|      | SIMATIC Manager via a $\bigcirc$ R on the sub-entry Modules of the entry S7<br>Program(1) of the configured CPU module and then selecting Insert New Object<br>$\rightarrow$ Data Block from the pop-up menu. |
|      | The properties dialog box of the data block will be opened. As the block's <i>Name</i> enter $DB75$ and close the dialog box with $OK$ .                                                                      |
|      | E ST CPU416-1<br>E ST S7 Program(1)<br>Source Files<br>Blocks                                                                                                    |
|      | Cut Ctrl+X                                                                                                    |
|      | Copy Ctrl+C                                                                                                    |
|      | Paste Ctrl+V                                                                                                    |
|      | Delete Del                                                                                                    |
|      | Insert New Object Organization Block                                                                                                    |
|      | PLC Function Block                                                                                                    |
|      | Options Data Block                                                                                                    |
|      | Print Data Type                                                                                                    |
|      | Object Properties Alt+Return<br>Special Object Properties                                                                                                    |
| 2    | The newly created data block DR75 will be displayed in the right window of the                                                                                                    |
| 2    | project.                                                                                                    |
|      | Via a $\square$ On this data block or a $\square$ and then selecting <i>Open Object</i> from the                                                                                                    |
|      | pop-up menu, the content of the block can be programmed. This starts the                                                                                                    |
|      | program LAD/STL/SCF.                                                                                                    |
|      | DB75                                                                                                    |
|      | Open Object Ctrl+Alt+O                                                                                                    |
|      | Cut Ctrl+X                                                                                                    |
|      | Copy Ctrl+C                                                                                                    |
|      | Paste Ctrl+V                                                                                                    |
|      | Delete Del                                                                                                    |
|      | PLC •                                                                                                    |
|      | Options •                                                                                                    |
|      | Print                                                                                                    |
|      | Object Properties Alt+Return<br>Special Object Properties                                                                                                    |

| Step | G: Creating the STEP7 Program                                                                                                    |                                                                |                                                                  |                                                             |                                                     |
|------|----------------------------------------------------------------------------------------------------|----------------------------------------------------------------|------------------------------------------------------------------|-------------------------------------------------------------|-----------------------------------------------------|
| 3    | The program LAD/STL/SCF is displayed.                                                                                                    |                                                                |                                                                  |                                                             |                                                     |
|      | Acknowledge the dialog box New Data Block by clicking on OK.                                                                                                    |                                                                |                                                                  |                                                             |                                                     |
|      | KOP AWL FL                                                                                                    | IP                                                             |                                                                  |                                                             |                                                     |
| 4    | Programmir                                                                                                    | ng the DB75.                                                   |                                                                  |                                                             |                                                     |
|      | In this data<br>be determine<br>Two additio                                                                                                    | block, two tags<br>ed in <i>OB1</i> and t<br>nal tags with a l | with a length of 16<br>hen be written to a<br>ength of 16 Bits a | Bits are created.<br>nother tag with a<br>re created, whose | Their sum is to<br>length of 16 Bits.<br>values are |
|      | cyclically in                                                                                                    | cremented in O                                                 | B1.                                                              |                                                             |                                                     |
|      | The tags cre<br>do so, WinC                                                                                                    | ated in the data<br>CC tags with cor                           | block <i>DB75</i> are viresponding addres                        | sualized in the W ses are created th                        | inCC project. To ere.                               |
|      | The following                                                                                                    | ng graphic displ                                               | ays the programm                                                 | ed data block DB                                            | 75.                                                 |
|      | ■ DB75 S7                                                                                                    | _IEH\SIMATIC 400(                                              | 1)\CPU416-1                                                      |                                                             |                                                     |
|      | Address                                                                                                    | Name                                                           | Туре                                                             | Initial Value                                               | Comment                                             |
|      | 0.0                                                                                                    |                                                                | STRUCT                                                           |                                                             |                                                     |
|      | +0.0                                                                                                    | Var_01                                                         | WORD                                                             | W#16#0                                                      | Value 1                                             |
|      | +2.0                                                                                                    | Var_02                                                         | MORD                                                             | W#16#0                                                      | Summ                                                |
|      | +6.0                                                                                                    | Var_03                                                         | WORD                                                             | W#16#0                                                      | Inc 1                                               |
|      | +8.0                                                                                                    | Var 05                                                         | WORD                                                             | W#16#0                                                      | Inc 2                                               |
|      | =10.0                                                                                                    |                                                                | END_STRUCT                                                       |                                                             | <b></b>                                             |
|      |                                                                                                    |                                                                |                                                                  |                                                             |                                                     |
| 5    | Save the block and load it into the PLC. This is done via the toolbar button displayed below. Note that loading to the CPU module is only possible while the operating mode switch is set to <i>STOP</i> or <i>RUN-P</i> . |                                                                |                                                                  |                                                             |                                                     |
| 6    | D                                                                                                    | 1 001                                                          |                                                                  |                                                             |                                                     |
| 6    | Programmin                                                                                                    | ig the $OBI$ .                                                 |                                                                  |                                                             |                                                     |
|      | Open the blo                                                                                                    | ock in the progr                                               | am LAD/STL/SCF                                                   |                                                             | D.D.7.5                                             |
|      | First, two va                                                                                                    | alues in the $DB/$                                             | 5 are added and th                                               | ien stored again ii                                         | DB/3.                                               |
|      | Netzwerk                                                                                                    | L: Addit:                                                      | .on                                                              |                                                             |                                                     |
|      | Adding two 16-Bit Values<br>The result is stored in another<br>16-Bit Value                                                                                                    |                                                                |                                                                  |                                                             |                                                     |
|      | OI                                                                                                    | PN DB                                                          | 75                                                               |                                                             |                                                     |
|      | L                                                                                                    | DBW                                                            | 0                                                                |                                                             |                                                     |
|      |                                                                                                    | DBW                                                            | 2                                                                |                                                             |                                                     |
|      | +]<br>   T                                                                                                    | L<br>DBM                                                       | 4                                                                |                                                             |                                                     |
|      |                                                                                                    |                                                                | •<br>•                                                           |                                                             |                                                     |
|      | Next, a value in the DB75 is incremented every second.                                                                                                    |                                                                |                                                                  |                                                             |                                                     |

| Step | G: Creating the STEP7 Program                                                                               |
|------|----------------------------------------------------------------------------------------------------|
|      | Network 2: Second Cycle                                                                                     |
|      | Generation of a second cycle at M 0.0                                                                       |
|      |                                                                                                    |
|      | AN M 0.0<br>L S5T#1S                                                                                        |
|      | SD T 1                                                                                                    |
|      | $ \begin{array}{cccc} A & T & 1 \\ = & M & 0.0 \end{array} $                                                |
|      | Network 3: Counting in a second cycle                                                                       |
|      | Counting a value in a second cycle<br>At 10000, reset to 0                                                  |
|      | AN M 0.0                                                                                                    |
|      | L DBW 6                                                                                                    |
|      | L 1<br>+I                                                                                                   |
|      | T DBW 6                                                                                                    |
|      | <i< th=""></i<>                                                                                             |
|      | JC M001<br>L 0                                                                                              |
|      | T DBW 6                                                                                                    |
|      | MODI: NOP 0                                                                                                 |
|      | Finally, a value in the $DB75$ is incremented every time the $OB1$ run.                                     |
|      | Network 4: Counting in the cycle time                                                                       |
|      | Counting a value each time the OB is executed<br>At 10000, reset to 0                                       |
|      | L DBW 8<br>I. 1                                                                                             |
|      |                                                                                                    |
|      | L 10000                                                                                                    |
|      | <i jc="" mod2<="" th=""></i>                                                                                |
|      |                                                                                                    |
|      | T DBW 8<br>M002: NOP 0                                                                                      |
| 7    | Save the block <i>OB1</i> and load it into the PLC. This is done via the corresponding                      |
|      | buttons on the toolbar.<br>This completes the greation of the STEP7 project and it can now be say. Fuit the |
|      | program <i>LAD/STL/SCF</i> .                                                                                |

## H: Testing the STEP7 Program

| Step                                                                                | H: Testing the STEP7 Program                 |                    |                      |                   |                     |
|-------------------------------------------------------------------------------------|----------------------------------------------|--------------------|----------------------|-------------------|---------------------|
| 1                                                                                   | Testing the program with the STEP7 software. |                    |                      |                   |                     |
|                                                                                     | For this purpos                              | se, a tag table is | s created. This is d | lone in the SIMA  | ATIC Manager via    |
|                                                                                     | $a \mathcal{B}_{R \text{ on the }}$          | entry of the cor   | nfigured CPU mo      | dule and then se  | lecting Target      |
|                                                                                     | System $\rightarrow M$                       | Aonitor/Contro     | l Tag from the po    | p-up menu.        | 0                   |
|                                                                                     | ⊡ · 🔄 CPU416-1<br>⊡ · 🗊 S7-Pr                | Cut<br>Copy        | Ctrl+X<br>Ctrl+C     |                   |                     |
|                                                                                     |                                              | Paste              | Ctrl+V               |                   |                     |
|                                                                                     |                                              | Delete             | Del                  |                   |                     |
|                                                                                     |                                              | Insert New Object  | st I                 | •                 |                     |
|                                                                                     |                                              | PLC                |                      | CPU Messages      |                     |
|                                                                                     |                                              | Oetiene            |                      | Display Force V   | alues               |
|                                                                                     | -                                            | Uptions            |                      | Monitor/Modify    | Variables           |
|                                                                                     | -                                            | Print              |                      | Module Informa    | tion                |
|                                                                                     |                                              | Object Properties  | s Alt+Return         | Operating Mode    | e Ctrl+l            |
|                                                                                     |                                              | Special Ubject Pi  | roperties            | Clear/Reset       |                     |
|                                                                                     |                                              |                    |                      | Set Date and T    | ime                 |
|                                                                                     |                                              |                    |                      | Save RAM to R     | UM                  |
|                                                                                     |                                              |                    |                      | Diagnose Hardy    | ware                |
| The following shows a completed tag table. In this table, enter a the <i>DB75</i> . |                                              |                    |                      |                   |                     |
|                                                                                     | Address                                      | Symbol             | Monitor Format       | Monitor Value     | Modify Value        |
|                                                                                     | DB75.DBW                                     | 0                  | DEC                  | 12                | 12                  |
|                                                                                     | DB75.DBW                                     | 2                  | DEC                  | 12                | 12                  |
|                                                                                     | DB75.DBW                                     | 4                  | DEC                  | 24                |                     |
|                                                                                     | DB75.DBW                                     | 8                  | DEC                  | 5454<br>8847      |                     |
|                                                                                     |                                              |                    |                      |                   |                     |
| 2                                                                                   |                                              | 1                  | 1                    |                   |                     |
| 3                                                                                   | Monitoring the                               | current tag val    | lues.                |                   | 1 6.1               |
|                                                                                     | By clicking on                               | the toolbar but    | ton displayed belo   | ow, the current v | values of the       |
|                                                                                     |                                              | tags in the TEC    | e are displayed in   |                   | us vanc.            |
|                                                                                     | 66.                                          |                    |                      |                   |                     |
|                                                                                     | Monitor (acc                                 | ording to trigger) |                      |                   |                     |
|                                                                                     | Controlling the                              | taσ values Va      | lues can be entere   | d in the column   | Control Value       |
|                                                                                     | By clicking on                               | the toolbar but    | tton displayed bel   | ow, these values  | will be written to  |
|                                                                                     | the correspond                               | ing tags in the    | PLC.Note that tag    | s can only be co  | ontrolled while the |
|                                                                                     | operating mode                               | e switch of the    | CPU module is se     | et to RUN-P.      |                     |
| 1                                                                                   |                                              |                    |                      |                   |                     |
|                                                                                     |                                              |                    |                      |                   |                     |
|                                                                                     |                                              |                    |                      |                   |                     |

| Step | H: Testing the STEP7 Program                                                                                                    |
|------|----------------------------------------------------------------------------------------------------|
| 4    | The created tag table can now be saved.                                                                                                    |
|      | In this sample, the table is saved under the name <i>VAT1</i> . After checking the program in the PLC, the tag table can be closed. This concludes the configuration of the STEP7 project and the <i>SIMATIC Manager</i> can be exited. |
|      | I VAT1                                                                                                    |

# 3.3 Creation of the WinCC Project WinCC\_S7\_IES

The following description details the configuration steps necessary to create and start up the WinCC project *WinCC\_S7\_IES*.

#### **Overview of the Configuration Steps**

The following lists the configuration steps necessary to create the WinCC project *WinCC\_S7\_IES*:

- A: Creating the WinCC Project
- B: Creating the Connection
- C: Creating the WinCC Tags
- D: Creating the WinCC Screen

#### A: Creating the WinCC Project

| Step | A: Creating the WinCC Project                                                                                              |
|------|----------------------------------------------------------------------------------------------------|
| 1    | Creation of a new WinCC project in the WinCC Explorer.                                                                     |
|      | The WinCC Explorer is started via $Start \rightarrow Simatic \rightarrow WinCC \rightarrow Windows Control Center.$        |
|      |                                                                                                    |
|      | WinCCExplorer                                                                                                    |
| 2    | This will display the WinCC Explorer.                                                                                      |
|      | Via the menus $File \rightarrow New$ , the dialog box for specifying the properties of a new WinCC project will be opened. |
|      | For this sample project, a Single-User Project is created.                                                                 |
|      | Exit the dialog box by clicking on <i>OK</i> .                                                                             |
|      | WinCC Explorer       ? ×         Create a New Project                                                                      |
|      | O Open an Existing Project                                                                                                 |
|      | Cancel                                                                                                    |

| Step | A: Creating the WinCC Project                                                                                                    |  |  |  |
|------|----------------------------------------------------------------------------------------------------|--|--|--|
| 3    | The dialog box <i>Create a new Project</i> will be displayed.<br>Specify a <i>Project Name</i> for the new project. The names of the WinCC projects created within the framework of this manual all start with <i>WinCC</i> and also include a reference to the communication partner and communication type used.<br>The project of this sample has the name <i>WinCC_S7_IES</i> .<br>In the <i>Project Path</i> field, set the storage location of the new project.<br>The dialog box <i>Create a new Project</i> is concluded by clicking on the <i>Create</i> button |  |  |  |
|      | Create a new project       ? ×         Project Name:       Project Path         WinCC_S7_IES       Eolder         WinCC_S7_IES       []         WinCC_S7_IES       Help         WinCC_S7_IES       Drive:         Vou can use this dialog box to create a new WinCC project.       Drive:         Drive:       C:                                                                                                    |  |  |  |

### **B: Creating the Connection**

| Step | B: Creating the Connection                                                                                                    |
|------|----------------------------------------------------------------------------------------------------|
| 1    | The new project will be displayed in the WinCC Explorer.                                                                                                    |
|      | Installation of the required communication driver. This is performed via a OR<br>on <i>Tag Management</i> and selecting <i>Add New Driver</i> from the pop-up menu. |
|      | <u> </u>                                                                                                    |
|      | Properties                                                                                                    |

| Step | B: Creating the Connection                                                                                                    |
|------|----------------------------------------------------------------------------------------------------|
| 2    | The dialog box <i>Add New Driver</i> will be displayed.<br>This dialog box lists all communication drivers that can be installed. For the communication to the <i>SIMATIC S7</i> , the driver <i>SIMATIC S7 Protocol Suite</i> is required. Select this driver from the dialog box. Exit the dialog box by clicking on <i>Open</i> . |
|      | Add new driver.                                                                                                    |
|      | Look in: 🔄 Bin 🔽 💼 📺                                                                                                    |
|      | <ul> <li>ccTlg</li> <li>PDLCache</li> <li>SIMATIC S5 PMC Profibus.chn</li> <li>SIMATIC S5 Profibus FDL.chn</li> <li>SIMATIC S5 Ethernet Layer 4.chn</li> <li>SIMATIC S5 Ethernet TF.CHN</li> <li>SIMATIC S5 PMC Ethernet.chn</li> </ul>                                                                                              |
|      |                                                                                                    |
|      | File name: SIMATIC S7 Protocol Suite.CHNpen                                                                                                    |
|      | Files of type: WinCC Communication Driver (*.chn)                                                                                                    |
| 3    | The newly added driver <i>SIMATIC S7 Protocol Suite</i> will be displayed as a sub-                                                                                                    |
|      | The driver contains eight different channel units. To operate a computer with two <i>CP 1413</i> communication processors, two <i>Industrial Ethernet</i> channel units are available.                                                                                                    |
|      | In this sample, the channel unit <i>Industrial Ethernet</i> is used. Create a new                                                                                                    |
|      | connection for this channel unit by ${}^{\bigcirc}\mathbb{C}\mathbb{R}$ on <i>Industrial Ethernet</i> and then selecting <i>New Driver Connection</i> from the pop-up menu.                                                                                                    |
|      | SIMATIC S7 PROTOCOL SUITE         MPI         PROFIBUS         Industrial Ethernet         Slot PLC         TCP/IP         PROFIBUS (II)         Industrial Ethernet         Named Connection         Properties                                                                                                    |

| Step | B: Creating the Connection                                                                                              |
|------|----------------------------------------------------------------------------------------------------|
| 4    | The properties dialog box of the connection will be displayed.                                                          |
|      | In the <i>General</i> tab, the <i>Name</i> of the new connection is entered. In this sample, this is <i>S7_IES_01</i> . |
|      | Click on the <i>Properties</i> button to define the connection properties.                                              |
|      | Connection properties                                                                                                   |
|      | General                                                                                                    |
|      | Name: S7_IES_01 Properties                                                                                              |
|      | Unit: Industrial Ethernet 🔽                                                                                             |
|      | Server List                                                                                                    |
|      | 21P-WS5                                                                                                    |
|      |                                                                                                    |
|      |                                                                                                    |
|      |                                                                                                    |
|      |                                                                                                    |
|      |                                                                                                    |
|      |                                                                                                    |
|      |                                                                                                    |
|      |                                                                                                    |
|      |                                                                                                    |
|      | OK Cancel Help                                                                                                    |

| Step | B: Creating the Connection                                                                                                    |
|------|----------------------------------------------------------------------------------------------------|
| 5    | The dialog box Connection Properties will be displayed.                                                                                                    |
|      | In the <i>Ethernet Address</i> field, enter the address that has been set for the communication processor <i>CP 443-1</i> . In this sample, this is the Ethernet Address 08.00.06.01.00.00.                     |
|      | Additionally, the Rack Number and Slot Number of the CPU module to be accessed must be entered. Make sure that the values of the CPU module are entered here and not the values of the communication processor. |
|      | Close the dialog box by clicking on <i>OK</i> . Also close the <i>Connection Properties</i> dialog box by clicking on <i>OK</i> .                                                                               |
|      | Connection Parameter - Industrial Ethernet                                                                                                    |
|      | Connection                                                                                                    |
|      | S7 Network Address                                                                                                    |
|      | Ethernet Address: 08 00 06 01 00 00                                                                                                    |
|      | Rack Number:                                                                                                    |
|      | Slo <u>t</u> Number: 3                                                                                                    |
|      | Send/receive ra <u>w</u> data block                                                                                                    |
|      | Connection Resource: 02                                                                                                    |
|      |                                                                                                    |
|      |                                                                                                    |
|      |                                                                                                    |
|      | Cancel Help                                                                                                    |

| Step | B: Creating the Connection                                                                                                    |  |
|------|----------------------------------------------------------------------------------------------------|--|
| 6    | Setting the system parameters of the <i>Industrial Ethernet</i> channel unit.<br>These settings are made in the <i>System Parameters</i> dialog box, which is accessed via a $\bigoplus$ R on the <i>Industrial Ethernet</i> entry and then selecting <i>System Parameters</i> from the pop-up menu.<br>In the <i>Channel</i> tab, various settings pertaining to the communication and monitoring a communication can be made. These settings will apply to all |  |
|      | channel units of the communication driver.                                                                                                    |  |
|      | System Parameter - Industrial Ethernet                                                                                                    |  |
|      | These parameters are valid for all units local to the computer!         Cycle formation         Image: Use cyclic read service of PLC         Lifebeat monitoring         Image: Activate         60       Interval         30       Monitoring interval         Monitoring of CPU-stop         Image: Activate                                                                                                    |  |
|      | OK Cancel Help                                                                                                    |  |

| Step | B: Creating the Connection                                                                                                    |
|------|----------------------------------------------------------------------------------------------------|
| 7    | In the <i>Device</i> tab, the access point used by the connection to access the PLC is specified.                                                                                                    |
|      | By default, the access point <i>CP_H1_1</i> : is set. Previously, the communication processor <i>CP 1411</i> has been assigned to the access point CP_H1_1: in the program <i>Setting the PG/PC Interface</i> . If you want the access point to be set automatically, make sure that the correct one is being used, especially if multiple communication processors are used. |
|      | Close the dialog box by clicking on <i>OK</i> .                                                                                                    |
|      | System Parameter - Industrial Ethernet                                                                                                    |
|      | Channel Unit                                                                                                    |
|      | Select logical device name                                                                                                    |
|      | CP-Type/Bus Profile: Industrial Ethernet                                                                                                    |
|      | Logical <u>d</u> evice name: CP_H1_1:                                                                                                    |
|      | Set automatically                                                                                                    |
|      | Job processing                                                                                                    |
|      | ☐ <u>W</u> rite with priority                                                                                                    |
|      |                                                                                                    |
|      | OK Cancel Help                                                                                                    |

## C: Creating the WinCC Tags

| Step | C: Creating the WinCC Tags                                                                                                    |
|------|----------------------------------------------------------------------------------------------------|
| 1    | Creation of the WinCC tags required for the sample.                                                                                                    |
|      | This is done via a ${}^{\frown}\mathbb{O}R$ on the newly created connection <i>S7_IES_01</i> and then selecting <i>New Tag</i> from the pop-up menu.                                                                                                    |
|      | SIMATIC S7 PROTOCOL SUITE<br>MPI<br>PROFIBUS<br>Industrial Ethernet<br>Slot PLC<br>TCP/IP<br>PROFIBUS (II<br>Industrial Ethe<br>Named Conne<br>Ut<br>Copy<br>Paste<br>Delete<br>Properties                                                                       |
| 2    | The properties dialog box of the tag will be displayed. In the sample, the <i>Name</i> of the first tag is <i>S16x_S7IES01_01</i> . The tag is of the <i>Signed 16-Bit Value</i> data type. <i>Click on the Select button to set the Address of the new tag.</i> |
|      | Tag properties                                                                                                    |
|      | General Limits/Reporting                                                                                                    |
|      | Properties of Tags                                                                                                    |
|      | Name: S16x_S7IES01_01                                                                                                    |
|      |                                                                                                    |
|      |                                                                                                    |
|      | Adapt format: ShortToSignedWord                                                                                                    |
|      | O Eroject-wide update O Computer-local update                                                                                                    |
|      | Linear scaling                                                                                                    |
|      | Process Value Range                                                                                                    |
|      | From From                                                                                                    |
|      | Το                                                                                                    |
|      |                                                                                                    |
|      |                                                                                                    |
|      |                                                                                                    |
|      |                                                                                                    |
|      | OK Cancel Help                                                                                                    |

| Step | C: Creating the WinCC                                                                                                    | Tags                                                                                                    |                                                                                                    |
|------|----------------------------------------------------------------------------------------------------|----------------------------------------------------------------------------------------------------|----------------------------------------------------------------------------------------------------|
| 3    | The dialog box Address Pri<br>Set DB as the Data Range<br>Address field and the value<br>on OK. The properties dial<br>The just created WinCC ta<br>of the two values to be add | <i>roperties</i> will be displayed<br>and the value 75 as the $I$<br>e 0 in the <i>DBW</i> field. Clob<br>log box of the tag is also<br>ag is addressed in the rangled is located. | ed.<br><i>DB No</i> Set <i>Word</i> in the<br>ose the dialog box by clicking<br>closed by clicking on <i>OK</i> .<br>ge of the DB75, where the first |
|      | Address properties                                                                                                    |                                                                                                    | ×                                                                                                    |
|      | Address<br>Description<br><u>C</u> PU<br>Data<br>Address<br>Word<br>DBW<br>0                                                                                                    | DB No.                                                                                                    | 75<br>1<br>Quality Code                                                                                                    |
|      | OK                                                                                                    | Cancel                                                                                                    | Help                                                                                                    |
| 4    | Creation of the remaining<br>Follow steps 1 to 3 for the<br>and addresses of the tags u                                                                                         | WinCC tags required.<br>creation of the remainin<br>used in this sample are list                                                                                                   | g tags. The names, data types sted in the following graphic.                                                                                         |
|      | Name                                                                                                    | Туре                                                                                                    | Parameters                                                                                                    |
|      | S16x_S7IES01_01                                                                                                    | Signed 16-bit value                                                                                                    | DB75,DW0                                                                                                    |
|      | S16x_S7IES01_02                                                                                                    | Signed 16-bit value                                                                                                    | DB75,DW0                                                                                                    |
|      | S16x_S7IES01_03                                                                                                    | Signed 16-bit value                                                                                                    | DB75,DW0                                                                                                    |
|      | S16x_S7ES01_04                                                                                                    | Signed 16-bit value                                                                                                    | DB75,DWU                                                                                                    |
|      | SI6X_S/IESU1_05                                                                                                    | Signed T6-bit Value                                                                                                    | DR12,DM0                                                                                                    |

### D: Creating the WinCC Screen

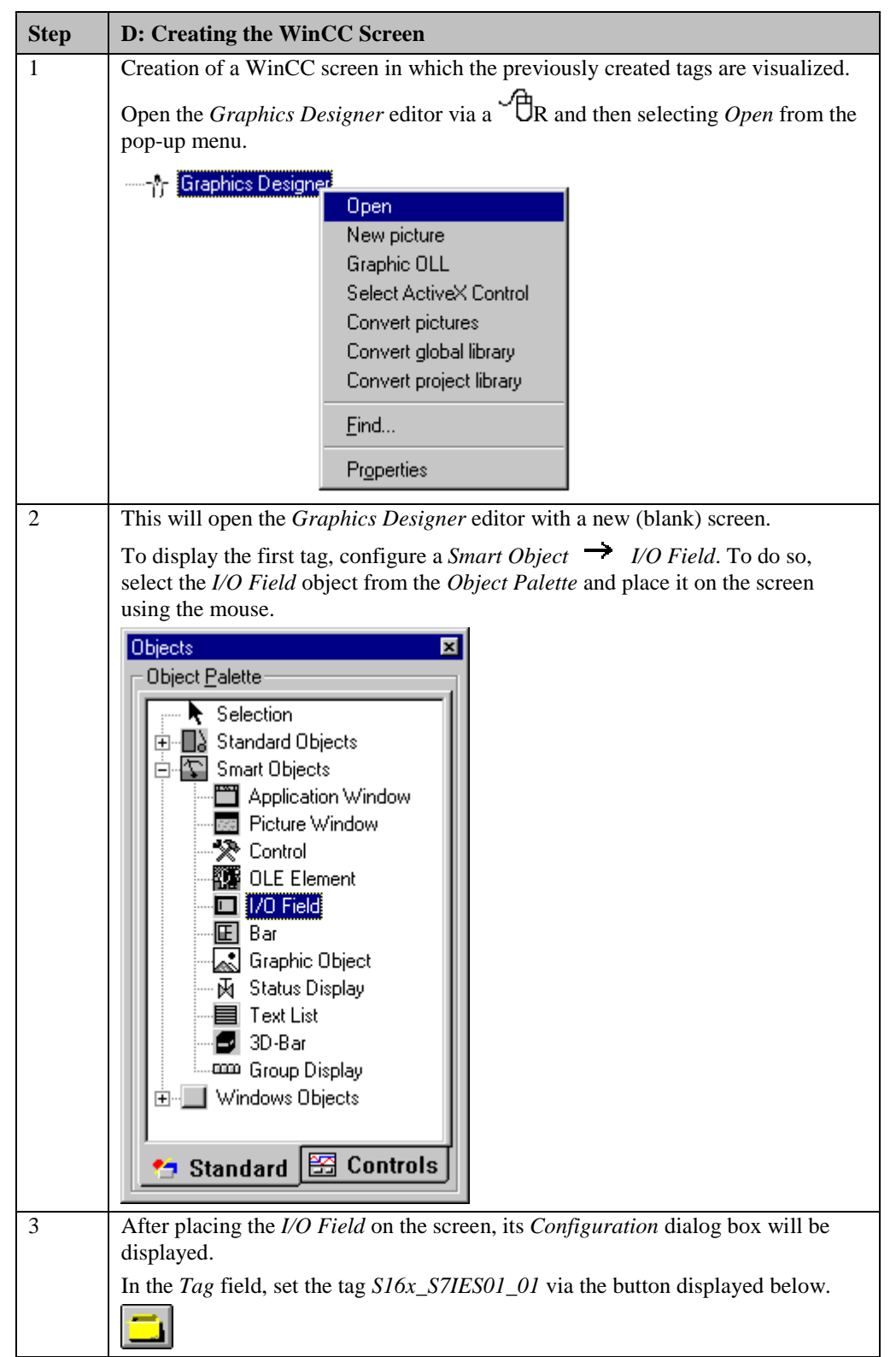

| Step | D: Creating the WinCC Screen                                                                                                    |  |  |
|------|----------------------------------------------------------------------------------------------------|--|--|
|      | The <i>Update</i> of the tag is set to <i>Upon Change</i> . Keep the default settings for the remaining options. Close the dialog has by dialog on <i>OK</i> . |  |  |
|      | I/O-Field Configuration                                                                                                    |  |  |
|      |                                                                                                    |  |  |
|      | Tag: \$16x_\$7!E\$01_01   Update: 2 s   Type •   Output •   Input •   Both   Format Format Font Size 12 Font Name Arial Color                                  |  |  |
|      | Cancel                                                                                                    |  |  |
| 4    | Changing the output format of the <i>I/O Field</i> .                                                                                                    |  |  |
|      | For this, open its properties dialog box via a $\mathcal{B}$ R on the <i>I/O Field</i> and then select <i>Properties</i> from the pop-up menu.                 |  |  |
|      |                                                                                                    |  |  |
|      | ■ Copy Ctrl+C                                                                                                    |  |  |
|      | Duplicate                                                                                                    |  |  |
|      | 🛱 Paste Ctrl+V                                                                                                    |  |  |
|      |                                                                                                    |  |  |
|      | Custo <u>m</u> ized object                                                                                                    |  |  |
|      | Linking                                                                                                    |  |  |
|      | Configuration Dialog                                                                                                    |  |  |
|      | Properties                                                                                                    |  |  |

| Step | D: Creating the WinCC Screen                                                                                                    |
|------|----------------------------------------------------------------------------------------------------|
| 5    | The dialog box <i>Object Properties</i> will be displayed.                                                                                                    |
|      | On the left side of the <i>Properties</i> tab, select the entry <i>Output/Input</i> . Via a $\bigcirc$ D on the output format set, the field can be edited. Select the new format <i>s99999</i> . This format enables the <i>I/O Field</i> to display signed values with a maximum of 5 digits.                                                                                                    |
|      | Construction of the second second sec |
|      |                                                                                                    |
|      | Properties Events                                                                                                    |
|      | Image: Decimal static static stati                                |
| 6    | Creation of four additional <i>I/O Fields</i> for the display of the remaining tags.                                                                                                    |
|      | Follow steps 2 to 5 to create the remaining I/O fields.                                                                                                    |
| 7    | Save the screen.                                                                                                    |
|      | In the sample project, the screen is saved under the name <i>com_3_S7IES_01.pdl</i> . The screen can be switched directly to runtime from the <i>Graphics Designer</i> via the button displayed below.                                                                                                    |
|      | Runtime                                                                                                    |

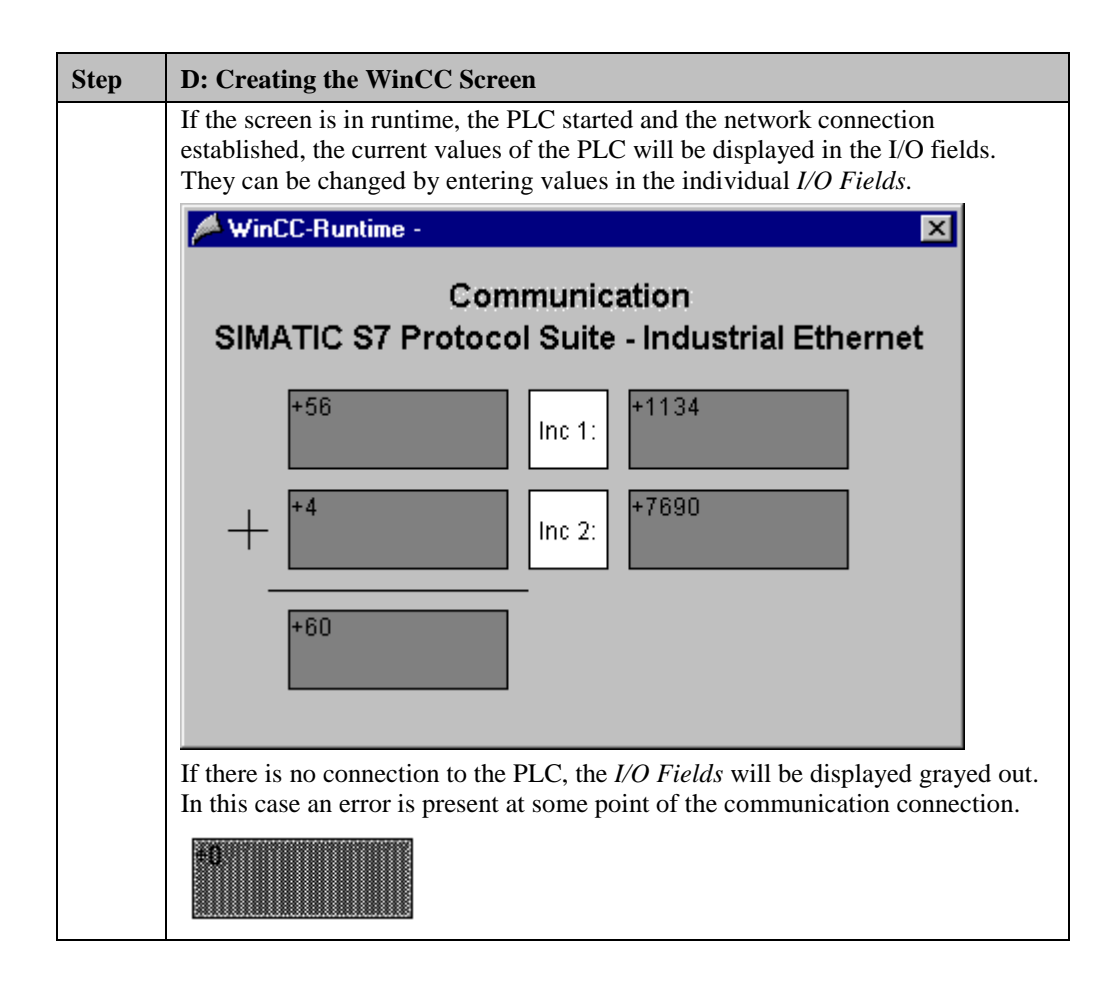

# 3.4 Diagnosis of the Communication Connection

The following describes the options available for diagnosing the communication connection between the WinCC project *WinCC\_S7\_IES* and the SIMATIC S7 station. A diagnosis of the sample according to this description makes only sense, if the checks listed below have been completed successfully. Startup of the Communication Processor CP 1411

• G: Testing the Communication Processor

Creation of the STEP7 Project S7\_IES

- F: Testing the Hardware Configuration
- I: Testing the STEP7 Program

#### WinCC Explorer

| Step | WinCC Explorer                                                                                                    |  |
|------|----------------------------------------------------------------------------------------------------|--|
| 1    | Diagnosis of the communication connection in the WinCC Explorer.                                                                                                    |  |
|      | Switch the project <i>WinCC_S7_IES</i> into runtime. This is done from the <i>WinCC Explorer</i> via the toolbar button displayed below.                                                                                                    |  |
|      | Activate                                                                                                    |  |
|      | The created WinCC screen <i>com_3_S7IES_01.pdl</i> can also be switched directly from the <i>Graphics Designer</i> into runtime.                                                                                                    |  |
| 2    | In the <i>WinCC Explorer</i> , a dialog box for monitoring all configured connections can be accessed via the <i>Tools</i> $\rightarrow$ <i>Status of Driver Connections</i> menu. This menu point is only accessible if the project is in runtime. |  |
|      | Tools                                                                                                    |  |
|      | Language                                                                                                    |  |
|      | Status of <u>D</u> river Connections                                                                                                    |  |
|      | Status of Multi-User Operation                                                                                                    |  |

| Step | WinCC Explorer                                                                                                    |
|------|----------------------------------------------------------------------------------------------------|
| 3    | The dialog box <i>Status - Logical Connections</i> will be displayed.<br>This dialog box lists all configured connections. For this sample, only the connection <i>S7_IES_01</i> will be displayed.                                                                                                   |
|      | The displayed values correspond to the status at the moment the dialog box was opened. By selecting the appropriate check-box, a <i>Cyclic Update</i> of the display can be achieved.                                                                                                    |
|      | Status - Logical Connections 🔀                                                                                                    |
|      | Tag ID       Name       Status       Tag read       Read requ       Tag written       Write requ         2       S7_IES_01       OK       90       0       0       0         2       S7_IES_01       OK       90       0       0       0         4       × 250 ms       Update       Help       Olose |
| 4    | Another way to obtain information about the connection status in general and about the connection status of individual tags is provided by <i>Tag Management</i> . The status of a configured connection can be displayed as a tooltip by simply pointing the mouse on the connection in question.    |
|      | Name         Parameters                §             §                                                                                                    |
|      | The current process value of a certain tag as well as its status can be displayed as<br>a tooltip by pointing the mouse on it. This allows you to detect errors concerning<br>an individual tag and not the entire connection.                                                                        |
|      | Name Type Parameters<br>S16x_S7IES01_01 Signed 16-bit value DB75,DW0                                                                                                    |
|      | MΩ<br>Process value: 34<br>Quality: c0<br>Last Change:7/1/99 2:50:18 PM                                                                                                    |

# **Channel Diagnosis**

| Step | Channel Diagnosis                                                                                                    |
|------|----------------------------------------------------------------------------------------------------|
| 1    | Diagnosis of the communication connection via the program <i>WinCC Channel Diagnosis</i> .                                                                                                    |
|      | Start this program via $Start \rightarrow Simatic \rightarrow WinCC \rightarrow Channel Diagnosis.$                                                                                                    |
|      | Channel Diagnosis                                                                                                    |
| 2    |                                                                                                    |
| 2    | The <i>Channels/Connections</i> tab displays detailed information about the status of each configured connection. By default, the display is updated every second. The update cycle can be changed in the input field located at the bottom.                                                                                                    |
|      | 📩 WinCC Channel Diagnosis                                                                                                    |
|      | Channels/Connections Configuration                                                                                                    |
|      | B-V SIMATIC S7 PROTOCOL SUITE Counters Value                                                                                                    |
|      | State       ready         Error Code       none         Error Count       0         Unit       Industrial Ethernet         Device       ISO Ind. Ethernet         Device       ISO Ind. Ethernet         Device       ISO Ind. Ethernet         Device       ISO Ind. Ethernet         Device       ISO Ind. Ethernet         Own Cycles       0         AS Cycles       1         Max. AS Cycles       32         ConnectionState       ready         ForceConnectionAddress       H1.08 00 06 01 00 00,,0,3,         ProjectedConnectionAddress       H1.08 00 06 01 00 00,,0,3, |
|      |                                                                                                    |
| 3    | If a connection error is detected, the <i>Error Code</i> line in the right window half will display a value specifying the error cause. Detailed information about this                                                                                                    |
|      | error code is displayed by UR on the <i>Error Code</i> entry and then selecting <i>Help</i> from the pop-up menu                                                                                                    |
|      | Counters     Value       State     disconnected       Error Code     410E       Error Code     1                                                                                                    |

| Step | Channel Diagnosis                                                                                                    |
|------|----------------------------------------------------------------------------------------------------|
| 4    | This opens the Online Help to WinCC containing a description of the corresponding error code. Additionally, possible error causes are also listed. |
|      | 🛷 WinCC Online Help 📃 🗆 🗙                                                                                                    |
|      | <u>File Edit Bookmark Options H</u> elp                                                                                                    |
|      | <u>Contents</u> Index <u>Find</u> <u>Back</u> <u>Print</u> <u>≤</u> < <u>&gt;</u> >                                                                |
|      | Error 4110 - L4_REM_ABORT                                                                                                    |
|      | Connection has been aborted.                                                                                                    |
|      | PLC or CP has been turned off or reset.                                                                                                    |
|      | PLC not connected to bus or bus system error.                                                                                                    |
|      | Maximum number of permissible connections in the PLC exceeded.                                                                                     |
|      |                                                                                                    |
|      |                                                                                                    |
# **4** Communication to the SIMATIC S7 via TCP/IP

The projects created in this chapter can also be copied directly from the online document to your hard drive. By default, they will be copied to the folder  $C:\Communication\_Manual$ . You have the option to copy the following components to the hard drive:

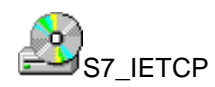

The STEP7 project we will create.

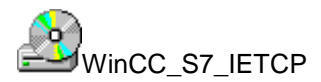

The WinCC project we will create.

This chapter describes in detail the startup of a communication connection between a SIMATIC S7 and WinCC. The communication connection is realized via the Industrial Ethernet. As the transport protocol, the TCP/IP Protocol will be used.

#### Overview of the Structure of the Sample

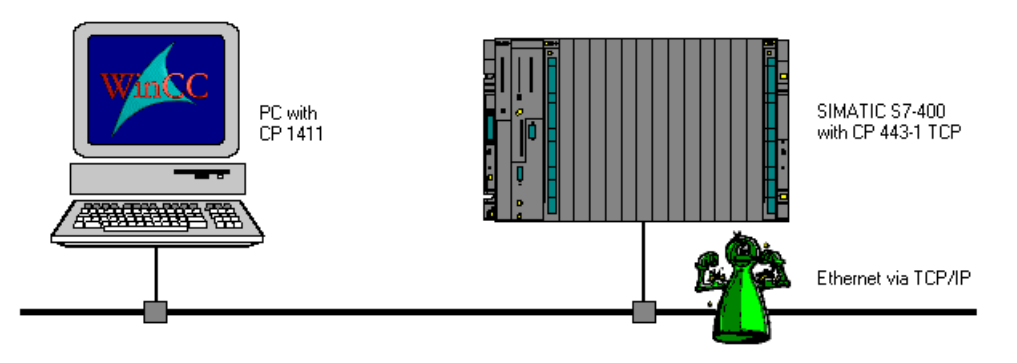

On the computer side, the connection to the *Industrial Ethernet* network is established via the communication processor *CP 1411*. To install this communication processor in the computer, the driver *IE SOFTNET-S7 BASIC*, located on the *SIMATIC NET* CD-ROM, is needed.

In the WinCC project, the communication driver *SIMATIC S7 Protocol Suite* must be installed. Via its channel unit *TCP/IP*, the connection to the *SIMATIC S7* is configured. The PLC is equipped with a *CPU 416-1* module. The connection to the network is established via the communication processor *CP 443-1 TCP*. For the configuration of this communication processor with the STEP7 software, the option package *NCM S7 Industrial Ethernet* is required.

### **Overview of the Configuration Steps**

The following lists all configuration steps necessary for the creation of the communication connection:

- Startup of the Communication Processor CP 1411
- Creation of the STEP7 Project S7\_IETCP
- Creation of the WinCC Project WinCC\_S7\_IETCP
- Diagnosis of the Communication Connection

#### **Required Software**

| Name        | Description                                                                                                    |
|-------------|----------------------------------------------------------------------------------------------------|
| SIMATIC NET | Driver <i>IE SOFTNET S7 BASIC</i> from the <i>SIMATIC NET</i> CD-ROM for the installation of the communication processor <i>CP 1411</i> . |
| Windows NT  | Windows NT installation software for the installation of the communication processor <i>CP 1411</i> and the <i>TCP/IP Protocol</i> .      |
| STEP7       | STEP7 software with option package <i>NCM for Industrial Ethernet</i> for the creation of the STEP7 project.                              |
| WinCC       | WinCC with the communication driver <i>SIMATIC S7</i><br><i>Protocol Suite</i> for the creation of the WinCC project.                     |

### **Required Computer Hardware**

| Name                    | Description                                                                                              |
|-------------------------|----------------------------------------------------------------------------------------------------|
| Communication Processor | Communication processor <i>CP 1411</i> to establish the connection to the PLC's communication processor. |

### **Required PLC Hardware**

| Name                    | Description                                     |
|-------------------------|-------------------------------------------------|
| Rack                    | Rack UR1                                        |
| Power Supply            | Power supply PS 407 10A in slot 1 and 2.        |
| CPU Module              | CPU module CPU 416-1 in slot 3.                 |
| Communication Processor | Communication processor CP 443-1 TCP in slot 4. |

## 4.1 Startup of the Communication Processor CP 1411

The following description details the configuration steps necessary to successfully start up the communication processor *CP 1411*. The communication is handled by the *TCP/IP Protocol*.

### **Overview of the Configuration Steps**

The following lists the configuration steps necessary to start up the communication processor *CP 1411*:

- A: Mounting the Communication Processor in the Computer
- B: Installing the Communication Driver
- C: Installing the Communication Processor
- D: Installing the Communication Protocol
- E: Configuring the Bindings
- F: Creating an Access Point

#### A: Mounting the Communication Processor in the Computer

| Step | A: Mounting the Communication Processor in the Computer                                                                                                    |
|------|----------------------------------------------------------------------------------------------------|
| 1    | Mount the module according to the installation instructions. Among other things, follow the steps for handling electrostatic sensitive devices (ESD). The module must only be installed while the computer is off. |
|      | The communication card <i>CP 1411</i> requires a free ISA slot in the computer. After the installation of the <i>CP 1411</i> , close the computer's case and start the computer.                                   |

### **B: Installing the Communication Driver**

| Step | B: Installing the Communication Driver                                                                                                    |
|------|----------------------------------------------------------------------------------------------------|
| 1    | Install the communication driver <i>IE SOFTNET S7 BASIC</i> from the <i>SIMATIC NET</i> CD-ROM.                                                                                                    |
|      | After inserting the <i>SIMATIC NET</i> CD-ROM, the installation program is automatically started. If this is not the case, open the <i>Windows NT Explorer</i> and start the <i>setup.exe</i> program located on the CD-ROM. |
|      | The installation of the software is started via the button displayed below.                                                                                                    |

| Step | B: Installing the Communication Driver                                                                                                    |
|------|----------------------------------------------------------------------------------------------------|
|      | Follow the instructions of the installation program. On the <i>Components</i> page, the check-box of the driver <i>IE SOFTNET-S7 BASIC</i> to be installed must be selected. Finish the installation.                                                                                                    |
|      | SIMATIC NET Software: Components                                                                                                    |
|      | SIMATIC NET Software: Components         Image: Similar to the state of the programs to be installed.         Image: Similar to the programs to be installed.         Image: Similar to the programs to be installed.         Image: Similar to the programs to be installed.         Image: Similar to the programs to be installed.         Image: Similar to the programs to be installed.         Image: Similar to the programs to be installed.         Image: Similar to the programs to be installed.         Image: Similar to the programs to be installed.         Image: Similar to the programs to be installed.         Image: Similar to the programs to the programs to be installed.         Image: Similar to the programs to the programs to be installed.         Image: Similar to the programs to the programs to be installed.         Image: Similar to the programs to the programs to the programs to the program to the program to the |
|      | Required on C:     7 MByte     Available on C:     667 MByte       < <u>B</u> ack <u>N</u> ext >     Cancel                                                                                                    |

### **C: Installing the Communication Processor**

| Step | C: Installing the Communication Processor                                                                                           |
|------|----------------------------------------------------------------------------------------------------|
| 1    | Install the communication processor <i>CP 1411</i> via the program <i>Setting the PG/PC Interface</i> .                             |
|      | This program is accessed via Start $\rightarrow$ Settings $\rightarrow$ Control Panel $\rightarrow$<br>Setting the PG/PC Interface. |
|      |                                                                                                    |
|      | Setting the PG/PC<br>Interface                                                                                                    |

| Step | C: Installing the Communication Processor                                                                                                    |
|------|----------------------------------------------------------------------------------------------------|
| 2    | The program Setting the PG/PC Interface will be displayed.                                                                                                    |
|      | The dialog box for installing a new interface is opened via the Install button.                                                                                            |
|      | Setting the PG/PC Interface (V5.0)                                                                                                    |
|      | Access Path                                                                                                    |
|      | Access point of application:                                                                                                    |
|      | S7ONLINE (STEP 7)                                                                                                    |
|      | (Standard for STEP 7)                                                                                                    |
|      | Interface parameter set used:                                                                                                    |
|      | <none> Properties</none>                                                                                                    |
|      | <none></none>                                                                                                    |
|      | TCP/IP -> DEC PCI Fast Ethernet                                                                                                    |
|      |                                                                                                    |
|      | Delete                                                                                                    |
|      |                                                                                                    |
|      |                                                                                                    |
|      | _ Interfaces                                                                                                    |
|      | Install                                                                                                    |
|      |                                                                                                    |
|      |                                                                                                    |
|      |                                                                                                    |
| 3    | The dialog box Install/Remove Modules will be displayed. The Selection field                                                                                               |
|      | lists all interfaces that can be installed. Among them will be the entry <i>CP 1411</i> , if the communication driver has been installed previously as outlined in step B. |
|      | Select the entry <i>CP 1411 (AMD PCNET-Family)</i> . The installation of the                                                                                               |
|      | communication processor is started by clicking on the <i>Install</i> -> button.                                                                                            |
|      | Install / Remove Interfaces                                                                                                    |
|      | Selection: Installe <u>d</u> :                                                                                                    |
|      | CP1411(AMD PCNET-Fa<br>CP1413                                                                                                    |
|      | CP1413 (256k DP-RAM) [Install>]                                                                                                    |
|      | CP5411 < Berrove                                                                                                    |
|      |                                                                                                    |
|      |                                                                                                    |
|      | Hesources                                                                                                    |
|      | CP1411 Industrial Ethernet NDIS Networkboard (Plug&Play)                                                                                                    |
|      | <u>C</u> lose Help                                                                                                    |

| Step | C: Installing the Communication Processor                                                                                                    |
|------|----------------------------------------------------------------------------------------------------|
| 4    | This opens the <i>Network</i> dialog box.<br>In the <i>Adapters</i> tab, install the communication card <i>CP 1411</i> by clicking on the <i>Add</i> button.                                                                                                    |
|      | Network       ? X         Identification       Services       Protocols       Adapters       Bindings         Network       Adapters:       Image: Comparison of the service of the service of |
|      | OK Cancel                                                                                                    |

| Step | C: Installing the Communication Processor                                                                                                    |
|------|----------------------------------------------------------------------------------------------------|
| 5    | The Select Network Adapter dialog box will be displayed.<br>From the Network Adapter list, select the entry AMD PCNET-Family Ethernet-<br>Adapter. Close the Select Network Adapter dialog box by clicking on OK.                                                                                                    |
|      | Select Network Adapter       ? ×         Click the Network Adapter that matches your hardware, and then click OK. If you have an installation disk for this component, click Have Disk.         Network Adapter:         Allied Telesyn AT-2560 Series PCI/100 Ethernet Adapter                                                                        |
|      | AMD PCNET Family Ethernet Adapter  Andrew ISA IIA Token Ring Adapter  Arcnet/TCNS (All Types)  Cabletron E21XX Ethernet Adapter  Cabletron E22XX Ethernet Adapter  Have Disk                                                                                                    |
|      | OK Cancel                                                                                                    |
| 6    | The <i>Windows NT Setup</i> dialog box will be displayed. This dialog box informs you that some Windows NT files must be copied for the installation of the <i>CP</i> 1411.<br>In the input field at the bottom, specify the path in which the appropriate files can be found. Normally, this is the path to the CD-ROM drive (if the files are copied |
|      | from a Windows NT Installation CD-ROM).<br>Conclude the <i>Windows NT Setup</i> by clicking on the <i>Continue</i> button                                                                                                    |
|      | Windows NT Setup                                                                                                    |
|      | Setup needs to copy some Windows NT files.  Setup will look for the files in the location specified below. If you want Setup to look in a different place, type the new location. When the location is correct, click Continue.  Cancel                                                                                                    |
|      | c:\winnt\                                                                                                    |

| Step | C: Installing the Communication Processor                                                                                                    |
|------|----------------------------------------------------------------------------------------------------|
| 7    | The setup dialog box for the <i>CP 1411</i> will be displayed.                                                                                                    |
|      | Keep the default settings for the various options. Close the setup dialog box by clicking on <i>OK</i> .                                                                                                    |
|      | AMD PCNET ISA/VESA Ethernet Adapter v3.23                                                                                                    |
|      | I/O Port: Auto_Scan 🔽 🗖 TP                                                                                                    |
|      | IRQ <u>N</u> umber: Auto_Scan <b>v</b><br><u>B</u> us to scan                                                                                                    |
|      | DMA Number: Auto_Scan V C PNP                                                                                                    |
|      | Eull Duplex: Default C ISA                                                                                                    |
|      | Bus Timer: Default                                                                                                    |
|      | <u>OK</u> ancel <u>H</u> elp                                                                                                    |
| 8    | After the installation of the <i>CP 1411</i> is complete, the entry <i>AMD PCNET</i><br><i>ISA/VESA Ethernet-Adapter</i> will be displayed in the <i>Network Adapters</i> list of the<br><i>Adapters</i> tab. |
|      | Network ? X                                                                                                    |
|      | Identification Services Protocols Adapters Bindings                                                                                                    |
|      | Network Adapters:                                                                                                    |
|      | [1] DEC PCI Fast Ethernet DECchip 21140 [2] AMD PCNET ISA/VESA Ethernet Adapter                                                                                                    |
|      | Add <u>R</u> emove <u>Properties</u> <u>U</u> pdate                                                                                                    |
|      | Item Notes:                                                                                                    |
|      | AMD PCNET ISA/VESA Ethernet Adapter                                                                                                    |
|      |                                                                                                    |
|      |                                                                                                    |
|      | Close Cancel                                                                                                    |

| Step | D: Installing the Communication Protocol                                                                                                    |  |
|------|----------------------------------------------------------------------------------------------------|--|
| 1    | The <i>TCP/IP Protocol</i> must be installed. All protocols already installed are displayed in the <i>Protocols</i> tab of the <i>Network</i> dialog box. |  |
|      | If the <i>TCP/IP Protocol</i> entry is not available, install it via the <i>Add</i> button.                                                               |  |
|      |                                                                                                    |  |
|      | Identification Services Protocols Adapters Bindings                                                                                                    |  |
|      | Network Protocols:                                                                                                    |  |
|      | Add Bernove Properties Update Description:                                                                                                    |  |
|      | Close Cancel                                                                                                    |  |

## **D: Installing the Communication Protocol**

| Step | D: Installing the Communication Protocol                                                                                                    |
|------|----------------------------------------------------------------------------------------------------|
| 2    | This opens the Select Network Protocol dialog box.                                                                                                    |
|      | From the <i>Network Protocol</i> list, select the entry <i>TCP/IP Protocol</i> . Close the <i>Select Network Protocol</i> dialog box by clicking on <i>OK</i> .                                                                                                    |
|      | Select Network Protocol                                                                                                    |
|      | Click the Network Protocol that you want to install, then click OK. If you have an installation disk for this component, click Have Disk.                                                                                                    |
|      | Network Protocol:                                                                                                    |
|      | <ul> <li>NWLink IPX/SPX Compatible Transport</li> <li>Point To Point Tunneling Protocol</li> <li>SIEMENS Industrial Ethernet (ISO)</li> <li>Streams Environment</li> <li>TCP/IP Protocol</li> </ul>                                                                                                    |
|      | <u>H</u> ave Disk                                                                                                    |
|      | OK Cancel                                                                                                    |
| 3    | The TCP/IP Setup dialog box will be displayed.                                                                                                    |
|      | Answer the question if the configuration data for the <i>TCP/IP Protocol</i> are to be                                                                                                    |
|      | retrieved from a DHCP server with <i>No</i> .                                                                                                    |
|      | If there is a DHCP server on your network, TCP/IP can be configured to dynamically provide an IP address. If you are not sure, ask your system administrator. Do you wish to use DHCP?                                                                                                    |
|      | <u>Y</u> es                                                                                                    |
| 4    | The <i>Windows NT Setup</i> dialog box will be displayed. This dialog box informs you that some Windows NT files must be copied for the installation of the <i>TCP/IP Protocol</i> . In the input field at the bottom, specify the path in which the appropriate files can be found. Normally, this is the path to the CD-ROM drive (if the files are copied from a Windows NT Installation CD-ROM).Conclude the <i>Windows NT Setup</i> by clicking on the <i>Continue</i> button. |
|      | Windows NT Setup                                                                                                    |
|      | Setup needs to copy some Windows NT files.  Setup will look for the files in the location specified below. If you want Setup to look in a different place, type the new location. When the location is correct, click Continue.                                                                                                    |
|      | c:\winnt\                                                                                                    |

| Step | D: Installing the Communication Protocol                                                                                                    |
|------|----------------------------------------------------------------------------------------------------|
| 5    | After the installation of the <i>TCP/IP Protocol</i> is complete, it will be displayed in the <i>Network Protocols</i> field of the <i>Protocols</i> tab.                                                                                                    |
|      | Network ?X                                                                                                    |
|      | Identification Services Protocols Adapters Bindings                                                                                                    |
|      | Network Protocols:                                                                                                    |
|      | Image: TCP/IP Protocol         Add       Bemove       Properties       Update         Description:         Transport Control Protocol/Internet Protocol. The default wide area network protocol that provides communication across diverse interconnected networks. |
|      | Close Cancel                                                                                                    |

## E: Configuring the Bindings

| Step | E: Configuring the Bindings                                                                                                    |
|------|----------------------------------------------------------------------------------------------------|
| 1    | The bindings of the communication processor <i>CP 1411</i> must be configured. This is done in the <i>Bindings</i> tab of the <i>Network</i> dialog box.                                                                                                    |
|      | In the Show Bindings for: field, select the entry all adapters.                                                                                                    |
|      | Select all protocols to be used by the communication processor <i>CP 1411</i> . In this sample, the communication processor only communicates via the <i>TCP/IP Protocol</i> . For this purpose, all available protocols except for the <i>TCP/IP Protocol</i> must be disabled for the <i>AMD PCNET ISA/VESA Ethernet-Adapter</i> entry. |
|      | A protocol is disabled via the <i>Disable</i> button. Disabled protocols are marked as follows:                                                                                                    |
|      | 0                                                                                                    |

| Step | E: Configuring the Bindings                                                                                                    |
|------|----------------------------------------------------------------------------------------------------|
|      | Close the Network dialog box by clicking on the <i>OK</i> button.                                                                                                    |
|      | Network ?X                                                                                                    |
|      | Identification Services Protocols Adapters Bindings                                                                                                    |
|      | Network bindings are connections between network cards,<br>protocols, and services installed on this computer. You can use this<br>page to disable network bindings or arrange the order in which this<br>computer finds information on the network. |
|      | Show Bindings for: all adapters                                                                                                    |
|      | Enable Disable Move Up Move Down                                                                                                    |
|      |                                                                                                    |
|      | OK Cancel                                                                                                    |

| Step | E: Configuring the Bindings                                                                                                    |
|------|----------------------------------------------------------------------------------------------------|
| 2    | The properties dialog box of the TCP/IP Protocol will be displayed.<br>In the <i>Adapter</i> field of the <i>IP Address</i> tab, set the entry <i>AMD PCNET ISA/VESA</i><br><i>Ethernet-Adapter</i> for the communication processor <i>CP 1411</i> . |
|      | The radio-button <i>Specify an IP address</i> is selected to specify an <i>IP Address</i> and <i>Subnet Mask</i> . The same Subnet Mask must also be specified in the configuration of the PLC's <i>CP 443-1 TCP</i> communication processor.        |
|      | Close the properties dialog box of the <i>TCP/IP Protocol</i> by clicking on <i>OK</i> .                                                                                                    |
|      | Microsoft TCP/IP Properties ? X                                                                                                    |
|      | IP Address DNS WINS Address Routing                                                                                                    |
|      | An IP address can be automatically assigned to this network card<br>by a DHCP server. If your network does not have a DHCP server,<br>ask your network administrator for an address, and then type it in<br>the space below.                         |
|      | Adagter:                                                                                                    |
|      | C Obtain an IP address from a DHCP server                                                                                                    |
|      | O Specify an IP address                                                                                                    |
|      | <u>IP Address:</u> 140.80.0.1                                                                                                    |
|      | Subnet Mask: 255 . 255 . 0 . 0                                                                                                    |
|      | Default <u>G</u> ateway:                                                                                                    |
|      | Advanced                                                                                                    |
|      | Cancel Apply                                                                                                    |
| 3    | The installation and settings made require a restart of the computer.<br>Acknowledge the dialog box displayed by clicking on <i>Yes</i> .                                                                                                    |
|      | Network Settings Change                                                                                                    |
|      | You must shut down and restart your computer before the new settings will take effect.<br>Do you want to restart your computer now?                                                                                                    |
|      | <u>Yes</u> <u>N</u> o                                                                                                    |

## F: Creating an Access Point

| Step | F: Creating an Access Point                                                                                                    |  |
|------|----------------------------------------------------------------------------------------------------|--|
| 1    | Creation of an access point for the communication processor <i>CP 1411</i> via the program <i>Setting the PG/PC Interface</i> .                  |  |
|      | This program is accessed via Start $\rightarrow$ Settings $\rightarrow$ Control Panel $\rightarrow$<br>Setting the PG/PC Interface.              |  |
|      |                                                                                                    |  |
|      | Setting the PG/PC<br>Interface                                                                                                    |  |
| 2    | The program Setting the PG/PC Interface will be displayed.                                                                                       |  |
|      | The dialog box for adding a new access point is opened via the <i>Add/Delete</i> entry from the <i>Access Point of the Application</i> list-box. |  |
|      | Setting the PG/PC Interface (V5.0)                                                                                                    |  |
|      | Access Path                                                                                                    |  |
|      | Access point of application:                                                                                                    |  |
|      | S7ONLINE (STEP 7)                                                                                                    |  |
|      | CP_H1_1:<br>CP_L2_1:<br>FWL_LOAD<br>MPI (WinCC)                                                                                                  |  |
|      | S70NLINE (STEP 7)                                                                                                    |  |
|      | TCP/IP -> CP1411<br>TCP/IP -> DEC PCI Fast Ethernet                                                                                              |  |
|      | Interfaces                                                                                                    |  |
|      | OK Cancel Help                                                                                                    |  |

| Step | F: Creating an Access Point                                                                                                    |
|------|----------------------------------------------------------------------------------------------------|
| 3    | The dialog box Add/Delete Access Points will be displayed.                                                                                                    |
|      | In the <i>New Access Point</i> field, enter the name of the new access point. For this sample, the name <i>CP-TCPIP</i> is entered. The access point CP-TCPIP is the default access point used by WinCC for the communication via the <i>TCP/IP Protocol</i> . In the <i>Description</i> field, additional information about the access point can be entered. |
|      | displayed in the list of available access points.                                                                                                    |
|      | Exit the dialog box <i>Add/Delete Access Points</i> by clicking on the <i>Close</i> button.                                                                                                    |
|      | Add / Delete Access Points     Add     New access point:     CP-TCPIP     Description:   for WinCC TCP/IP-Unit     Delete     CP_H1_1:   CP_L2_1:   PWL_LOAD   MPI   (WinCC)   STONLINE   Standard for STEP 7                                                                                                    |
|      | Close Help                                                                                                    |

| Step | F: Creating an Access Point                                                                                                    |
|------|----------------------------------------------------------------------------------------------------|
| 4    | In the program <i>Setting the PG/PC Interface</i> , assign the communication processor <i>CP 1411</i> to the new access point.                                                                                                    |
|      | To do so, set the <i>CP-TCPIP</i> entry in the <i>Access Point of the Application</i> field. In the field below, select the entry $TCP/IP \rightarrow CP1411$ . This completes the assignment between the access point and the communication processor.<br>Exit the program Setting the <i>PC/PC</i> Interface via the <i>OK</i> button. This concludes |
|      | the installations and settings required for the operation of the <i>CP 1411</i> .                                                                                                    |
|      | Setting the PG/PC Interface (V5.0)                                                                                                    |
|      | Access point of application:                                                                                                    |
|      | (for CP1413 SIMATIC NET)                                                                                                    |
|      | Interface parameter set <u>u</u> sed:                                                                                                    |
|      | CP1413 <active> Properties</active>                                                                                                    |
|      | <none> Diagnostics</none>                                                                                                    |
|      | TCP/IP -> DEC PCI Fast Ethernet                                                                                                    |
|      |                                                                                                    |
|      | Interfaces                                                                                                    |
|      | OK Cancel Help                                                                                                    |

## 4.2 Creation of the STEP7 Project S7\_IETCP

The following description details the configuration steps necessary to create and start up the STEP7 project *S7\_IETCP*.

### **Overview of the Configuration Steps**

The following lists the configuration steps necessary to create the STEP7 project *S7\_IETCP*:

- A: Installing the Hardware
- B: Installing the Option Package
- C: Creating the STEP7 Project
- D: Configuring the Hardware
- E: Loading the Hardware Configuration
- F: Testing the Hardware Configuration
- G: Creating the STEP7 Program
- H: Testing the STEP7 Program

### A: Installing the Hardware

| Step | A: Installing the Hardware                                                                                                    |
|------|----------------------------------------------------------------------------------------------------|
| 1    | Rack-mounting of the modules used.                                                                                                    |
|      | In this sample, the modules to be installed are the power supply <i>PS 407 10A</i> , the CPU module <i>CPU 416-1</i> and the communication processor <i>CP 443-1 TCP</i> . |
|      | Establishing the connection from the computer to the programming interface of the CPU module.                                                                              |
|      | Establishing the connection from the communication processor <i>CP 1411</i> in the computer to the communication processor <i>CP 443-1 TCP</i> in the PLC.                 |

### **B: Installing the Option Package**

| Step | B: Installing the Option Package                                                                                                    |
|------|----------------------------------------------------------------------------------------------------|
| 1    | If the option package <i>NCM S7 Industrial Ethernet</i> has not been installed during the installation of <i>STEP7</i> , install it now from the <i>STEP7</i> CD-ROM. This option package is required for the configuration of the communication processor <i>CP</i> 443-1 TCP via the <i>STEP7</i> software. |
|      | After inserting the <i>STEP7</i> CD-ROM, the installation program is automatically started. If this is not the case, open the <i>Windows NT Explorer</i> and start the <i>setup.exe</i> program located on the CD-ROM.                                                                                        |
|      | setup.exe                                                                                                    |

| Step | <b>B: Installing the Option P</b>                                                                                                    | Package                                                                                                    |                                                   |
|------|----------------------------------------------------------------------------------------------------|----------------------------------------------------------------------------------------------------|---------------------------------------------------|
| 2    | This starts the installation program.<br>Follow the instructions of the installation program. On the <i>Componen</i> select the check-box <i>NCM S7 Ind. Ethernet</i> . Finish the installation. |                                                                                                    | <i>onents</i> page,<br>n.                         |
|      | Setup - STEP 7: Compor                                                                                                    | nents<br>rograms to be installed.                                                                                                    | ×                                                 |
|      | SIMATIC<br>Software                                                                                                    | MS Internet Explorer V4.01 SP1 Acrobat Reader V3.01 STEP 7 V5.0 SP 1 NCM S7 · PROFIBUS V5.0 SP1 NCM S7 · Ind. Ethernet V5.0 SP1 AuthorsW V2.0.1 | 36 MB<br>3 MB<br>190 MB<br>29 MB<br>18 MB<br>2 MB |
|      |                                                                                                    | Description<br>NCM S7 - Industrial Ethernet V5.0 ServicePacl<br>package for CP configuration with STEP 7.                                       | k 1 - Optional<br><u>R</u> eadme                  |
|      |                                                                                                    | < <u>B</u> ack <u>N</u> ext >                                                                                                    | Cancel                                            |

## **C: Creating the STEP7 Project**

| Step | C: Creating the STEP7 Project                                               |  |
|------|-----------------------------------------------------------------------------|--|
| 1    | Create a new STEP7 project in the SIMATIC Manager.                          |  |
|      | It is started via $Start \rightarrow Simatic \rightarrow SIMATIC Manager$ . |  |
|      | SIMATIC Manager                                                             |  |

| Step | C: Creating the STEP7 Project                                                                                                    |
|------|----------------------------------------------------------------------------------------------------|
| 2    | This displays the SIMATIC Manager.                                                                                                    |
|      | Via the menus $File \rightarrow New$ , the dialog box for specifying the parameters of a new STEP7 project will be opened.                                                                                                    |
|      | The New dialog box will be displayed.                                                                                                    |
|      | The radio-button <i>New Project</i> must be selected. In the <i>Name</i> field, the name of the new project to be created is entered. The names of the STEP7 projects created within the framework of this manual all start with <i>S7</i> . They also include a reference to the communication type used. The project of this sample has the name <i>S7_IETCP</i> . |
|      | By default, projects are stored in the <i>C:\SIEMENS\STEP7\S7proj</i> folder. This can be changed at any time via the <i>Browse</i> button.                                                                                                    |
|      | The New dialog box is closed via the OK button.                                                                                                    |
|      | New                                                                                                    |
|      | New project     New library                                                                                                    |
|      | Na <u>m</u> e:                                                                                                    |
|      | S7_IETCP                                                                                                    |
|      | Name Storage Path                                                                                                    |
|      | Storage location (path):  C:\SIEMENS\STEP7\S7proj                                                                                                    |
|      | Cancel Help                                                                                                    |

## D: Configuring the Hardware

| Step | D: Configuring the Hardware                                                                                                    |                                                               |  |
|------|----------------------------------------------------------------------------------------------------|---------------------------------------------------------------|--|
| 1    | The new project will be displayed in the SIMATIC Manager.                                                                                                    |                                                               |  |
|      | The hardware for this project must be configured. Two components are needed:<br>One <i>SIMATIC 400-Station</i> and for its networking an <i>Industrial Ethernet</i> . |                                                               |  |
|      | These components are added to the <i>SIMA</i> name S7 <i>IETCP</i> and then selecting <i>Inser</i>                                                                    | TIC Manager via a $\mathcal{T}R$ on the project               |  |
|      | Station and Insert New Object — Indu                                                                                                    | <i>ustrial Ethernet</i> from the pop-up menu.                 |  |
|      |                                                                                                    | r r r                                                         |  |
|      | Cut Ctrl+X<br>Copy Ctrl+C<br>Paste Crrl+V                                                                                                    |                                                               |  |
|      | Deles Del                                                                                                    | -                                                             |  |
|      | Delete Del                                                                                                    |                                                               |  |
|      | Print                                                                                                    | SIMATIC 400 Station     SIMATIC 300 Station     Other Station |  |
|      | Ubject Properties Alt+Heturn                                                                                                    | SIMATIC PC Station<br>SIMATIC S5<br>PG/PC                     |  |
|      |                                                                                                    | MPI<br>PROFIBUS<br>Industrial Ethernet<br>PTP                 |  |
|      |                                                                                                    | S7 Program<br>M7 Program                                      |  |
|      |                                                                                                    | OS<br>OS (MultiClient)                                        |  |
| 2    | The just added components will be displa<br>SIMATIC Manager.                                                                                                    | yed in the right window of the                                |  |
|      | 📓 SIMATIC 400(1) 📲 MPI(1)                                                                                                    | 뿧Ethernet(1)                                                  |  |

| Step | D: Configuring the Hardware                                                                                                    |
|------|----------------------------------------------------------------------------------------------------|
|      | By $\textcircled{D}$ on the component <i>SIMATIC 400(1)</i> in the right window, the point <i>Hardware</i> will be displayed. By $\textcircled{D}$ on the point <i>Hardware</i> or $\textcircled{D}$ R on it and then selecting <i>Open Object</i> from the pop-up menu, the program <i>HW Config</i> will be started. |
|      | S7_IETCP C:\SIEMENS\STEP7\S7proj\S7_ietcp         S7_IETCP         SIMATIC 400(1)         Cut         Copy         Ctrl+X         Copy         Ctrl+V         Delete         Print                                                                                                    |
| 3    | The program <i>HW Config</i> will be displayed.<br>This program is used to exactly define the hardware used in the PLC and to configure their properties.                                                                                                    |
| 4    | By clicking on the toolbar button of the program <i>HW Config</i> displayed below, the <i>Hardware Catalog</i> is opened. This catalog is used to select the required hardware components.                                                                                                    |

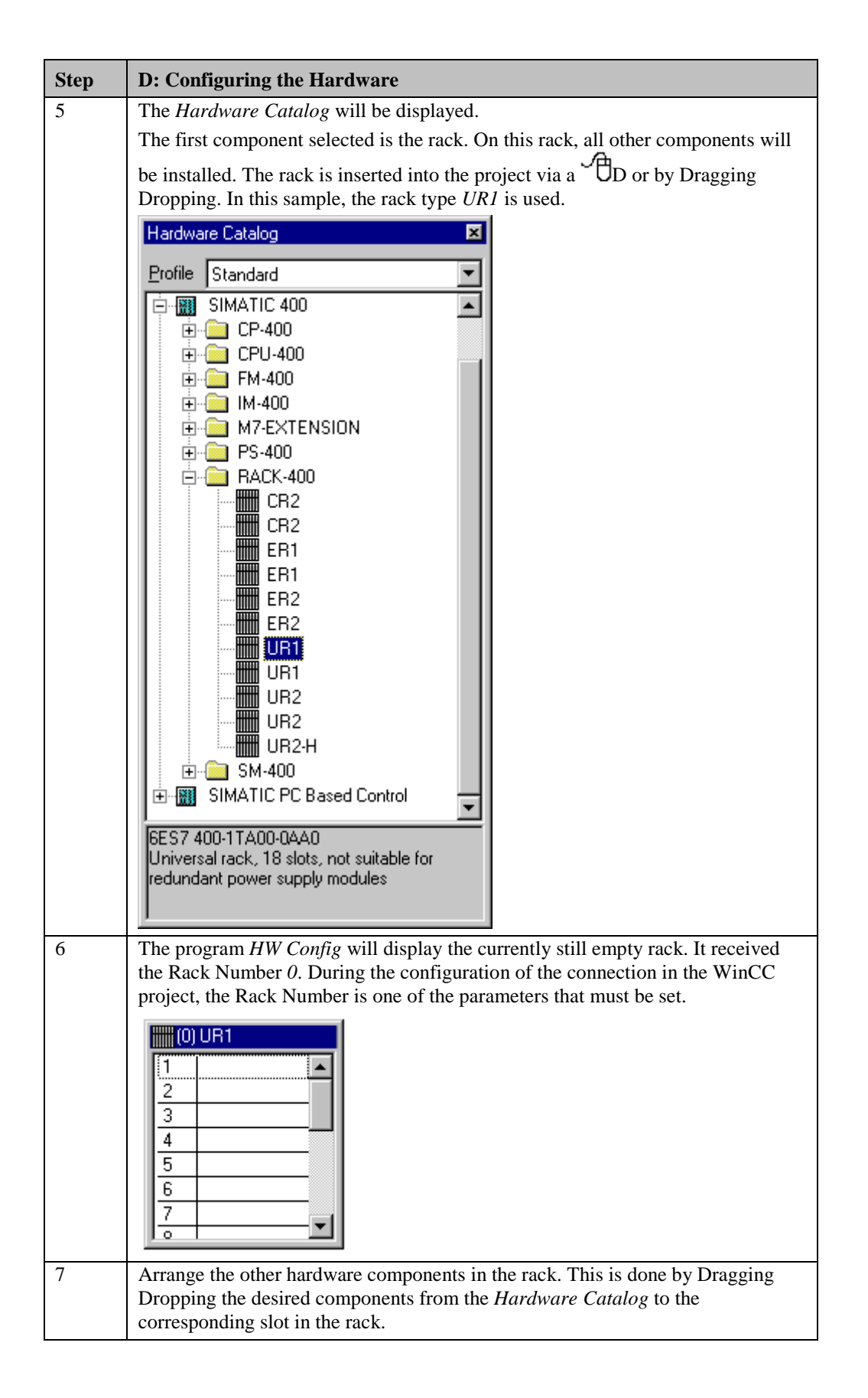

| Step | D: Configuring the Hardware                                                                                                    |  |  |
|------|----------------------------------------------------------------------------------------------------|--|--|
|      | This sample uses the power supply <i>PS 407 10A</i> . It is inserted into slot 1. A power supply of this type occupies two slots.                                                                                                    |  |  |
|      | As the CPU module, this sample uses a <i>CPU 416-1</i> . This module is inserted into slot <i>3</i> . Another parameter to be set during the configuration of the connection in the WinCC project is the slot number of the CPU module.                                                                                                    |  |  |
|      | We also require the communication processor <i>CP 443-1 TCP</i> . This CP is only available from the <i>Hardware Catalog</i> if the option package <i>NCM S7 Industrial Ethernet</i> has been installed. After the communication processor <i>CP 443-1 TCP</i> has been inserted in the rack, its properties dialog box will open.                        |  |  |
| 8    | The properties dialog box of the communication processor <i>CP 443-1 TCP</i> will be displayed.                                                                                                    |  |  |
|      | In the MAC Address field of the Parameters tab, enter the desired Ethernet address of the communication processor. However, the settings relevant for the communication via the TCP/IP Protocol are the IP Address and the Subnet Mask.                                                                                                    |  |  |
|      | During the configuration of the connection in the WinCC project, the IP Address of the communication processor <i>CP 443-1 TCP</i> is another parameter that has to be set. The value set for the <i>Subnet Mask</i> must be the same value that has been set for the Subnet Mask during the installation of the communication processor <i>CP 1411</i> . |  |  |
|      | In the <i>Subnet</i> field below, assign the entry <i>Ethernet(1)</i> to the communication processor. Close the dialog box by clicking on <i>OK</i> .                                                                                                    |  |  |
|      | Properties - Ethernet Node CP 443-1 TCP (R0/S5)                                                                                                    |  |  |
|      | General Parameters                                                                                                    |  |  |
|      | MAC address: 08.00.06.01.00.00                                                                                                    |  |  |
|      |                                                                                                    |  |  |
|      | IP address: 140.80.0.1                                                                                                    |  |  |
|      | Subnet mask: 255.255.0.0 C Use router                                                                                                    |  |  |
|      | Address: 140.80.0.1                                                                                                    |  |  |
|      | Subnet                                                                                                    |  |  |
|      | Not Networked     New       Ethemet(1)                                                                                                    |  |  |
|      | Properties                                                                                                    |  |  |
|      | Delete                                                                                                    |  |  |
|      |                                                                                                    |  |  |
|      | Cancel Help                                                                                                    |  |  |

| Step | D: Configuring the Hardware                                                                                   |
|------|----------------------------------------------------------------------------------------------------|
| 9    | The following graphic shows the completed hardware arrangement of the sample.                                 |
|      | 3 CPU416-1<br>4 CP 443-1 TCP<br>5<br>6<br>7<br>•                                                              |
| 10   | Save the settings made in the program <i>HW Config</i> . This is done via the toolbar button displayed below. |
|      | Save                                                                                                    |

## E: Loading the Hardware Configuration

| Step | E: Loading the Hardware Configuration                                                                                                    |  |  |
|------|----------------------------------------------------------------------------------------------------|--|--|
| 1    | The hardware configuration created in the program <i>HW Config</i> must be transferred to the PLC.                                                                                                    |  |  |
|      | This is done via the toolbar button displayed below.                                                                                                    |  |  |
|      | Download to Module                                                                                                    |  |  |
| 2    | A dialog box will be displayed from which the components to be loaded can be selected.                                                                                                    |  |  |
|      | For this sample, all displayed components will be selected. Note that loading to the CPU module is only possible while the operating mode switch is set to <i>STOP</i> or $RUN_P$ . Close the dialog how by clicking on $OK$ |  |  |
|      | Select Target Module     X       Target modules:                                                                                                    |  |  |
|      | Module Rack Slot                                                                                                    |  |  |
|      | CPU416-1 0 3<br>CP 443-1 0 4                                                                                                    |  |  |
|      | Select <u>All</u>                                                                                                    |  |  |
|      | Cancel Help                                                                                                    |  |  |

| Step | E: Loading the Hardware Configuration                                                                                                    |
|------|----------------------------------------------------------------------------------------------------|
| 3    | Now the dialog box Select Station Address will be displayed.                                                                                                    |
|      | In this dialog box, specify which station address is used by the STEP7 software to communicate with the CPU module. In this sample, the communication is carried out via the MPI interface. The <i>Address</i> of the CPU module is 2. |
|      | Close the dialog box by clicking on <i>OK</i> .                                                                                                    |
|      | Select Node Address                                                                                                    |
|      | Which node address links the programming device with module CPU416-1?                                                                                                    |
|      | Rac <u>k</u> :                                                                                                    |
|      | Slot: 3 🚔                                                                                                    |
|      | Target Station     O In Jocal network     C Reached via router                                                                                                    |
|      | Connection to Target Station       Iype:     MPI       Address:     2                                                                                                    |
|      | Cancel Help                                                                                                    |
| 4    | The configuration data will now be transferred to the PLC. If necessary, the                                                                                                    |
|      | The program <i>HW Config</i> can be exited. The newly added components will be displayed by the <i>SIMATIC Manager</i> for the station <i>SIMATIC 400(1)</i> .                                                                         |
|      | ⊟≪ <mark>S7_IETCP</mark><br>È∰ SIMATIC 400(1)<br>È∺∰ CP 443-1<br>È ¶ CPU416-1                                                                                                    |

| F: | Testing | the | Hardware | Configuration |
|----|---------|-----|----------|---------------|
|----|---------|-----|----------|---------------|

| Step | F: Testing the Hardware Configuration                                                                                                    |
|------|----------------------------------------------------------------------------------------------------|
| 1    | Testing of the hardware configuration made.<br>If the key switch of the CPU module is set to <i>RUN</i> or <i>RUN-P</i> and the operating mode switch of the communication processor is set to <i>RUN</i> , only the status LEDs signifying the <i>RUN</i> operating mode should be displayed.<br>If this is not the case, there is an error. The following steps help you localize this |
|      | error. However, these steps should still be performed even if the status LEDs show no error. This allows you to recognize uncritical errors and faulty configurations.                                                                                                    |
|      |                                                                                                    |

| Step | F: Testing the Hardware Configuration                 |                                                           |                                                                  |  |  |
|------|-------------------------------------------------------|-----------------------------------------------------------|------------------------------------------------------------------|--|--|
| 2    | Testing the configura                                 | Testing the configuration of the CPU module.              |                                                                  |  |  |
|      | This is done via the o                                | dialog box Module Status                                  | in the SIMATIC Manager. It is                                    |  |  |
|      | opened by a $\mathcal{O}R$ or                         | n the entry of the CPU mo                                 | odule in the left window and then                                |  |  |
|      | selecting Target Syst                                 | $em \rightarrow Module Status f$                          | from the pop-up menu.                                            |  |  |
|      | The dialog box Mode                                   | ule Status of the CPU mod                                 | dule will be displayed.                                          |  |  |
|      | The <i>General</i> tab disp<br>field, the current mod | blays various general data<br>dule status and any existin | of the CPU module. In the <i>Status</i> ng errors are displayed. |  |  |
|      | The <i>Diagnosis Buffe</i><br>errors and how to con   | r tab contains more detaile rrect them.                   | ed information about existing                                    |  |  |
|      | The dialog box can b                                  | be exited via the Close but                               | tton.                                                            |  |  |
|      | Module Information -                                  | CPU416-1 ONLINE                                           |                                                                  |  |  |
|      | Path: S7_IES\SIMATIC<br>Status: OK                    | 400(1)\CPU416-1                                           | CPU operating mode: RUN<br>No force job.                         |  |  |
|      | Time System<br>General                                | Performance Data<br>Diagnostic Buffer                     | Communication Stacks<br>Memory Scan Cycle Time                   |  |  |
|      | Description: Cl                                       | PU416-1                                                   | System ID: SIMATIC 400                                           |  |  |
|      | ⊻ersion:<br>€                                         | Order No./Description Compo<br>EES7 416-1XJ01-0AB0 ····   | nent Version<br>1                                                |  |  |
|      | Rack: 0                                               |                                                           | Address:                                                         |  |  |
|      | Slot: 3                                               |                                                           | Module width: 1                                                  |  |  |
|      | <u>S</u> tatus:                                       | fodule present and OK.                                    |                                                                  |  |  |
|      |                                                       | ate <u>P</u> rint                                         | Help                                                             |  |  |

| Step | F: Testing the Hardware Configuration                                              |                          |                              |                        |  |  |
|------|------------------------------------------------------------------------------------|--------------------------|------------------------------|------------------------|--|--|
| 3    | Testing the config                                                                 | guration of the commu    | nication processor.          |                        |  |  |
|      | This is done via the                                                               | he dialog box Module     | Status in the SIMATIC        | <i>Manager</i> . It is |  |  |
|      | opened by a $\mathcal{T}R$ on the entry of the communication processor in the left |                          |                              |                        |  |  |
|      | window and then                                                                    | selecting Target Syste   | m 💛 Module Status            | from the pop-up        |  |  |
|      | menu.                                                                              |                          |                              |                        |  |  |
|      | The dialog box M                                                                   | Iodule Status of the con | mmunication processor        | will be displayed.     |  |  |
|      | The General tab                                                                    | displays various genera  | al data of the module.       |                        |  |  |
|      | A dialog box for                                                                   | a more detailed diagno   | sis of the communicati       | on processor can       |  |  |
|      | be accessed via th                                                                 | ne Special Diagnosis b   | utton.                       |                        |  |  |
|      | Module Information                                                                 | ON - CP 443-1 ONLINE     | CPU operating more           |                        |  |  |
|      | Status: OK                                                                         | 110 400(1)/07 443-1      | Module operating n           | node: RUN              |  |  |
|      | General Diagnostic Buffer                                                          |                          |                              |                        |  |  |
|      | Description:                                                                       | CP 443-1                 | Sustem ID:                   | SIMATIC 400            |  |  |
|      |                                                                                    |                          | -,                           |                        |  |  |
|      | ⊻ersion:                                                                           | Order No./Description    | Component                    | Version                |  |  |
|      |                                                                                    | BUK7 443-18700-0760      |                              | 112                    |  |  |
|      |                                                                                    |                          |                              |                        |  |  |
|      | Rack:                                                                              | 0                        | Address:                     | I 16380                |  |  |
|      | Slot                                                                               | 4                        | Module width:                | 1                      |  |  |
|      |                                                                                    |                          |                              |                        |  |  |
|      | <u>S</u> tatus:                                                                    | Module present and OK    |                              |                        |  |  |
|      |                                                                                    | No LED display.          |                              |                        |  |  |
|      |                                                                                    |                          |                              |                        |  |  |
|      |                                                                                    |                          |                              |                        |  |  |
|      |                                                                                    |                          |                              |                        |  |  |
|      | Close                                                                              | Update <u>P</u> rint     | Spe <u>c</u> ial Diagnostics | Help                   |  |  |

| Step | F: Testing the Hardware Configuration                                                         |  |  |
|------|-----------------------------------------------------------------------------------------------|--|--|
| 4    | The dialog box NCM S7 Industrial Ethernet Diagnosis will be displayed.                        |  |  |
|      | The CP Information tab displays general information about the module.                         |  |  |
|      | The dialog box can be exited via the <i>Close</i> button. The Module Status dialog box        |  |  |
|      | can also be exited via the <i>Close</i> button.                                               |  |  |
|      | NCM S7 Industrial Ethernet Diagnostics                                                        |  |  |
|      | CP Information Diagnostic Buffer Operating Mode ISO Transport Options                         |  |  |
|      | Online Path                                                                                   |  |  |
|      | Interface: MPI/PROFIBUS/AUTO Address of router:                                               |  |  |
|      | S7 Subnet ID of the Address of destination destination network: station network attachment: 2 |  |  |
|      | Rack: 0 Slot: 4                                                                               |  |  |
|      | General Module Information                                                                    |  |  |
|      | CP Type: CP 443-1                                                                             |  |  |
|      | CP Version: L2.96                                                                             |  |  |
|      | Order Number: 6GK7 443-1BX00-0XE0                                                             |  |  |
|      | Network Type: Industrial Ethernet                                                             |  |  |
|      | Network Address: 08.00.06.01.00.00                                                            |  |  |
|      | Status of the Module:                                                                         |  |  |
|      | Operating Mode: Run Cause: OK                                                                 |  |  |
|      |                                                                                               |  |  |
|      |                                                                                               |  |  |
|      | CP Change         Cyc. Upd. <u>O</u> n         Update         Help                            |  |  |

## G: Creating the STEP7 Program

| Step | G: Creating the STEP7 Program                                                                                                    |                                                                                                    |                    |                                        |  |  |
|------|----------------------------------------------------------------------------------------------------|----------------------------------------------------------------------------------------------------|--------------------|----------------------------------------|--|--|
| 1    | Creation of the S7 Pro                                                                                                    | ation of the S7 Program.                                                                                                    |                    |                                        |  |  |
|      | This sample project re available by default, th                                                                                                    | sample project requires the operation block <i>OB1</i> and a data block. <i>OB1</i> is ble by default, the required data block must be created. This is done in the |                    |                                        |  |  |
|      | SIMATIC Manager via $Program(1)$ of the con                                                                                                    | C Manager via a $\mathcal{P}R$ on the sub-entry Modules of the entry S7 $n(1)$ of the configured CPU module and then selecting Insert New Object                    |                    |                                        |  |  |
|      | The properties dialog<br>enter DB75 and close                                                                                                    | <i>ata Block</i> from the pop-up menu.<br>berties dialog box of the data block will be opened. As the block's Name<br>B75 and close the dialog box with OK.         |                    |                                        |  |  |
|      | ⊡… 📓 CPU416-1<br>⊡                                                                                                    | CPU416-1                                                                                                    |                    |                                        |  |  |
|      | Blocks                                                                                                    | Source Files     Blocks                                                                                                    |                    |                                        |  |  |
|      |                                                                                                    | Cut                                                                                                    | Ctrl+X<br>Ctrl+C   |                                        |  |  |
|      |                                                                                                    | Paste                                                                                                    | Ctrl+V             |                                        |  |  |
|      |                                                                                                    | Delete                                                                                                    | Del                |                                        |  |  |
|      |                                                                                                    | Insert New Object                                                                                                    |                    | <ul> <li>Organization Block</li> </ul> |  |  |
|      |                                                                                                    | PLC                                                                                                    |                    | Function Block     Function            |  |  |
|      |                                                                                                    | Options                                                                                                    |                    | Data Block                             |  |  |
|      |                                                                                                    | Print                                                                                                    |                    | Data Type<br>Variable Table            |  |  |
|      |                                                                                                    | Object Properties<br>Special Object Proper                                                                                                    | Alt+Return<br>ties | •                                      |  |  |
| 2    | The newly created dat                                                                                                    | a block <i>DB75</i> will be                                                                                                    | e displayed in t   | he right window of the                 |  |  |
|      | project.<br>一                                                                                                    |                                                                                                    |                    |                                        |  |  |
|      | Via a $\overline{\ }$ UD on this data block or a $\overline{\ }$ UR and then selecting <i>Open Object</i> from the pop-up menu, the content of the block can be programmed. This starts the program <i>LAD/STL/SCF</i> . |                                                                                                    |                    |                                        |  |  |
|      |                                                                                                    |                                                                                                    |                    |                                        |  |  |
|      | Open Objec                                                                                                    | t Ctrl+Alt+                                                                                                    | 0                  |                                        |  |  |
|      | Cut                                                                                                    | Ctrl+X                                                                                                    |                    |                                        |  |  |
|      | Сору                                                                                                    | Ctrl+C                                                                                                    |                    |                                        |  |  |
|      | Paste                                                                                                    | Ctrl+V                                                                                                    |                    |                                        |  |  |
|      | Delete                                                                                                    | Del                                                                                                    |                    |                                        |  |  |
|      | PLC                                                                                                    |                                                                                                    | •                  |                                        |  |  |
|      | Options                                                                                                    |                                                                                                    | •                  |                                        |  |  |
|      | Print                                                                                                    |                                                                                                    | •                  |                                        |  |  |
|      | Object Prop<br>Special Obje                                                                                                    | erties Alt+Retu<br>ect Properties                                                                                                    | ım 🕨               |                                        |  |  |

| Step | G: Creating the STEP7 Program                                                                                                    |                       |                            |                     |                |  |
|------|----------------------------------------------------------------------------------------------------|-----------------------|----------------------------|---------------------|----------------|--|
| 3    | The program <i>LAD/STL/SCF</i> is displayed.                                                                                                    |                       |                            |                     |                |  |
|      | Acknowledge the dialog box <i>New Data Block</i> by clicking on <i>OK</i> .                                                                                                    |                       |                            |                     |                |  |
|      |                                                                                                    |                       |                            |                     |                |  |
| 4    | Programmir                                                                                                    | Programming the DB75. |                            |                     |                |  |
|      | In this data block, two tags with a length of 16 Bits are created. Their sum is to be determined in <i>OB1</i> and then be written to another tag with a length of 16 Bits. Two additional tags with a length of 16 Bits are created, whose values are |                       |                            |                     |                |  |
|      |                                                                                                    |                       | DI                         |                     | CC and a to Ta |  |
|      | do so Win                                                                                                    | C tags with co        | a block <i>DB</i> /5 are v | visualized in the w | ere            |  |
|      | The followi                                                                                                    | ng graphic disp       | lays the program           | ned data block DR   | 75             |  |
|      |                                                                                                    |                       |                            | ned data block DB   |                |  |
|      |                                                                                                    |                       |                            |                     |                |  |
|      | Address                                                                                                    | мате                  | туре                       | Initial Value       |                |  |
|      | +0.0                                                                                                    | Var 01                | WORD                       | W#16#0              | Value 1        |  |
|      | +2.0                                                                                                    | Var 02                | WORD                       | W#16#0              | Value 2        |  |
|      | +4.0                                                                                                    |                       | WORD                       | W#16#0              | Summ           |  |
|      | +6.0                                                                                                    | Var_04                | WORD                       | W#16#O              | Inc 1          |  |
|      | +8.0                                                                                                    | Var_05                | WORD                       | W#16#O              | Inc 2          |  |
|      | =10.0                                                                                                    |                       | END_STRUCT                 |                     | <b>_</b>       |  |
|      |                                                                                                    |                       |                            |                     |                |  |
| 5    | Save the block and load it into the PLC. This is done via the toolbar button displayed below. Note that loading to the CPU module is only possible while the operating mode switch is set to <i>STOP</i> or <i>RUN-P</i> .                             |                       |                            |                     |                |  |
| 6    | Programmir                                                                                                    | ng the OB1.           |                            |                     |                |  |
|      | Open the block in the program LAD/STL/SCF.                                                                                                    |                       |                            |                     |                |  |
|      | First, two values in the DB75 are added and then stored again in DB75.                                                                                                    |                       |                            |                     |                |  |
|      | Netzwerk 1: Addition                                                                                                    |                       |                            |                     |                |  |
|      | Adding two 16-Bit Values<br>The result is stored in another<br>16-Bit Value                                                                                                    |                       |                            |                     |                |  |
|      | 01                                                                                                    | PN DB                 | 75                         |                     |                |  |
|      | L                                                                                                    | DBW                   | 0                          |                     |                |  |
|      | L DBW 2                                                                                                    |                       |                            |                     |                |  |
|      | +1<br>  T                                                                                                    | I<br>DBW              | 4                          |                     |                |  |
|      | Next, a value in the <i>DB75</i> is incremented every second.                                                                                                    |                       |                            |                     |                |  |

| Step | G: Creating the STEP7 Program                                                                                                    |  |  |  |  |
|------|----------------------------------------------------------------------------------------------------|--|--|--|--|
|      | Network 2: Second Cycle                                                                                                    |  |  |  |  |
|      | Generation of a second cycle at M 0.0                                                                                                    |  |  |  |  |
|      | AN M 0.0<br>L S5T#1S<br>SD T 1<br>A T 1<br>= M 0.0                                                                                                    |  |  |  |  |
|      | Network 3: Counting in a second cycle                                                                                                    |  |  |  |  |
|      | Counting a value in a second cycle<br>At 10000, reset to 0                                                                                                    |  |  |  |  |
|      | AN M 0.0<br>JC M001<br>L DBW 6<br>L 1<br>+I                                                                                                    |  |  |  |  |
|      | T DBW 6<br>L 10000<br><i<br>JC M001<br/>L 0</i<br>                                                                                                    |  |  |  |  |
|      | T DBW 6<br>MOO1: NOP O                                                                                                    |  |  |  |  |
|      | Finally, a value in the <i>DB75</i> is incremented every time the <i>OB1</i> run.<br><b>Network 4</b> : Counting in the cycle time                                                                                              |  |  |  |  |
|      | Counting a value each time the OB is executed<br>At 10000, reset to 0                                                                                                    |  |  |  |  |
|      | L DBW 8<br>L 1<br>+I<br>T DBW 8                                                                                                    |  |  |  |  |
|      | L 10000<br><i<br>JC M002</i<br>                                                                                                    |  |  |  |  |
|      | L U<br>T DBW 8<br>MOO2: NOP O                                                                                                    |  |  |  |  |
| 7    | Save the block <i>OB1</i> and load it into the PLC. This is done via the corresponding buttons on the toolbar.<br>This completes the creation of the STEP7 project and it can now be run. Exit the program <i>LAD/STL/SCF</i> . |  |  |  |  |

| Step | H: Testing the STEP7 Program                                                             |          |              |                    |                        |                      |   |
|------|------------------------------------------------------------------------------------------|----------|--------------|--------------------|------------------------|----------------------|---|
| 1    | Testing the pro                                                                          | gram v   | with the     | STEP7 software.    |                        |                      |   |
|      | For this purpose, a tag table is created. This is done in the <i>SIMATIC Manager</i> via |          |              |                    |                        |                      |   |
|      | a $\sqrt{CR}$ on the entry of the configured CPU module and then selecting <i>Target</i> |          |              |                    |                        |                      |   |
|      | System $\rightarrow$ Monitor/Control Tag from the pop-up menu.                           |          |              |                    |                        |                      |   |
|      | 🖃 😂 CPU416-1                                                                             | Cut      |              | Ctrl+X             |                        |                      |   |
|      | ⊡⊶isn S7-Pr                                                                              | Сору     |              | Ctrl+C             |                        |                      |   |
|      | B                                                                                        | Paste    | ;            | Ctrl+V             |                        |                      |   |
|      |                                                                                          | Delet    | e            | Del                |                        |                      |   |
|      |                                                                                          | Insert   | New Obje     | ect                | •                      |                      |   |
|      |                                                                                          | PLC      |              |                    | CPU Mes                | sages                |   |
|      |                                                                                          | Optio    | ns           |                    | Display F              | orce Values          |   |
|      |                                                                                          | Print    |              |                    | Monitor/               | Aodify Variables     |   |
|      |                                                                                          | Obied    | t Propertie  | s Alt+Beturn       | Module II              | nformation           |   |
|      |                                                                                          | Spec     | ial Object F | Properties         | Operating     Clear/Be | g Mode Ctrl+l<br>set |   |
|      | -                                                                                        |          |              |                    | Set Date               | and Time             |   |
|      |                                                                                          |          |              |                    | Save RA                | M to ROM             |   |
|      |                                                                                          |          |              |                    | Diagnose               | Hardware             | _ |
| 2    | An editor for c                                                                          | reating  | and using    | ng a tag table wil | l be displayed         | 1.                   |   |
|      | The following shows a completed tag table. In this table, enter all tags created in      |          |              |                    |                        |                      |   |
|      |                                                                                          |          |              |                    |                        |                      |   |
|      | Address                                                                                  |          | Symbol       | Monitor Format     | Monitor Va             | lue Modify Value     | 읙 |
|      | DB75.DBW                                                                                 | 0        |              | DEC                | 12                     | 12                   | 뤼 |
|      | DB75.DBW                                                                                 | 2        |              | DEC                | 12                     | 12                   |   |
|      | DB75.DBW                                                                                 | 4<br>6   |              | DEC                | 24<br>5254             |                      |   |
|      | DB75.DBW                                                                                 | 8        |              | DEC                | 8847                   |                      |   |
|      |                                                                                          |          |              |                    |                        |                      |   |
| 3    | Monitoring the                                                                           | currer   | nt tag val   | lues.              |                        |                      |   |
|      | By clicking on                                                                           | the too  | olbar but    | ton displayed bel  | ow, the curre          | ent values of the    |   |
|      | corresponding                                                                            | tags in  | the PLC      | are displayed in   | the column 3           | Status Value.        |   |
|      | 6 C                                                                                      |          |              |                    |                        |                      |   |
|      | Monitor (acc                                                                             | ordina t | o trigger)   |                    |                        |                      |   |
|      | Controlling the                                                                          | tao va   | lues         |                    |                        |                      |   |
|      | Values can be                                                                            | entered  | in the c     | column Control V   | alue By clic           | king on the toolbar  |   |
|      | button displaye                                                                          | ed belo  | w, these     | values will be wi  | ritten to the c        | orresponding tags in | n |
|      | the PLC.                                                                                 |          |              |                    |                        |                      |   |

## H: Testing the STEP7 Program

| Step | H: Testing the STEP7 Program                                                                                                    |  |  |
|------|----------------------------------------------------------------------------------------------------|--|--|
|      | Note that tags can only be controlled while the operating mode switch of the CPU module is set to <i>RUN-P</i> .                                                                                                    |  |  |
|      | Modify (according to trigger)                                                                                                    |  |  |
| 4    | The created tag table can now be saved.                                                                                                    |  |  |
|      | In this sample, the table is saved under the name <i>VAT1</i> . After checking the program in the PLC, the tag table can be closed. This concludes the configuration of the STEP7 project and the <i>SIMATIC Manager</i> can be exited. |  |  |
|      | I VAT1                                                                                                    |  |  |

## 4.3 Creation of the WinCC Project WinCC\_S7\_IETCP

The following description details the configuration steps necessary to create and start up the WinCC project *WinCC\_S7\_IETCP*.

#### **Overview of the Configuration Steps**

The following lists the configuration steps necessary to create the WinCC project *WinCC\_S7\_IETCP*:

- A: Creating the WinCC Project
- B: Creating the Connection
- C: Creating the WinCC Tags
- D: Creating the WinCC Screen

### A: Creating the WinCC Project

| Step | A: Creating the WinCC Project                                                                                                    |  |  |  |  |
|------|----------------------------------------------------------------------------------------------------|--|--|--|--|
| 1    | Creation of a new WinCC project in the WinCC Explorer.                                                                                                    |  |  |  |  |
|      | The WinCC Explorer is started via $Start \rightarrow Simatic \rightarrow WinCC \rightarrow Windows Control Center.$                                                                          |  |  |  |  |
|      |                                                                                                    |  |  |  |  |
|      | WinCCExplorer                                                                                                    |  |  |  |  |
| 2    | This will display the WinCC Explorer.                                                                                                    |  |  |  |  |
|      | Via the menus $File \rightarrow New$ , the dialog box for specifying the properties of a new WinCC project will be opened. For this sample project, a <i>Single-User Project</i> is created. |  |  |  |  |
|      | Exit the dialog box by clicking on <i>OK</i> .                                                                                                    |  |  |  |  |
|      | WinCC Explorer ? X                                                                                                    |  |  |  |  |
|      | Create a New Project                                                                                                    |  |  |  |  |
|      | Single-User Project                                                                                                    |  |  |  |  |
|      | BAR O Multi-User Project                                                                                                    |  |  |  |  |
|      | Difference Multi-Client Project                                                                                                    |  |  |  |  |
|      | 🖉 O Open an Existing Project                                                                                                    |  |  |  |  |
|      | Cancel                                                                                                    |  |  |  |  |

| Step | A: Creating the WinCC Project                                                                                                    |  |  |  |
|------|----------------------------------------------------------------------------------------------------|--|--|--|
| 3    | The dialog box <i>Create a new Project</i> will be displayed.<br>Specify a <i>Project Name</i> for the new project. The names of the WinCC projects created within the framework of this manual all start with <i>WinCC</i> and also include a reference to the communication partner and communication type used.<br>The project of this sample has the name <i>WinCC_S7_IETCP</i> .<br>In the <i>Project Path</i> field, set the storage location of the new project.<br>The dialog box <i>Create a new Project</i> is concluded by clicking on the <i>Create</i> button. |  |  |  |
|      | Create a new project       ? ×         Project Name:       Project Path         WinCC_S7_IETCP       Create         New Subfolder:       Eolder         WinCC_S7_IETCP       Help         You can use this dialog box to create a new WinCC project.       Drive:         Drive:       C:                                                                                                    |  |  |  |

### **B: Creating the Connection**

| Step | B: Creating the Connection                                                                                                    |  |  |
|------|----------------------------------------------------------------------------------------------------|--|--|
| 1    | The new project will be displayed in the WinCC Explorer.                                                                                                    |  |  |
|      | Installation of the required communication driver. This is performed via a OR<br>on <i>Tag Management</i> and selecting <i>Add New Driver</i> from the pop-up menu. |  |  |
|      | Eind                                                                                                    |  |  |
|      | <u>P</u> roperties                                                                                                    |  |  |
| Step | B: Creating the Connection                                                                                                    |
|------|----------------------------------------------------------------------------------------------------|
| 2    | The dialog box <i>Add New Driver</i> will be displayed.<br>This dialog box lists all communication drivers that can be installed. For the communication to the <i>SIMATIC S7</i> , the driver <i>SIMATIC S7 Protocol Suite</i> is required. Select this driver from the dialog box. Exit the dialog box by clicking on <i>Open</i> .                                                                                                    |
|      | Add new driver.       ? ×         Look in:       Bin       Image: Control of the second second secon |
|      | File name:     SIMATIC S7 Protocol Suite.CHN       Files of type:     WinCC Communication Driver (*.chn)         Cancel                                                                                                    |
| 3    | The newly added driver SIMATIC S7 Protocol Suite will be displayed as a sub-<br>entry to Tag Management.<br>The driver contains eight different channel units. In this sample, the channel unit<br><i>TCP/IP</i> is used. Create a new connection for this channel unit by TR on<br><i>TCP/IP</i> and then selecting <i>New Driver Connection</i> from the pop-up menu.                                                                                                    |

| Step | B: Creating the Connection                                                                                                |
|------|----------------------------------------------------------------------------------------------------|
| 4    | The properties dialog box of the connection will be displayed.                                                            |
|      | In the <i>General</i> tab, the <i>Name</i> of the new connection is entered. In this sample, this is <i>S7_IETCP_01</i> . |
|      | Click on the <i>Properties</i> button to define the connection properties.                                                |
|      | Connection properties                                                                                                    |
|      | General                                                                                                    |
|      | Name: S7_IETCP_01 Properties                                                                                              |
|      | Unit: TCP/IP                                                                                                    |
|      | Server List                                                                                                    |
|      |                                                                                                    |
|      |                                                                                                    |
|      |                                                                                                    |
|      |                                                                                                    |
|      |                                                                                                    |
|      | OK Cancel Help                                                                                                    |

| Step | B: Creating the Connection                                                                                                    |
|------|----------------------------------------------------------------------------------------------------|
| 5    | The dialog box Connection Properties will be displayed.                                                                                                    |
|      | In the IP Address field, enter the address that has been set for the communication processor <i>CP 443-1 TCP</i> . For this sample, this is the address <i>140.80.0.2</i> .                                     |
|      | Additionally, the Rack Number and Slot Number of the CPU module to be accessed must be entered. Make sure that the values of the CPU module are entered here and not the values of the communication processor. |
|      | Close the dialog box by clicking on <i>OK</i> . Also close the <i>Connection Properties</i> dialog box by clicking on <i>OK</i> .                                                                               |
|      | Connection Parameter - TCP/IP                                                                                                    |
|      | Connection                                                                                                    |
|      | S7 Network Address                                                                                                    |
|      | IP Address: 140.80.0.2                                                                                                    |
|      | Back Number: 0                                                                                                    |
|      | Slo <u>t</u> Number: 3                                                                                                    |
|      | Send/receive ra <u>w</u> data block                                                                                                    |
|      | Connection Resource: 02                                                                                                    |
|      |                                                                                                    |
|      |                                                                                                    |
|      |                                                                                                    |
|      | OK Cancel Help                                                                                                    |

| Step | B: Creating the Connection                                                                                                    |
|------|----------------------------------------------------------------------------------------------------|
| 6    | Setting the system parameters of the <i>TCP/IP</i> channel unit.<br>These settings are made in the <i>System Parameters</i> dialog box accessed via a R on the <i>TCP/IP</i> entry and then selecting <i>System Parameters</i> from the pop-up menu.<br>In the <i>Channel</i> tab, various settings pertaining to the communication and monitoring a communication can be made. These settings will apply to all channel units of the communication driver.                                                                                                    |
|      | System Parameter - TCP/IP         Channel       Unit         These parameters are valid for all units local to the computer!         Cycle formation         Image: Use gyclic read service of PLC         Lifebeat monitoring         Image: Activate       60         Image: Activate         Image: Activate         I |
|      | OK Cancel Help                                                                                                    |

| Step | B: Creating the Connection                                                                                                    |
|------|----------------------------------------------------------------------------------------------------|
| 7    | In the <i>Device</i> tab, the access point used by the connection to access the PLC is specified.                                                                                                    |
|      | By default, the access point <i>CP-TCPIP</i> is set. Previously, the communication processor <i>CP 1411</i> has been assigned to the access point CP-TCPIP in the program <i>Setting the PG/PC Interface</i> . If you want the access point to be set automatically, make sure that the correct one is being used, especially if multiple communication processors are used. |
|      | Close the dialog box by clicking on <i>OK</i> .                                                                                                    |
|      | System Parameter - TCP/IP                                                                                                    |
|      | Channel Unit                                                                                                    |
|      | Select logical device name                                                                                                    |
|      | CP-Type/Bus Profile: TCP/IP                                                                                                    |
|      | Logical device name: CP-TCPIP                                                                                                    |
|      | Set automatically                                                                                                    |
|      | Job processing                                                                                                    |
|      | ☐ <u>W</u> rite with priority                                                                                                    |
|      |                                                                                                    |
|      | Cancel Help                                                                                                    |

## C: Creating the WinCC Tags

| Step | C: Creating the WinCC Tags                                                                                                    |
|------|----------------------------------------------------------------------------------------------------|
| 1    | Creation of the WinCC tags required for the sample.                                                                                               |
|      | This is done via a ${}^{f}\mathbb{O}R$ on the newly created connection <i>S7_IETCP_01</i> and then selecting <i>New Tag</i> from the pop-up menu. |
| 2    | TCP/IP<br>New Group<br>New Tag<br>Find<br>Cut<br>Copy<br>Paste<br>Delete<br>Properties<br>The properties dialog box of the tag will be displayed. |
|      | In the sample, the <i>Name</i> of the first tag is <i>S16x_S71ETCP01_01</i> . The tag is of the                                                   |
|      | Signed 16-Bit Value data type. Click on the Select button to set the Address of the new tag.                                                      |
|      | Tag properties                                                                                                    |
|      | General Limits/Reporting                                                                                                    |
|      | Properties of Tags                                                                                                    |
|      | Name: S16x_S7IETCP01_01                                                                                                    |
|      | Datatype : Signed 16-bit value                                                                                                    |
|      | Length: 2                                                                                                    |
|      | Address:                                                                                                    |
|      |                                                                                                    |
|      | C Traferenzare C Fallbarenzearahaare                                                                                                    |
|      | Linear scaling                                                                                                    |
|      | Process Value Range Tag Value Range                                                                                                    |
|      | From From To                                                                                                    |
|      |                                                                                                    |
|      |                                                                                                    |
|      |                                                                                                    |
|      |                                                                                                    |
|      |                                                                                                    |
|      | OK Cancel Help                                                                                                    |

| Step | C: Creating the WinCC Tags                                                                                                    |
|------|----------------------------------------------------------------------------------------------------|
| 3    | The dialog box <i>Address Properties</i> will be displayed.<br>Set <i>DB</i> as the <i>Data Range</i> and the value 75 as the <i>DB No</i> Set <i>Word</i> in the Address field and the value 0 in the <i>DBW</i> field. Close the dialog box by clicking on <i>OK</i> . The properties dialog box of the tag is also closed by clicking on <i>OK</i> .<br>The just created WinCC tag is addressed in the range of the DB75, where the first of the two values to be added is located. |
|      | Address properties                                                                                                    |
|      | Address                                                                                                    |
|      |                                                                                                    |
|      | Data DB ▼ DB No. 75<br>Address Word ▼                                                                                                    |
|      | DBW 0 Length 1                                                                                                    |
|      | 🗖 Quality Code                                                                                                    |
|      |                                                                                                    |
|      | OK Cancel Help                                                                                                    |
| 4    | Creation of the remaining WinCC tags required.<br>Follow steps 1 to 3 for the creation of the remaining tags. The names, data types<br>and addresses of the tags used in this sample are listed in the following graphic.                                                                                                    |
|      | NameTypeParametersS16x_S7IETCP01_01Signed 16-bit valueDB75,DW0S16x_S7IETCP01_02Signed 16-bit valueDB75,DW2S16x_S7IETCP01_03Signed 16-bit valueDB75,DW4S16x_S7IETCP01_04Signed 16-bit valueDB75,DW6S16x_S7IETCP01_05Signed 16-bit valueDB75,DW8                                                                                                    |

#### D: Creating the WinCC Screen

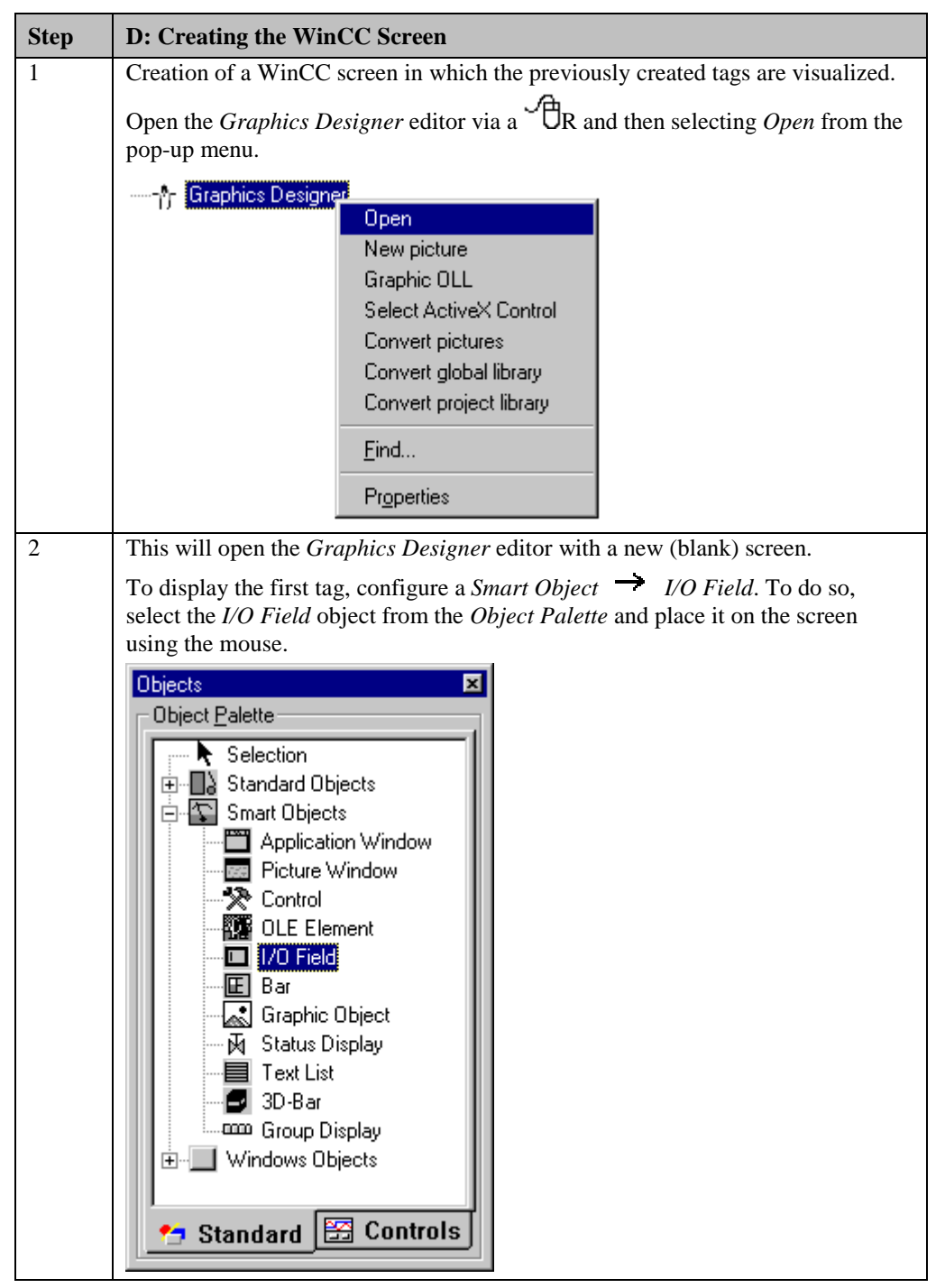

| Step | D: Creating the WinCC Screen                                                                  |
|------|-----------------------------------------------------------------------------------------------|
| 3    | After placing the <i>I/O Field</i> on the screen, its <i>Configuration</i> dialog box will be |
|      | In the <i>Tag</i> field, set the tag <i>S16x S7IETCP01 01</i> via the button displayed below. |
|      |                                                                                               |
|      | Leave the <i>Undate</i> of the tag at 2 s. Keep the default settings for the remaining        |
|      | options. Close the dialog box by clicking on <i>OK</i> .                                      |
|      | 1/O-Field Configuration ? 🗙                                                                   |
|      |                                                                                               |
|      | Tag: S16x_S7IETCP01_                                                                          |
|      | Update: 2 a                                                                                   |
|      |                                                                                               |
|      | Туре                                                                                          |
|      | C Output C Input   Both                                                                       |
|      |                                                                                               |
|      | Format                                                                                        |
|      | Font Size 12                                                                                  |
|      | Font Name Arial                                                                               |
|      | Color                                                                                         |
|      |                                                                                               |
|      |                                                                                               |
|      | Cancel                                                                                        |
| 4    | Changing the output format of the <i>I/Q Field</i>                                            |
|      | Even this open its properties dialog here via a $\mathcal{A}$ p on the $UO$ Field and then    |
|      | select <i>Properties</i> from the pop-up menu.                                                |
|      | • 0.000                                                                                       |
|      | Cut Ctrl+X                                                                                    |
|      | ■ Eopy Ctrl+C                                                                                 |
|      | Duplicate                                                                                     |
|      | Easte Ctrl+V                                                                                  |
|      |                                                                                               |
|      | Customized object                                                                             |
|      |                                                                                               |
|      | Linking                                                                                       |
|      | Configuration Dialog                                                                          |
|      | Properties                                                                                    |

| Step | D: Creating the WinCC Screen                                                                                                    |
|------|----------------------------------------------------------------------------------------------------|
| 5    | The dialog box <i>Object Properties</i> will be displayed.<br>On the left side of the <i>Properties</i> tab, select the entry <i>Output/Input</i> . Via a OD on the output format set, the field can be edited. Select the new format <i>s99999</i> .<br>This format enables the <i>I/O Field</i> to display signed values with a maximum of 5 digits.                                                                                                    |
|      | Properties Events                                                                                                    |
|      | Image: Provide the static static s |
| 6    | Creation of four additional <i>I/O Fields</i> for the display of the remaining tags.<br>Follow steps 2 to 5 to create the remaining I/O fields.                                                                                                    |
| 7    | Save the screen.<br>In the sample project, the screen is saved under the name<br>$com_3\_S7IETCP\_01.pdl$ . The screen can be switched directly to runtime from<br>the <i>Graphics Designer</i> via the button displayed below.                                                                                                    |

| Step | D: Creating the WinCC Screen                                                                                                    |
|------|----------------------------------------------------------------------------------------------------|
|      | If the screen is in runtime, the PLC started and the network connection established, the current values of the PLC will be displayed in the I/O fields. They can be changed by entering values in the individual <i>I/O Fields</i> . |
|      | WinCC-Runtime -                                                                                                    |
|      | Communication<br>SIMATIC S7 Protocol Suite - TCP/IP                                                                                                    |
|      | +56 Inc 1: +1134                                                                                                    |
|      | + +4 Inc 2: +7690                                                                                                    |
|      | +60                                                                                                    |
|      | If there is no connection to the PLC, the <i>I/O Fields</i> will be displayed grayed out.<br>In this case an error is present at some point of the communication connection.                                                         |
|      | *0                                                                                                    |

## 4.4 Diagnosis of the Communication Connection

The following describes the options available for diagnosing the communication connection between the WinCC project *WinCC\_S7\_IETCP* and the SIMATIC S7 station. A diagnosis of the sample according to this description makes only sense, if the checks listed below have been completed successfully. Creation of the STEP7 Project S7\_IETCP

- F: Testing the Hardware Configuration
- H: Testing the STEP7 Program

#### WinCC Explorer

| Step | WinCC Explorer                                                                                                    |
|------|----------------------------------------------------------------------------------------------------|
| 1    | Diagnosis of the communication connection from the WinCC Explorer.                                                                                                    |
|      | Switch the project <i>WinCC_S7_IETCP</i> into runtime. This is done from the <i>WinCC Explorer</i> via the toolbar button displayed below.                                                                                                    |
|      | Activate                                                                                                    |
|      | The created WinCC screen <i>com_3_S7IETCP_01.pdl</i> can also be switched directly from the <i>Graphics Designer</i> into runtime.                                                                                                    |
| 2    | In the <i>WinCC Explorer</i> , a dialog box for monitoring all configured connections can be accessed via the <i>Tools</i> $\rightarrow$ <i>Status of Driver Connections</i> menu. This menu point is only accessible if the project is in runtime. |
|      |                                                                                                    |
|      | Language                                                                                                    |
|      | Status of <u>D</u> river Connections                                                                                                    |
|      | Status of Multi-User Operation                                                                                                    |

| Step | WinCC Explorer                                                                                                    |
|------|----------------------------------------------------------------------------------------------------|
| 3    | The dialog box <i>Status - Logical Connections</i> will be displayed.<br>This dialog box lists all configured connections. For this sample, only the connection <i>S7_IETCP_01</i> will be displayed.                                                       |
|      | The displayed values correspond to the status at the moment the dialog box was opened. By selecting the appropriate check-box, a <i>Cyclic Update</i> of the display can be achieved.                                                                       |
|      | Status - Logical Connections                                                                                                    |
|      | Tag ID       Name       Status       Tag read       Read requ       Tag written       Write requ         2       S7_IETCP_01       OK       35       0       0       0         2       S7_IETCP_01       OK       35       0       0       0         Update |
| 4    | Another way to obtain information about the connection status in general and about the connection status of individual tags is provided by <i>Tag Management</i> .                                                                                          |
|      | The status of a configured connection can be displayed as a tooltip by simply pointing the mouse on the connection in question.                                                                                                    |
|      | Name Parameters                                                                                                    |
|      | S7_IETCP_01 H1,08 00 06 01 00 00,,0,3,02                                                                                                    |
|      | The current process value of a certain tag as well as its status can be displayed as<br>a tooltip by pointing the mouse on it. This allows you to detect errors concerning<br>an individual tag and not the entire connection.                              |
|      | Name Type Parameters                                                                                                    |
|      | S16x_S7IETCP01_01 Signed 16-bit value DB75,DW0                                                                                                    |
|      | Process value: 56<br>Quality: c0<br>Last Change:7/1/99 2:50:18 PM                                                                                                    |

### **Channel Diagnosis**

| Step | Channel Diagnosis                                                                                                    |                                                                                                    |                                                                                                    |
|------|----------------------------------------------------------------------------------------------------|----------------------------------------------------------------------------------------------------|----------------------------------------------------------------------------------------------------|
| 1    | Diagnosis of the communication co<br>Diagnosis.                                                                      | onnection via the prog                                                                                                    | gram WinCC Channel                                                                                                    |
|      | Start this program via <i>Start</i> $\rightarrow$ <i>S Diagnosis</i> .                                               | 'imatic → WinCC                                                                                                    | → Channel                                                                                                    |
|      | T. S. S. S. S. S. S. S. S. S. S. S. S. S.                                                                            |                                                                                                    |                                                                                                    |
|      | Channel Diagnosis                                                                                                    |                                                                                                    |                                                                                                    |
| 2    | The program WinCC Channel Diag                                                                                       | gnosis will be display                                                                                                    | ed.                                                                                                    |
|      | The <i>Channels/Connections</i> tab disp<br>each configured connection. By def<br>update cycle can be changed in the | blays detailed information<br>fault, the display is up<br>input field located at                                                                                                    | ation about the status of odated every second. The the bottom.                                                                                 |
|      | - rev WinCC Channel Diagnosis                                                                                        |                                                                                                    | ×                                                                                                    |
|      | Channels/Connections Configuration                                                                                   |                                                                                                    |                                                                                                    |
|      | B SIMATIC S7 PROTOCOL SUITE                                                                                          | Counters                                                                                                    | Value                                                                                                    |
|      | Cyclic Update:<br>■ 1000                                                                                             | State<br>Error Code<br>Error Count<br>Unit<br>Device<br>PDU Size<br>Request Counter<br>Response Counter<br>Own Cycles<br>Max. AS Cycles<br>ConnectionState<br>ConnectionState<br>ForceConnectionAddress<br>ProjectedConnectionAddress | ready<br>none<br>0<br>TCP/IP<br>CP-TCPIP<br>480<br>7<br>50<br>0<br>1<br>32<br>ready<br>automatic<br>up<br>projected<br>IP,140.80.0.2,,0,3,02 ▼ |
|      |                                                                                                    |                                                                                                    |                                                                                                    |
| 3    | If a connection error is detected, the will display a value specifying the                                           | e <i>Error Code</i> line in t<br>error cause. Detailed                                                                                                    | the right window half information about this                                                                                                   |
|      | error code is displayed by ${}^{\checkmark}\mathbb{O}R$ on from the pop-up menu.                                     | the Error Code entry                                                                                                    | y and then selecting Help                                                                                                    |
|      | Counters Value                                                                                                    |                                                                                                    |                                                                                                    |
|      | State disconr<br>Error Code 4022<br>Error Col <mark>Help</mark> 0                                                    | nected                                                                                                    |                                                                                                    |

| Step | Channel Diagnosis                                                                                                    |  |  |
|------|----------------------------------------------------------------------------------------------------|--|--|
| 4    | This opens the Online Help to WinCC containing a description of the corresponding error code. Additionally, possible error causes are also listed. |  |  |
|      | 🛷 WinCC - Online Help 📃 🔍                                                                                                    |  |  |
|      | <u>File E</u> dit Book <u>m</u> ark <u>O</u> ptions <u>H</u> elp                                                                                   |  |  |
|      | <u>Contents</u> <u>Index</u> <u>Find</u> <u>Back</u> <u>Print</u> <u>≤</u> < <u>&gt;</u> >                                                         |  |  |
|      | Error 4022 - S7DOS_SRV_TIMEOUT                                                                                                    |  |  |
|      | No return message from the PLC.                                                                                                    |  |  |
|      | The PLC could not fulfill a request within the timeout period.                                                                                     |  |  |
|      | Station address exists multiple times at the bus.                                                                                                  |  |  |

# **5** Communication to the SIMATIC S7 via OPC

The projects created in this chapter can also be copied directly from the online document to your hard drive. By default, they will be copied to the folder C:\Communication\_Manual. You have the option to copy the following components to the hard drive:

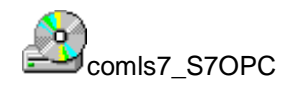

The database file of the communication processor CP 1413.

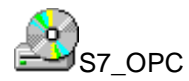

The STEP7 project we will create.

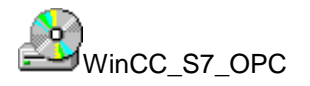

The WinCC project we will create.

This chapter describes in detail the startup of a communication connection between a *SIMATIC S7* and *WinCC*. In this sample, the communication connection is realized via the *Industrial Ethernet*. By making only slight changes, the communication via the *PROFIBUS* is also possible.

The S7 OPC Server running on the computer makes the data of the PLC available to other applications running on the same computer and to applications running on the network. The S7 OPC Server communicates with the PLC via the communication processor CP 1413.

#### **Overview of the Structure of the Sample**

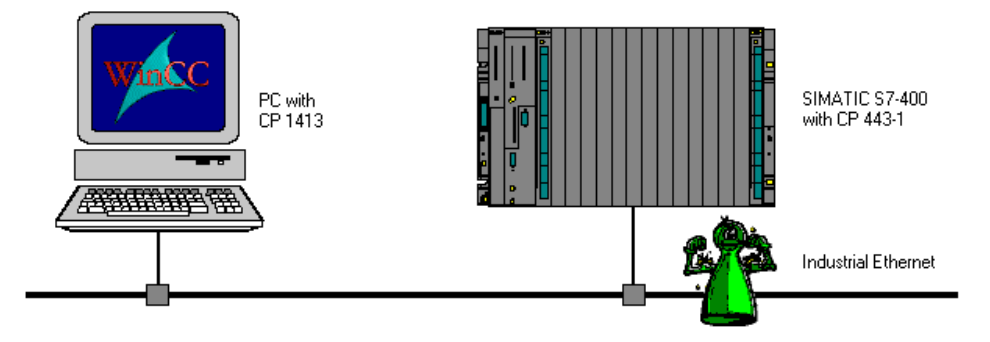

On the computer side, the connection to the *Industrial Ethernet* network is established via the communication processor *CP 1413*. To install this communication processor in the computer, the driver *IE S7 1413*, located on the *SIMATIC NET* CD-ROM, is needed. In addition, the *S7 OPC Server*, also located on the *SIMATIC NET* CD-ROM, is needed. In the WinCC project, the communication driver *OPC* must be installed. Using this *OPC Client*, the connection to the *S7 OPC Server* is configured.

The PLC is equipped with a *CPU 416-1* module. The connection to the network is established via the communication processor *CP 443-1*. For the configuration of this communication processor with the STEP7 software, the option package *NCM S7 Industrial Ethernet* is required.

#### **Overview of the Configuration Steps**

The following lists all configuration steps necessary for the creation of the communication connection:

- Startup of the Communication Processor CP 1413
- Creation of the STEP7 Project S7\_OPC
- Configuration of the S7 OPC Server
- Creation of the WinCC Project WinCC\_S7\_OPC
- Diagnosis of the Communication Connection

#### **Required Software**

| Name        | Description                                                                                                    |
|-------------|----------------------------------------------------------------------------------------------------|
| SIMATIC NET | Driver <i>IE S7-1413</i> from the <i>SIMATIC NET</i> CD-ROM for the installation of the communication processor <i>CP 1413</i> . |
|             | <i>S7 OPC Server</i> for the communication to the <i>OPC Client</i> from WinCC.                                                  |
| STEP7       | STEP7 software with option package <i>NCM for Industrial Ethernet</i> for the creation of the STEP7 project.                     |
| WinCC       | WinCC with the communication driver <i>OPC</i> for the creation of the WinCC project.                                            |

#### **Required Computer Hardware**

| Name                    | Description                                                                                              |
|-------------------------|----------------------------------------------------------------------------------------------------|
| Communication Processor | Communication processor <i>CP 1413</i> to establish the connection to the PLC's communication processor. |

#### **Required PLC Hardware**

| Name                    | Description                                 |
|-------------------------|---------------------------------------------|
| Rack                    | Rack UR1                                    |
| Power Supply            | Power supply PS 407 10A in slot 1 and 2.    |
| CPU Module              | CPU module CPU 416-1 in slot 3.             |
| Communication Processor | Communication processor CP 443-1 in slot 4. |

### 5.1 Startup of the Communication Processor CP 1413

The following description details the configuration steps necessary to successfully start up the communication processor *CP 1413*.

#### **Overview of the Configuration Steps**

The following lists the configuration steps necessary to start up the communication processor *CP 1413*:

- A: Mounting the Communication Processor in the Computer
- B: Installing the Communication Driver
- C: Installing the Communication Processor
- D: Assigning the Communication Processor
- E: Testing the Communication Processor

#### A: Mounting the Communication Processor in the Computer

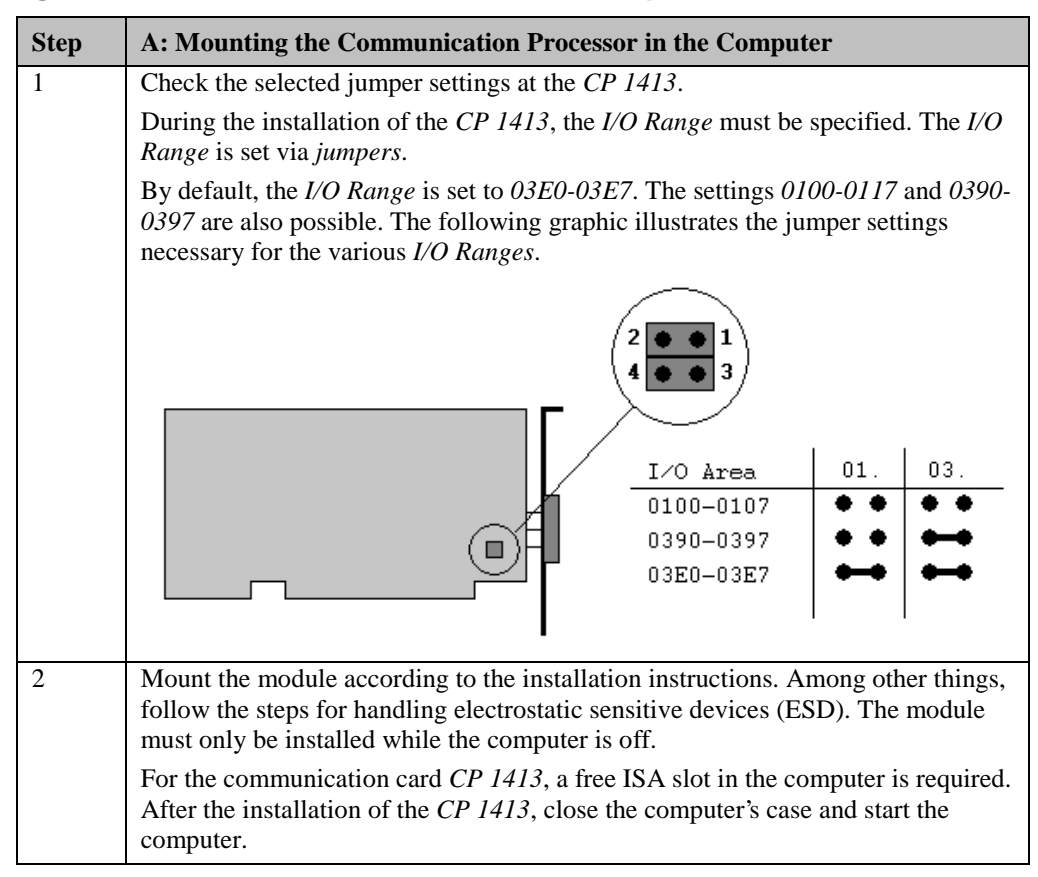

| Step | B: Installing the Communication Driver                                                                                                    |
|------|----------------------------------------------------------------------------------------------------|
| 1    | Install the communication driver IE S7-1413 from the SIMATIC NET CD-ROM.                                                                                                    |
|      | After inserting the <i>SIMATIC NET</i> CD-ROM, the installation program is automatically started. If this is not the case, open the <i>Windows NT Explorer</i> and start the <i>setup.exe</i> program located on the CD-ROM.                    |
|      | The installation of the software is started via the button displayed below.                                                                                                    |
|      | SIMATIC NET<br>Software Installieren                                                                                                    |
|      | Follow the instructions of the installation program. On the <i>Components</i> page, the check-box of the driver <i>IE S7-1413</i> to be installed must be selected. Finish the installation.                                                    |
|      | 🚽 SIMATIC NET Software: Components 🛛 🛛 🔀                                                                                                    |
|      | Please select the programs to be installed.                                                                                                    |
|      | SIMATIC       □ AuthorsW V2.0.1       2 MB         Software       □ IE PG-1413 V5.1       17 MB         □ IE Software       □ IE TF-1413 V5.1       17 MB         □ IE SOFTNET PG V3.1       5 MB         □ IE SOFTNET ST PASIC V3.1       5 MB |
|      | Description<br>SIMATIC NET Industrial Ethernet S7-1413/Windows NT 4.0<br>Version 5.1                                                                                                    |
|      | Destination directory:<br>c:\siemens\simatic.net Browse                                                                                                    |
|      | Required on C: 19 MByte Available on C: 727 MByte                                                                                                    |
|      | < <u>B</u> ack <u>N</u> ext > Cancel                                                                                                    |

### **B: Installing the Communication Driver**

### **C: Installing the Communication Processor**

| Step | C: Installing the Communication Processor                                                                                    |
|------|----------------------------------------------------------------------------------------------------|
| 1    | Install the communication processor <i>CP 1413</i> via the program <i>Setting the PG/PC Interface</i> .                      |
|      | This program is accessed via $Start \rightarrow Settings \rightarrow Control Panel \rightarrow Setting the PG/PC Interface.$ |
|      |                                                                                                    |
|      | Setting the PG/PC<br>Interface                                                                                               |

| Step | C: Installing the Communication Processor                                                                                                    |
|------|----------------------------------------------------------------------------------------------------|
| 2    | The program Setting the PG/PC Interface will be displayed.                                                                                                    |
|      | The dialog box for installing a new interface is opened via the Install button.                                                                                           |
|      | Setting the PG/PC Interface (V5.0)                                                                                                    |
|      | Access Path                                                                                                    |
|      | Access point of application:                                                                                                    |
|      |                                                                                                    |
|      | (for CP1413 SIMATIC NET)                                                                                                    |
|      | Interface parameter set used:                                                                                                    |
|      | <none> Properties</none>                                                                                                    |
|      | <none></none>                                                                                                    |
|      | Copy                                                                                                    |
|      | Delete                                                                                                    |
|      |                                                                                                    |
|      |                                                                                                    |
|      | luteferer (                                                                                                    |
|      | Interraces                                                                                                    |
|      | <u>Install</u>                                                                                                    |
|      |                                                                                                    |
|      | OK Cancel Help                                                                                                    |
| 3    | The dialog box Install/Remove Modules will be displayed. The Selection field                                                                                              |
|      | lists all interfaces that can be installed. Among them will be the entry <i>CP 1413</i> , if the communication driver has been installed previously as outlined in step B |
|      | From the <i>Selection</i> field, select the entry <i>CP</i> 1413. The installation of the                                                                                 |
|      | communication processor is started by clicking on the <i>Install</i> -> button.                                                                                           |
|      | Install / Remove Interfaces                                                                                                    |
|      | Selection: Installe <u>d</u> :                                                                                                    |
|      | CP1413 CP1413 (256k DP-RAM)                                                                                                    |
|      | CP5411<br>CP5412A2                                                                                                    |
|      | CP5511 CP5611                                                                                                    |
|      | MPI-ISA Card<br>MPI-ISA on board                                                                                                    |
|      | Besources                                                                                                    |
|      | CP1413: Communications Processor (Industrial Ethernet) for Programming Devices/PCs                                                                                        |
|      |                                                                                                    |
|      | <u>C</u> lose Help                                                                                                    |

| Step | C: Installing the Communication Processor                                                                                                    |
|------|----------------------------------------------------------------------------------------------------|
| 4    | The dialog box Resources - CP 1413 will be displayed.                                                                                                    |
|      | The settings for the <i>Memory Range</i> , <i>I/O Range</i> and <i>Interrupt</i> have to be specified.                                                                                                    |
|      | The <i>I/O Range</i> has already been determined via the <i>Jumper Settings</i> at the <i>CP</i> 1413.                                                                                                    |
|      | Make sure that the assigned resources have not already been taken by other modules in the computer. Information about already taken system resources can be obtained from the <i>Resources</i> tab accessed via <i>Start</i> $\rightarrow$ <i>Programs</i> |
|      | Administrative Tools (Common) $\rightarrow$ Windows NT Diagnostics.                                                                                                    |
|      | Close the <i>Resources</i> tab by clicking on <i>OK</i> .                                                                                                    |
|      | Resources - CP1413 <board 1=""></board>                                                                                                    |
|      | Memory range: 0000D0000-000DFFFF                                                                                                    |
|      | Input / output range: 03E0-03E7                                                                                                    |
|      | Interrupt request: 15 💌                                                                                                    |
|      | Direct memory access:                                                                                                    |
|      | # - Current hardware setting<br>* - Possible conflict with other hardware                                                                                                    |
|      | Cancel Help                                                                                                    |
| 5    | In the dialog box <i>Install/Remove Modules</i> , the <i>Installed</i> field will now contain the entry for the <i>CP 1413</i> .                                                                                                    |
|      | Exit the dialog box Install/Remove Modules via the Close button.                                                                                                    |
|      | Install / Remove Interfaces 🛛                                                                                                    |
|      | Selection:         Installed:           CP1413         CP1413         Board 1           CP5411         CP5411         TCP/IP -> DEC PCI Fast Ethernet Bo           CP5511         < Remove         CP5611                                                  |
|      | MPI-ISA on board                                                                                                    |
|      | CP1413: Communications Processor (Industrial Ethernet) for Programming Devices/PCs                                                                                                    |
|      | Help                                                                                                    |

# D: Assigning the Communication Processor

| Step | D: Assigning the Communication Processor                                                                                                    |  |
|------|----------------------------------------------------------------------------------------------------|--|
| 1    | In the program <i>Setting the PG/PC Interface</i> , assign the access point <i>CP_H1_1</i> : to the just installed interface.                                                                                                    |  |
|      | It has been created automatically during the installation of the communication driver <i>IE S7-1413</i> .                                                                                                    |  |
|      | In the field <i>Access Point of the Application</i> , set the entry <i>CP_H1_1</i> :. In the field below, select the entry <i>CP1413</i> . This completes the assignment between the access point and the communication processor. |  |
|      | Setting the PG/PC Interface (V5.0)                                                                                                    |  |
|      | Access Path                                                                                                    |  |
|      | Access point of application:                                                                                                    |  |
|      | CP_H1_1:> CP1413                                                                                                    |  |
|      | (for CP1413 SIMATIC NET)                                                                                                    |  |
|      | Interface parameter set <u>u</u> sed:                                                                                                    |  |
|      | CP1413 Eroperties                                                                                                    |  |
|      | KNone> Diagnostics                                                                                                    |  |
|      | TCP/IP -> DEC PCI Fast Ethernet                                                                                                    |  |
|      | Delete                                                                                                    |  |
|      | (Configuration of your Communications<br>Processor CP 1413 for an Industrial Ethernet<br>Network)                                                                                                    |  |
|      | Interfaces                                                                                                    |  |
|      | Install                                                                                                    |  |
|      |                                                                                                    |  |
|      | OK Cancel Help                                                                                                    |  |

| Step | D: Assigning the Communication Processor                                                                                                    |
|------|----------------------------------------------------------------------------------------------------|
| 2    | Setting the properties of the communication processor <i>CP 1413</i> .<br>The dialog box for setting the properties is opened via the <i>Properties</i> button of the <i>Setting the PG/PC Interface</i> program. |
|      | The dialog box Properties - CP 1413 will be displayed.                                                                                                    |
|      | In the <i>Ethernet (MAC) Address</i> tab, enter the <i>Ethernet Address</i> of the <i>CP 1413</i> .<br>In our sample, this is 08.00.06.01.00.01.                                                                  |
|      | The <i>Ethernet Address</i> is six Bytes long and structured as follows for SIEMENS devices:                                                                                                    |
|      | • 08.00.06: The first six digits of the hexadecimal value correspond to the number for SIEMENS.                                                                                                    |
|      | • 01: The next two digits specify the range for SIEMENS.                                                                                                    |
|      | • 0: The next digit signifies the SIMATIC system.                                                                                                    |
|      | • 0.01: The last three digits correspond to the significant station address of a SIEMENS device.                                                                                                    |
|      | Properties - CP1413                                                                                                    |
|      | Ethernet(MAC)-Address S7 Protocol Mode                                                                                                    |
|      | Database                                                                                                    |
|      | ☐ <u>A</u> ctivate TF                                                                                                    |
|      | TF <u>D</u> atabase                                                                                                    |
|      |                                                                                                    |
|      | Search                                                                                                    |
|      | Busparameter of Industrial Ethernet                                                                                                    |
|      | Ethernet-Address: 08.00.06.01.00.01                                                                                                    |
|      | Please build six groups with two hexadecimal characters,<br>separated by points. Example "01.23.45.67.89.AB".<br>To activate the TF database, please click checkbox 'Activate<br>TF'.                             |
|      |                                                                                                    |
|      | OK Cancel <u>S</u> tandard Help                                                                                                    |

| Step | D: Assigning the Communication Processor                                                                                                    |
|------|----------------------------------------------------------------------------------------------------|
| 3    | Exit the program <i>Setting the PG/PC Interface</i> via the <i>OK</i> button.                                                                                                    |
|      | A dialog box will be displayed requesting the restart of the <i>CP 1413</i> .<br>Acknowledge this dialog box by clicking on <i>OK</i> , which will result in the restart of the communication processor <i>CP 1413</i> . |
|      | This completes the installation of the communication processor.                                                                                                    |
|      | Changed SIMATIC NET settings                                                                                                    |
|      | You changed your SIMATIC NET settings.<br>To activate the changes,<br>a restart of the parameter settings is necessary.                                                                                                  |
|      | Restart now?                                                                                                    |

## E: Testing the Communication Processor

| Step | E: Testing the Communication Processor                                                                                           |
|------|----------------------------------------------------------------------------------------------------|
| 1    | Check the proper installation of the communication processor <i>CP 1413</i> via the program <i>Setting the PG/PC Interface</i> . |
|      | This program is accessed via Start $\rightarrow$ Settings $\rightarrow$ Control Panel $\rightarrow$ Setting the PG/PC Interface. |
|      |                                                                                                    |
|      | Setting the PG/PC<br>Interface                                                                                                   |

| Step | E: Testing the Communication Processor                                                                                                    |
|------|----------------------------------------------------------------------------------------------------|
| 2    | The program Setting the PG/PC Interface will be displayed.                                                                                                    |
|      | Select the interface to be checked. In this case, select the entry <i>CP 1413</i> . Make sure that the assignments between access points and the interfaces are not changed. |
|      | The check for a proper installation is activated by clicking on the <i>Diagnostics</i> button.                                                                               |
|      | Setting the PG/PC Interface (V5.0)                                                                                                    |
|      | Access Path                                                                                                    |
|      | Access point of application:                                                                                                    |
|      | CP_H1_1:> CP1413                                                                                                    |
|      | (for CP1413 SIMATIC NET)                                                                                                    |
|      | Interface parameter set <u>u</u> sed:                                                                                                    |
|      | CP1413 <active> Properties</active>                                                                                                    |
|      | (None)<br>CP1413 (Active)                                                                                                    |
|      | TCP/IP -> DEC PCI Fast Ethernet                                                                                                    |
|      | Delete                                                                                                    |
|      | (Configuration of your Communications<br>Processor CP 1413 for an Industrial Ethernet<br>Network)                                                                            |
|      | Interfaces                                                                                                    |
|      | <u>Install</u>                                                                                                    |
|      |                                                                                                    |
|      | OK Cancel Help                                                                                                    |

| Step | E: Testing the Communication Processor                                                                                                    |  |
|------|----------------------------------------------------------------------------------------------------|--|
| 3    | The dialog box Simatic NET Diagnostics will be displayed.                                                                                                    |  |
|      | In the <i>IE Network Diagnostics</i> tab, the diagnosis is started via the <i>Test</i> button.<br>The result of the diagnosis will be displayed immediately following.                                                                                                    |  |
|      | If the result of the diagnosis is positive (correct installation), the dialog box can be exited with <i>OK</i> . In this case, the program <i>Setting the PG/PC Interface</i> can also be closed by clicking on <i>OK</i> . The configuration of the communication to the S7 is continued in the following section.                                                                      |  |
|      | However, if the result of the diagnosis is negative (incorrect installation), the error must be localized and corrected. Troubleshooting procedures are described in the section Is the Communication Module in the Computer operational?.                                                                                                    |  |
|      | SIMATIC NET diagnostics                                                                                                    |  |
|      | S7 Trace       SR Protocol       SR Trace       DP-RAM         IE Network Diagnostics       S7 Protocol         Status                                                                                                    |  |
|      | Buffer Statistics<br>No. Size Total Free Max. Request Reject                                                                                                    |  |
|      | 1       32       240       240       0       0       0       1         2       80       240       237       4       80       0         3       128       60       60       0       0       0         4       256       60       60       0       0       0         5       512       60       58       3       13       0         6       1024       50       50       0       0       • |  |
|      | TF Application Associations<br>Name Status Reason                                                                                                    |  |
|      |                                                                                                    |  |
|      | Cancel Apply Help                                                                                                    |  |

The following description details the configuration steps necessary to create and start up the STEP7 project *S7\_OPC*.

#### **Overview of the Configuration Steps**

The following lists the configuration steps necessary to create the STEP7 project S7\_OPC:

- A: Installing the Hardware
- B: Installing the Option Package
- C: Creating the STEP7 Project
- D: Configuring the Hardware
- E: Loading the Hardware Configuration
- F: Testing the Hardware Configuration
- G: Creating the STEP7 Program
- H: Testing the STEP7 Program

#### A: Installing the Hardware

| Step | A: Installing the Hardware                                                                                                    |
|------|----------------------------------------------------------------------------------------------------|
| 1    | Rack-mounting of the modules used.                                                                                                    |
|      | In this sample, the modules to be installed are the power supply <i>PS 407 10A</i> , the CPU module <i>CPU 416-1</i> and the communication processor <i>CP 443-1</i> . |
|      | Establishing the connection from the programming device to the programming interface of the CPU module.                                                                |
|      | Establishing the connection from the communication processor <i>CP 1413</i> in the computer to the communication processor <i>CP 443-1</i> in the PLC.                 |

#### **B: Installing the Option Package**

| Step | B: Installing the Option Package                                                                                                    |
|------|----------------------------------------------------------------------------------------------------|
| 1    | If the option package <i>NCM S7 Industrial Ethernet</i> has not been installed during the installation of <i>STEP7</i> , install it now from the <i>STEP7</i> CD-ROM. This option package is required for the configuration of the communication processor <i>CP</i> 443-1 via the <i>STEP7</i> software. |
|      | After inserting the <i>STEP7</i> CD-ROM, the installation program is automatically started. If this is not the case, open the <i>Windows NT Explorer</i> and start the <i>setup.exe</i> program located on the CD-ROM.                                                                                    |
|      | setup.exe                                                                                                    |

| Step | B: Installing the Option Package                                                                                                    |
|------|----------------------------------------------------------------------------------------------------|
| 2    | This starts the installation program.<br>Follow the instructions of the installation program. On the <i>Components</i> page, select the check-box <i>NCM S7 Ind. Ethernet</i> . Finish the installation. |
|      | Setup - STEP 7: Components                                                                                                    |
|      | Programs to be installed.                                                                                                    |
|      | SIMATIC<br>Software<br>NCM S7 - Industrial Ethernet V5.0 ServicePack 1 - Optional<br>package for CP configuration with STEP 7.                                                                           |
|      | Estimated installation time: 00:03 (hh:mm)                                                                                                    |

### C: Creating the STEP7 Project

| Step | C: Creating the STEP7 Project                                                                                                    |  |
|------|----------------------------------------------------------------------------------------------------|--|
| 1    | Create a new STEP7 project in the SIMATIC Manager.                                                                                                    |  |
|      | It is started via $Start \rightarrow Simatic \rightarrow SIMATIC Manager.$                                                                                                    |  |
|      | <b>S</b>                                                                                                    |  |
|      | SIMATIC Manager                                                                                                    |  |
| 2    | This displays the SIMATIC Manager.                                                                                                    |  |
| Via  | Via the menus $File \rightarrow New$ , the dialog box for specifying the parameters of a new STEP7 project will be opened.                                                                                                    |  |
|      | The New dialog box will be displayed.                                                                                                    |  |
|      | The radio-button <i>New Project</i> must be selected. In the <i>Name</i> field, the name of the new project to be created is entered. The names of the STEP7 projects created within the framework of this manual all start with <i>S7</i> . They also include a reference to the communication type used. The project of this sample has the name <i>S7_OPC</i> . |  |

| Step | C: Creating the STEP7 Project                                                                                                    |
|------|----------------------------------------------------------------------------------------------------|
|      | By default, projects are stored in the <i>C:\SIEMENS\STEP7\S7proj</i> folder. This can be changed at any time via the <i>Browse</i> button. |
|      | The <i>New</i> dialog box is closed via the <i>OK</i> button.                                                                               |
|      | New                                                                                                    |
|      | New project     New library                                                                                                    |
|      | Na <u>m</u> e:                                                                                                    |
|      | S7_OPC                                                                                                    |
|      | Name Storage Path                                                                                                    |
|      | Image location (nath):     Browse                                                                                                    |
|      | Storage location (path):                                                                                                    |
|      |                                                                                                    |
|      | Cancel Help                                                                                                    |

## D: Configuring the Hardware

| Step | D: Configuring the Hardware                                                                                                    |  |
|------|----------------------------------------------------------------------------------------------------|--|
| 1    | The new project will be displayed in the SIMATIC Manager.                                                                                                    |  |
|      | The hardware for this project must be configured. Three components are needed: A <i>SIMATIC 400-Station</i> , a <i>PG/PC</i> and for their networking an <i>Industrial Ethernet</i> . |  |

| Step | D: Configuring the Hardware                                                                                                    |                                                                                                    |
|------|----------------------------------------------------------------------------------------------------|----------------------------------------------------------------------------------------------------|
|      | These components are added to the SIMAT<br>name S7_IEH and then selecting Insert New<br>and Insert New Object → Industrial Eth<br>S7_OPC<br>Cut Ctrl+X<br>Copy Ctrl+C | $\begin{array}{ccc} & & & & & \\ & & & \\ & & & \\ & & & \\ & & & \\ & & \\ &$ |
|      | Paste Util+V                                                                                                    |                                                                                                    |
|      | Insert New Object                                                                                                    | ▶ SIMATIC 400 Station                                                                                                    |
|      | Print<br>Object Properties Alt+Return                                                                                                    | SIMATIC 300 Station     Other Station     SIMATIC H Station     SIMATIC PC Station     SIMATIC S5     PG/PC                                                                                                    |
|      |                                                                                                    | MPI<br>PROFIBUS<br>Industrial Ethernet<br>PTP                                                                                                    |
|      |                                                                                                    | S7 Program<br>M7 Program                                                                                                    |
|      |                                                                                                    | OS<br>OS (MultiClient)                                                                                                    |
| 2    | The just added components will be displayed<br>SIMATIC Manager.                                                                                                    | ed in the right window of the                                                                                                    |
|      | I SIMATIC 400(1)                                                                                                    | Ethernet(1)                                                                                                    |
|      | By OD on the component SIMATIC 400(                                                                                                    | 1) in the right window, the point                                                                                                    |
|      | Hardware will be displayed. By D on the selecting Open Object from the pop-up be started.                                                                             | he point <i>Hardware</i> or $\mathcal{H}R$ on it and p menu, the program <i>HW Config</i> will                                                                                                    |
|      | S7_IES K:\com S7_ies\S7_ies                                                                                                    |                                                                                                    |
|      | ⊡-∰2 S7_OPC                                                                                                    | Cut Ctrl+Alt+O<br>Cut Ctrl+X<br>Copy Ctrl+C<br>Paste Ctrl+V<br>Delete Del                                                                                                    |
|      |                                                                                                    | Print 🕨                                                                                                    |

| Step | D: Configuring the Hardware                                                                                                    |  |
|------|----------------------------------------------------------------------------------------------------|--|
| 3    | The program <i>HW Config</i> will be displayed.<br>This program is used to exactly define the hardware used in the PLC and to configure their properties.                                                                                                    |  |
| 4    | By clicking on the toolbar button of the program <i>HW Config</i> displayed below, the <i>Hardware Catalog</i> is opened. This catalog is used to select the required hardware components.                                                                                                    |  |
| 5    | The Hardware Catalog will be displayed.<br>The first component selected is the rack. On this rack, all other components will<br>be installed. The rack is inserted into the project via a Do r by Dragging<br>Dropping. In this sample, the rack type UR1 is used.<br>Frofile Standard<br>Frofile Standard<br>Frofile Standard<br>FM-400<br>FM-400 |  |

| Step | D: Configuring the Hardware                                                                                                    |
|------|----------------------------------------------------------------------------------------------------|
| 6    | The program <i>HW Config</i> will display the currently still empty rack.                                                                                                    |
|      | 1       2       3       4       5       6       7       o                                                                                                    |
| 7    | Arrange the other hardware components in the rack. This is done by Dragging Dropping the desired components from the <i>Hardware Catalog</i> to the corresponding slot in the rack.                                                                                                    |
|      | This sample uses the power supply <i>PS 407 10A</i> . It is inserted into slot <i>1</i> . A power supply of this type occupies two slots.                                                                                                    |
|      | As the CPU module, this sample uses a <i>CPU 416-1</i> . This module is inserted into slot <i>3</i> .                                                                                                    |
|      | We also require the communication processor <i>CP 443-1</i> . This CP is only available from the <i>Hardware Catalog</i> if the option package <i>NCM S7 Industrial Ethernet</i> has been installed. After the communication processor <i>CP 443-1</i> has been inserted in the rack, its properties dialog box will open.                                                                                  |
| 8    | The <i>Ethernet Interface</i> properties dialog box of the <i>CP 443-1</i> will be displayed.<br>In the <i>MAC Address</i> field of the <i>Parameters</i> tab, enter the desired Ethernet<br>address of the communication processor. During the creation of the database file<br>for the communication processor <i>CP 1413</i> in the computer, this address is one of<br>the parameters that must be set. |
|      | In the <i>Subnet</i> field below, assign the entry <i>Ethernet(1)</i> to the communication processor. Close the dialog box by clicking on <i>OK</i> .                                                                                                    |
|      | Properties - Ethernet Node CP 443-1 (R0/S4)                                                                                                    |
|      | General Parameters                                                                                                    |
|      | MAC address: 08.00.06.01.00.00                                                                                                    |
|      | Subnet                                                                                                    |
|      | Ethernet(1)  Properties  Delete                                                                                                    |
|      | Cancel Help                                                                                                    |

| Step | D: Configuring the Hardware                                                                                   |
|------|----------------------------------------------------------------------------------------------------|
| 9    | The following graphic shows the completed hardware arrangement of the sample.                                 |
| 10   | Save the settings made in the program <i>HW Config</i> . This is done via the toolbar button displayed below. |

### E: Loading the Hardware Configuration

| Step | E: Loading the Hardware Configuration                                                                                                    |
|------|----------------------------------------------------------------------------------------------------|
| 1    | The hardware configuration created in the program <i>HW Config</i> must be transferred to the PLC.                                                                                                    |
|      | This is done via the toolbar button displayed below.                                                                                                    |
|      | Download to Module                                                                                                    |
| 2    | A dialog box will be displayed from which the components to be loaded can be selected.                                                                                                    |
|      | For this sample, all displayed components will be selected. Note that loading to the CPU module is only possible while the operating mode switch is set to <i>STOP</i> or <i>RUN-P</i> . Close the dialog box by clicking on <i>OK</i> . |
|      | Select Target Module X                                                                                                    |
|      | Module Rack Slot                                                                                                    |
|      | CPU416-1 0 3<br>CP 443-1 0 4                                                                                                    |
|      | Select <u>A</u> ll                                                                                                    |
|      | Cancel Help                                                                                                    |

| Step | E: Loading the Hardware Configuration                                                                                                    |
|------|----------------------------------------------------------------------------------------------------|
| 3    | Now the dialog box <i>Select Station Address</i> will be displayed.<br>In this dialog box, specify which station address is used by the STEP7 software to communicate with the CPU module. In this sample, the communication is carried out via the MPI interface. The <i>Address</i> of the CPU module is 2.<br>Close the dialog box by clicking on <i>QK</i> |
|      | Select Node Address                                                                                                    |
|      | Which node address links the programming device with module CPU416-1?                                                                                                    |
|      | Rac <u>k</u> : 0 ==<br>Slot: 3 ==                                                                                                    |
|      | Target Station     O Reached via router                                                                                                    |
|      | Connection to Target Station       Iype:       MPI       Address:       2                                                                                                    |
|      |                                                                                                    |
|      | Cancel Help                                                                                                    |
| 4    | The configuration data will now be transferred to the PLC. If necessary, the individual modules will be set to the STOP status.<br>The program <i>HW Config</i> can be exited.<br>The newly added components will be displayed by the <i>SIMATIC Manager</i> for the station <i>SIMATIC 400(1)</i> .                                                           |
|      | E-                                                                                                    |

| Step | F: Testing the Hardware Configuration                                                                                                    |
|------|----------------------------------------------------------------------------------------------------|
| 1    | Testing of the hardware configuration made.<br>If the key switch of the CPU module is set to <i>RUN</i> or <i>RUN-P</i> and the operating mode switch of the communication processor is set to <i>RUN</i> , only the status LEDs signifying the <i>RUN</i> operating mode should be displayed. |
|      | If this is not the case, there is an error. The following steps help you localize this error. However, these steps should still be performed even if the status LEDs show no error. This allows you to recognize uncritical errors and faulty configurations.                                  |
|      |                                                                                                    |

## F: Testing the Hardware Configuration
| Step | F: Testing the Hardware Configuration                                                      |                                                            |                                      |                          |  |
|------|--------------------------------------------------------------------------------------------|------------------------------------------------------------|--------------------------------------|--------------------------|--|
| 2    | Testing the configuration of the CPU module.                                               |                                                            |                                      |                          |  |
|      | This is done via the dialog box <i>Module Status</i> in the <i>SIMATIC Manager</i> . It is |                                                            |                                      |                          |  |
|      | opened by a $\mathcal{O}_{R}$                                                              | on the entry of the CPU m                                  | nodule in the left wind              | low and then             |  |
|      | selecting Target Sy                                                                        | ystem — Module Status                                      | s from the pop-up men                | iu.                      |  |
|      | The dialog box Ma                                                                          | odule Status of the CPU me                                 | odule will be displaye               | d.                       |  |
|      | The <i>General</i> tab d field, the current n                                              | isplays various general dat<br>nodule status and any exist | ta of the CPU module.                | In the <i>Status</i> ed. |  |
|      | The <i>Diagnosis Bug</i><br>errors and how to                                              | ffer tab contains more deta correct them.                  | iled information abou                | t existing               |  |
|      | The dialog box can                                                                         | n be exited via the Close be                               | utton.                               |                          |  |
|      | Module Informatio                                                                          | n - CPU416-1 ONLINE                                        |                                      | ×                        |  |
|      | Pa <u>t</u> h: S7_OPC\SIMA<br>Status: OK                                                   | TIC 400(1)\CP 443-1                                        | CPU operating mode:<br>No force job. | RUN                      |  |
|      | Time System Performance Data                                                               |                                                            | Communication                        | Stacks                   |  |
|      | General                                                                                    | Diagnostic Buffer                                          | Memory Scar                          | Cycle Lime               |  |
|      | Description:                                                                               | CPU416-1                                                   | System ID:                           | SIMATIC 400              |  |
|      | Version:                                                                                   | Order No./Description Com<br>6ES7 416-1×J01-0AB0 ····      | ponent Ver<br>1                      | sion                     |  |
|      | Rack:                                                                                      | 0                                                          | Address:                             |                          |  |
|      | Slot:                                                                                      | 3                                                          | Module width:                        | 1                        |  |
|      | <u>S</u> tatus:                                                                            | Module present and OK.                                     |                                      |                          |  |
|      |                                                                                            | Įpdate <u>P</u> rint                                       |                                      | Help                     |  |

| Step | F: Testing the Hardware Configuration                                                      |                          |                        |                    |  |
|------|--------------------------------------------------------------------------------------------|--------------------------|------------------------|--------------------|--|
| 3    | Testing the configuration of the communication processor.                                  |                          |                        |                    |  |
|      | This is done via the dialog box <i>Module Status</i> in the <i>SIMATIC Manager</i> . It is |                          |                        |                    |  |
|      | opened by a OF                                                                             | R on the entry of the co | mmunication processo   | r in the left      |  |
|      | window and then                                                                            | selecting Target System  | m 💛 Module Status      | from the pop-up    |  |
|      | menu.                                                                                      |                          |                        |                    |  |
|      | The dialog box M                                                                           | odule Status of the con  | mmunication processor  | will be displayed. |  |
|      | The General tab o                                                                          | lisplays various genera  | al data of the module. |                    |  |
|      | A dialog box for a                                                                         | a more detailed diagno   | sis of the communicati | on processor can   |  |
|      | be accessed via th                                                                         | e special Diagnosis b    | utton.                 |                    |  |
|      | Path: 97 IESISIMA                                                                          | DN - CP 443-1 UNLINE     | CPU operating more     |                    |  |
|      | Status: OK                                                                                 |                          | Module operating n     | node: RUN          |  |
|      | General Diagnostic                                                                         | Buffer                   |                        |                    |  |
|      | Description: CP 443-1 System ID: SIMATIC 400                                               |                          |                        |                    |  |
|      | ⊻ersion:                                                                                   | Order No./Description    | Component              | Version            |  |
|      |                                                                                            | 6GK7 443-1B×00-0×E0      |                        | 3.0                |  |
|      |                                                                                            |                          |                        |                    |  |
|      |                                                                                            |                          |                        |                    |  |
|      | Rack:                                                                                      | 0                        | Address:               | I 16380            |  |
|      | Slot:                                                                                      | 4                        | Module width:          | 1                  |  |
|      |                                                                                            |                          |                        |                    |  |
|      | <u>S</u> tatus:                                                                            | Module present and OK.   |                        |                    |  |
|      |                                                                                            | No LED display.          |                        |                    |  |
|      |                                                                                            |                          |                        |                    |  |
|      |                                                                                            |                          |                        |                    |  |
|      | Close                                                                                      | Undate Print             | Special Diagnostics    | Help               |  |
|      |                                                                                            |                          |                        |                    |  |

| Step | F: Testing the Hardware Configuration                                                                                                    |  |  |  |  |  |
|------|----------------------------------------------------------------------------------------------------|--|--|--|--|--|
| 4    | The dialog box NCM S7 Industrial Ethernet Diagnosis will be displayed.                                                                   |  |  |  |  |  |
|      | The <i>CP Information</i> tab displays general information about the module. Among other things, the network address set can be checked. |  |  |  |  |  |
|      | The dialog box can be exited via the <i>Close</i> button. The Module Status dialog box can also be exited via the <i>Close</i> button.   |  |  |  |  |  |
|      | NCM S7 Industrial Ethernet Diagnostics                                                                                                   |  |  |  |  |  |
|      | CP Information Diagnostic Buffer Operating Mode ISO Transport Options                                                                    |  |  |  |  |  |
|      | Online Path                                                                                                    |  |  |  |  |  |
|      | Interface: MPI/PROFIBUS/AUTO Address of router:                                                                                          |  |  |  |  |  |
|      | S7 Subnet ID of the Address of destination destination network: station network attachment: 0                                            |  |  |  |  |  |
|      | Rack: 0 Slot: 4                                                                                                    |  |  |  |  |  |
|      | General Module Information                                                                                                    |  |  |  |  |  |
|      | CP Type: CP 443-1                                                                                                    |  |  |  |  |  |
|      | CP Version: L2.96                                                                                                    |  |  |  |  |  |
|      | Order Number: 6GK7 443-1BX00-0XE0                                                                                                    |  |  |  |  |  |
|      | Network Type: Industrial Ethernet                                                                                                    |  |  |  |  |  |
|      | Network Address: 08.00.06.01.00.00                                                                                                    |  |  |  |  |  |
|      | Status of the Module:                                                                                                    |  |  |  |  |  |
|      | Operating Mode: Run Cause: OK                                                                                                    |  |  |  |  |  |
|      |                                                                                                    |  |  |  |  |  |
|      | Dase CP Change Cuc Lind On Lindate Hein                                                                                                  |  |  |  |  |  |
|      | ter change cyc. opo. on opoare Help                                                                                                    |  |  |  |  |  |

### G: Creating the STEP7 Program

| Step | G: Creating the STEP7 Program                                                                                                    |  |  |  |
|------|----------------------------------------------------------------------------------------------------|--|--|--|
| 1    | Creation of the S7 Program.                                                                                                    |  |  |  |
|      | This sample project requires the operation block <i>OB1</i> and a data block. <i>OB1</i> is available by default, the required data block must be created. This is done in the                                 |  |  |  |
|      | SIMATIC Manager via a $\mathcal{C}R$ on the sub-entry Modules of the entry S7<br>Program(1) of the configured CPU module and then selecting Insert New Object<br>$\Rightarrow$ Data Block from the pon-up menu |  |  |  |
|      | The properties dialog box of the data block will be opened. As the block's <i>Name</i> enter $DB75$ and close the dialog box with $OK$ .                                                                       |  |  |  |
|      | E ST CPU416-1<br>E ST S7 Program(1)<br>Source Files<br>Blocks                                                                                                    |  |  |  |
|      | Cut Ctrl+X                                                                                                    |  |  |  |
|      | Copy Ctrl+C                                                                                                    |  |  |  |
|      | Paste Ctrl+V                                                                                                    |  |  |  |
|      | Delete Del                                                                                                    |  |  |  |
|      | Insert New Object Organization Block                                                                                                    |  |  |  |
|      | PLC Function Block                                                                                                    |  |  |  |
|      | Options Data Block                                                                                                    |  |  |  |
|      | Print Data Type                                                                                                    |  |  |  |
|      | Object Properties Alt+Return<br>Special Object Properties                                                                                                    |  |  |  |
| 2    | The newly created data block DR75 will be displayed in the right window of the                                                                                                    |  |  |  |
| 2    | project.                                                                                                    |  |  |  |
|      | Via a $\square$ On this data block or a $\square$ and then selecting <i>Open Object</i> from the                                                                                                    |  |  |  |
|      | pop-up menu, the content of the block can be programmed. This starts the                                                                                                    |  |  |  |
|      | program LAD/STL/SCF.                                                                                                    |  |  |  |
|      | DB75                                                                                                    |  |  |  |
|      | Open Object Ctrl+Alt+O                                                                                                    |  |  |  |
|      | Cut Ctrl+X                                                                                                    |  |  |  |
|      | Copy Ctrl+C                                                                                                    |  |  |  |
|      | Paste Ctrl+V                                                                                                    |  |  |  |
|      | Delete Del                                                                                                    |  |  |  |
|      | PLC •                                                                                                    |  |  |  |
|      | Options •                                                                                                    |  |  |  |
|      | Print                                                                                                    |  |  |  |
|      | Object Properties Alt+Return<br>Special Object Properties                                                                                                    |  |  |  |

| Step | G: Creating the STEP7 Program                                |                                                       |                                                             |                                                           |                                           |
|------|--------------------------------------------------------------|-------------------------------------------------------|-------------------------------------------------------------|-----------------------------------------------------------|-------------------------------------------|
| 3    | The program LAD/STL/SCF is displayed.                        |                                                       |                                                             |                                                           |                                           |
|      | Acknowledge the dialog box New Data Block by clicking on OK. |                                                       |                                                             |                                                           |                                           |
|      |                                                              |                                                       |                                                             |                                                           |                                           |
|      | KOP AWL FL                                                   | JP                                                    |                                                             |                                                           |                                           |
| 4    | Programmir                                                   | ng the DB75.                                          |                                                             |                                                           |                                           |
|      | In this data be determin                                     | block, two tags<br>ed in <i>OB1</i> and               | with a length of then be written to                         | 16 Bits are created another tag with a                    | . Their sum is to<br>a length of 16 Bits. |
|      | Two additio                                                  | nal tags with a                                       | length of 16 Bits                                           | are created, whose                                        | e values are                              |
|      | The followi                                                  | ng graphic disr                                       | olays the program                                           | med data block <i>DI</i>                                  | 375                                       |
|      | DB75 S7                                                      |                                                       | )(1)\CPU416-1                                               |                                                           |                                           |
|      | Address                                                      | Name                                                  | Type                                                        | Initial Value                                             |                                           |
|      | 0.0                                                          |                                                       | STRUCT                                                      |                                                           |                                           |
|      | +0.0                                                         | Var_01                                                | WORD                                                        | W#16#O                                                    | Value 1                                   |
|      | +2.0                                                         | Var_02                                                | WORD                                                        | W#16#O                                                    | Value 2                                   |
|      | +4.0                                                         | Var_03                                                | WORD                                                        | W#16#O                                                    | Summ                                      |
|      | +6.0                                                         | Var_04                                                | WORD                                                        | W#16#O                                                    | Inc 1                                     |
|      | +8.0                                                         | Var_05                                                | WORD                                                        | W#16#0                                                    | Inc 2                                     |
|      | =10.0                                                        |                                                       | END_STRUCT                                                  |                                                           |                                           |
|      |                                                              |                                                       |                                                             |                                                           |                                           |
| 5    | Save the blo<br>displayed be<br>operating m                  | ock and load it<br>clow. Note that<br>ode switch is s | into the PLC. This<br>loading to the CF<br>et to STOP or RU | s is done via the to<br>PU module is only<br><i>N-P</i> . | oolbar button<br>possible while the       |
| 6    | Programmir                                                   | ng the OB1.                                           |                                                             |                                                           |                                           |
|      | Open the blo                                                 | ock in the prog                                       | ram <i>LAD/STL/SC</i>                                       | F.                                                        |                                           |
|      | First, two va                                                | alues in the DB                                       | 75 are added and                                            | then stored again                                         | in <i>DB75</i> .                          |
|      | Netzwerk 1: Addition                                         |                                                       |                                                             |                                                           |                                           |
|      | Adding<br>The res<br>16-Bit                                  | two 16-Bit<br>ult is sto<br>Value                     | : Values<br>ored in anot                                    | her                                                       |                                           |
|      | 0                                                            | PN DB                                                 | 75                                                          |                                                           |                                           |
|      | L                                                            | DBW                                                   | 0                                                           |                                                           |                                           |
|      | L                                                            | DBW                                                   | 2                                                           |                                                           |                                           |
|      |                                                              | L<br>DEM                                              | 4                                                           |                                                           |                                           |
|      |                                                              | DDM                                                   | г                                                           |                                                           |                                           |
|      | Next, a value in the DB75 is incremented every second.       |                                                       |                                                             |                                                           |                                           |

| Step | G: Creating the STEP7 Program                                                                                                    |
|------|----------------------------------------------------------------------------------------------------|
|      | Network 2: Second Cycle                                                                                                    |
|      | Generation of a second cycle at M 0.0                                                                                                    |
|      | AN M 0.0<br>L S5T#1S<br>SD T 1<br>A T 1<br>= M 0.0                                                                                                    |
|      | Network 3: Counting in a second cycle                                                                                                    |
|      | Counting a value in a second cycle<br>At 10000, reset to 0                                                                                                    |
|      | AN M 0.0<br>JC M001<br>L DBW 6<br>L 1<br>+T                                                                                                    |
|      | T DBW 6<br>L 10000<br><i<br>JC M001<br/>L 0</i<br>                                                                                                    |
|      | T DBW 6<br>MOO1: NOP O                                                                                                    |
|      | Finally, a value in the <i>DB75</i> is incremented every time the <i>OB1</i> run.<br><b>Network 4</b> : Counting in the cycle time                                                                                              |
|      | Counting a value each time the OB is executed<br>At 10000, reset to 0                                                                                                    |
|      | L DBW 8<br>L 1<br>+I                                                                                                    |
|      | T DBW 8<br>L 10000<br><i<br>JC M002</i<br>                                                                                                    |
|      | L 0<br>T DBW 8<br>M002: NOP 0                                                                                                    |
| 7    | Save the block <i>OB1</i> and load it into the PLC. This is done via the corresponding buttons on the toolbar.<br>This completes the creation of the STEP7 project and it can now be run. Exit the program <i>LAD/STL/SCF</i> . |

| Step | H: Testing the                                                                              | STEP      | 7 Progr    | am                        |       |                  |              |                  |  |
|------|---------------------------------------------------------------------------------------------|-----------|------------|---------------------------|-------|------------------|--------------|------------------|--|
| 1    | Testing the program with the STEP7 software.                                                |           |            |                           |       |                  |              |                  |  |
|      | For this purpos                                                                             | e, a tag  | table is   | created. This is a        | don   | e in the SIMA    | ATIC Ma      | <i>nager</i> via |  |
|      | a $\mathcal{T}R$ on the entry of the configured CPU module and then selecting <i>Target</i> |           |            |                           |       |                  |              |                  |  |
|      | System $\rightarrow$ Monitor/Control Tag from the pop-up menu.                              |           |            |                           |       |                  |              |                  |  |
|      | 🖃 😂 CPU416-1                                                                                | Cut       |            | Ctrl+X                    |       | 1                |              |                  |  |
|      | ⊡⊸ <u>s</u> S7-Pr                                                                           | Сору      |            | Ctrl+C                    |       |                  |              |                  |  |
|      | B B                                                                                         | Paste     |            | Ctrl+V                    |       |                  |              |                  |  |
|      |                                                                                             | Delete    |            | Del                       |       |                  |              |                  |  |
|      |                                                                                             | Insert N  | New Obje   | ct                        | ►     |                  |              |                  |  |
|      |                                                                                             | PLC       |            |                           | ►     | CPU Message      | es           |                  |  |
|      |                                                                                             | Option    | s          |                           | ►     | Display Force    | Values       |                  |  |
|      |                                                                                             | Print     |            |                           | •     | Monitor/Modi     | fy Variables | ;                |  |
|      |                                                                                             | Object    | Propertie  | s. Alt+Beturn             |       | Module Inform    | nation       |                  |  |
|      |                                                                                             | Specia    | l Object P | Properties                | •     | Operating Mo     | de           | Ctrl+l           |  |
|      | -                                                                                           |           |            |                           |       | Set Date and     | Time         |                  |  |
|      |                                                                                             |           |            |                           |       | Save RAM to      | ROM          |                  |  |
|      |                                                                                             |           |            |                           |       | Diagnose Hai     | rdware       |                  |  |
| 2    | An editor for c                                                                             | reating a | and usi    | ng a tag table will       | l be  | displayed.       |              |                  |  |
|      | The following                                                                               | shows a   | compl      | eted tag table. In        | this  | s table, enter a | all tags c   | reated in        |  |
|      | the <i>DB75</i> .                                                                           |           |            |                           |       |                  |              |                  |  |
|      | avariable Tal                                                                               | ble1 ONL  | INE        |                           | _     |                  |              |                  |  |
|      | Address                                                                                     |           | Symbol     | Monitor Format            | Mo    | nitor Value      | Modify       | Value            |  |
|      | DB75.DBW                                                                                    | 0         |            | DEC                       | 12    |                  | 12           |                  |  |
|      | DB75.DBW                                                                                    | 4         |            | DEC                       | 24    |                  | 10           |                  |  |
|      | DB75.DBW                                                                                    | 6         |            | DEC                       | 52    | 54<br>47         |              |                  |  |
|      | 0013.000                                                                                    | 0         |            | DEC                       |       | 11               |              |                  |  |
| 2    | Monitoring the                                                                              | aurrant   | tog vol    | 100                       |       |                  |              |                  |  |
| 3    | By clicking on                                                                              | the tool  | lag val    | ues.<br>ton displayed bel | ow    | the current a    | values of    | the              |  |
|      | corresponding                                                                               | tags in t | the PLC    | are displayed in          | the   | column Stat      | us Value     |                  |  |
|      | <u>Ar</u>                                                                                   | •         |            |                           |       |                  |              |                  |  |
|      |                                                                                             |           |            |                           |       |                  |              |                  |  |
|      | Monitor (acc                                                                                | ording to | trigger)   |                           |       |                  |              |                  |  |
|      | Controlling the                                                                             | tag val   | ues.       |                           |       |                  |              |                  |  |
|      | Values can be e                                                                             | entered   | in the c   | olumn Control V           | alu   | e. By clicking   | g on the t   | oolbar           |  |
|      | button displaye                                                                             | ed below  | v, these   | values will be wi         | ritte | en to the corre  | esponding    | g tags in        |  |
|      | the PLC.                                                                                    |           |            |                           |       |                  |              |                  |  |

### H: Testing the STEP7 Program

| Step | H: Testing the STEP7 Program                                                                                                    |
|------|----------------------------------------------------------------------------------------------------|
|      | Note that tags can only be controlled while the operating mode switch of the CPU module is set to <i>RUN-P</i> .                                                                                                    |
|      | Modify (according to trigger)                                                                                                    |
| 4    | The created tag table can now be saved.                                                                                                    |
|      | In this sample, the table is saved under the name <i>VAT1</i> . After checking the program in the PLC, the tag table can be closed. This concludes the configuration of the STEP7 project and the <i>SIMATIC Manager</i> can be exited. |
|      | I VAT1                                                                                                    |

# 5.3 Configuration of the S7 OPC Server

The following description details the steps necessary to configure the S7 OPC Server.

#### **Overview of the Configuration Steps**

The following lists the steps necessary to configure the S7 OPC Server:

- A: Activating the S7 Protocol
- B: Installing the S7 OPC Server
- C: Setting the DCOM Configuration
- D: Configuring the S7 OPC Server
- E: Testing the S7 OPC Server

#### A: Activating the S7 Protocol

| Step | A: Activating the S7 Protocol                                                                                                    |  |  |
|------|----------------------------------------------------------------------------------------------------|--|--|
| 1    | Creation of the database file for the S7 Protocol using the program COML S7.                                                                                                    |  |  |
|      | This program is started via $Start \rightarrow Simatic \rightarrow SIMATIC NET \rightarrow COML S7.$                                                                                                    |  |  |
|      | COML S7                                                                                                    |  |  |
| 2    | The program <i>COML S7</i> will be displayed.                                                                                                    |  |  |
|      | In the database file, define the <i>S7 Connection</i> which is going to be used by the <i>S7 OPC Server</i> to access the PLC.                                                                                                    |  |  |
|      | As the Network Type, select the entry ETHERNET.                                                                                                    |  |  |
|      | In the right area of the program's dialog box, the S7 connection properties can be defined. As the <i>Name</i> of the connection, enter <i>S7_Connection_01</i> , as the <i>VFD Name</i> , enter the name <i>VFD1</i> . The <i>Remote Address</i> , that is the Ethernet address of the communication processor in the PLC, this sample uses 08.00.06.01.00.00. |  |  |

| Step | A: Activating the S7 Protocol                                                                                                    |  |  |  |
|------|----------------------------------------------------------------------------------------------------|--|--|--|
|      | As the Local TSAP, this sample uses 01.00. The first two digits represent a device identifier, the second two digits must always be 0. As the Remote TSAP, this sample uses 02.03. The first two digits represent the ID of the resource reserved for an operator station in the S7. The second two digits indicate the rack and slot number of the CPU module to be accessed.<br>Clicking on the <i>Add</i> button adds the new S7 connection to the database file list of existing connections. |  |  |  |
|      | SIMATIC NET COML S7 - (unnamed)                                                                                                    |  |  |  |
|      | Lie     Help       Node name:     Network type       S7 Connection for S7-OPC-Server     ETHERNET                                                                                                    |  |  |  |
|      | S7 connection list                                                                                                    |  |  |  |
|      | S7 Connection 01 Name: S7_Connection_01                                                                                                    |  |  |  |
|      | ¥FD Name ¥FD1                                                                                                    |  |  |  |
|      | <u>R</u> emote Addr: 08.00.06.01.00.00                                                                                                    |  |  |  |
|      | L <u>o</u> cal TSAP: 01.00 (hexadecimal)                                                                                                    |  |  |  |
|      | Remote TSAP: 02.03 (hexadecimal)                                                                                                    |  |  |  |
|      | Device ID: OS — Rack O Slot 3                                                                                                    |  |  |  |
|      | <u>D</u> elete <u>Insert</u> Repl <u>ace</u> Can <u>c</u> el                                                                                                    |  |  |  |
| 3    | Save the settings made as a text file.                                                                                                    |  |  |  |
|      | This is done via the <i>File</i> $\rightarrow$ <i>Save Text DB</i> menu. In this sample, the file is saved under the name S7_OPC.txt.                                                                                                    |  |  |  |
|      | Generation of the binary database file.                                                                                                    |  |  |  |
|      | This is done via the <i>File</i> $\rightarrow$ <i>Generate Binary DB under</i> menu. In this sample, the file is named <i>S7_OPC.ldb</i> .                                                                                                    |  |  |  |
|      | The program <i>COML S7</i> can now be exited.                                                                                                    |  |  |  |
|      | S7_OPC.Idb                                                                                                    |  |  |  |
| 4    | Activation of the <i>S7 Protocol</i> for the communication processor <i>CP 1413</i> using the program <i>Setting the PG/PC Interface</i> .                                                                                                    |  |  |  |
|      | This program is accessed via $Start \rightarrow Settings \rightarrow Control Panel \rightarrow Setting the PG/PC Interface.$                                                                                                    |  |  |  |
|      | Setting the PG/PC<br>Interface                                                                                                    |  |  |  |

| A: Activating the S7 Protocol                                                                                                    |  |  |  |  |  |
|----------------------------------------------------------------------------------------------------|--|--|--|--|--|
| The program <i>Setting the PG/PC Interface</i> will be displayed.                                                                                                    |  |  |  |  |  |
| In this program, select the entry of the communication processor <i>CP 1413</i> . Make sure that the assignments between access points and the interfaces are not changed. |  |  |  |  |  |
| Via the <i>Properties</i> button, the properties dialog box of the communication processor <i>CP 1413</i> is opened.                                                       |  |  |  |  |  |
| Setting the PG/PC Interface (V5.0)                                                                                                    |  |  |  |  |  |
| Access Path                                                                                                    |  |  |  |  |  |
| Access point of application:                                                                                                    |  |  |  |  |  |
| CP_H1_1:> CP1413                                                                                                    |  |  |  |  |  |
| (for CP1413 SIMATIC NET)                                                                                                    |  |  |  |  |  |
| Interface parameter set used:                                                                                                    |  |  |  |  |  |
| CP1413 Properties                                                                                                    |  |  |  |  |  |
| Kone> Diagnostics                                                                                                    |  |  |  |  |  |
| TCP/IP -> DEC PCI Fast Ethernet                                                                                                    |  |  |  |  |  |
| Delete                                                                                                    |  |  |  |  |  |
| (Configuration of your Communications<br>Processor CP 1413 for an Industrial Ethernet<br>Network)                                                                          |  |  |  |  |  |
| Interfaces                                                                                                    |  |  |  |  |  |
| Install                                                                                                    |  |  |  |  |  |
| OK Cancel Help                                                                                                    |  |  |  |  |  |
|                                                                                                    |  |  |  |  |  |

| Step | A: Activating the S7 Protocol                                                                                                    |  |  |  |  |
|------|----------------------------------------------------------------------------------------------------|--|--|--|--|
| 6    | <ul><li>The properties dialog box of the communication processor <i>CP 1413</i> will be displayed.</li><li>In the S7 Protocol tab, select the check-box Activate S7. This enables the input field SAPI S7 Database below. In this field, specify the path to the previously created database file S7_OPC.ldb. You can use the Browse button to do this.</li></ul> |  |  |  |  |
|      |                                                                                                    |  |  |  |  |
|      | Properties - CP1413                                                                                                    |  |  |  |  |
|      | Ethernet(MAC)-Address S7 Protocol Mode                                                                                                    |  |  |  |  |
|      | Database                                                                                                    |  |  |  |  |
|      | ✓ Activate S7                                                                                                    |  |  |  |  |
|      | SAPI-S7 Database<br>C:\SINEC\ComS7.nt\S7_0PC.ldb                                                                                                    |  |  |  |  |
|      | Browse                                                                                                    |  |  |  |  |
|      | Description                                                                                                    |  |  |  |  |
|      | To de-/activate S7 database, click checkbox 'Activate S7'.                                                                                                    |  |  |  |  |
|      |                                                                                                    |  |  |  |  |
|      |                                                                                                    |  |  |  |  |
|      |                                                                                                    |  |  |  |  |
|      | OK Cancel <u>S</u> tandard Help                                                                                                    |  |  |  |  |

| Step | A: Activating the S7 Protocol                                                                                                    |                         |
|------|----------------------------------------------------------------------------------------------------|-------------------------|
| 7    | In the <i>Operating Status</i> tab, click on the <i>Restart</i> button to restart the communication processor. The settings made will become effective.                             |                         |
|      | Close the properties dialog box of the communication processor <i>CP</i> clicking on <i>OK</i> . The program <i>Setting the PG/PC Interface</i> can also be clicking on <i>OK</i> . | 1413 by<br>be closed by |
|      | Properties - CP1413                                                                                                    |                         |
|      | Ethernet(MAC)-Address S7 Protocol Mode                                                                                                    |                         |
|      | <u>Reset</u> Reset CP                                                                                                    |                         |
|      | Restart Reset and restart CP                                                                                                    |                         |
|      | Est Functional test                                                                                                    |                         |
|      |                                                                                                    |                         |
|      | OK, Restart CP was completed successfully.                                                                                                    |                         |
|      |                                                                                                    |                         |
|      |                                                                                                    |                         |
|      | -                                                                                                    |                         |
|      |                                                                                                    |                         |
|      | Cancel Standard Help                                                                                                    |                         |

#### **B: Installing the S7 OPC Server**

| Step | B: Installing the S7 OPC Server                                                                                                    |
|------|----------------------------------------------------------------------------------------------------|
| 1    | Install the S7 OPC Server from the SIMATIC NET CD-ROM.                                                                                                    |
|      | After inserting the <i>SIMATIC NET</i> CD-ROM, the installation program is automatically started. If this is not the case, open the <i>Windows NT Explorer</i> and start the <i>setup.exe</i> program located on the CD-ROM. |
|      | The installation of the software is started via the button displayed below.                                                                                                    |
|      | SIMATIC NET<br>Software Installieren                                                                                                    |

| Step | B: Installing the S7 OP                                                               | C Server                                                                                                    |                                              |
|------|---------------------------------------------------------------------------------------|----------------------------------------------------------------------------------------------------|----------------------------------------------|
|      | Follow the instructions of select the check-box <i>S7 C</i> a restart of the computer | f the installation program. On the <i>Comp</i><br><i>DPC Server</i> . Finish the installation. After<br>is required. | <i>conents</i> page,<br>or the installation, |
|      | 🔒 SIMATIC NET Softwar                                                                 | re: Components                                                                                                    | ×                                            |
|      |                                                                                       | Please select the programs to be installed.                                                                          |                                              |
|      | CINANTIC                                                                              | PB SOFTNET DP Slave V1.01                                                                                            | 10 MB 🔺                                      |
|      | SIMATIC                                                                               | DP-OPC-Server V 2.0                                                                                                  | 10 MB                                        |
|      | Software                                                                              | FMS OPC Server V 2.0                                                                                                 | 13 MB                                        |
|      |                                                                                       | S7-0PC-Server V 2.0                                                                                                  | 10 MB                                        |
|      | 1.7.524                                                                               | DP-OLE/DDE Manager V1.5                                                                                              | 8 MB 🚽                                       |
|      |                                                                                       | FMS-OLE/DDE Manager V1.5                                                                                             | 8 MB 💌                                       |
|      |                                                                                       | Description<br>SIMATIC NET OPC-Server for S7/Windows N                                                               | T Version V2.0                               |
|      |                                                                                       |                                                                                                    | <u>R</u> ead me                              |
|      |                                                                                       | Destination directory:                                                                                               |                                              |
|      |                                                                                       | c:\siemens\simatic.net                                                                                               | Browse                                       |
|      |                                                                                       | Required on C: 12 MByte Available on C                                                                               | : 650 MByte                                  |
|      |                                                                                       | < <u>B</u> ack <u>N</u> ext >                                                                                        | Cancel                                       |

#### **C: Setting the DCOM Configuration**

| Step | C: Setting the DCOM Configuration                                                                                                    |  |  |
|------|----------------------------------------------------------------------------------------------------|--|--|
| 1    | Setting the DCOM configuration for the S7 OPC Server.                                                                                               |  |  |
|      | The DCOM configuration is set via the program DCOM Configuration                                                                                    |  |  |
|      | <i>Properties</i> . This program is started via <i>Start</i> $\rightarrow$ <i>Run</i> and then entering the program file name <i>dcomcnfg.exe</i> . |  |  |
|      | Run ? 🗙                                                                                                    |  |  |
|      | Type the name of a program, folder, or document, and<br>Windows will open it for you.                                                               |  |  |
|      | Open: dcomcnfg.exe                                                                                                    |  |  |
|      | Run in Separate Memory Space                                                                                                    |  |  |
|      | OK Cancel <u>B</u> rowse                                                                                                    |  |  |

| Step | C: Setting the DCOM Configuration                                                                                                    |
|------|----------------------------------------------------------------------------------------------------|
| 2    | The program <i>DCOM Configuration Properties</i> will be displayed.<br>In the <i>Applications</i> tab, select the entry of the <i>S7 OPC Server</i> . This is the entry <i>SimaticNetCoreS7 Server</i> .<br>Clicking on the <i>Properties</i> button will open its properties dialog box. |
|      | Distributed COM Configuration Properties       ? ×         Applications       Default Properties       Default Security       Default Protocols         Applications:                                                                                                    |
|      |                                                                                                    |
|      | OK Cancel Apply                                                                                                    |

| Step | C: Setting the DCOM Configuration                                                                                                    |
|------|----------------------------------------------------------------------------------------------------|
| 3    | The dialog box SimaticNetCoreS7 Server Properties will be displayed.                                                                                                    |
|      | In the <i>Security</i> tab, specify who has access to the <i>S7 OPC Server</i> . To do so, click on the radio-button <i>Use custom access permissions</i> . By clicking on the now enabled <i>Edit</i> button, set the access permissions. Among other things, the <i>System</i> must be accessible. |
|      | During the configuration phase it makes sense to give access permissions to<br>everybody to rule out problems due to insufficient access rights. After the<br>successful commissioning of the communication, you can still limit the access<br>rights of certain users if necessary.                 |
|      | SimaticNetCoreS7 Server Properties                                                                                                    |
|      | General Location Security Identity                                                                                                    |
|      | C Use default access permissions                                                                                                    |
|      | Use custom access permissions                                                                                                    |
|      | You may Registry Value Permissions                                                                                                    |
|      | Registry Value: AccessPermission                                                                                                    |
|      | Owner: Manfred (Manfred Bader)                                                                                                    |
|      | ⊙ Use d <u>N</u> ame:                                                                                                    |
|      | C Use c 🚱 Jeder Erlauben Zugreifen                                                                                                    |
|      | You may Stanfred (Manfred Bader) Erlauben Zugreifen<br>SYSTEM Erlauben Zugreifen                                                                                                    |
|      | C Use d                                                                                                    |
|      |                                                                                                    |
|      | You may applicatio                                                                                                    |
|      | OK     Cancel     Add     Help                                                                                                    |
|      | OK Cancel Apply                                                                                                    |

| Step | C: Setting the DCOM Configuration                                                                                                    |
|------|----------------------------------------------------------------------------------------------------|
| 4    | In the Identity tab, the radio-button The interactive user is selected.<br>The dialog box <i>SimaticNetCoreS7 Server Properties</i> can be closed by clicking on <i>OK</i> . The program <i>DCOM Configuration Properties</i> can also be closed by clicking on <i>OK</i> . |
|      | SCoreDP Properties ? ×                                                                                                    |
|      | General Location Security Identity                                                                                                    |
|      | Which user account do you want to use to run this application?                                                                                                    |
|      | The interactive user                                                                                                    |
|      | C The Jaunching user                                                                                                    |
|      | O This <u>u</u> ser:                                                                                                    |
|      | User: Browse                                                                                                    |
|      | Eassword:                                                                                                    |
|      | C <u>o</u> nfirm Password:                                                                                                    |
|      | The System Account (services only)                                                                                                    |
|      |                                                                                                    |
|      |                                                                                                    |
|      | OK Cancel Apply                                                                                                    |

| Step | C: Setting the DCOM Configuration                                                                                                    |
|------|----------------------------------------------------------------------------------------------------|
| 5    | In the <i>Default Properties</i> tab, the general properties of the DCOM communication are defined.                                                                                                    |
|      | DCOM must be activated on the computer. Via the <i>Default Authentication Level</i> list box, the desired security at the packet level can be defined. Via the <i>Default Impersonation Level</i> list box, you can specify if accessing clients can be identified. |
|      | During the configuration phase it makes sense to choose the lowest security level<br>for both settings. This rules out problems caused by these settings from the<br>beginning.                                                                                     |
|      | The program <i>DCOM Configuration Properties</i> can also be exited by clicking on <i>OK</i> .                                                                                                    |
|      | Distributed COM Configuration Properties                                                                                                    |
|      | Applications Default Properties Default Security                                                                                                    |
|      | ☑ Enable Distributed COM on this computer                                                                                                    |
|      | - Default Distributed COM communication properties                                                                                                    |
|      | The Authentication Level specifies security at the packet level                                                                                                    |
|      | Default Authentication Level:                                                                                                    |
|      | (None)                                                                                                    |
|      |                                                                                                    |
|      | The Impersonation Level specifies whether applications can determine who is calling them, and whether the application can do operations using the client's identity.                                                                                                |
|      | Default Impersonation Level:                                                                                                    |
|      | Anonymous                                                                                                    |
|      | Provide additional security for reference tracking                                                                                                    |
|      | OK Cancel Apply                                                                                                    |

# D: Configuring the S7 OPC Server

| Step | D: Configuring the S7 OPC Server                                                                                                    |
|------|----------------------------------------------------------------------------------------------------|
| 1    | Configuration of the S7 OPC Server via the program SIMATIC NET OPC Server.                                                                                                    |
|      | This program is started via $Start \rightarrow Simatic \rightarrow SIMATIC NET \rightarrow OPC$                                                                                                    |
|      | Server $\rightarrow OPC$ Settings.                                                                                                    |
|      |                                                                                                    |
|      | SIMATIC NET<br>OPC-Server 2.0                                                                                                    |
| 2    | The program <i>SIMATIC NET OPC Server</i> will be displayed.                                                                                                    |
|      | In the <i>OPC Parameters</i> tab, specify which protocols are to be supported by the <i>OPC Server</i> . In this sample, only the support for the <i>S7 Protocol</i> is needed. The check-box <i>SR Protocol</i> can be deselected. |
|      | SIMATIC NET OPC Server (V2.0)                                                                                                    |
|      | OPC Parameter OPC Reset S7 Protocol                                                                                                    |
|      | Installed protocols                                                                                                    |
|      | DP Protocol                                                                                                    |
|      | S7 Protocoj                                                                                                    |
|      | SB Protocol                                                                                                    |
|      | EMS Protocol                                                                                                    |
|      | Select the protocols that you want to use with your OPC server.                                                                                                    |
|      | OPC Trace                                                                                                    |
|      | Activate OPC Trace                                                                                                    |
|      | Trace file: IVarOPC.log Search                                                                                                    |
|      | Number of items in file: 10000                                                                                                    |
|      |                                                                                                    |
|      |                                                                                                    |
|      |                                                                                                    |
|      |                                                                                                    |
|      | <br><u> DK</u> <u>C</u> ancel <u>Apply</u> <u>H</u> elp                                                                                                    |

| Step | D: Configuring the S7 OPC Server                                                                                                    |
|------|----------------------------------------------------------------------------------------------------|
| 3    | In the <i>S7 Protocol</i> tab, additional settings for the communication with the <i>SIMATIC S7</i> can be made.                                                                                                    |
|      | As the scan cycle, this sample uses 2000 ms. In the Select CP/VFD Pairs area, define which access points are to be used by the S7 OPC Server for the communication. In this sample, the access point CP_H1_1: is selected. |
|      | The program <i>SIMATIC NET OPC Server</i> can be exited by clicking on <i>OK</i> .                                                                                                    |
|      | SIMATIC NET OPC Server (V2.0)                                                                                                    |
|      | OPC Parameter OPC Reset S7 Protocol                                                                                                    |
|      | General settings                                                                                                    |
|      | Request cycle: 2000 ms                                                                                                    |
|      | C Activate simulation connection                                                                                                    |
|      | Configuration                                                                                                    |
|      | File: c:\SIEC\opc2.nt\binS7\SCoreS7.txt                                                                                                    |
|      | Edit S7 configuration file Search                                                                                                    |
|      | Selected VFD/CP pairs                                                                                                    |
|      | CP         VFD           ⊠ CP_H1_1:         VFD1                                                                                                    |
|      |                                                                                                    |
|      | ✓ Keep unavailable VFD/CP pairs (⊠)                                                                                                    |
|      | Protocol trace                                                                                                    |
|      | <u>OK</u> ancel <u>Apply</u> <u>H</u> elp                                                                                                    |

## E: Testing the S7 OPC Server

| Step | E: Testing the S7 OPC Server                                                                                                    |
|------|----------------------------------------------------------------------------------------------------|
| 1    | Testing of the S7 OPC Server with the program OPC Scout.                                                                           |
|      | This program is started via $Start \rightarrow Simatic \rightarrow SIMATIC NET \rightarrow OPC$<br>Server $\rightarrow OPC$ Scout. |

| Step | E: Testing the S7 OPC Server                                                                                                    |  |  |
|------|----------------------------------------------------------------------------------------------------|--|--|
| 2    | The program OPC Scout will be displayed.The left window lists all available OPC servers. The Local Server(s) list include                                                                                                    |  |  |
|      | the entry of the <i>S7 OPC Server</i> . This is the entry <i>OPC.SimaticNET</i> . Via a OD on the entry <i>OPC.SimaticNET</i> , a connection to the <i>S7 OPC Server</i> will be established.                                                                                                    |  |  |
|      | Erver(s)<br>Event Local Server(s)<br>DPC.SimaticNET<br>Event Remote Server(s)                                                                                                    |  |  |
| 3    | The dialog box <i>Add Group</i> will be displayed.<br>Via this dialog box, a new group can be created in the S7 OPC Server. Such a group is used to carry out the exchange of data between an OPC server and an OPC client. The group to be created must be given a name. The update cycle of this group is set to 2000 ms. Clicking on OK creates the group in the OPC Server. |  |  |
|      | Add Group         Group Properties:         Enter a 'Group Name':         S7_Test_Group         Create Group Active         Update Rate in ms         2000                                                                                                    |  |  |
|      | L Extended OK Cancel Apply                                                                                                    |  |  |
| 4    | The new group will be listed as a sub-entry to the S7 OPC Server entry in the left window. At this time, the group is still empty. Now, the data to be requested from the OPC server is defined. The data provided by an OPC server is called an Item. Via a D on the group in the left window, the required items can be specified.                                            |  |  |
| 5    | The dialog box <i>OPC Navigator</i> will be displayed.<br>From this dialog box, all items provided by the server are accessible. Via a OD on the entry of the connection <i>S7_Connection_01</i> and then a OD on the displayed entry <i>objects</i> , all object types available in the PLC will be displayed.                                                                 |  |  |

| Step | E: Testing the S7 OPC Server                                                                                                    |
|------|----------------------------------------------------------------------------------------------------|
|      | These object types also include data blocks. Via a $D$ on the entry <i>DB</i> , the accessible data blocks are displayed. In this sample, only <i>DB75</i> is accessible.                                                                                                    |
|      | Via a Do on the entry ( <i>New Definition</i> ), the required items can be defined.                                                                                                    |
|      | □ S7_Connection_01/VFD1/CP_H1_1:   □ □   □ □   □ □   □ □   □ □   □ □   □ □   □ □   □ □   □ □   □ □   □ □   □ □   □ □   □ □   □ □   □ □   □ □   □ □   □ □   □ □   □ □   □ □   □ □   □ □   □ □   □ □   □ □   □ □   □ □   □ □   □ □   □ □   □ □   □ □   □ □   □ □   □ □   □ □   □ □   □ □   □ □   □ □   □ □   □ □   □ □   □ □   □ □   □ □   □ □   □ □   □ □   □ □   □ □   □ □   □ □   □ □   □ □   □ □   □ □  < |
| 6    | The dialog box <i>Define New Tag</i> will be displayed.                                                                                                    |
|      | From this dialog box, a new item can be created. In this sample, the first item to be created corresponds to the first of the five tags created for the STEP7 program in the <i>DB75</i> .                                                                                                    |
|      | In the <i>Data Type</i> field, the type of this item is set to <i>INT</i> . This corresponds to a Signed 16-Bit value. In the <i>Range Byte</i> field, the Byte number 0 is entered. This corresponds to the Byte number of the tag in the data block. In the <i>No. Values</i> field, <i>I</i> is entered. Close the dialog box by clicking on <i>OK</i> .                                                 |
|      | OBJECTTYPE_S7                                                                                                    |
|      | Datatype Range Byte Range Bjt No. ⊻alues                                                                                                    |
|      | 0 1<br>to to<br>50 51                                                                                                    |
|      | Itemalias:                                                                                                    |
|      | <u> </u>                                                                                                    |

| Step | E: Testing the S7 OPC Server                                                                                                    |                           |                          |                        |
|------|----------------------------------------------------------------------------------------------------|---------------------------|--------------------------|------------------------|
| 7    | The column in the middle will now display the newly of                                                                                                | lefined                   | item.                    |                        |
|      | For the remaining four tags of the <i>DB75</i> , define the condescribed above. However, use the corresponding Byte tag.                              | rrespon<br>e numbe        | ding item<br>er of the r | s as<br>espective      |
|      | To insert the just defined items into the group, select the<br>list on the right via the arrow button. By clicking on the<br>inserted into the group. | nem and<br>e <i>OK</i> bi | l move th<br>utton, the  | em to the<br>y will be |
|      | Name                                                                                                    |                           |                          |                        |
| 8    | <ul> <li>DB75,INT000,1</li> <li>DB75,INT002,1</li> <li>DB75,INT004,1</li> <li>DB75,INT006,1</li> <li>DB75,INT008,1</li> </ul>                         | w of th                   | e progran                | 1 OPC                  |
| Ũ    | Scout.                                                                                                    | w or th                   | e program                |                        |
|      | In the Value column, the current tag values will be disp                                                                                              | played.                   |                          |                        |
|      | The program <i>OPC Scout</i> can be exited. You also have created project.                                                                            | the opti                  | ion to sav               | e the just             |
|      | Item Names                                                                                                    | Value                     | Format                   | Туре                   |
|      | 1 [S7:S7_Connection_01/VFD1/CP_H1_1:]DB75,INT000,1                                                                                                    | 0                         | Original                 | integer 16             |
|      | 2 [S7:S7_Connection_01/VFD1/CP_H1_1:]DB75,INT002,1 3 (S7:S7_Connection_01/VFD1/CP_H1_1:]DB75,INT002,1                                                 | 12                        | Original<br>Ocisional    | integer 16             |
|      | 4 [S7:S7_Connection_01/VFD1/CP_H1_1:JDB75,IN1004,1                                                                                                    | 12<br>7230                | Original<br>Original     | integer 16             |
|      | 5 [S7:S7_Connection_01/VFD1/CP_H1_1:]DB75,INT008,1                                                                                                    | 7978                      | Original                 | integer 16             |

# 5.4 Creation of the WinCC Project WinCC\_S7\_OPC

The following description details the configuration steps necessary to create and start up the WinCC project *WinCC\_S7\_OPC*.

#### **Overview of the Configuration Steps**

The following lists the configuration steps necessary to create the WinCC project *WinCC\_S7\_OPC*:

- A: Installing the OPC Client
- B: Creating the WinCC Project
- C: Creating the Connection
- D: Conventional Configuration
- E: Creating the WinCC Screen

#### A: Installing the OPC Client

| Step | A: Installing the OPC Client                                                                                                    |  |  |
|------|----------------------------------------------------------------------------------------------------|--|--|
| 1    | During the installation of WinCC, the <i>OPC Client</i> can be installed as an option.<br>If the OPC client has not been installed yet, it can also be installed afterwards without any problems.                                                                                                    |  |  |
|      | Select Components                                                                                                    |  |  |
|      | Select the components that you want to install, and deselect the<br>components that you want to remove.W<br>Components                                                                                                    |  |  |
|      |                                                                                                    |  |  |
|      | Image: Provide state         Image: Provide state         Image: P |  |  |
|      | Options     OK     Object Manager     OK                                                                                                    |  |  |
|      | OLE for Process Control. OPC is a new industry standard.<br>WinCC as an OPC server and a WinCC channel-DLL for the<br>communication to other OPC servers.                                                                                                    |  |  |
|      | Space Required: Available: 613056 K                                                                                                    |  |  |
|      | < <u>B</u> ack <u>N</u> ext > Cancel                                                                                                    |  |  |

## **B: Creating the WinCC Project**

| Step | B: Creating the WinCC Project                                                                                              |
|------|----------------------------------------------------------------------------------------------------|
| 1    | Creation of a new WinCC project in the WinCC Explorer.                                                                     |
|      | The WinCC Explorer is started via $Start \rightarrow Simatic \rightarrow WinCC \rightarrow Windows Control Center.$        |
|      |                                                                                                    |
|      | WinCCExplorer                                                                                                    |
| 2    | The WinCC Explorer will be displayed.                                                                                      |
|      | Via the menus $File \rightarrow New$ , the dialog box for specifying the properties of a new WinCC project will be opened. |
|      | For this sample project, a Single-User Project is created.                                                                 |
|      | Exit the dialog box by clicking on <i>OK</i> .                                                                             |
|      | WinCC Explorer                                                                                                    |
|      | Create a New Project                                                                                                    |
|      | Multi-Client Project                                                                                                    |
|      | © Open an Existing Project                                                                                                 |
|      |                                                                                                    |

| Step | B: Creating the WinCC Project                                                                                                    |
|------|----------------------------------------------------------------------------------------------------|
| 3    | The dialog box <i>Create a new Project</i> will be displayed.<br>Specify a <i>Project Name</i> for the new project. The names of the WinCC projects created within the framework of this manual all start with <i>WinCC</i> and also include a reference to the communication partner and communication type used. The project of this sample has the name <i>WinCC_S7_OPC</i> .<br>In the <i>Project Path</i> field, set the storage location of the new project.<br>The dialog box <i>Create a new Project</i> is concluded by clicking on the <i>Create</i> button |
|      | Create a new project       ? ×         Project Name:       Project Path         WinCC_S7_OPC       Create         New Subfolder:       Eolder         WinCC_S7_OPC       Help         You can use this dialog box to create a new WinCC project.       Drive:         Drive:       C:                                                                                                    |

### **C: Creating the Connection**

| Step | C: Creating the Connection                                                                                                    |
|------|----------------------------------------------------------------------------------------------------|
| 1    | The new project will be displayed in the WinCC Explorer.                                                                                                    |
|      | Installation of the required communication driver. This is performed via a $\mathcal{T}R$ on <i>Tag Management</i> and selecting <i>Add New Driver</i> from the pop-up menu. |
|      | ⊡ <mark>⊪⊞</mark> Tag Management<br>⊕∰ Internal tags Add <u>N</u> ew Driver                                                                                                  |
|      | <u>F</u> ind                                                                                                    |
|      | <u>P</u> roperties                                                                                                    |

| Step | C: Creating the Connection                                                                                                    |  |
|------|----------------------------------------------------------------------------------------------------|--|
| 2    | The dialog box <i>Add New Driver</i> will be displayed.<br>This dialog box lists all communication drivers that can be installed. This sample               |  |
|      | requires the communication driver <i>OPC</i> . Select this driver from the dialog box. Exit the dialog box by clicking on <i>Open</i> .                     |  |
|      | Add new driver.                                                                                                    |  |
|      | Look in: 🔄 Bin 🔽 💼 📺                                                                                                    |  |
|      | CCTIg SIMATIC S5 PMC Profibus.chn                                                                                                    |  |
|      | PDLCache SIMATIC S5 Profibus FDL.chn                                                                                                    |  |
|      | SIMATIC S5 Ethernet Lauer 4 chn i TIEth chn                                                                                                    |  |
|      | SIMATIC SS Ethernet TF.CHN                                                                                                    |  |
|      | SIMATIC S5 PMC Ethernet.chn                                                                                                    |  |
|      |                                                                                                    |  |
|      |                                                                                                    |  |
|      | File <u>n</u> ame: OPC <u>Open</u>                                                                                                    |  |
|      | Files of type: WinCC Communication Driver (* chn)                                                                                                    |  |
|      |                                                                                                    |  |
| 3    | The newly added communication driver <i>OPC</i> will be displayed as a sub-entry to <i>Tag Management</i>                                                   |  |
|      | The communication driver <i>OPC</i> contains one channel unit.                                                                                              |  |
|      | The creation of a connection to a certain OPC server and the selection of the                                                                               |  |
|      | items required by this server can be carried out via the OPC Item Manager. The                                                                              |  |
|      | OPC Item Manager is started via <sup>7</sup> R on the channel unit OPC Groups<br>(OPCHN Unit #1) and then selecting System Parameters from the pop-up menu. |  |
|      |                                                                                                    |  |
|      | OPC Groups (OPCHN New Driver Connection                                                                                                    |  |
|      | <u>S</u> ystem Parameter                                                                                                    |  |
|      | <u>F</u> ind                                                                                                    |  |
|      | Paste                                                                                                    |  |
|      | Pr <u>o</u> perties                                                                                                    |  |

| Step | C: Creating the Connection                                                                                                    |
|------|----------------------------------------------------------------------------------------------------|
| 4    | The OPC Item Manager will be displayed.                                                                                                    |
|      | The desired OPC server can be selected from here. This server can be located on<br>the local computer or on another computer accessible by the network. In this<br>sample, the selected OPC server is located on the local computer.                                                                                                    |
|      | Via a <sup>CD</sup> D on the <i>LOCAL</i> entry, all OPC servers available on the local computer will be listed. Select the entry <i>OPC.SimaticNET</i> of the <i>S7 OPC Server</i> . Clicking on the button <i>Browse Server</i> displays a selection dialog box for selecting the items available from the <i>S7 OPC Server</i> .                                                                                                    |
|      | CPC Item Manager                                                                                                    |
|      | Image: Pile View Uptions Help         Image: Pile View Uptions Help         Image: Pile View Uptions Help </th |
|      | Select the desired OPS server from the list.                                                                                                    |
| 5    | The dialog box <i>Filter Criteria</i> will be displayed.                                                                                                    |
| -    | Using this dialog box, the type of the desired items can be specified more exactly. If you want to display all available items, no settings are required. The dialog box can be closed by clicking on <i>Continue-&gt;</i> .                                                                                                    |
|      | Filter Criteria                                                                                                    |
|      | Filter:                                                                                                    |
|      | Type: All Types                                                                                                    |
|      | Access Authorization                                                                                                    |
|      | <- Back                                                                                                    |

| Step | C: Creating the Connection                                                                                                    |
|------|----------------------------------------------------------------------------------------------------|
| 6    | A dialog box for selecting the desired items will be displayed.<br>As a sub-entry to the group <i>DB</i> , this sample only contains <i>DB75</i> . The group <i>DB75</i> contains the five items defined in the previous section with the <i>OPC Scout</i> .<br>These items represent the five tags in the PLC.<br>These five items of the <i>DB75</i> must be selected in the right window. By clicking on the button <i>Add Items</i> , they will be inserted into the WinCC project.                                                                                                    |
|      | OPC. SimaticNET - (SERVER_PC)         S7_Connection_01/VFD1/CP_H1_1:       Items       Data Type         Objects       DB75/INT0,1       Signed 16-bit value         DB75/INT2,1       Signed 16-bit value         DB75/INT6,1       Signed 16-bit value         DB75/INT6,1       Signed 16-bit value         DB75/INT8,1       Signed 16-bit value         DB75/INT8,1       Signed 16-bit value         DB75/INT8,1       Signed 16-bit value         DB75/INT8,1       Signed 16-bit value         DB75/INT8,1       Signed 16-bit value         DB75/INT8,1       Signed 16-bit value         DB75/INT8,1       Signed 16-bit value         DB75/INT8,1       Signed 16-bit value         DB75/INT8,1       Signed 16-bit value         DB75/INT8,1       Signed 16-bit value         DB75/INT8,1       Signed 16-bit value         DB75/INT8,1       DB75/INT8,1         DB75/INT8,1       DB75/INT8,1         C-Back       Additems       Item Properties |
| 7    | This requires the creation of a new connection into which these items can be inserted as WinCC tags.<br>This connection can be created automatically by the <i>OPC Item Manager</i> . The dialog box <i>New Connection</i> will be displayed. In this dialog box, only the name of the new connection must be entered. In this sample, the name <i>S7_OPC_01</i> is used. Close the dialog box by clicking on <i>OK</i> .<br>New Connection Flease enter a name for the new connection: S7_OPC_01 Cancel                                                                                                    |

| Step | C: Creating the Connection                                                                                                    |
|------|----------------------------------------------------------------------------------------------------|
| 8    | The dialog box <i>Add Tags</i> will be displayed.<br>In this dialog box, the connection is defined to which the tags are added. In this sample, the tags are added to the connection <i>S7_OPC_01</i> created previously.<br>This connection is selected from the field <i>Add Here</i> at the bottom.<br>Optionally, a <i>Prefix</i> and a <i>Suffix</i> can be added to the tag names used by the <i>OPC</i><br><i>Item Manager</i> . In this sample, the <i>prefix S16x_S7OPC01_</i> is placed in front of the tag names.                                                                                                    |
|      | The dialog box for the selection of the desired items can be exited via the <i>&lt;-Back</i> button. The <i>OPC Item Manager</i> can be exited via the <i>Close</i> button.                                                                                                    |
|      | Add Tags X<br>Tags to be added: 5                                                                                                    |
|      | Tag names shall be completed by :       Prefix     Name       S16x_S70PC01_     ExampleTag                                                                                                    |
|      | Example:<br>S16x_S70PC01_ExampleTag                                                                                                    |
|      | Add here:                                                                                                    |
|      | <- Back [Finish]                                                                                                    |
| 9    | The following graphic lists the WinCC tags created by the OPC Item Manager.           Name         Type         Parameters           S16x_S70PC01_DB75_INT0_1         Sig         "S7:[S7_Connection_01/VFD1 CP_H1_1:]DB75,INT0,1", ''', 2           S16x_S70PC01_DB75_INT2_1         Sig         "S7:[S7_Connection_01/VFD1 CP_H1_1:]DB75,INT2,1", ''', 2           S16x_S70PC01_DB75_INT4_1         Sig         "S7:[S7_Connection_01/VFD1 CP_H1_1:]DB75,INT4,1", ''', 2           S16x_S70PC01_DB75_INT6_1         Sig         "S7:[S7_Connection_01/VFD1 CP_H1_1:]DB75,INT4,1", ''', 2           S16x_S70PC01_DB75_INT6_1         Sig         "S7:[S7_Connection_01/VFD1 CP_H1_1:]DB75,INT6,1", ''', 2           S16x_S70PC01_DB75_INT8_1         Sig         "S7:[S7_Connection_01/VFD1 CP_H1_1:]DB75,INT6,1", ''', 2 |

## **D: Conventional Configuration**

| Step | D: Conventional Configuration                                                                                                    |
|------|----------------------------------------------------------------------------------------------------|
| 1    | In addition to the procedure described above for the automatic creation of a connection for the <i>OPC</i> communication driver, there is also the option to create the connection using the conventional method. The actions required are described in this step. |
|      | A new connection is created via a $\bigcirc$ R on the channel unit of the communication driver <i>OPC</i> and then selecting <i>New Driver Connection</i> from the pop-up menu.                                                                                    |
|      | The dialog box Connection Properties will be displayed.                                                                                                    |
|      | In the <i>General</i> tab, the <i>Name</i> of the new connection is entered.                                                                                                    |
|      | In the <i>OPC Connection</i> tab, specify the OPC server to be used. In the <i>OPC Server Name</i> field, enter the name of the OPC server to be used and in the field below, enter the name of the computer on which the OPC server is located.                   |
|      | Clicking on the <i>Test Server</i> button allows you to check, if a connection to the desired OPC server can be established.                                                                                                    |
|      | Clicking on the <i>OK</i> button creates the new connection.                                                                                                    |
|      | Connection properties X                                                                                                    |
|      | General OPC Group Setting                                                                                                    |
|      | OPC Server Name                                                                                                    |
|      | OPC.SimaticNet                                                                                                    |
|      | Run the server on another computer:                                                                                                    |
|      | Server Test                                                                                                    |
|      | Test OK. This server supports the OPC interface.                                                                                                    |
|      |                                                                                                    |
|      | ■ Pead data from:                                                                                                    |
|      | Select an OPC server and the computer on which you would like to run it.                                                                                                    |
|      | OK Cancel Help                                                                                                    |
| 2    | In addition to the procedure described above for the automatic creation of the tags, there is also the option to create the tags using the conventional method. The actions required are described in this step.                                                   |
|      | A new tag is created via a ${}^{\prime}$ ${}^{\circ}$ R on the entry of the appropriate connection (in this sample, this is the connection <i>S7_OPC_01</i> ) and then selecting <i>New Tag</i> from the pop-up menu.                                              |
|      | The dialog box Tag Properties will be displayed.                                                                                                    |

| Step | D: Conventional Configuration                                                                                                    |
|------|----------------------------------------------------------------------------------------------------|
|      | In this dialog box, the name of the tag and its data type is defined. The address of the tag is set via the <i>Select</i> button.                                                                                                    |
|      | The dialog box Address Properties will be displayed.                                                                                                    |
|      | In the <i>Item Name</i> field, specify the name of the desired item from the OPC server. This name contains the address information. The syntax of this address information is explained by means of the first tag to be created within the framework of this sample. Its <i>Item Name</i> is [S7:S7_Connection_01/VFD1/CP_H1_1:]DB75,INT0,1 |
|      | <ul> <li>S7 specifies the OPC server type used (<i>FMS</i> and <i>DP</i> are other examples of available OPC servers from SIMATIC NET).</li> </ul>                                                                                                    |
|      | • <i>S7_Connection_01</i> is the name of the S7 connection.                                                                                                    |
|      | • <i>VFD1</i> is the VFD name (Virtual Field Device).                                                                                                    |
|      | • <i>CP_H1_1</i> : is the access point used.                                                                                                    |
|      | • <i>DB75</i> indicates the data block number.                                                                                                    |
|      | • <i>INTO</i> indicates that it is a Signed 16-Bit Value with a start address of 0.                                                                                                    |
|      | • <i>1</i> indicates that it is a single tag as opposed to an array consisting of multiple tags.                                                                                                    |
|      | The required syntax must be strictly adhered to.                                                                                                    |
|      | Address properties                                                                                                    |
|      | OPC Address                                                                                                    |
|      | Item Name: [S7:S7_Connection_01/VFD1/CP_H1_1:]DB75,IN                                                                                                    |
|      | Access Path:                                                                                                    |
|      | Data Type: Signed 16-bit value                                                                                                    |
|      |                                                                                                    |
|      | Please enter the name and the access path (if needed) of the OPC item and select its data type.                                                                                                    |
|      | Cancel Help                                                                                                    |

## E: Creating the WinCC Screen

| Step | E: Creating the WinCC Screen                                                                                                    |
|------|----------------------------------------------------------------------------------------------------|
| 1    | Creation of a WinCC screen in which the previously created tags are visualized.                                                                                                    |
|      | Open the <i>Graphics Designer</i> editor via a $\mathcal{O}R$ and then selecting <i>Open</i> from the pop-up menu.                                                                                                    |
|      | Graphics Designer         Open         New picture         Graphic OLL         Select ActiveX Control         Convert pictures         Convert global library         Convert project library         Eind         Properties                                                                                                    |
| 2    | This will open the <i>Graphics Designer</i> editor with a new (blank) screen.<br>To display the first tag, configure a <i>Smart Object</i> $\rightarrow$ <i>I/O Field</i> . To do so, select the <i>I/O Field</i> object from the <i>Object Palette</i> and place it on the screen using the mouse                                                                                                    |
|      | Objects       Image: Control standard Objects         Image: Object Palette       Image: Control standard Objects         Image: Object Object Standard Objects       Image: Control standard Object         Image: Object Object Object       Image: Control standard Objects         Image: Object Object Object       Image: Control standard Objects         Image: Object Object Object       Image: Control standard Objects         Image: Object Object Object       Image: Control standard Objects         Image: Object Object Object Object       Image: Control standard Objects         Image: Object Object Object Object Object       Image: Object Object Objects         Image: Object Object Obje |

| Step | E: Creating the WinCC Screen                                                                                                    |
|------|----------------------------------------------------------------------------------------------------|
| 3    | After placing the <i>I/O Field</i> on the screen, its <i>Configuration</i> dialog box will be displayed.                                 |
|      | In the <i>Tag</i> field, set the tag <i>S16x_S7OPC01_DB75_INT0_1</i> via the button displayed below.                                     |
|      | Leave the <i>Update</i> of the tag at 2 s. Keep the default settings for the remaining options. Close the dialog box by clicking on $OK$ |
|      | I/O-Field Configuration                                                                                                    |
|      | Tag: \$16x_\$70PC01_D   Update: 2 s   Type   Output Input   Both   Format Font Size 12 Font Name Arial Color                             |
|      | OK Cancel                                                                                                    |
| 4    | Changing the output format of the <i>I/O Field</i> .                                                                                     |
|      | For this, open its properties dialog box via a the <i>I/O Field</i> and then select <i>Properties</i> from the pop-up menu.              |
|      | & Cut Ctrl+X<br>■<br>Duplicate                                                                                                    |
|      | Paste Ctrl+V<br>Delete Del                                                                                                    |
|      | Custo <u>m</u> ized object  Group <u>o</u> bject                                                                                         |
|      | Linking                                                                                                    |
|      | Configuration Dialog<br>Properties                                                                                                    |
|      | - Pjopenies                                                                                                    |

| Step | E: Creating the WinCC Screen                                                                                                    |
|------|----------------------------------------------------------------------------------------------------|
| 5    | The dialog box <i>Object Properties</i> will be displayed.<br>On the left side of the <i>Properties</i> tab, select the entry <i>Output/Input</i> . Via a Do on the output format set, the field can be edited. Select the new format s99999.<br>This format enables the <i>I/O Field</i> to display signed values with a maximum of 5 digits.                                                                                                    |
|      | Properties       Events         Image: Properties       Events         Image: Properties       Events         Image: Properties       Attribute         Image: Properties       Geometry         Image: Properties       Field Type         Image: Properties       Field Type         Image: Properties       Properties         Image: Properties       Properties         Image: Properties       Properis         Image: Prop |
| 6    | Creation of four additional <i>I/O Fields</i> for the display of the remaining tags.<br>Follow steps 2 to 5 to create the remaining I/O fields.                                                                                                    |
| 7    | Save the screen.<br>In the sample project, the screen is saved under the name <i>com_3_S7OPC_01.pdl</i> .<br>The screen can be switched directly to runtime from the <i>Graphics Designer</i> via<br>the button displayed below.                                                                                                    |

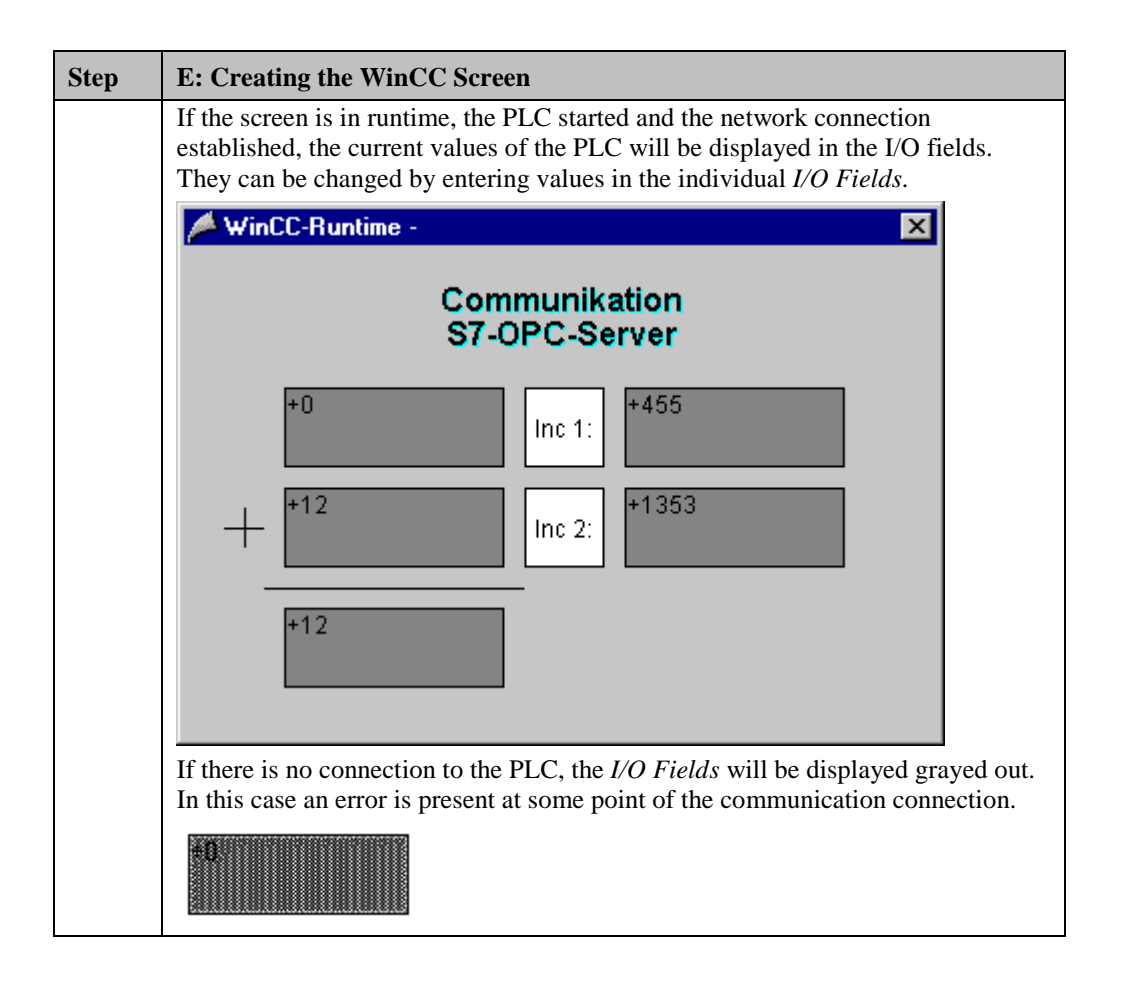
# 5.5 Diagnosis of the Communication Connection

The following describes the options available for diagnosing the communication connection between the WinCC project *WinCC\_S7\_OPC* and the SIMATIC S7 station.

## WinCC Explorer

| Step | WinCC Explorer                                                                                                    |
|------|----------------------------------------------------------------------------------------------------|
| 1    | Diagnosis of the communication connection from the <i>WinCC Explorer</i> .                                                                                                    |
|      | Switch the project <i>WinCC_S7_OPC</i> into runtime. This is done from the <i>WinCC Explorer</i> via the toolbar button displayed below.                                                         |
|      |                                                                                                    |
|      | The created WinCC screen <i>com_3_S7OPC_01.pdl</i> can also be switched directly from the <i>Graphics Designer</i> into runtime.                                                                 |
| 2    | In the <i>WinCC Explorer</i> , a dialog box for monitoring all configured connections                                                                                                    |
|      | can be accessed via the Tools $\rightarrow$ Status of Driver Connections menu. This                                                                                                    |
|      | menu point is only accessible if the project is in runtime.                                                                                                    |
|      |                                                                                                    |
|      | Language                                                                                                    |
|      | Status of <u>D</u> river Connections                                                                                                    |
|      | Status of Multi-User Operation                                                                                                    |
| 3    | The dialog box Status - Logical Connections will be displayed.                                                                                                    |
|      | This dialog box lists all configured connections. For this sample, only the                                                                                                    |
|      | connection <i>S7_OPC_01</i> will be displayed.                                                                                                    |
|      | The displayed values correspond to the status at the moment the dialog box was                                                                                                    |
|      | can be achieved.                                                                                                    |
|      | Status - Logical Connections                                                                                                    |
|      | Tag ID         Name         Status         Tag read         Read requ         Tag written         Write requ           2         S7_OPC_01         OK         1269         0         1         0 |
|      |                                                                                                    |
|      |                                                                                                    |
|      | Update                                                                                                    |
|      | Cyclic update ( 4 🛓 × 250 ms ) Update Help                                                                                                    |
| 1    |                                                                                                    |

| Step | WinCC Explore                                                                                                    | er                             |                                             |                                                                   |
|------|----------------------------------------------------------------------------------------------------|--------------------------------|---------------------------------------------|-------------------------------------------------------------------|
| 4    | Another way to obtain information about the connection status in general and about the connection status of individual tags is provided by <i>Tag Management</i> .                                                          |                                |                                             |                                                                   |
|      | The status of a configured connection can be displayed as a tooltip by simply pointing the mouse on the connection in question.                                                                                             |                                |                                             |                                                                   |
|      | Name                                                                                                    | Paramete                       | ers                                         |                                                                   |
|      | S7_OPC_01 OPC.SimaticNet; <local>; 0,00; 0; 0; 1<br/>人<br/>Status: OK</local>                                                                                                    |                                |                                             |                                                                   |
|      | The current process value of a certain tag as well as its status can be displayed<br>a tooltip by pointing the mouse on it. This allows you to detect errors concerning<br>an individual tag and not the entire connection. |                                |                                             | as its status can be displayed as you to detect errors concerning |
|      | Name                                                                                                    |                                | Туре                                        | Parameters                                                        |
|      | S16x_S70PC                                                                                                    | 01_01                          | Signed 16-bit value                         | DB75,DW0                                                          |
|      |                                                                                                    | Process<br>Quality:<br>Last Ch | s value: 34<br>c0<br>ange:7/1/99 2:50:18 PM |                                                                   |

# **Channel Diagnosis**

| 1Diagnosis of the communication connection via the program $WinCC$ Diagnosis. Start this program via $Start \rightarrow Simatic \rightarrow WinCC$                                                                                                    | C Channel                      |
|----------------------------------------------------------------------------------------------------|--------------------------------|
| Channel Diagnosis.                                                                                                    |                                |
| 2 The program WinCC Channel Diagnosis will be displayed. The Channels/Connections tab displays detailed information about the st configured connection. By default, the display is updated every secon update cycle can be changed in the input field located at the bottom.  WINCC Channel Diagnosis  Channels/Connections Configuration  Counters Value  Requested Tags 25 Additem failures 0  DPC Groups 1  Items added 5 Server uses DataAccess V2.0 Server Status RUNNING Last Error 0x00000000 Last Error Name S_OK Server Info SIMATIC NET OPC-Serve  Cuclic Update: | etatus of each<br>ond. The<br> |

# 6 Communication to the SIMATIC S7 via PROFIBUS

The projects created in this chapter can also be copied directly from the online document to your hard drive. By default, they will be copied to the folder C:\Communication\_Manual. You have the option to copy the following components to the hard drive:

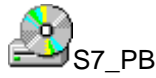

The STEP7 project we will create.

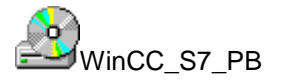

The WinCC project we will create.

This chapter describes in detail the startup of a communication connection between a SIMATIC S7 and WinCC. The communication connection will be realized via PROFIBUS. The communication card CP 5412 A2 used in the computer has its own CPU onboard. This will free the CPU of the computer from communication tasks.

#### Overview of the Structure of the Sample

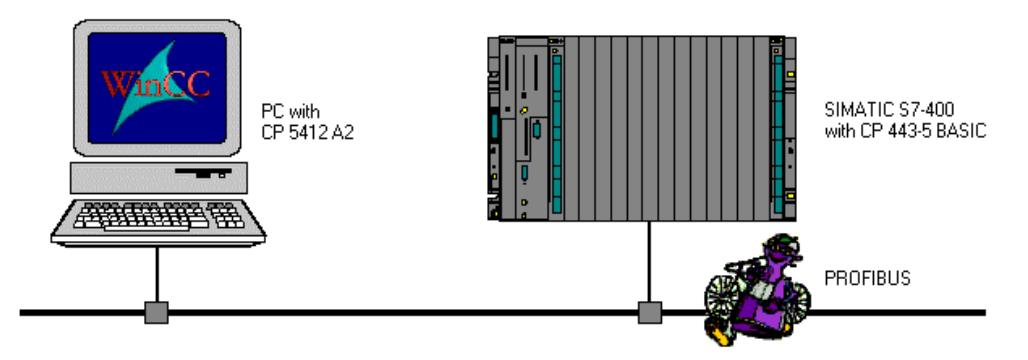

On the computer side, the connection to the *Industrial Ethernet* network is established via the communication processor *CP 5412 A2*. To install this communication processor in the computer, the driver *PB S7-5412*, located on the *SIMATIC NET* CD-ROM, is needed. In the WinCC project, the communication driver *SIMATIC S7 Protocol Suite* must be installed. Via its channel unit *PROFIBUS*, the connection to the *SIMATIC S7* is configured. The PLC is equipped with a *CPU 416-1* module. The connection to the network is established via the communication processor *CP 443-5 BASIC*. For the configuration of this communication processor with the STEP7 software, the option package *NCM S7 PROFIBUS* is required.

## **Overview of the Configuration Steps**

The following lists all configuration steps necessary for the creation of the communication connection:

- Startup of the Communication Processor CP 5412 A2
- Creation of the STEP7 Project S7\_PB
- Creation of the WinCC Project WinCC\_S7\_PB
- Diagnosis of the Communication Connection

#### **Required Software**

| Name        | Description                                                                                                    |
|-------------|----------------------------------------------------------------------------------------------------|
| SIMATIC NET | Driver <i>PB S7-5412</i> from the <i>SIMATIC NET</i> CD-ROM for the installation of the communication processor <i>CP 5412 A2</i> . |
| STEP7       | STEP7 software with option package <i>NCM S7 PROFIBUS</i> for the creation of the STEP7 project.                                    |
| WinCC       | WinCC with the communication driver <i>SIMATIC S7</i><br><i>Protocol Suite</i> for the creation of the WinCC project.               |

#### **Required Computer Hardware**

| Name                    | Description                                                                                                 |
|-------------------------|----------------------------------------------------------------------------------------------------|
| Communication Processor | Communication processor <i>CP 5412 A2</i> to establish the connection to the PLC's communication processor. |

#### **Required PLC Hardware**

| Name                    | Description                                       |
|-------------------------|---------------------------------------------------|
| Rack                    | Rack UR1                                          |
| Power Supply            | Power supply PS 407 10A in slot 1 and 2.          |
| CPU Module              | CPU module CPU 416-1 in slot 3.                   |
| Communication Processor | Communication processor CP 443-5 BASIC in slot 4. |

09.99

# 6.1 Startup of the Communication Processor CP 5412 A2

The following description details the configuration steps necessary to successfully start up the communication processor *CP 5412 A2*.

#### **Overview of the Configuration Steps**

The following lists the configuration steps necessary to start up the communication processor *CP 5412 A2*:

- A: Mounting the Communication Processor in the Computer
- B: Installing the Communication Driver
- C: Installing the Communication Processor
- D: Assigning the Communication Processor
- E: Testing the Communication Processor

#### A: Mounting the Communication Processor in the Computer

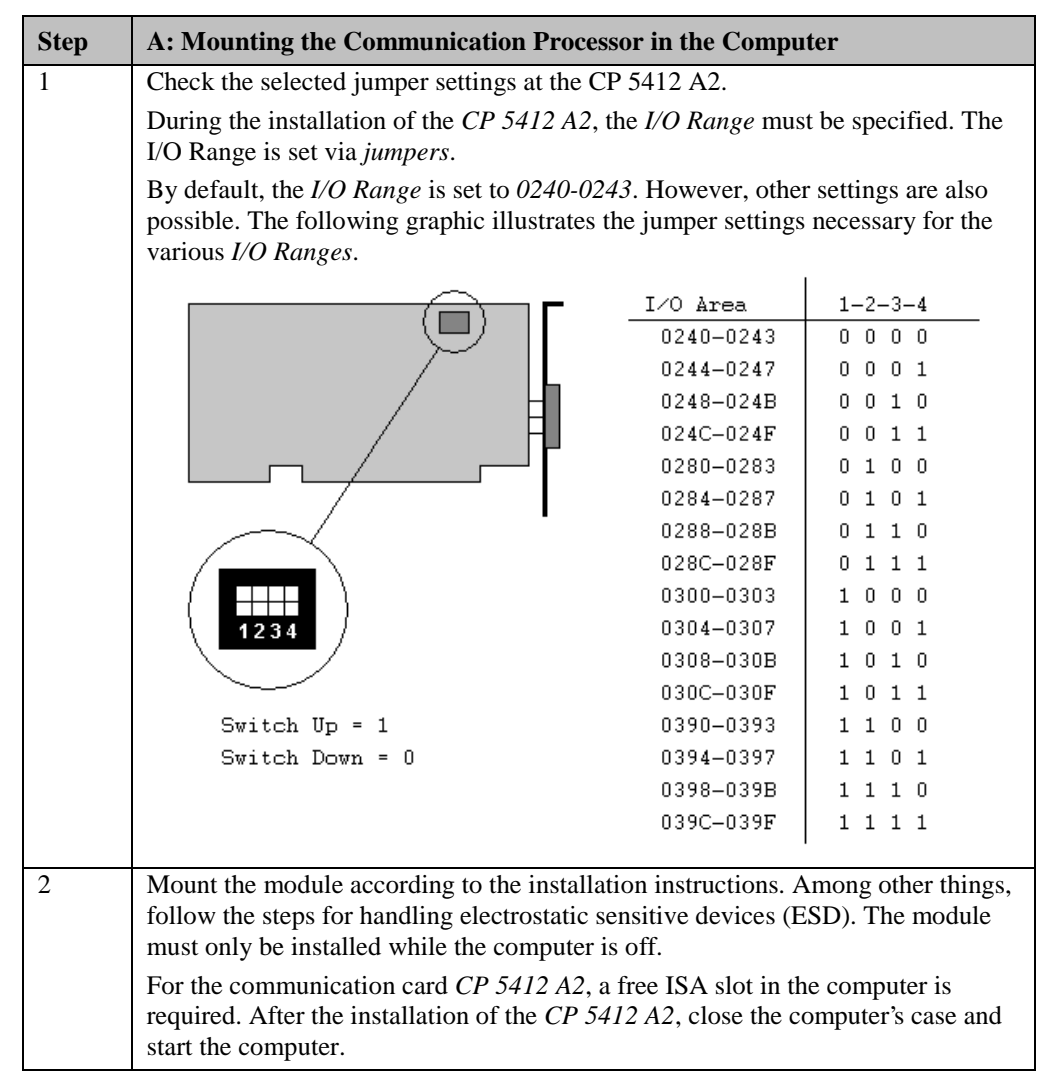

09.99

# **B: Installing the Communication Driver**

| Step | B: Installing the Communication Driver                                                                                                    |
|------|----------------------------------------------------------------------------------------------------|
| 1    | Install the communication driver <i>PB S7-5412</i> from the <i>SIMATIC NET</i> CD-ROM.<br>After inserting the <i>SIMATIC NET</i> CD-ROM, the installation program is<br>automatically started. If this is not the case, open the <i>Windows NT Explorer</i> and<br>start the <i>setup.exe</i> program located on the CD-ROM.<br>The installation of the software is started via the button displayed below.                                                                                                    |
|      | Follow the instructions of the installation program. On the <i>Components</i> page, the check-box of the driver <i>PB S7-5412</i> to be installed must be selected. Finish the installation.                                                                                                    |
|      | Please select the programs to be installed.         I         I |
|      | < <u>B</u> ack <u>N</u> ext > Cancel                                                                                                    |

# **C: Installing the Communication Processor**

| Step | C: Installing the Communication Processor                                                                                        |
|------|----------------------------------------------------------------------------------------------------|
| 1    | Install the communication processor <i>CP 5412 A2</i> via the program <i>Setting the PG/PC Interface</i> .                       |
|      | This program is accessed via Start $\rightarrow$ Settings $\rightarrow$ Control Panel $\rightarrow$ Setting the PG/PC Interface. |
|      |                                                                                                    |
|      | Setting the PG/PC<br>Interface                                                                                                   |

| Step | C: Installing the Communication Processor                                                                                                    |
|------|----------------------------------------------------------------------------------------------------|
| 2    | The program Setting the PG/PC Interface will be displayed.                                                                                                    |
|      | The dialog box for installing a new interface is opened via the <i>Install</i> button.                                                                                                |
|      | Setting the PG/PC Interface (V5.0)                                                                                                    |
|      | Access Path                                                                                                    |
|      | Access point of application:                                                                                                    |
|      | CP_L2_1:                                                                                                    |
|      | (for CP5412A2 SIMATIC NET)                                                                                                    |
|      | Interface parameter set <u>u</u> sed:                                                                                                    |
|      | <none> Properties</none>                                                                                                    |
|      | KNone><br>TCP//P > DEC PCLEast Ethornet                                                                                                    |
|      |                                                                                                    |
|      | Delete                                                                                                    |
|      |                                                                                                    |
|      |                                                                                                    |
|      |                                                                                                    |
|      |                                                                                                    |
|      | instal                                                                                                    |
|      |                                                                                                    |
|      | OK Cancel Help                                                                                                    |
| 3    | The dialog box Install/Remove Modules will be displayed.                                                                                                    |
|      | The Selection field lists all interfaces that can be installed. Among them will be                                                                                                    |
|      | the entry for the <i>CP 5412 A2</i> , if the communication driver has been installed<br>previously as outlined in step B. From the <i>Selection</i> field, select the entry <i>CP</i> |
|      | 5412 A2. The installation of the communication processor is started by clicking                                                                                                    |
|      | on the <i>Install</i> -> button.                                                                                                    |
|      | Install / Remove Interfaces X                                                                                                    |
|      | Selection: Installed:                                                                                                    |
|      | CP1411(AMD PCNET-Fa A<br>CP1413                                                                                                    |
|      | CP1413 (256k DP-RAM) Install><br>CP1511(Accton EN2216                                                                                                    |
|      | CP5411<br>CP5412A2 < Remove                                                                                                    |
|      |                                                                                                    |
|      | Hesources                                                                                                    |
|      |                                                                                                    |
|      | CP5412A2: Communications Processor (MPI/PR0FIBUS) for Programming Devices/PCs                                                                                                    |
|      | <u>C</u> lose Help                                                                                                    |

| Step | C: Installing the Communication Processor                                                                                                    |
|------|----------------------------------------------------------------------------------------------------|
| 4    | The dialog box Resources - CP 5412 A2 will be displayed.                                                                                                    |
|      | The settings for the <i>Memory Range</i> , <i>I/O Range</i> and <i>Interrupt</i> have to be specified.                                                                                                    |
|      | The <i>I/O Range</i> has already been determined via the Jumper Settings at the <i>CP</i> 5412 A2.                                                                                                    |
|      | Make sure that the assigned resources have not already been taken by other modules in the computer. Information about already taken system resources can be obtained from the <i>Resources</i> tab accessed via <i>Start</i> $\rightarrow$ <i>Programs</i> $\rightarrow$ <i>Administrative Tools (Common)</i> $\rightarrow$ <i>Windows NT Diagnostics.</i> |
|      | Close the <i>Resources</i> tab by clicking on <i>OK</i> .                                                                                                    |
|      | Resources - CP5412A2 <board 1=""></board>                                                                                                    |
|      | Memory range: 0000C8000-000CBFFF                                                                                                    |
|      | Input / output range: 0240-0243                                                                                                    |
|      | Interrupt request: 15 💌                                                                                                    |
|      | Direct memory access:                                                                                                    |
|      | # - Current hardware setting<br>* - Possible conflict with other hardware                                                                                                    |
|      | Cancel Help                                                                                                    |
| 5    | In the dialog box <i>Install/Remove Modules</i> , the <i>Installed</i> field will now contain the entry for the <i>CP 5412 A2</i> .                                                                                                    |
|      | Exit the dialog box Install/Remove Modules via the Close button.                                                                                                    |
|      | Install / Remove Interfaces                                                                                                    |
|      | Selection:         Installed:           CP1411(AMD PCNET-Fet         CP5412A2         Board 1           CP1413 (256k DP-RAM)         Install ->         CP5412A2         Board 1           CP1511(Accton EN2216         Install ->         CP5412A2         Board 1                                                                                        |
|      |                                                                                                    |
|      | CP5412A2: Communications Processor (MPI/PROFIBUS) for Programming Devices/PCs                                                                                                    |
|      |                                                                                                    |

# D: Assigning the Communication Processor

| Step | D: Assigning the Communication Processor                                                                                                    |
|------|----------------------------------------------------------------------------------------------------|
| 1    | In the program <i>Setting the PG/PC Interface</i> , assign the access point <i>CP_L2_1</i> : to the just installed interface.                                                                                                    |
|      | The access point CP_L2_1: is the default access point used by WinCC for the communication via the PROFIBUS. It has been created automatically during the installation of the communication driver PB S7-5412.                                     |
|      | In the field <i>Access Point of the Application</i> , set the entry <i>CP_L2_1</i> :. In the field below, select the entry <i>CP 5412 A2 (PROFIBUS)</i> . This completes the assignment between the access point and the communication processor. |
|      | Setting the PG/PC Interface (V5.0)                                                                                                    |
|      | Access Path                                                                                                    |
|      | Access point of application:                                                                                                    |
|      | CP_L2_1:> CP5412A2(PR0FIBUS)                                                                                                    |
|      | (for CP5412A2 SIMATIC NET)                                                                                                    |
|      | Interface parameter set used:                                                                                                    |
|      | CP5412A2(PR0FIBUS) Properties                                                                                                    |
|      | <pre></pre> <pre></pre> <pre> </pre> <pre> </pre> <pre> </pre> <pre> Diagnostics </pre>                                                                                                    |
|      | CP5412A2(PROFIBUS)<br>TCP/IP -> DEC PCI Fast Ethernet Copy                                                                                                    |
|      | Delete                                                                                                    |
|      | (Configuration of your Communications<br>Processor CP 5412 (A2) for a<br>PROFIBUS-Network)                                                                                                    |
|      | Interfaces                                                                                                    |
|      | <u>Install</u>                                                                                                    |
|      | OK Cancel Help                                                                                                    |

| Step | D: Assigning the Communication Processor                                                                                                    |
|------|----------------------------------------------------------------------------------------------------|
| 2    | Setting the properties of the communication processor CP 5412 A2.                                                                                                    |
|      | The dialog box for setting the properties is opened via the <i>Properties</i> button of the <i>Setting the PG/PC Interface</i> program.                                                                                              |
|      | The dialog box Properties - CP 5412 (PROFIBUS) will be displayed.                                                                                                    |
|      | In the PROFIBUS tab, station and network related parameters are set.                                                                                                    |
|      | In this sample, the <i>Local Station Address</i> of the communication processor is set to 2.                                                                                                    |
|      | For the <i>PROFIBUS Network</i> , a <i>Baud Rate</i> of <i>1.5 MBit/s</i> is selected. The <i>Highest Station Address</i> is set to the maximum value of <i>126</i> . As the <i>Profile</i> , <i>Universal (DP/FMS)</i> is selected. |
|      | The network settings just made must be uniform for all stations in the <i>PROFIBUS network</i> .                                                                                                    |
|      | Close the properties dialog box of the CP 5412 A2 by clicking on OK.                                                                                                    |
|      | Properties - CP5412A2(PR0FIBUS)                                                                                                    |
|      | PROFIBUS S7 Protocol FMS/DP-Protocol Mode                                                                                                    |
|      | Station Parameters                                                                                                    |
|      | Address: 2                                                                                                    |
|      | ✓ PG/PC is the only master on bus                                                                                                    |
|      | PCS7 time synchronization                                                                                                    |
|      | Network Parameters                                                                                                    |
|      | Transmission <u>R</u> ate: 1.5 Mbps                                                                                                    |
|      | Highest Station Address: 126                                                                                                    |
|      | Profile: DP<br>Standard                                                                                                    |
|      | Bus Parameters Universal (DP/FMS)<br>User-Defined                                                                                                    |
|      | Net Configuration                                                                                                    |
|      | Calculate with this <u>n</u> et configuration                                                                                                    |
|      | Master: 2 Slaves: 0                                                                                                    |
|      | OK Cancel <u>S</u> tandard Help                                                                                                    |

| Step | D: Assigning the Communication Processor                                                                                                    |  |  |  |  |  |
|------|----------------------------------------------------------------------------------------------------|--|--|--|--|--|
| 3    | Exit the program Setting the PG/PC Interface via the OK button.                                                                                                    |  |  |  |  |  |
|      | A dialog box will be displayed requesting the restart of the <i>CP</i> 5412 A2.<br>Acknowledge this dialog box by clicking on $OK$ which will result in the restart |  |  |  |  |  |
|      | of the communication processor <i>CP 5412 A2</i> .                                                                                                    |  |  |  |  |  |
|      | This completes the installation of the communication processor.                                                                                                    |  |  |  |  |  |
|      | Changed SIMATIC NET settings                                                                                                    |  |  |  |  |  |
|      | You changed your SIMATIC NET settings.<br>To activate the changes,<br>a restart of the parameter settings is necessary.<br>Restart now?                             |  |  |  |  |  |
|      | Cancel                                                                                                    |  |  |  |  |  |

## E: Testing the Communication Processor

| Step | E: Testing the Communication Processor                                                                                           |  |  |  |  |  |
|------|----------------------------------------------------------------------------------------------------|--|--|--|--|--|
| 1    | Test the communication processor <i>CP 5412 A2</i> via the program <i>Setting the PG/PC Interface</i> .                          |  |  |  |  |  |
|      | This program is accessed via Start $\rightarrow$ Settings $\rightarrow$ Control Panel $\rightarrow$ Setting the PG/PC Interface. |  |  |  |  |  |
|      |                                                                                                    |  |  |  |  |  |
|      | Setting the PG/PC<br>Interface                                                                                                   |  |  |  |  |  |

| Step | E: Testing the Communication Processor                                                                                                    |  |  |  |  |  |  |
|------|----------------------------------------------------------------------------------------------------|--|--|--|--|--|--|
| 2    | The program <i>Setting the PG/PC Interface</i> will be displayed.<br>Select the interface to be checked. In this case, select the entry <i>CP 5412 A2 (PROFIBUS)</i> . Make sure that the assignments between access points and the interfaces are not changed. |  |  |  |  |  |  |
|      |                                                                                                    |  |  |  |  |  |  |
|      | The check for a proper installation is activated by clicking on the <i>Diagnostic</i> button.                                                                                                    |  |  |  |  |  |  |
|      | Setting the PG/PC Interface (V5.0)                                                                                                    |  |  |  |  |  |  |
|      | Access Path                                                                                                    |  |  |  |  |  |  |
|      | Access point of application:                                                                                                    |  |  |  |  |  |  |
|      | CP_L2_1:> CP5412A2(PROFIBUS)                                                                                                    |  |  |  |  |  |  |
|      | (for CP5412A2 SIMATIC NET)                                                                                                    |  |  |  |  |  |  |
|      | Interface parameter set <u>u</u> sed:                                                                                                    |  |  |  |  |  |  |
|      | CP5412A2(PR0FIBUS) <active> Properties</active>                                                                                                    |  |  |  |  |  |  |
|      | <none> CP5412A2(MPI) Diagnostics</none>                                                                                                    |  |  |  |  |  |  |
|      | CP5412A2(PROFIBUS)                                                                                                    |  |  |  |  |  |  |
|      | Delete                                                                                                    |  |  |  |  |  |  |
|      | (Configuration of your Communications<br>Processor CP 5412 (A2) for a<br>PROFIBUS-Network)                                                                                                    |  |  |  |  |  |  |
|      | Interfaces                                                                                                    |  |  |  |  |  |  |
|      | Install                                                                                                    |  |  |  |  |  |  |
|      | OK Cancel Help                                                                                                    |  |  |  |  |  |  |

| Step | E: Testing the Communication Processor                                                                                                    |  |  |  |  |  |
|------|----------------------------------------------------------------------------------------------------|--|--|--|--|--|
| 3    | <ul> <li>The dialog box <i>Simatic NET Diagnostics</i> will be displayed.</li> <li>In the <i>PROFIBUS/MPI Network Diagnostics</i> tab, the diagnosis is started via the <i>Test</i> button. The result of the diagnosis will be displayed immediately following.</li> <li>If the result of the diagnosis is positive (correct installation), the dialog box can be exited with <i>OK</i>. In this case, the program <i>Setting the PG/PC Interface</i> can also be closed by clicking on <i>OK</i>. The configuration of the communication to the S7</li> </ul> |  |  |  |  |  |
|      |                                                                                                    |  |  |  |  |  |
|      |                                                                                                    |  |  |  |  |  |
|      |                                                                                                    |  |  |  |  |  |
|      |                                                                                                    |  |  |  |  |  |
|      | via PROFIBUS is continued in the following section.                                                                                                    |  |  |  |  |  |
|      | However, if the result of the diagnosis is negative (incorrect installation), the error must be localized and corrected. Troubleshooting procedures are described in the section. Is the Communication Module in the Computer operational?                                                                                                    |  |  |  |  |  |
|      | SIMATIC NET diagnostics                                                                                                    |  |  |  |  |  |
|      | EMS Protocol EMS Trace Read DP Databases DP-BAM                                                                                                    |  |  |  |  |  |
|      | PROFIBUS/MPI Network Diagnostics S7 Protocol S7 Trace                                                                                                    |  |  |  |  |  |
|      | Status                                                                                                    |  |  |  |  |  |
|      | Test OK                                                                                                    |  |  |  |  |  |
|      |                                                                                                    |  |  |  |  |  |
|      | Station address: 2                                                                                                    |  |  |  |  |  |
|      | Bus parameters:                                                                                                    |  |  |  |  |  |
|      | Baudrate: 1500.00 Kbps                                                                                                    |  |  |  |  |  |
|      | Minimum station delay Time (Min Tsdr): 151 tBit                                                                                                    |  |  |  |  |  |
|      | Maximum station delay Time (Max Tsdr): 980 tBit                                                                                                    |  |  |  |  |  |
|      | Due Mardee                                                                                                    |  |  |  |  |  |
|      |                                                                                                    |  |  |  |  |  |
|      |                                                                                                    |  |  |  |  |  |
|      |                                                                                                    |  |  |  |  |  |
|      |                                                                                                    |  |  |  |  |  |
|      |                                                                                                    |  |  |  |  |  |
|      |                                                                                                    |  |  |  |  |  |
|      |                                                                                                    |  |  |  |  |  |
|      | Bead Station passive                                                                                                    |  |  |  |  |  |
|      | Station active ready                                                                                                    |  |  |  |  |  |
|      | OK Cancel Apply Help                                                                                                    |  |  |  |  |  |

The following description details the configuration steps necessary to create and start up the STEP7 project *S7\_PB*.

### **Overview of the Configuration Steps**

The following lists the configuration steps necessary to create the STEP7 project S7\_PB:

- A: Installing the Hardware
- B: Installing the Option Package
- C: Creating the STEP7 Project
- D: Configuring the Hardware
- E: Loading the Hardware Configuration
- F: Testing the Hardware Configuration
- G: Creating the STEP7 Program
- H: Testing the STEP7 Program

### A: Installing the Hardware

| Step | A: Installing the Hardware                                                                                                    |
|------|----------------------------------------------------------------------------------------------------|
| 1    | Rack-mounting of the modules used.                                                                                                    |
|      | In this sample, the modules to be installed are the power supply <i>PS 407 10A</i> , the CPU module <i>CPU 416-1</i> and the communication processor <i>CP 443-5 BASIC</i> . |
|      | Establishing the connection from the programming device to the programming interface of the CPU module.                                                                      |
|      | Establishing the connection from the communication processor <i>CP 5412 A2</i> in the computer to the communication processor <i>CP 443-5 BASIC</i> in the PLC.              |

#### **B: Installing the Option Package**

| Step | B: Installing the Option Package                                                                                                    |
|------|----------------------------------------------------------------------------------------------------|
| 1    | If the option package NCM S7 PROFIBUS has not been installed during the installation of STEP7, install it now from the STEP7 CD-ROM. This option package is required for the configuration of the communication processor CP 443-5 BASIC via the STEP7 software. |
|      | After inserting the <i>STEP7</i> CD-ROM, the installation program is automatically started. If this is not the case, open the <i>Windows NT Explorer</i> and start the <i>setup.exe</i> program located on the CD-ROM.                                           |
|      | setup.exe                                                                                                    |

| 09. | 99 |
|-----|----|
| 09. | 33 |

| Step | B: Installing the Option Package                                                                                                    |  |  |  |  |  |
|------|----------------------------------------------------------------------------------------------------|--|--|--|--|--|
| 2    | This starts the installation program.<br>Follow the instructions of the installation program. On the <i>Components</i> page, select the check-box <i>NCM S7-PROFIBUS</i> . Finish the installation.                                                                                                    |  |  |  |  |  |
|      | Programs to be installed.                                                                                                    |  |  |  |  |  |
|      | SIMATIC         MS Internet Explorer V4.01 SP1         36 MB           Software         Acrobat Reader V3.01         3 MB           STEP 7 V5.0 SP1         190 MB           NCM S7 · PROFIBUS V5.0 SP1         29 MB           NCM S7 · Ind. Ethernet V5.0 SP1         18 MB           ✓ AuthorsW V2.0.1         2 MB |  |  |  |  |  |
|      | Description<br>NCM S7 · PROFIBUS V5.0 ServicePack 1 · Optional<br>package for CP configuration with STEP 7.                                                                                                    |  |  |  |  |  |
|      | Estimated installation time: 00:03 (hh:mm)          < Back       Next >       Cancel                                                                                                    |  |  |  |  |  |

# C: Creating the STEP7 Project

| Step | C: Creating the STEP7 Project                                                                                                    |  |  |  |  |
|------|----------------------------------------------------------------------------------------------------|--|--|--|--|
| 1    | Create a new STEP7 project in the SIMATIC Manager.                                                                                                    |  |  |  |  |
|      | It is started via $Start \rightarrow Simatic \rightarrow SIMATIC Manager.$                                                                                                    |  |  |  |  |
|      | <b>S</b>                                                                                                    |  |  |  |  |
|      | SIMATIC Manager                                                                                                    |  |  |  |  |
| 2    | This displays the SIMATIC Manager.                                                                                                    |  |  |  |  |
|      | Via the menus $File \rightarrow New$ , the dialog box for specifying the parameters of a new STEP7 project will be opened.                                                                                                    |  |  |  |  |
|      | The New dialog box will be displayed.                                                                                                    |  |  |  |  |
|      | The radio-button <i>New Project</i> must be selected. In the <i>Name</i> field, the name of the new project to be created is entered. The names of the STEP7 projects create within the framework of this manual all start with <i>S7</i> . They also include a reference to the communication type used. The project of this sample has the name <i>S7_PB</i> . |  |  |  |  |

| Step | C: Creating the STEP7 Project                                                                                                    |  |  |  |  |
|------|----------------------------------------------------------------------------------------------------|--|--|--|--|
|      | By default, projects are stored in the <i>C</i> :\ <i>SIEMENS</i> \ <i>STEP7</i> \ <i>S7proj</i> folder. This can be changed at any time via the <i>Browse</i> button. |  |  |  |  |
|      | The New dialog box is closed via the OK button.                                                                                                    |  |  |  |  |
|      | New                                                                                                    |  |  |  |  |
|      | New project     O New library                                                                                                    |  |  |  |  |
|      | Na <u>m</u> e:                                                                                                    |  |  |  |  |
|      | S7_PB                                                                                                    |  |  |  |  |
|      | Name Storage Path                                                                                                    |  |  |  |  |
|      | Type: Project                                                                                                    |  |  |  |  |
|      | Storage location (path):                                                                                                    |  |  |  |  |
|      | C:\SIEMENS\STEP7\S7proj                                                                                                    |  |  |  |  |
|      | Cancel Help                                                                                                    |  |  |  |  |

# D: Configuring the Hardware

| Step | D: Configuring the Hardware                                                                                                    |  |  |  |
|------|----------------------------------------------------------------------------------------------------|--|--|--|
| 1    | The new project will be displayed in the SIMATIC Manager.                                                                                                 |  |  |  |
|      | The hardware for this project must be configured. Two components are needed:<br>One <i>SIMATIC 400-Station</i> and for its networking a <i>PROFIBUS</i> . |  |  |  |

| Step | D: Configuring the Hardware                                                                                                    |                                                          |                                   |                                                                                                    |   |  |
|------|----------------------------------------------------------------------------------------------------|----------------------------------------------------------|-----------------------------------|----------------------------------------------------------------------------------------------------|---|--|
|      | These components are added to the <i>SIMATIC Manager</i> via a $\mathcal{PR}$ on the project name <i>S7_PB</i> and then selecting <i>Insert New Object</i> $\rightarrow$ <i>SIMATIC 400-Station</i> and <i>Insert New Object</i> $\rightarrow$ <i>PROFIBUS</i> from the pop-up menu. |                                                          |                                   |                                                                                                    |   |  |
|      | <mark>€</mark> S7_PB<br>⊡∭_SI Co<br>⊡¶ Pa<br>⊡ <b>N</b> Pa                                                                                                    | it<br>ipy<br>aste                                        | Ctrl+X<br>Ctrl+C<br>Ctrl+V<br>Del |                                                                                                    |   |  |
|      | Pri<br>Ot                                                                                                    | s <mark>ert New Object</mark><br>int<br>bject Properties | ►<br>Alt+Return                   | SIMATIC 400 Station<br>SIMATIC 300 Station<br>Other Station<br>SIMATIC H Station<br>SIMATIC PC Station<br>SIMATIC S5<br>PG/PC |   |  |
|      |                                                                                                    |                                                          |                                   | MPI<br>PROFIBUS<br>Industrial Ethernet<br>PTP                                                                                 |   |  |
|      |                                                                                                    |                                                          |                                   | S7 Program<br>M7 Program                                                                                                    |   |  |
|      |                                                                                                    |                                                          |                                   | OS<br>OS (MultiClient)                                                                                                    |   |  |
| 2    | The just added components will be displayed in the right window of the <i>SIMATIC Manager</i> .                                                                                                    |                                                          |                                   |                                                                                                    | e |  |
|      | SIMATIC 400                                                                                                    | )(1) <b>물</b> *MPI(1                                     | ) 🚦                               | PROFIBUS(1)                                                                                                    |   |  |

| Step | D: Configuring the Hardware                                                                                                    |  |  |  |  |  |
|------|----------------------------------------------------------------------------------------------------|--|--|--|--|--|
|      | By $\textcircled{D}$ on the component <i>SIMATIC 400(1)</i> in the right window, the point <i>Hardware</i> will be displayed. By $\textcircled{D}$ on the point <i>Hardware</i> or $\textcircled{D}$ R on it and then selecting <i>Open Object</i> from the pop-up menu, the program <i>HW Config</i> will be started. |  |  |  |  |  |
|      | S7_PB K:\com S7_pb\S7_pb<br>S7_PB<br>S7_PB<br>SIMATIC 400(1)<br>Cut<br>Cut<br>Cut<br>Cut+Alt+0<br>Cut<br>Copy<br>Ctrl+X<br>Copy<br>Ctrl+V<br>Delete<br>Del<br>Print<br>+                                                                                                    |  |  |  |  |  |
| 3    | The program <i>HW Config</i> will be displayed.<br>This program is used to exactly define the hardware used in the PLC and to configure their properties.                                                                                                    |  |  |  |  |  |
| 4    | By clicking on the toolbar button of the program <i>HW Config</i> displayed below, the <i>Hardware Catalog</i> is opened. This catalog is used to select the required hardware components.                                                                                                    |  |  |  |  |  |

| Step | D: Configuring the Hardware                                                                                                    |  |  |  |  |  |
|------|----------------------------------------------------------------------------------------------------|--|--|--|--|--|
| 5    | The Hardware Catalog will be displayed.                                                                                                    |  |  |  |  |  |
|      | The first component selected is the rack. On this rack, all other components will                                                                                                    |  |  |  |  |  |
|      | be installed. The rack is inserted into the project via a $\mathcal{D}D$ or by Dragging Dropping. In this sample, the rack type $UR1$ is used.                                                                                                    |  |  |  |  |  |
|      | Hardware Catalog                                                                                                    |  |  |  |  |  |
|      | Profile       Standard         SIMATIC 400       Image: CP-400         CP-400       Image: CP-400         FM-400       Image: CP-400         FM-400       Image: CP-400         FM-400       Image: CP-400         FM-400       Image: CP-400         FM-400       Image: CP-400         FM-400       Image: CP-400         FM-400       Image: CP-400         FM-6       PS-400         FM-7       PS-400         FM-7       RACK-400         FM-7       CR2         FR1       ER1         FR2       ER1         FR2       Image: CP-400         FM-7       UR1         UR2       UR2         UR2       UR2         UR2+H       Image: CP-400 |  |  |  |  |  |
|      |                                                                                                    |  |  |  |  |  |
|      | 6ES7 400-1TA00-0AA0<br>Universal rack, 18 slots, not suitable for<br>redundant power supply modules                                                                                                    |  |  |  |  |  |

| Step | D: Configuring the Hardware                                                                                                    |  |  |  |  |  |
|------|----------------------------------------------------------------------------------------------------|--|--|--|--|--|
| 6    | The program $HW Config$ will display the currently still empty rack. It received the Rack Number $0$ . During the configuration of the connection in the WinCC project, the rack number is one of the parameters that must be set.                                                                                                    |  |  |  |  |  |
|      | 1       2       3       4       5       6       7       o                                                                                                    |  |  |  |  |  |
| 7    | Arrange the other hardware components in the rack. This is done by Dragging Dropping the desired components from the <i>Hardware Catalog</i> to the corresponding slot in the rack.                                                                                                    |  |  |  |  |  |
|      | This sample uses the power supply <i>PS 407 10A</i> . It is inserted into slot <i>1</i> . A power supply of this type occupies two slots.                                                                                                    |  |  |  |  |  |
|      | As the CPU module, this sample uses a <i>CPU 416-1</i> . This module is inserted into slot <i>3</i> . Another parameter to be set during the configuration of the connection in the WinCC project is the slot number of the CPU module.                                                                                                    |  |  |  |  |  |
|      | We also require the communication processor <i>CP 443-5 BASIC</i> . This CP is only available from the <i>Hardware Catalog</i> if the option package <i>NCM S7 PROFIBUS</i> has been installed. After the communication processor <i>CP 443-5 BASIC</i> has been inserted in the rack, its properties dialog box will open.                                                                |  |  |  |  |  |
| 8    | The <i>PROFIBUS Interface</i> properties dialog box of the <i>CP 443-5 BASIC</i> will be displayed.                                                                                                    |  |  |  |  |  |
|      | In the <i>Address</i> field of the <i>Parameters</i> tab, enter the desired address of the communication processor. In this sample, the address 3 is specified. Another parameter to be set during the configuration of the connection in the WinCC project is this Station Address. In the <i>Subnet</i> field below, assign the entry <i>PROFIBUS(1)</i> to the communication processor. |  |  |  |  |  |

| Step | D: Configuring the Hardware                                                                                                    |  |  |  |  |  |
|------|----------------------------------------------------------------------------------------------------|--|--|--|--|--|
|      | The properties of <i>PROFIBUS(1)</i> must be defined. Its properties dialog box is                                                                                                    |  |  |  |  |  |
|      | opened via the <i>Properties</i> button.                                                                                                    |  |  |  |  |  |
|      | Concord Parameters                                                                                                    |  |  |  |  |  |
|      |                                                                                                    |  |  |  |  |  |
|      | Address: 3 T Highest MPI address: 126                                                                                                    |  |  |  |  |  |
|      | Fransmission rate, n. 5 mpps                                                                                                    |  |  |  |  |  |
|      | Subnet:                                                                                                    |  |  |  |  |  |
|      | Not Networked<br>PD0EID12(1) 1.5 Mbox                                                                                                    |  |  |  |  |  |
|      | Properties                                                                                                    |  |  |  |  |  |
|      | Delete                                                                                                    |  |  |  |  |  |
|      |                                                                                                    |  |  |  |  |  |
|      |                                                                                                    |  |  |  |  |  |
|      |                                                                                                    |  |  |  |  |  |
|      |                                                                                                    |  |  |  |  |  |
|      | OK Cancel Help                                                                                                    |  |  |  |  |  |
| 0    |                                                                                                    |  |  |  |  |  |
| 9    | I ne dialog box <i>Properties - PROFIBUS</i> will be displayed.<br>In the <i>Natwork Settings</i> tab. the properties of the <i>PROFIBUS Network</i> are                                     |  |  |  |  |  |
|      | defined. The same Network Settings that have used for the installation of the                                                                                                    |  |  |  |  |  |
|      | communication processor <i>CP 5412 A2</i> must be used.                                                                                                    |  |  |  |  |  |
|      | For the <i>PROFIBUS Network</i> , this sample uses a <i>Baud Rate</i> of 1.5 <i>MBit/s</i> . The <i>Highest PROFIBUS Address</i> is set to the maximum value of 126. As the <i>Profile</i> . |  |  |  |  |  |
|      | Universal (DP/FMS) is selected. Exit the dialog box by clicking on the OK                                                                                                    |  |  |  |  |  |
|      | button. The properties dialog box of the <i>PROFIBUS Interface</i> of the <i>CP 443-5</i><br>BASIC is also closed by clicking on OK.                                                         |  |  |  |  |  |
|      | Properties - PROFIBUS                                                                                                    |  |  |  |  |  |
|      | General Network Settings                                                                                                    |  |  |  |  |  |
|      |                                                                                                    |  |  |  |  |  |
|      | Highest PROFIBUS address: 126 Change                                                                                                    |  |  |  |  |  |
|      | Activate cyclic distribution of bus parameters                                                                                                    |  |  |  |  |  |
|      | Transmission rate: 19.2 Kbps                                                                                                    |  |  |  |  |  |
|      | 93.75 Kbps<br>187.5 Kbps                                                                                                    |  |  |  |  |  |
|      | 500 Kbps<br>1.5 Mbps                                                                                                    |  |  |  |  |  |
|      | Profile:                                                                                                    |  |  |  |  |  |
|      | Standard<br>Universal (DP/FMS) Bus Parameters                                                                                                    |  |  |  |  |  |
|      | User-defined                                                                                                    |  |  |  |  |  |
|      |                                                                                                    |  |  |  |  |  |
|      | OK Cancel Help                                                                                                    |  |  |  |  |  |
|      |                                                                                                    |  |  |  |  |  |

| Step | D: Configuring the Hardware                                                                                   |  |  |  |  |  |
|------|----------------------------------------------------------------------------------------------------|--|--|--|--|--|
| 10   | The following graphic shows the completed hardware arrangement of the sample.                                 |  |  |  |  |  |
| 11   | Save the settings made in the program <i>HW Config</i> . This is done via the toolbar button displayed below. |  |  |  |  |  |

# E: Loading the Hardware Configuration

| Step | E: Loading the Hardware Configuration                                                                                                    |  |  |  |  |  |
|------|----------------------------------------------------------------------------------------------------|--|--|--|--|--|
| 1    | The hardware configuration created in the program <i>HW Config</i> must be transferred to the PLC.                                                     |  |  |  |  |  |
|      | This is done via the toolbar button displayed below.                                                                                                   |  |  |  |  |  |
|      | Download to Module                                                                                                    |  |  |  |  |  |
| 2    | A dialog box will be displayed from which the components to be loaded can be selected.                                                                 |  |  |  |  |  |
|      | For this sample, all displayed components will be selected. Note that loading to                                                                       |  |  |  |  |  |
|      | the CPU module is ony possible while the operating mode switch is set to <i>STOP</i> or <i>RUN-P</i> . Close the dialog box by clicking on <i>OK</i> . |  |  |  |  |  |
|      | Select Target Module                                                                                                    |  |  |  |  |  |
|      | Target modules:                                                                                                    |  |  |  |  |  |
|      | Module Rack Slot                                                                                                    |  |  |  |  |  |
|      | CPU416-1 0 3<br>CP 443-5 Basic 0 4                                                                                                    |  |  |  |  |  |
|      |                                                                                                    |  |  |  |  |  |
|      |                                                                                                    |  |  |  |  |  |
|      |                                                                                                    |  |  |  |  |  |
|      | Select <u>A</u> ll                                                                                                    |  |  |  |  |  |
|      |                                                                                                    |  |  |  |  |  |
|      | Cancel Help                                                                                                    |  |  |  |  |  |

| Step | E: Loading the Hardware Configuration                                                                                                    |  |  |  |  |  |
|------|----------------------------------------------------------------------------------------------------|--|--|--|--|--|
| 3    | Now the dialog box <i>Select Station Address</i> will be displayed.<br>In this dialog box, specify which station address is used by the STEP7 software to communicate with the CPU module. In this sample, the communication is carried out via the MPI interface. The <i>Address</i> of the CPU module is 2.<br>Close the dialog box by clicking on <i>OK</i> . |  |  |  |  |  |
|      | Which node address links the programming device with module CPU416-1?                                                                                                    |  |  |  |  |  |
|      | Rac <u>k</u> : 0 ==<br>Slot: 3 ==                                                                                                    |  |  |  |  |  |
|      | Target Station     In Jocal network     C Reached via router                                                                                                    |  |  |  |  |  |
|      | Connection to Target Station <u>Iype:</u> <u>Address:</u> 2                                                                                                    |  |  |  |  |  |
|      |                                                                                                    |  |  |  |  |  |
|      | Cancel Help                                                                                                    |  |  |  |  |  |
| 4    | The configuration data will now be transferred to the PLC. If necessary, the individual modules are set to the STOP status.                                                                                                    |  |  |  |  |  |
|      | The newly added components will be displayed by the <i>SIMATIC Manager</i> for the station <i>SIMATIC 400(1)</i> .                                                                                                    |  |  |  |  |  |
|      | ⊡ -  S7_PB<br>⊡ -  SIMATIC 400(1)<br>⊕ - ≒ + CP 443-5 Basic<br>⊕ - ௵ CPU416-1                                                                                                    |  |  |  |  |  |

| F: | Testing | the | Hardware | Configuration |
|----|---------|-----|----------|---------------|
|----|---------|-----|----------|---------------|

| Step | F: Testing the Hardware Configuration                                                                                                    |  |  |  |  |  |
|------|----------------------------------------------------------------------------------------------------|--|--|--|--|--|
| 1    | ing of the hardware configuration made.<br>e key switch of the CPU module is set to RUN or RUN-P and the operating<br>e switch of the communication processor is set to RUN, only the status LEDs<br>fiving the <i>RUN</i> operating mode should light up     |  |  |  |  |  |
|      | If this is not the case, there is an error. The following steps help you localize this error. However, these steps should still be performed even if the status LEDs show no error. This allows you to recognize uncritical errors and faulty configurations. |  |  |  |  |  |
|      |                                                                                                    |  |  |  |  |  |

| Step | F: Testing the Hardware Configuration                                                      |                                              |                                                   |                                    |  |  |
|------|--------------------------------------------------------------------------------------------|----------------------------------------------|---------------------------------------------------|------------------------------------|--|--|
| 2    | Testing the configuration of the CPU module.                                               |                                              |                                                   |                                    |  |  |
|      | This is done via the dialog box <i>Module Status</i> in the <i>SIMATIC Manager</i> . It is |                                              |                                                   |                                    |  |  |
|      | opened by a $\mathcal{O}_{R}$                                                              | PU module in the left                        | window and then                                   |                                    |  |  |
|      | menu.                                                                                      |                                              |                                                   |                                    |  |  |
|      | The dialog box M                                                                           | odule Status of the CP                       | U module will be disr                             | laved.                             |  |  |
|      | The <i>General</i> tab d field, the current n                                              | isplays various genera                       | l data of the CPU mod<br>existing errors are disp | dule. In the <i>Status</i> played. |  |  |
|      | The <i>Diagnosis Bu</i> errors and how to                                                  | <i>ffer</i> tab contains more correct them.  | detailed information a                            | bout existing                      |  |  |
|      | The dialog box ca                                                                          | n be exited via the Clo                      | ose button.                                       |                                    |  |  |
|      | 💐 Module Informatio                                                                        | n - CPU416-1 ONLINE                          |                                                   |                                    |  |  |
|      | Path: S7_PB\SIMATIC 400(1)\CPU416-1<br>Status: OK                                          |                                              | CPU operating mo<br>No force job.                 | ide: RUN                           |  |  |
|      | Time System                                                                                | Performance Data                             | Communication                                     | Stacks                             |  |  |
|      | General                                                                                    | Diagnostic Buffer                            | Memory                                            | Scan Cycle Time                    |  |  |
|      | Description:                                                                               | CPU416-1                                     | System ID:                                        | SIMATIC 400                        |  |  |
|      | Version:                                                                                   | Order No./Description<br>6ES7 416-1XJ01-0AB0 | Component                                         | Version<br>1                       |  |  |
|      | Rack:                                                                                      | 0                                            | Address:                                          |                                    |  |  |
|      | Slot:                                                                                      | 3                                            | Module width:                                     | 1                                  |  |  |
|      | <u>S</u> tatus:                                                                            | Module present and OK.                       |                                                   |                                    |  |  |
|      | <u>Close</u>                                                                               | Jpdate <u>P</u> rint                         |                                                   | Help                               |  |  |

| Step | F: Testing the Hardware Configuration                                                                                                    |                                |                              |                                |  |  |  |
|------|----------------------------------------------------------------------------------------------------|--------------------------------|------------------------------|--------------------------------|--|--|--|
| 3    | Testing the configuration of the communication processor.<br>This is done via the dialog box <i>Module Status</i> in the <i>SIMATIC Manager</i> . It is |                                |                              |                                |  |  |  |
|      |                                                                                                    |                                |                              |                                |  |  |  |
|      | opened by a $\mathcal{B}_{R}$ on the entry of the communication processor in the left                                                                   |                                |                              |                                |  |  |  |
|      | window and then                                                                                                    | selecting Target Syste         | em → Module St               | atus from the pop-up           |  |  |  |
|      | menu.                                                                                                    |                                |                              |                                |  |  |  |
|      | The dialog box <i>M</i>                                                                                                    | <i>Module Status</i> of the co | mmunication proce            | ssor will be displayed.        |  |  |  |
|      | The General tab                                                                                                    | displays various gener         | al data of the modu          | le.                            |  |  |  |
|      | A dialog box for                                                                                                    | a more detailed diagno         | osis of the communi          | cation processor can           |  |  |  |
|      | be accessed via t                                                                                                    | he <i>Special Diagnosis</i> b  | utton.                       |                                |  |  |  |
|      | Module Informat                                                                                                    | ion - CP 443-5 Basic ONLI      | NE                           |                                |  |  |  |
|      | Path:  S7_PB\SIMA<br>Status: 0K                                                                                                    | TIC 400(1)\CP 443-5 Basic      | CPU operatin<br>Module opera | g mode: RUN<br>sting mode: RUN |  |  |  |
|      | General Diagnostic Ruffer                                                                                                    |                                |                              |                                |  |  |  |
|      |                                                                                                    |                                |                              |                                |  |  |  |
|      | Description:                                                                                                    | CP 443-5 Basic                 | System ID:                   | SIMATIC 400                    |  |  |  |
|      | ⊻ersion:                                                                                                    | Order No./Description          | Component                    | Version                        |  |  |  |
|      |                                                                                                    | 6GK7 443-5FX00-0XE0            |                              | 201                            |  |  |  |
|      |                                                                                                    |                                |                              |                                |  |  |  |
|      |                                                                                                    |                                |                              |                                |  |  |  |
|      | Rack:                                                                                                    | 0                              | Address:                     | l 16380                        |  |  |  |
|      | Slot:                                                                                                    | 4                              | Module width:                | 1                              |  |  |  |
|      |                                                                                                    |                                |                              |                                |  |  |  |
|      | <u>S</u> tatus:                                                                                                    | Module present and OK.         |                              |                                |  |  |  |
|      |                                                                                                    | No LED display.                |                              |                                |  |  |  |
|      |                                                                                                    |                                |                              |                                |  |  |  |
|      |                                                                                                    |                                |                              |                                |  |  |  |
|      |                                                                                                    |                                |                              |                                |  |  |  |
|      |                                                                                                    | Update <u>Print</u>            | Special Diagnostics          | Help                           |  |  |  |

| Step | F: Testing the Hardware Configuration                                                                                                    |
|------|----------------------------------------------------------------------------------------------------|
| 4    | The dialog box NCM S7 PROFIBUS Diagnosis will be displayed.                                                                                                    |
|      | From the <i>PROFIBUS Station</i> tab, a diagnosis of the <i>PROFIBUS Network</i> can be performed.                                                                                                    |
|      | If the physical connection to the communication processor <i>CP 5412 A2</i> has already been established, the list should contain two entries for this example. One entry for the communication processor <i>CP 5412 A2</i> with the address 2 and one entry for the communication processor <i>CP 443-5 BASIC</i> with the address 3. |
|      | If the physical connection to the communication processor <i>CP 5412 A2</i> has not been established yet, at least the entry for the communication processor <i>CP 443-5 BASIC</i> with the address <i>3</i> should be displayed.                                                                                                    |
|      | The dialog box can be exited via the <i>Close</i> button. The Module Status dialog box can also be exited via the <i>Close</i> button.                                                                                                    |
|      | NCM S7 PROFIBUS Diagnostics                                                                                                    |
|      | CP Information Diagnostic Buffer Operating Mode FDL FMS<br>PROFIBUS Nodes PROFIBUS Bus Parameters PROFIBUS Statistics Options                                                                                                    |
|      | PROFIBUS Addr. Response on PROFIBUS                                                                                                    |
|      | 2 active<br>3 active                                                                                                    |
|      | <u>Close</u> CP Change Cyc. Upd. <u>On</u> <u>Update</u> Help                                                                                                    |

# G: Creating the STEP7 Program

| Step | G: Creating the STEP7 Program                                                                                                    |  |  |
|------|----------------------------------------------------------------------------------------------------|--|--|
| 1    | Creation of the S7 Program.                                                                                                    |  |  |
|      | This sample project requires the operation block <i>OB1</i> and a data block. <i>OB1</i> is available by default, the required data block must be created. This is done in the                                                      |  |  |
|      | SIMATIC Manager via a ${}^{\bullet}\mathbb{C}\mathbb{R}$ on the sub-entry Modules of the entry S7<br>Program(1) of the configured CPU module and then selecting Insert New Object<br>$\rightarrow$ Data Block from the pop-up menu. |  |  |
|      | The properties dialog box of the data block will be opened. As the block's Name enter DB75 and close the dialog box with OK.                                                                                                    |  |  |
|      | ⊡ [I] CPU416-1<br>⊡                                                                                                    |  |  |
|      | Cut Ctrl+X<br>Copy Ctrl+C                                                                                                    |  |  |
|      | Paste Ctrl+V                                                                                                    |  |  |
|      | Delete Del                                                                                                    |  |  |
|      | Insert New Object    Organization Block                                                                                                    |  |  |
|      | PLC Function Block                                                                                                    |  |  |
|      | Options Data Block                                                                                                    |  |  |
|      | Print Data Type                                                                                                    |  |  |
|      | Object Properties Alt+Return<br>Special Object Properties                                                                                                    |  |  |
| 2    | The newly created data block <i>DB75</i> will be displayed in the right window of the                                                                                                    |  |  |
|      | project.                                                                                                    |  |  |
|      | Via a $D$ on this data block or a $R$ and then selecting <i>Open Object</i> from the                                                                                                    |  |  |
|      | pop-up menu, the content of the block can be programmed. This starts the program <i>LAD/STL/SCF</i> .                                                                                                    |  |  |
|      |                                                                                                    |  |  |
|      | Open Object Ctrl+Alt+O                                                                                                    |  |  |
|      | Cut Ctrl+X                                                                                                    |  |  |
|      | Copy Ctrl+C                                                                                                    |  |  |
|      | Paste Ctrl+V                                                                                                    |  |  |
|      | Delete Del                                                                                                    |  |  |
|      | PLC •                                                                                                    |  |  |
|      | Options                                                                                                    |  |  |
|      | Print <b>&gt;</b>                                                                                                    |  |  |
|      | Object Properties Alt+Return<br>Special Object Properties                                                                                                    |  |  |

| Step | G: Creating                                                                                                    | g the STEP7 P                                                    | rogram                                                       |                                                      |                                    |
|------|----------------------------------------------------------------------------------------------------|------------------------------------------------------------------|--------------------------------------------------------------|------------------------------------------------------|------------------------------------|
| 3    | The program LAD/STL/SCF is displayed.                                                                                                    |                                                                  |                                                              |                                                      |                                    |
|      | Acknowledge the dialog box New Data Block by clicking on OK.                                                                                                    |                                                                  |                                                              |                                                      |                                    |
|      | KOP AWL FL                                                                                                    | IP                                                               |                                                              |                                                      |                                    |
| 4    | Programmin                                                                                                    | ng the DB75.                                                     |                                                              |                                                      |                                    |
|      | In this data block, two tags with a length of 16 Bits are created. Their sum is to be determined in $OB1$ and then be written to another tag with a length of 16 Bits |                                                                  |                                                              | Their sum is to length of 16 Bits.                   |                                    |
|      | Two additio                                                                                                    | nal tags with a                                                  | length of 16 Bits                                            | are created, whose                                   | values are                         |
|      | The followi                                                                                                    | ng granhic disr                                                  | olays the programm                                           | ned data block <i>DR</i>                             | 75                                 |
|      | DB75 S7                                                                                                    |                                                                  | 111\CPU416-1                                                 | ned data block DD                                    |                                    |
|      | Address                                                                                                    | Name                                                             | Tyme                                                         | Initial Value                                        | Comment                            |
|      | 0.0                                                                                                    |                                                                  | STRUCT                                                       |                                                      |                                    |
|      | +0.0                                                                                                    | Var_01                                                           | WORD                                                         | W#16#O                                               | Value 1                            |
|      | +2.0                                                                                                    | Var_02                                                           | WORD                                                         | W#16#O                                               | Value 2                            |
|      | +4.0                                                                                                    | Var_03                                                           | WORD                                                         | W#16#O                                               | Summ                               |
|      | +6.0                                                                                                    | Var_04                                                           | WORD                                                         | W#16#0                                               | Inc 1                              |
|      | =10.0                                                                                                    | Var_05                                                           | END STRUCT                                                   | W#16#0                                               | =1                                 |
|      |                                                                                                    |                                                                  | <u>-</u>                                                     |                                                      |                                    |
| 5    | Save the blo<br>displayed be<br>operating me<br>Download                                                                                                    | ock and load it it elow. Note that ode switch is s               | into the PLC. This<br>loading to the CP<br>et to STOP or RUA | s is done via the too<br>PU module is only j<br>N-P. | olbar button<br>possible while the |
| 6    | Programmin<br>Open the blo<br>First, two va                                                                                                    | ng the <i>OB1</i> .<br>Ock in the prog<br>alues in the <i>DB</i> | ram <i>LAD/STL/SCL</i><br>75 are added and a                 | F.<br>then stored again in                           | n <i>DB75</i> .                    |
|      | Netzwerk                                                                                                    | <b>1:</b> Addit                                                  | ion                                                          |                                                      |                                    |
|      | Adding 1<br>The rest<br>16-Bit 1                                                                                                    | two 16-Bit<br>ult is sto<br>Value                                | : Values<br>ored in anot                                     | her                                                  |                                    |
|      | OI<br>L<br>L                                                                                                    | PN DB<br>DBW<br>DBW                                              | 75<br>0<br>2                                                 |                                                      |                                    |
|      | T                                                                                                    | -<br>DBW                                                         | 4                                                            |                                                      |                                    |
|      | Next, a valu                                                                                                    | e in the DB75                                                    | is incremented eve                                           | ery second.                                          |                                    |

| Step | G: Creating the STEP7 Program                                                                                                    |
|------|----------------------------------------------------------------------------------------------------|
|      | Network 2: Second Cycle                                                                                                    |
|      | Generation of a second cycle at M 0.0                                                                                                    |
|      | AN M 0.0<br>L S5T#1S<br>SD T 1<br>A T 1<br>= M 0.0                                                                                                    |
|      | Network 3: Counting in a second cycle                                                                                                    |
|      | Counting a value in a second cycle<br>At 10000, reset to 0                                                                                                    |
|      | AN M 0.0<br>JC M001<br>L DBW 6<br>L 1                                                                                                    |
|      | T DBW 6<br>L 10000<br><i<br>JC M001</i<br>                                                                                                    |
|      | L U<br>T DBW 6<br>MOO1: NOP O                                                                                                    |
|      | Finally, a value in the <i>DB75</i> is incremented every time the <i>OB1</i> run.<br><b>Network 4</b> : Counting in the cycle time                                                                                              |
|      | Counting a value each time the OB is executed<br>At 10000, reset to 0                                                                                                    |
|      | L DBW 8<br>L 1<br>+I                                                                                                    |
|      | T DBW 8<br>L 10000<br><i<br>JC M002</i<br>                                                                                                    |
|      | L 0<br>T DBW 8<br>M002: NOP 0                                                                                                    |
| 7    | Save the block <i>OB1</i> and load it into the PLC. This is done via the corresponding buttons on the toolbar.<br>This completes the creation of the STEP7 project and it can now be run. Exit the program <i>LAD/STL/SCF</i> . |

| Step | H: Testing the                                                                                                    | STEP7 Progr                                                                                                    | am                                                                                               |                                                                                                    |                                                                     |  |
|------|----------------------------------------------------------------------------------------------------|----------------------------------------------------------------------------------------------------|--------------------------------------------------------------------------------------------------|----------------------------------------------------------------------------------------------------|---------------------------------------------------------------------|--|
| 1    | Testing the pro                                                                                                    | gram with the                                                                                                    | STEP7 software.                                                                                  |                                                                                                    |                                                                     |  |
|      | For this purpose, a tag table is created. This is done in the SIMATIC Manager via                                           |                                                                                                    |                                                                                                  |                                                                                                    |                                                                     |  |
|      | a $\mathcal{T}$ R on the entry of the configured CPU module and then selecting <i>Target</i>                                |                                                                                                    |                                                                                                  |                                                                                                    |                                                                     |  |
|      | $System \rightarrow Monitor/Control Tag$ from the pop-up menu.                                                              |                                                                                                    |                                                                                                  |                                                                                                    |                                                                     |  |
|      | 🗆 😂 CPU416-                                                                                                    | Cut                                                                                                    | Ctrl+X                                                                                           |                                                                                                    |                                                                     |  |
|      | 🖻 🚮 S7-Pr                                                                                                    | Сору                                                                                                    | Ctrl+C                                                                                           |                                                                                                    |                                                                     |  |
|      |                                                                                                    | Paste                                                                                                    | Ctrl+V                                                                                           |                                                                                                    |                                                                     |  |
|      |                                                                                                    | Delete                                                                                                    | Del                                                                                              |                                                                                                    |                                                                     |  |
|      |                                                                                                    | Insert New Obje                                                                                                    | ct                                                                                               | •                                                                                                    |                                                                     |  |
|      |                                                                                                    | PLC                                                                                                    |                                                                                                  | CPU Messag                                                                                                    | es                                                                  |  |
|      |                                                                                                    | Options                                                                                                    |                                                                                                  | <ul> <li>Display Force</li> </ul>                                                                                   | Values                                                              |  |
|      |                                                                                                    | Print                                                                                                    |                                                                                                  | Monitor/Modi                                                                                                    | fy Variables                                                        |  |
|      |                                                                                                    | Object Propertie                                                                                                    | s Alt+Return                                                                                     | Module Inform                                                                                                    | nation                                                              |  |
|      |                                                                                                    | Special Object F                                                                                                    | Properties                                                                                       | Operating Mo     Close / Report                                                                                     | ide Ctrl+l                                                          |  |
|      | -                                                                                                    |                                                                                                    |                                                                                                  | Set Date and                                                                                                    | Time                                                                |  |
|      |                                                                                                    |                                                                                                    |                                                                                                  | Save RAM to                                                                                                    | ROM                                                                 |  |
|      |                                                                                                    |                                                                                                    |                                                                                                  | Diagnose Ha                                                                                                    | rdware                                                              |  |
|      | the <i>DB75</i> .                                                                                                    |                                                                                                    |                                                                                                  |                                                                                                    |                                                                     |  |
|      | Address                                                                                                    | Symbol                                                                                                    | Monitor Format                                                                                   | Monitor Value                                                                                                    | Modify Value                                                        |  |
|      | DB75 DBW                                                                                                    | 0                                                                                                    | DEC                                                                                              | 12                                                                                                    | 12                                                                  |  |
|      | DB75.DBW                                                                                                    | 2                                                                                                    | DEC                                                                                              | 12                                                                                                    | 12                                                                  |  |
|      | DB75.DBW                                                                                                    | 4                                                                                                    | DEC                                                                                              | 24                                                                                                    |                                                                     |  |
|      | DB75.DBW                                                                                                    | <u>6</u><br>8                                                                                                    | DEC                                                                                              | 5254<br>8847                                                                                                    |                                                                     |  |
|      |                                                                                                    |                                                                                                    |                                                                                                  |                                                                                                    |                                                                     |  |
|      |                                                                                                    |                                                                                                    |                                                                                                  |                                                                                                    |                                                                     |  |
| 3    | Monitoring the                                                                                                    | current tag val                                                                                                    | ues                                                                                              |                                                                                                    |                                                                     |  |
| 3    | Monitoring the<br>By clicking on                                                                                            | current tag val                                                                                                    | ues.<br>ton displayed belo                                                                       | ow, the current                                                                                                    | values of the                                                       |  |
| 3    | Monitoring the<br>By clicking on<br>corresponding                                                                           | current tag val<br>the toolbar but<br>tags in the PLC                                                                               | ues.<br>ton displayed belo<br>2 are displayed in                                                 | ow, the current the column <i>Stat</i>                                                                              | values of the us Value.                                             |  |
| 3    | Monitoring the<br>By clicking on<br>corresponding                                                                           | current tag val<br>the toolbar but<br>tags in the PLC                                                                               | ues.<br>ton displayed belo<br>Care displayed in                                                  | ow, the current the column <i>Stat</i>                                                                              | values of the <i>us Value</i> .                                     |  |
| 3    | Monitoring the<br>By clicking on<br>corresponding                                                                           | current tag val<br>the toolbar but<br>tags in the PLC                                                                               | ues.<br>ton displayed belo<br>C are displayed in                                                 | ow, the current the column <i>Stat</i>                                                                              | values of the<br>us Value.                                          |  |
| 3    | Monitoring the<br>By clicking on<br>corresponding                                                                           | current tag val<br>the toolbar but<br>tags in the PLC<br>ording to trigger)                                                         | ues.<br>ton displayed belo<br>Care displayed in                                                  | ow, the current the column Stat                                                                                     | values of the<br>us Value.                                          |  |
| 3    | Monitoring the<br>By clicking on<br>corresponding                                                                           | current tag val<br>the toolbar but<br>tags in the PLC<br>ording to trigger)<br>tag values.                                          | ues.<br>ton displayed belo<br>2 are displayed in                                                 | ow, the current the column <i>Stat</i>                                                                              | values of the<br>us Value.                                          |  |
| 3    | Monitoring the<br>By clicking on<br>corresponding<br>Monitor (acc<br>Controlling the<br>Values can be                       | current tag val<br>the toolbar but<br>tags in the PLC<br>ording to trigger)<br>tag values.<br>entered in the c                      | ues.<br>ton displayed belo<br>c are displayed in<br>olumn <i>Control Vo</i>                      | ow, the current the column <i>Stat</i>                                                                              | values of the<br><i>us Value</i> .<br>g on the toolbar              |  |
| 3    | Monitoring the<br>By clicking on<br>corresponding<br>Monitor (acc<br>Controlling the<br>Values can be ob<br>button displaye | e current tag val<br>the toolbar but<br>tags in the PLC<br>ording to trigger]<br>tag values.<br>entered in the c<br>ed below, these | ues.<br>ton displayed belo<br>c are displayed in<br>olumn <i>Control Va</i><br>values will be wr | ow, the current the column <i>Stat</i><br>the column <i>Stat</i><br><i>alue</i> . By clicking<br>itten to the corre | values of the<br>us Value.<br>g on the toolbar<br>esponding tags in |  |

# H: Testing the STEP7 Program

| Step | H: Testing the STEP7 Program                                                                                                    |
|------|----------------------------------------------------------------------------------------------------|
|      | Note that tags can only be controlled while the operating mode switch of the CPU module is set to <i>RUN-P</i> .                                                                                                    |
|      | Modify (according to trigger)                                                                                                    |
| 4    | The created tag table can now be saved.                                                                                                    |
|      | In this sample, the table is saved under the name <i>VAT1</i> . After checking the program in the PLC, the tag table can be closed. This concludes the configuration of the STEP7 project and the <i>SIMATIC Manager</i> can be exited. |
|      | I VAT1                                                                                                    |

# 6.3 Creation of the WinCC Project WinCC\_S7\_PB

The following description details the configuration steps necessary to create and start up the WinCC project *WinCC\_S7\_PB*.

#### **Overview of the Configuration Steps**

The following lists the configuration steps necessary to create the WinCC project *WinCC\_S7\_PB*:

- A: Creating the WinCC Project
- B: Creating the Connection
- C: Creating the WinCC Tags
- D: Creating the WinCC Screen

#### A: Creating the WinCC Project

| Step | A: Creating the WinCC Project                                                                                              |
|------|----------------------------------------------------------------------------------------------------|
| 1    | Creation of a new WinCC project in the WinCC Explorer.                                                                     |
|      | The WinCC Explorer is started via $Start \rightarrow Simatic \rightarrow WinCC \rightarrow Windows Control Center.$        |
|      |                                                                                                    |
|      | WinCCExplorer                                                                                                    |
| 2    | This will display the WinCC Explorer.                                                                                      |
|      | Via the menus $File \rightarrow New$ , the dialog box for specifying the properties of a new WinCC project will be opened. |
|      | For this sample project, a Single-User Project is created.                                                                 |
|      | Exit the dialog box by clicking on OK.                                                                                     |
|      | WinCC Explorer                                                                                                    |
|      | Single-User Project                                                                                                    |
|      | B<br>↓ ○ Multi-User Project                                                                                                |
|      | Multi-Client Project                                                                                                    |
|      | O Open an Existing Project                                                                                                 |
|      | OK Cancel                                                                                                    |

| Step | A: Creating the WinCC Project                                                                                                    |  |  |  |  |
|------|----------------------------------------------------------------------------------------------------|--|--|--|--|
| 3    | The dialog box Create a new Project will be displayed.Specify a Project Name for the new project. The names of the WinCC projects<br>created within the framework of this manual all start with WinCC and also<br>include a reference to the communication partner and communication type used.<br>The project of this sample has the name WinCC_S7_PB.In the Project Path field, set the storage location of the new project.                                                                                                    |  |  |  |  |
|      | The dialog box <i>Create a new Project</i> is concluded by clicking on the <i>Create</i> button.                                                                                                    |  |  |  |  |
|      | Project Name:       Project Path       Create         WinCC_S7_PB       Eolder       Cancel         WinCC_S7_PB       []       WinCC_S7_IES]         WinCC_S7_PB       WinCC_S7_IETCP]       Help         You can use this dialog box to create a new WinCC project.       Drive:       Drive:         Image: Comparison of the state of the state of the stat |  |  |  |  |

## **B: Creating the Connection**

| Step | B: Creating the Connection                                                                                                    |
|------|----------------------------------------------------------------------------------------------------|
| 1    | The new project will be displayed in the WinCC Explorer.                                                                                                    |
|      | Installation of the required communication driver. This is performed via a OR<br>on <i>Tag Management</i> and selecting <i>Add New Driver</i> from the pop-up menu. |
|      | <u>– Fina</u>                                                                                                    |
|      | <u>P</u> roperties                                                                                                    |

| Step | B: Creating the Connection                                                                                                    |
|------|----------------------------------------------------------------------------------------------------|
| 2    | The dialog box <i>Add New Driver</i> will be displayed.<br>This dialog box lists all communication drivers that can be installed. For the communication to the <i>SIMATIC S7</i> , the driver <i>SIMATIC S7 Protocol Suite</i> is required. Select this driver from the dialog box. Exit the dialog box by clicking on <i>Open</i> .                                                                                                    |
|      | Add new driver.       ? ×         Look jn:       Bin       Image: SIMATIC S5 PMC Profibus.chn         ccTlg       Image: SIMATIC S5 PMC Profibus.chn         PDLCache       Image: SIMATIC S5 Profibus FDL.chn         OPC.chn       Image: SIMATIC S5 Protocol Suite.CHN         Image: SIMATIC S5 Ethernet Layer 4.chn       Image: TlEth.chn         Image: SIMATIC S5 Ethernet TF.CHN       Image: SIMATIC S5 PMC Ethernet.chn                                                                                                    |
|      | File name:     SIMATIC S7 Protocol Suite.CHN       Files of type:     WinCC Communication Driver (*.chn)         Cancel                                                                                                    |
| 3    | The newly added driver SIMATIC S7 Protocol Suite will be displayed as a sub-<br>entry to Tag Management.<br>The driver contains eight different channel units. To operate a computer with two<br>CP 1413 communication processors, two channel units for the PROFIBUS are<br>available.<br>In this sample, the channel unit PROFIBUS is used. Create a new connection for<br>this channel unit by OR on PROFIBUS and then selecting New Driver<br>Connection from the pop-up menu.<br>E- SIMATIC S7 PROTOCOL SUITE<br>Industrial Ethernet<br>Industrial Ethernet (II)<br>MPI<br>Named Connections<br>PROFIBUS<br>Slot PLC<br>TCP/IP<br>Find<br>Paste<br>Properties |

| Step | B: Creating the Connection                                                                                             |
|------|----------------------------------------------------------------------------------------------------|
| 4    | The properties dialog box of the connection will be displayed.                                                         |
|      | In the <i>General</i> tab, the <i>Name</i> of the new connection is entered. In this sample, this is <i>S7_PB_01</i> . |
|      | Click on the <i>Properties</i> button to define the connection properties.                                             |
|      | Connection properties                                                                                                  |
|      | General                                                                                                    |
|      | Name: S7_PB_01 Properties                                                                                              |
|      | Unit: PROFIBUS                                                                                                    |
|      | Server List                                                                                                    |
|      |                                                                                                    |
|      |                                                                                                    |
|      |                                                                                                    |
|      |                                                                                                    |
|      |                                                                                                    |
|      | OK Cancel Help                                                                                                    |
| Step | B: Creating the Connection                                                                                                    |
|------|----------------------------------------------------------------------------------------------------|
| 5    | The dialog box Connection Properties will be displayed.                                                                                                    |
|      | In the <i>Station Address</i> field, the address that has been set for the communication processor <i>CP 443-5 BASIC</i> is entered. For this sample, this is the Address <i>3</i> .                            |
|      | Additionally, the Rack Number and Slot Number of the CPU module to be accessed must be entered. Make sure that the values of the CPU module are entered here and not the values of the communication processor. |
|      | Close the dialog box by clicking on OK.                                                                                                    |
|      | Connection Parameter - PROFIBUS                                                                                                    |
|      | Connection                                                                                                    |
|      | - S7 Network Address                                                                                                    |
|      | Station Address: 3                                                                                                    |
|      | Segment-ID :                                                                                                    |
|      | Rack Number: 0                                                                                                    |
|      | Slo <u>t</u> Number: 3                                                                                                    |
|      | ☐ Send/receive ra <u>w</u> data block                                                                                                    |
|      | Connection Resource: 02                                                                                                    |
|      |                                                                                                    |
|      |                                                                                                    |
|      | Cancel Help                                                                                                    |

| Step | B: Creating the Connection                                                                                          |
|------|----------------------------------------------------------------------------------------------------|
| 6    | Setting the system parameters of the <i>PROFIBUS</i> channel unit.                                                  |
|      | These settings are made in the <i>System Parameters</i> dialog box, which is accessed                               |
|      | via a UR on the <i>PROFIBUS</i> entry and then selecting <i>System Parameters</i> from                              |
|      | the pop-up menu.                                                                                                    |
|      | monitoring a communication can be made. These settings will apply to all channel units of the communication driver. |
|      | System Parameter - PROFIBUS                                                                                         |
|      | Channel Unit                                                                                                    |
|      | These parameters are valid for all units local to the computer!                                                     |
|      | Cycle formation                                                                                                    |
|      | Use cyclic read service of PLC                                                                                      |
|      | Lifebeat monitoring                                                                                                 |
|      | ✓ Activate 60 Interval 30 Monitoring interval                                                                       |
|      | - Monitoring of CPU-stop                                                                                            |
|      | IV Activat <u>e</u>                                                                                                 |
|      |                                                                                                    |
|      |                                                                                                    |
|      |                                                                                                    |
|      |                                                                                                    |
|      | Cancel Help                                                                                                    |

| Step | B: Creating the Connection                                                                                                    |
|------|----------------------------------------------------------------------------------------------------|
| 7    | In the <i>Device</i> tab, the access point used by the connection to access the PLC is specified.                                                                                                    |
|      | By default, the access point $CP\_L2\_1$ : is set. Previously, the communication<br>processor $CP$ 5412 A2 has been assigned to the access point $CP\_L2\_1$ : in the<br>program <i>Setting the PG/PC Interface</i> . If you want the access point to be set<br>automatically, make sure that the correct one is being used, especially if multiple<br>communication processors are used. |
|      | System Parameter - PROFIBUS                                                                                                    |
|      | Channel Unit                                                                                                    |
|      | Select logical device name                                                                                                    |
|      | CP-Type/Bus Profile: PROFIBUS                                                                                                    |
|      | Logical <u>d</u> evice name: CP_L2_1:                                                                                                    |
|      | Set automatically                                                                                                    |
|      | Job processing                                                                                                    |
|      | ☐ <u>W</u> rite with priority                                                                                                    |
|      |                                                                                                    |
|      | OK Cancel Help                                                                                                    |

## C: Creating the WinCC Tags

| Step | C: Creating the WinCC Tags                                                                                                    |
|------|----------------------------------------------------------------------------------------------------|
| 1    | Creation of the WinCC tags required for the sample.                                                                                                    |
|      | This is done via a $\mathcal{B}R$ on the newly created connection $S7\_PB\_01$ and then selecting <i>New Tag</i> from the pop-up menu.                                 |
|      | <ul> <li>SIMATIC S7 PROTOCOL SUITE</li> <li>Industrial Ethernet</li> <li>Industrial Ethernet (II)</li> <li>MPI</li> <li>Named Connections</li> <li>PROFIBUS</li> </ul> |
|      | E⊡ SIDE PLC New Group<br>⊡ SIDE PLC                                                                                                    |
|      |                                                                                                    |
|      | Cut<br><u>D</u> opy<br><u>P</u> aste                                                                                                    |
|      | Delete                                                                                                    |
|      | Properties                                                                                                    |

| Step | C: Creating the WinCC Tags                                                                                                    |
|------|----------------------------------------------------------------------------------------------------|
| 2    | The properties dialog box of the tag will be displayed.<br>In the sample, the <i>Name</i> of the first tag is <i>S16x_S7PB01_01</i> . The tag is of the <i>Signed 16-Bit Value</i> data type. Click on the <i>Select</i> button to set the <i>Address</i> of the new tag. |
|      | Tag properties                                                                                                    |
|      | General Limits/Reporting                                                                                                    |
|      | Properties of Tags                                                                                                    |
|      | Name: \$16x_\$7PB01_01                                                                                                    |
|      | Datatype : Signed 16-bit value                                                                                                    |
|      | Length: 2                                                                                                    |
|      |                                                                                                    |
|      | Adapt format: ShortToSignedWord                                                                                                    |
|      | C Eroject-wide update C Computer-local update                                                                                                    |
|      | Linear scaling                                                                                                    |
|      | Process Value Range                                                                                                    |
|      | From                                                                                                    |
|      | То                                                                                                    |
|      |                                                                                                    |
|      |                                                                                                    |
|      |                                                                                                    |
|      |                                                                                                    |
|      |                                                                                                    |
|      | UK Cancel Help                                                                                                    |

| Step | C: Creating the WinCC Tags                                                                                                    |
|------|----------------------------------------------------------------------------------------------------|
| 3    | The dialog box <i>Address Properties</i> will be displayed.<br>Set <i>DB</i> as the <i>Data Range</i> and the value 75 as the <i>DB No</i> . Set <i>Word</i> in the Address field and the value 0 in the <i>DBW</i> field. Close the dialog box by clicking on <i>OK</i> . The properties dialog box of the tag is also closed by clicking on <i>OK</i> .<br>The just created tag is addressed in the range of the PLC, where the first of the two values to be added is located. |
|      | Address properties                                                                                                    |
|      | Address         Description         QPU         Data       DB         Address       Word         DBW       Length         DBW       Length         Quality Code                                                                                                    |
|      | OK Cancel Help                                                                                                    |
| 4    |                                                                                                    |
| 4    | Follow steps 1 to 3 for the creation of the remaining tags. The names, data types and addresses of the tags used in this sample are listed in the following graphic.                                                                                                    |
|      | Name Type Parameters                                                                                                    |
|      | ST6x_S7P801_01 Signed T6-bit value DB75,DW0<br>Signed 16-bit value DB75,DW2<br>S16x_S7P801_03 Signed 16-bit value DB75,DW4<br>S16x_S7P801_04 Signed 16-bit value DB75,DW6<br>S16x_S7P801_05 Signed 16-bit value DB75,DW8                                                                                                    |

## D: Creating the WinCC Screen

| Step | D: Creating the WinCC Screen                                                                                                    |
|------|----------------------------------------------------------------------------------------------------|
| 1    | Creation of a WinCC screen in which the previously created tags are visualized.                                                                                                    |
|      | Open the <i>Graphics Designer</i> editor via a $\mathcal{P}R$ and then selecting <i>Open</i> from the pop-up menu.                                                                                                    |
|      | Graphics Designer         Open         New picture         Graphic OLL         Select ActiveX Control         Convert pictures         Convert global library         Convert project library         Eind         Properties                                                                                                    |
| 2    | This will open the <i>Graphics Designer</i> editor with a new (blank) screen.                                                                                                    |
|      | To display the first tag, configure a <i>Smart Object</i> → <i>I/O Field</i> . To do so, select the <i>I/O Field</i> object from the <i>Object Palette</i> and place it on the screen using the mouse.<br>Objects       Selection         Standard Objects       Smart Objects         Smart Objects       Application Window         Picture Window       Control         OLE Element       I/O Field         Bar       Graphic Object         Status Display       Text List         JD-Bar       Group Display         Windows Objects       Standard |

| Step | D: Creating the WinCC Screen                                                                                                    |
|------|----------------------------------------------------------------------------------------------------|
| 3    | After placing the <i>I/O Field</i> on the screen, its <i>Configuration</i> dialog box will be displayed                                               |
|      | In the <i>Tag</i> field, set the tag $S16x_S7PB01_01$ via the button displayed below.                                                                 |
|      | options. Close the dialog box by clicking on <i>OK</i> .                                                                                              |
|      | I/O-Field Configuration                                                                                                    |
|      | Tag: \$16x_\$7PB01_01   Update: 2 s   Type   Output   Input   Both   Format Forn Size 12 Font Name Arial Color Color Cancel                           |
|      |                                                                                                    |
| 4    | Changing the output format of the <i>I/O Field</i> .<br>For this, open its properties dialog box via a select <i>Properties</i> from the pop-up menu. |
|      | Cut Ctrl+X<br>Copy Ctrl+C<br>Duplicate<br>Paste Ctrl+V<br>Delete Del                                                                                  |
|      | Custo <u>m</u> ized object                                                                                                    |
|      | Linking                                                                                                    |
|      | Configuration Dialog                                                                                                    |
|      | Properties                                                                                                    |

| Step | D: Creating the WinCC Screen                                                                                                    |
|------|----------------------------------------------------------------------------------------------------|
| 5    | The dialog box Object Properties will be displayed.                                                                                                    |
|      | On the left side of the <i>Properties</i> tab, select the entry <i>Output/Input</i> . Via a OD on the output format set, the field can be edited. Select the new format <i>s99999</i> . This format enables the <i>I/O Field</i> to display signed values with a maximum of 5 digits.                                                                                                    |
|      | I/O Field       Properties       Events                                                                                                    |
|      | I/O Field       Attribute       Static       Dynamic       Curr       I         Geometry       Field Type       I/O Field       I/O       I/O       I/O       I/O         Colors       Output Value       0.00000e+000       \$S16x_S7PB01_01       2 s       I/O         Font       Output Format       s99999       I/O       I/O       I/O       I/O         Flashing       Apply on Full       No       I/O       I/O       I/O       I/O         Limits       Clear on New Input       Yes       I/O       I/O       I/O       I/O         Hidden Input       No       I/O       I/O       I/O       I/O       I/O |
| 6    | Creation of four additional <i>UO</i> Fields for the diaplay of the remaining tags                                                                                                    |
| 0    | Follow steps 2 to 5 to create the remaining I/O fields.                                                                                                    |
| 7    | Save the screen.                                                                                                    |
|      | In the sample project, the screen is saved under the name <i>com_S7PB_01.pdl</i> . The screen can be switched directly to runtime from the <i>Graphics Designer</i> via the button displayed below.                                                                                                    |
|      | If the screen is in runtime, the PLC started and the network connection established, the current values of the PLC will be displayed in the I/O fields. They can be changed by entering values in the individual <i>I/O Fields</i> .                                                                                                    |
|      | 🔎 WinCC-Runtime -                                                                                                    |
|      | Communication<br>SIMATIC S7 Protocol Suite - PROFIBUS                                                                                                    |
|      | +56 Inc 1: +3056<br>+ +34 Inc 2: +5641                                                                                                    |
|      | +90                                                                                                    |

| Step | D: Creating the WinCC Screen                                                                                                    |
|------|----------------------------------------------------------------------------------------------------|
|      | If there is no connection to the PLC, the <i>I/O Fields</i> will be displayed grayed out.<br>In this case an error is present at some point of the communication connection. |
|      | +0./                                                                                                    |

## 6.4 Diagnosis of the Communication Connection

The following describes the options available for diagnosing the communication connection between the WinCC project *WinCC\_S7\_PB* and the SIMATIC S7 station. A diagnosis of the sample according to this description makes only sense, if the checks listed below have been completed successfully. Startup of the Communication Processor CP 5412 A2

- E: Testing the Communication Processor
- Creation of the STEP7 Project S7\_PB
- F: Testing the Hardware Configuration
- H: Testing the STEP7 Program

### Setting the PG/PC Interface

| Step | Setting the PG/PC Interface                                                                                                    |
|------|----------------------------------------------------------------------------------------------------|
| 1    | Diagnosis of the communication connection via the program <i>Setting the PG/PC</i><br><i>Interface</i> .                                                                                                    |
|      | This program is accessed via Start $\rightarrow$ Settings $\rightarrow$ Control Panel $\rightarrow$ Setting the PG/PC Interface.                                                                                                    |
|      | Setting the PG/PC<br>Interface                                                                                                    |
| 2    | The program Setting the PG/PC Interface will be displayed.                                                                                                    |
|      | Select the interface <i>CP 5412 A2 (PROFIBUS)</i> . Make sure that the assignments between access points and the interfaces are not changed. The diagnosis of the communication connection is started by clicking on the <i>Diagnostics</i> button. |
|      | Setting the PG/PC Interface (V5.0)                                                                                                    |
|      | Access Path                                                                                                    |
|      | Access point of application:                                                                                                    |
|      | CP_L2_1:> CP5412A2(PROFIBUS)                                                                                                    |
|      | (for CP5412A2 SIMATIC NET)                                                                                                    |
|      | Interface parameter set <u>u</u> sed:                                                                                                    |
|      | CP5412A2(PR0FIBUS) <active> Properties</active>                                                                                                    |
|      | <none> CP5412A2(MPI) Diagnostics</none>                                                                                                    |
|      | CP5412A2(PR0FIBUS) <active><br/>TCP/IP &gt;&gt; DEC PCI East Ethernet Copy</active>                                                                                                    |
|      |                                                                                                    |
|      | (Configuration of your Communications<br>Processor CP 5412 (A2) for a<br>PROFIBUS-Network)                                                                                                    |
|      | Interfaces                                                                                                    |
|      | <u>install</u>                                                                                                    |
|      | OK Cancel Help                                                                                                    |

| Step           | Setting the PG/PC Interface                                                                                                    |
|----------------|----------------------------------------------------------------------------------------------------|
| Step         3 | Setting the PG/PC Interface         The dialog box Simatic NET Diagnostics will be displayed.         From the PROFIBUS/MPI Network Diagnostics tab, the diagnosis of the communication connection is started by clicking on the Read button. This will display all stations accessible on the bus. For this sample, the address 2 of the communication processor CP 5412 A2 as well as the address 3 of the communication processor CP 443-5 BASIC must be marked as occupied.         The dialog box can be exited by clicking on OK.         SIMATIC NET diagnostics         FMS Protocol       FMS Trace         FMS Protocol       FMS Trace         FMS Protocol       FMS Trace         Status       Status         I lest       OK         Status       I lest         Bus Nodes       0 1 2 3 4 5 6 7 8 9 1011 1213141516171819         0       I lest       I lest         0       I lest       I lest         0       I lest       I lest         0       I lest       I lest         0       I lest       I lest         0       I lest       I lest         0       I lest       I lest         0       I lest       I lest         0       I lest       I lest         0       I lest       I lest         0       I lest |
|                | 40                                                                                                    |
|                | OK     Cancel     Apply     Help                                                                                                    |

### NCM S7 PROFIBUS Diagnosis

| Step | NCM S7 PROFIBUS Diagnosis                                                                                                    |  |
|------|----------------------------------------------------------------------------------------------------|--|
| 1    | Diagnosis of the communication connection via the program <i>NCM S7 PROFIBUS Diagnosis</i> .                                                                                                    |  |
|      | This program is started via $Start \rightarrow Simatic \rightarrow STEP7 \rightarrow NCM S7$<br><i>PROFIBUS</i> $\rightarrow$ <i>PROFIBUS Diagnosis.</i>                                                                                   |  |
|      |                                                                                                    |  |
|      | NCM Profibus<br>Diagnose                                                                                                    |  |
| 2    | A dialog box for specifying the module to be accessed will be displayed.                                                                                                    |  |
|      | In this sample, the communication processor <i>CP</i> 443-5 <i>BASIC</i> in slot 4 is being accessed. The target station is accessed via the MPI interface of the CPU module with the address 2. Your system might use different settings. |  |
|      | Exit the dialog box by clicking on the OK button.                                                                                                    |  |
|      | 🔣 NCM S7 PROFIBUS Diagnostics : Online Path                                                                                                    |  |
|      | Which module do you want to access?                                                                                                    |  |
|      | Position of the module                                                                                                    |  |
|      | <u>Rack / Slot:</u> 0 4                                                                                                    |  |
|      | Address of the destination station                                                                                                    |  |
|      | MPI/PROFIBUS/AUTO                                                                                                    |  |
|      | Node address: 2                                                                                                    |  |
|      | Router: (None)                                                                                                    |  |
|      | Ngde address:                                                                                                    |  |
|      | S7 subnet [D of destination network:                                                                                                    |  |
|      |                                                                                                    |  |
|      | Cancel Help                                                                                                    |  |

| Step | NCM S7 PROFIBUS Diagnosis                                                                                                    |  |  |
|------|----------------------------------------------------------------------------------------------------|--|--|
| 3    | The dialog box <i>NCM S7 PROFIBUS Diagnosis</i> will be displayed.<br>The <i>CP Information</i> tab displays general information about the communication processor. Among other things, the <i>Network Address</i> configured with the STEP7 software is displayed. |  |  |
|      | NCM S7 PROFIBUS Diagnostics                                                                                                    |  |  |
|      | PROFIBUS Nodes         PROFIBUS Bus Parameters         PROFIBUS Statistics         Options           CP Information         Diagnostic Buffer         Operating Mode         FDL         FMS                                                                        |  |  |
|      | Unline Path Interface: MPI/PROFIBUS/AUTO Address of router:                                                                                                    |  |  |
|      | S7 Subnet ID of the Address of destination<br>destination network: station network attachment: 2                                                                                                    |  |  |
|      | Rack: 0 Slot: 4                                                                                                    |  |  |
|      | General Module Information<br>CP Type: CP 443-5 Basic                                                                                                    |  |  |
|      | CP Version: V2.01                                                                                                    |  |  |
|      | Order Number: 6GK7 443-5FX00-0XE0                                                                                                    |  |  |
|      | Network Type: PROFIBUS Network Address: 3                                                                                                    |  |  |
|      | Status of the Module:                                                                                                    |  |  |
|      | Operating mode. Full Cause. UN                                                                                                    |  |  |
|      | CP Change         Cyc. Upd. <u>O</u> n         Update         Help                                                                                                    |  |  |

| Step | NCM S7 PROFIBUS Diagnosis                                                                                                    |
|------|----------------------------------------------------------------------------------------------------|
| 4    | The <i>PROFIBUS Station</i> tab lists all communication stations that can be accessed via the <i>PROFIBUS</i> .                                                                              |
|      | In this sample, these are the communication processors <i>CP 5412 A2</i> in the computer with the address 2 and the <i>CP 443-5 BASIC</i> in the PLC with the address 3.                     |
|      | NCM S7 PROFIBUS Diagnostics                                                                                                    |
|      | CP Information         Diagnostic Buffer         Operating Mode         FDL         FMS           PROFIBUS Nodes         PROFIBUS Bus Parameters         PROFIBUS Statistics         Options |
|      | PROFIBUS Addr. Response on PROFIBUS<br>2 active                                                                                                    |
|      | 3 active                                                                                                    |
|      |                                                                                                    |
|      |                                                                                                    |
|      |                                                                                                    |
|      |                                                                                                    |
|      |                                                                                                    |
|      |                                                                                                    |
|      | <u>Close</u> CP Change Cyc. Upd. <u>U</u> pdate Help                                                                                                    |

## WinCC Explorer

| Step | WinCC Explorer                                                                                                    |  |
|------|----------------------------------------------------------------------------------------------------|--|
| 1    | Diagnosis of the communication connection from the WinCC Explorer.                                                                      |  |
|      | Switch the project <i>WinCC_S7_PB</i> into runtime. This is done from the <i>WinCC Explorer</i> via the toolbar button displayed below. |  |
|      | Activate                                                                                                    |  |
|      | The created WinCC screen <i>com_S7PB_01.pdl</i> can also be switched directly from the <i>Graphics Designer</i> into runtime.           |  |

| Step | WinCC Explorer                                                                                                    |  |  |
|------|----------------------------------------------------------------------------------------------------|--|--|
| 2    | In the <i>WinCC Explorer</i> , a dialog box for monitoring all configured connections can be accessed via the <i>Tools</i> $\rightarrow$ <i>Status of Driver Connections</i> menu. This menu point is only accessible if the project is in runtime.<br><u>Tools</u>                                |  |  |
|      | Language<br>Status of <u>Driver Connections</u><br>Status of Multi-User Operation                                                                                                    |  |  |
| 3    | The dialog box Status - Logical Connections will be displayed.                                                                                                    |  |  |
|      | This dialog box lists all configured connections. For this sample, only the connection <i>S7_PB_01</i> will be displayed.                                                                                                    |  |  |
|      | The displayed values correspond to the status at the moment the dialog box was opened. By selecting the appropriate check-box, a <i>Cyclic Update</i> of the display can be achieved.                                                                                                    |  |  |
|      | Status - Logical Connections                                                                                                    |  |  |
|      | Tag ID       Name       Status       Tag read       Read requ       Tag written       Write requ         2       S7_PB_01       OK       3755       O       O       O         1       Update       Update       Help       Open                                                                    |  |  |
|      |                                                                                                    |  |  |
| 4    | Another way to obtain information about the connection status in general and about the connection status of individual tags is provided by <i>Tag Management</i> . The status of a configured connection can be displayed as a tooltip by simply pointing the mouse on the connection in question. |  |  |
|      | Name Parameters                                                                                                    |  |  |
|      | S7_PB_01 L2,3 0,.0,3,02                                                                                                    |  |  |

| Step | WinCC Explorer                                                                                                    |                        |                                                                  |
|------|----------------------------------------------------------------------------------------------------|------------------------|------------------------------------------------------------------|
|      | The current process value of a certain tag as well as its status can be did<br>a tooltip by pointing the mouse on it. This allows you to detect errors c<br>an individual tag and not the entire connection. |                        | its status can be displayed as<br>ou to detect errors concerning |
|      | Name                                                                                                    | Туре                   | Parameters                                                       |
|      | S16x_S7PB01_01                                                                                                    | Signed 16-bit value    | DB75,DW0                                                         |
|      | <u>k</u>                                                                                                    |                        |                                                                  |
|      | Process value:<br>Quality: c0<br>Last Change:7.                                                                                                    | 34<br>/1/99 2:50:18 PM |                                                                  |

### **Channel Diagnosis**

| Step | Channel Diagnosis                                                                                                    |  |
|------|----------------------------------------------------------------------------------------------------|--|
| 1    | Diagnosis of the communication connection via the program <i>WinCC Channel Diagnosis</i> .                                                                                                    |  |
|      | Start this program via $Start \rightarrow Simatic \rightarrow WinCC \rightarrow Channel Diagnosis.$                                                                                                    |  |
|      |                                                                                                    |  |
|      | Channel Diagnosis                                                                                                    |  |
|      | The <i>Channels/Connections</i> tab displays detailed information about the status of each configured connection. By default, the display is updated every second. The update cycle can be changed in the input field located at the bottom.                                                                                                    |  |
|      | Channels/Connections Configuration                                                                                                    |  |
|      | B       ✓ SIMATIC S7 PROTOCOL SUITE       Counters       Value         State       ready         Error Code       none         Error Count       0         Unit       PROFIBUS         Device       CP_L2_1:         PDU Size       480         Request Counter       6         Response Counter       28         Own Cycles       0         AS Cycles       1         Max. AS Cycles       32         ConnectionState       ready         ForceConnectionAddress       projected         ProjectedConnectionAddress       L2.3 0,,0.3.02 |  |
|      | Cyclic Update:                                                                                                    |  |

| Step | Channel Diagnosis                                                                                                    |  |
|------|----------------------------------------------------------------------------------------------------|--|
| 3    | If a connection error is detected, the <i>Error Code</i> line in the right window half will display a value specifying the error cause. Detailed information about this |  |
|      | error code is displayed by ${}^{\circ}\mathbb{D}R$ on the <i>Error Code</i> entry and then selecting <i>Help</i> from the pop-up menu.                                  |  |
|      | Counters     Value       State     disconnected       Error Code     4110       Error Cour     Help       0                                                             |  |
| 4    | This opens the Online Help to WinCC containing a description of the corresponding error code. Additionally, possible error causes are also listed.                      |  |
|      | WinCC Online Help File Edit Bookmark Options Help                                                                                                    |  |
|      | <u>Contents</u> Index <u>Find</u> <u>Back</u> <u>Print</u> <u>≤</u> < ≥>                                                                                                |  |
|      | Error 4110 - L4_LOC_TIMEOUT                                                                                                    |  |
|      | Configured wrong network address.                                                                                                    |  |
|      | PLC turned off.                                                                                                    |  |
|      | PLC not connected to bus or bus system error.                                                                                                    |  |
|      | Maximum number of permissible connections in the PLC exceeded.                                                                                                    |  |

# 7 Communication to the SIMATIC S5 via Industrial Ethernet

The projects created in this chapter can also be copied directly from the online document to your hard drive. By default, they will be copied to the folder *C:\Communication\_Manual*. You have the option to copy the following components to the hard drive:

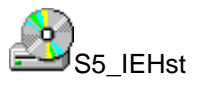

The STEP5 project we will create including the database file of the communication processor CP 1430 TF.

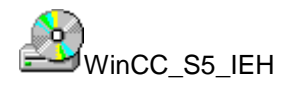

The WinCC project we will create.

This chapter describes in detail the startup of a communication connection between a SIMATIC S5 and WinCC. The communication connection is realized via the Industrial Ethernet. The communication card CP 1413 used in the computer has its own CPU onboard. This will free the CPU of the computer from communication tasks.

### Overview of the Structure of the Sample

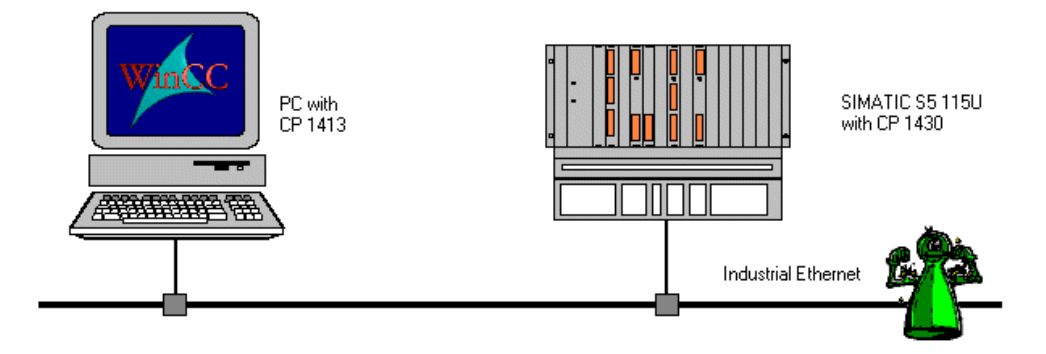

On the computer side, the connection to the *Industrial Ethernet* network is established via the communication processor *CP 1413*. To install this communication processor in the computer, the driver *IE TF-1413*, located on the *SIMATIC NET* CD-ROM, is needed. In the WinCC project, the communication driver *SIMATIC S5 Ethernet Layer 4* must be installed. This communication driver is used to configure the connection to the *SIMATIC S5*.

The PLC SIMATIC S5 115U is equipped with the CPU module CPU 944. The connection to the network is established via the communication processor CP 1430 TF. For the configuration of this communication processor, the communication package SINEC NCM for COMs is required.

#### **Overview of the Configuration Steps**

The following lists all configuration steps necessary for the creation of the communication connection:

- Startup of the Communication Processor CP 1413
- Creation of the STEP5 Project S5\_IEHst
- Creation of the WinCC Project WinCC\_S5\_IEH
- Diagnosis of the Communication Connection

### **Required Software**

| Name        | Description                                                                                                    |
|-------------|----------------------------------------------------------------------------------------------------|
| SIMATIC NET | Driver <i>IE TF-1413</i> from the <i>SIMATIC NET</i> CD-ROM for the installation of the communication processor <i>CP 1413</i> .                                                               |
| STEP5       | STEP5 software for the creation of the STEP5 project.<br>Communication package <i>SINEC NCM for COMs</i> for the<br>configuration of the communication processor <i>CP 1430</i><br><i>TF</i> . |
| WinCC       | WinCC with communication driver <i>SIMATIC S5 Ethernet</i><br><i>Layer 4</i> for the creation of the WinCC project and for the<br>configuration of the connection to the PLC.                  |

#### **Required Computer Hardware**

| Name                    | Description                                                                                              |
|-------------------------|----------------------------------------------------------------------------------------------------|
| Communication Processor | Communication processor <i>CP 1413</i> to establish the connection to the PLC's communication processor. |

#### **Required PLC Hardware**

| Name                    | Description                         |
|-------------------------|-------------------------------------|
| Rack                    | Rack CR 700-3.                      |
| Power Supply            | Power supply PS 951.                |
| CPU Module              | CPU module CPU 944.                 |
| Communication Processor | Communication processor CP 1430 TF. |

# 7.1 Startup of the Communication Processor CP 1413

The following description details the configuration steps necessary to successfully start up the communication processor *CP 1413*.

#### **Overview of the Configuration Steps**

The following lists the configuration steps necessary to start up the communication processor *CP 1413*:

- A: Mounting the Communication Processor in the Computer
- B: Installing the Communication Driver
- C: Installing the Communication Processor
- D: Assigning the Communication Processor
- E: Testing the Communication Processor

#### A: Mounting the Communication Processor in the Computer

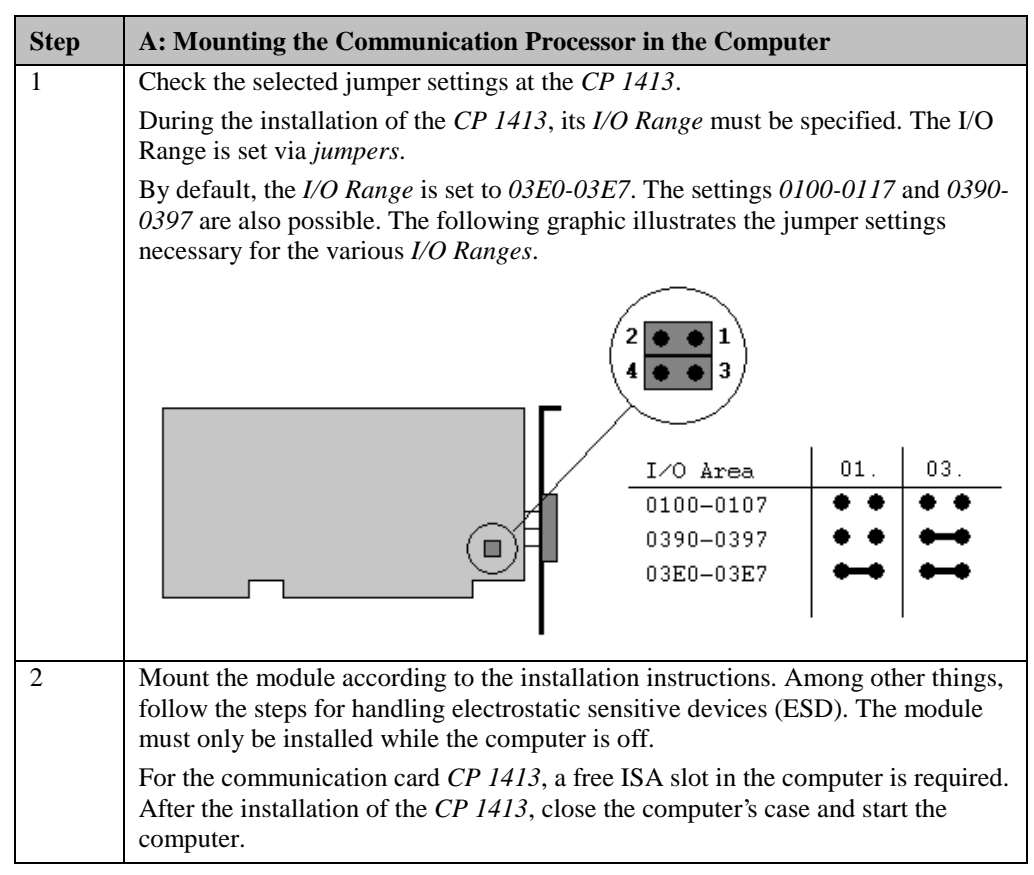

## **B: Installing the Communication Driver**

| Step | B: Installing the Communication Driver                                                                                                    |  |
|------|----------------------------------------------------------------------------------------------------|--|
| 1    | Installation of the communication driver <i>IE TF-1413</i> from the <i>SIMATIC NET</i> CD-ROM.                                                                                                    |  |
|      | After inserting the <i>SIMATIC NET</i> CD-ROM, the installation program is automatically started. If this is not the case, open the <i>Windows NT Explorer</i> and start the <i>setup.exe</i> program located on the CD-ROM.                                                                                                    |  |
|      | The installation of the software is started via the button displayed below.                                                                                                    |  |
|      | SIMATIC NET<br>Software Installieren                                                                                                    |  |
|      | Follow the instructions of the installation program. On the <i>Components</i> page, the check-box of the driver <i>IE TF-1413</i> to be installed must be selected. Finish the installation.                                                                                                    |  |
|      | SIMATIC NET Software: Components                                                                                                    |  |
|      | Please select the programs to be installed.                                                                                                    |  |
|      | SIMATIC NET Industrial Ethernet TF-1413/W/indows NT<br>Description<br>Description<br>SIMATIC NET Industrial Ethernet TF-1413/W/indows NT<br>Version 5.1.<br>Description<br>Description<br>De |  |
|      | Required on c: 17 MByte Available on c: 513 MByte                                                                                                    |  |
|      | < <u>B</u> ack <u>N</u> ext > Cancel                                                                                                    |  |

### **C: Installing the Communication Processor**

| Step | C: Installing the Communication Processor                                                                                           |
|------|----------------------------------------------------------------------------------------------------|
| 1    | Install the communication processor <i>CP 1413</i> via the program <i>Setting the PG/PC Interface</i> .                             |
|      | This program is accessed via Start $\rightarrow$ Settings $\rightarrow$ Control Panel $\rightarrow$<br>Setting the PG/PC Interface. |
|      |                                                                                                    |
|      | Setting the PG/PC<br>Interface                                                                                                    |

| Step | C: Installing the Communication Processor                                                    |
|------|----------------------------------------------------------------------------------------------|
| 2    | The program Setting the PG/PC Interface will be displayed.                                   |
|      | The dialog box for installing a new interface is opened via the Install button.              |
|      | Setting the PG/PC Interface (V5.0)                                                           |
|      | Access Path                                                                                  |
|      | Access point of application:                                                                 |
|      | CP_H1_1:                                                                                     |
|      | (for CP1413 SIMATIC NET)                                                                     |
|      | Interface parameter set <u>u</u> sed:                                                        |
|      | <none> Eroperties</none>                                                                     |
|      | KNone><br>TCP/IP -> DEC PCI Fast Ethernet                                                    |
|      | Сору                                                                                         |
|      | Delete                                                                                       |
|      |                                                                                              |
|      |                                                                                              |
|      | _ Interfaces                                                                                 |
|      | Install                                                                                      |
|      |                                                                                              |
|      | OK Cancel Help                                                                               |
| 3    | The dialog box Install/Remove Modules will be displayed. The Selection field                 |
|      | lists all interfaces that can be installed. Among them will be the entry <i>CP 1413</i> , if |
|      | From the Selection field, select the entry CP 1413. The installation of the                  |
|      | communication processor is started by clicking on the <i>Install</i> -> button.              |
|      | Install / Remove Interfaces                                                                  |
|      | Selection: Installe <u>d</u> :                                                               |
|      | CP1413 TCP/IP -> DEC PCI Fast Ethernet Bo                                                    |
|      | CP5411 [256k DP-HAM] [Install ->                                                             |
|      | CP5412A2<br>CP5511<br>K Bemaye                                                               |
|      | MPI-ISA Card                                                                                 |
|      | MPI-ISA on Board                                                                             |
|      | <u>H</u> esources                                                                            |
|      | CP1413: Communications Processor (Industrial Ethernet) for Programming Devices/PCs           |
|      |                                                                                              |
|      | <u>Close</u>                                                                                 |

| Step | C: Installing the Communication Processor                                                                                                    |
|------|----------------------------------------------------------------------------------------------------|
| 4    | The dialog box Resources - CP 1413 will be displayed.                                                                                                    |
|      | The settings for the <i>Memory Range</i> , <i>I/O Range</i> and <i>Interrupt</i> have to be specified.                                                                                                    |
|      | The <i>I/O Range</i> has already been determined via the Jumper Settings at the <i>CP</i> 1413.                                                                                                    |
|      | Make sure that the assigned resources have not already been taken by other modules in the computer. Information about already taken system resources can be obtained from the <i>Resources</i> tab accessed via <i>Start</i> $\rightarrow$ <i>Programs</i> $\rightarrow$ <i>Administrative Tools (Common)</i> $\rightarrow$ <i>Windows NT Diagnostics.</i> |
|      | Close the <i>Resources</i> tab by clicking on <i>OK</i> .                                                                                                    |
|      | Memory range:     000D0000-000DFFFF                                                                                                    |
|      | Input / output range: 03E0-03E7                                                                                                    |
|      | Interrupt request:                                                                                                    |
|      | Direct memory access:                                                                                                    |
|      | # - Current hardware setting<br>* - Possible conflict with other hardware                                                                                                    |
|      | Cancel Help                                                                                                    |
| 5    | In the dialog box <i>Install/Remove Modules</i> , the <i>Installed</i> field will now contain the entry for the <i>CP 1413</i> .                                                                                                    |
|      | Exit the dialog box Install/Remove Modules via the Close button.                                                                                                    |
|      | Install / Remove Interfaces                                                                                                    |
|      | Selection:         Installed:           CP1413         CP1413 (256k DP-RAM)         CP5411           CP5411         CP5412A2         CP5511           CP5611         < Remove         CP5611                                                                                                    |
|      | MPI-ISA Card MPI-ISA on board                                                                                                    |
|      | CP1413: Communications Processor (Industrial Ethernet) for Programming Devices/PCs                                                                                                    |
|      | <u>Close</u> Help                                                                                                    |

## D: Assigning the Communication Processor

| Step | D: Assigning the Communication Processor                                                                                                    |
|------|----------------------------------------------------------------------------------------------------|
| 1    | In the program <i>Setting the PG/PC Interface</i> , assign the access point <i>CP_H1_1</i> : to the just installed interface.                                                                                                    |
|      | The access point CP_H1_1: is the default access point used by WinCC for the communication via the <i>Industrial Ethernet</i> . It has been created automatically during the installation of the communication driver <i>IE TF-1413</i> . |
|      | In the field Access Point of the Application, set the entry CP_H1_1:. In the field                                                                                                    |
|      | below, select the entry $CP1413$ . This completes the assignment between the access point and the communication processor.                                                                                                    |
|      | Setting the PG/PC Interface (V5.0)                                                                                                    |
|      | Access Path                                                                                                    |
|      | Access point of application:                                                                                                    |
|      | CP_H1_1: -> CP1413                                                                                                    |
|      | (for CP1413 SIMATIC NET)                                                                                                    |
|      | Interface parameter set used:                                                                                                    |
|      | CP1413 Properties                                                                                                    |
|      | <pre></pre> <pre> CP1413 Diagnostics</pre>                                                                                                    |
|      | TCP/IP -> DEC PCI Fast Ethernet                                                                                                    |
|      | Delete                                                                                                    |
|      | (Configuration of your Communications<br>Processor CP 1413 for an Industrial Ethernet<br>Network)                                                                                                    |
|      | Interfaces                                                                                                    |
|      | <u>I</u> nstall                                                                                                    |
|      |                                                                                                    |
|      | OK Cancel Help                                                                                                    |
| 2    | Setting the properties of the communication processor <i>CP 1413</i> .                                                                                                    |
|      | The dialog box for setting the properties is opened via the <i>Properties</i> button of the <i>Setting the PG/PC Interface</i> program.                                                                                                  |
|      | The dialog box <i>Properties - CP 1413</i> will be displayed.                                                                                                    |
|      | In the <i>Ethernet (MAC) Address</i> tab, enter the <i>Ethernet Address</i> of the <i>CP 1413</i> .<br>In this sample, the address is 08 00 06 01 00 01, which must be specified during                                                  |
|      | the configuration of the Transport Connections for the communication processor <i>CP 1430</i> .                                                                                                    |

| Step | D: Assigning the Communication Processor                                                                                                    |
|------|----------------------------------------------------------------------------------------------------|
|      | The <i>Ethernet Address</i> is six Bytes long and structured as follows for SIEMENS devices:                                                                                          |
|      | • 08.00.06: The first six digits of the hexadecimal value correspond to the number for SIEMENS.                                                                                       |
|      | • 01: The next two digits specify the range for SIEMENS.                                                                                                    |
|      | • 0: The next digit signifies the SIMATIC system.                                                                                                    |
|      | • 0.01: The last three digits correspond to the significant station address of a SIEMENS device.                                                                                      |
|      | Properties - CP1413                                                                                                    |
|      | Ethernet(MAC)-Address S7 Protocol Mode                                                                                                    |
|      | Database                                                                                                    |
|      | ☐ <u>A</u> ctivate TF                                                                                                    |
|      | TF <u>D</u> atabase                                                                                                    |
|      |                                                                                                    |
|      | Search                                                                                                    |
|      |                                                                                                    |
|      | Busparameter of Industrial Ethernet                                                                                                    |
|      | Ethernet-Address: 08.00.06.01.00.01                                                                                                    |
|      | Please build six groups with two hexadecimal characters,<br>separated by points. Example "01.23.45.67.89.AB".<br>To activate the TF database, please click checkbox 'Activate<br>TF'. |
|      | OKCancel <u>S</u> tandard Help                                                                                                    |

| Step | D: Assigning the Communication Processor                                                                                                |
|------|----------------------------------------------------------------------------------------------------|
| 3    | Exit the program <i>Setting the PG/PC Interface</i> via the <i>OK</i> button.                                                           |
|      | A dialog box will be displayed requesting the restart of the CP 1413.                                                                   |
|      | Acknowledge this dialog box by clicking on <i>OK</i> , which will result in the restart                                                 |
|      | of the communication processor CP 1413.                                                                                                 |
|      | This completes the installation of the communication processor.                                                                         |
|      | Changed SIMATIC NET settings                                                                                                    |
|      | You changed your SIMATIC NET settings.<br>To activate the changes,<br>a restart of the parameter settings is necessary.<br>Restart now? |

### E: Testing the Communication Processor

| Step | E: Testing the Communication Processor                                                                                           |
|------|----------------------------------------------------------------------------------------------------|
| 1    | Check the proper installation of the communication processor <i>CP 1413</i> via the program <i>Setting the PG/PC Interface</i> . |
|      | This program is accessed via Start $\rightarrow$ Settings $\rightarrow$ Control Panel $\rightarrow$ Setting the PG/PC Interface. |
|      |                                                                                                    |
|      | Setting the PG/PC<br>Interface                                                                                                   |

| Step | E: Testing the Communication Processor                                                                                                    |
|------|----------------------------------------------------------------------------------------------------|
| 2    | The program Setting the PG/PC Interface will be displayed.                                                                                                    |
|      | Select the interface to be checked. In this case, select the entry <i>CP 1413</i> . Make sure that the assignments between access points and the interfaces are not changed. |
|      | The check for a proper installation is activated by clicking on the <i>Diagnostics</i> button.                                                                               |
|      | Setting the PG/PC Interface (V5.0)                                                                                                    |
|      | Access Path                                                                                                    |
|      | Access point of application:                                                                                                    |
|      | CP_H1_1:> CP1413                                                                                                    |
|      | (for CP1413 SIMATIC NET)                                                                                                    |
|      | Interface parameter set <u>u</u> sed:                                                                                                    |
|      | CP1413 <active> Properties</active>                                                                                                    |
|      | (None)<br>CP1413 (Active)                                                                                                    |
|      | TCP/IP -> DEC PCI Fast Ethernet <u>C</u> opy                                                                                                    |
|      | Delete                                                                                                    |
|      | (Configuration of your Communications<br>Processor CP 1413 for an Industrial Ethernet<br>Network)                                                                            |
|      | Interfaces                                                                                                    |
|      | Install                                                                                                    |
|      |                                                                                                    |
|      | OK Cancel Help                                                                                                    |

| Step | E: Testing the Communication Processor                                                                                                    |
|------|----------------------------------------------------------------------------------------------------|
| 3    | The dialog box Simatic NET Diagnostics will be displayed.                                                                                                    |
|      | In the <i>IE Network Diagnostics</i> tab, the diagnosis is started via the <i>Test</i> button.                                                                                                    |
|      | The result of the diagnosis will be displayed immediately following.                                                                                                    |
|      | be exited with OK. In this case, the program Setting the PG/PC Interface can also                                                                                                    |
|      | be closed by clicking on <i>OK</i> . The configuration of the communication to the S5                                                                                                    |
|      | via the <i>Industrial Ethernet</i> is continued in the following section.                                                                                                    |
|      | However, if the result of the diagnosis is negative (incorrect installation), the error must be localized and corrected. Troubleshooting procedures are described in the section Is the Communication Module in the Computer operational?. |
|      | SIMATIC NET diagnostics                                                                                                    |
|      | S7 Trace SB Protocol SB Trace DP.BAM                                                                                                    |
|      | IE Network Diagnostics S7 Protocol                                                                                                    |
|      | Status                                                                                                    |
|      | Iest OK                                                                                                    |
|      |                                                                                                    |
|      | Firmurse version: V1.81_13.07.1998_NDLS. Instactive                                                                                                    |
|      | Ethemat address: 108.00.06.01.00.01                                                                                                    |
|      |                                                                                                    |
|      | No. Size Total Free Max. Request Reject                                                                                                    |
|      | 1 32 240 240 0 0 •                                                                                                    |
|      |                                                                                                    |
|      |                                                                                                    |
|      |                                                                                                    |
|      |                                                                                                    |
|      | Name Status Reason                                                                                                    |
|      |                                                                                                    |
|      |                                                                                                    |
|      |                                                                                                    |
|      |                                                                                                    |
|      | Cancel Apply Help                                                                                                    |

# 7.2 Creation of the STEP5 Project S5\_IEHst

The following description details the configuration steps necessary to create and start up the STEP5 project *S5\_IEHst*.

#### **Overview of the Configuration Steps**

The following lists the configuration steps necessary to create the STEP5 project S5\_IEHst:

- A: Installing the Hardware and Software
- B: Creating the STEP5 Program
- C: Configuring the Communication Processor
- D: Starting up the PLC

#### A: Installing the Hardware and Software

| Step | A: Installing the Hardware and Software                                                                                                    |
|------|----------------------------------------------------------------------------------------------------|
| 1    | Rack-mounting of the modules used.                                                                                                    |
|      | In this sample, the modules to be installed are the power supply <i>PS 951</i> , the CPU module <i>CPU 944</i> and the communication processor <i>CP 1430</i> .                                                |
|      | Establishing the connection from the programming device to the programming interface of the CPU module.                                                                                                    |
|      | Establishing the connection from the communication processor <i>CP 1413</i> in the computer to the communication processor <i>CP 1430</i> in the PLC.                                                          |
| 2    | Installing the communication package SINEC NCM for COMs from the corresponding installation disk. This communication package is required for the configuration of the communication processor <i>CP 1430</i> . |
|      | The installation disk contains the program file <i>install.exe</i> . Start this program. Follow the instructions of the installation program and complete the installation.                                    |
|      |                                                                                                    |
|      | Install.exe                                                                                                    |

#### **B: Creating the STEP5 Program**

| Step | B: Creating the STEP5 Program                                                                                                    |
|------|----------------------------------------------------------------------------------------------------|
| 1    | Creation of a new project with the STEP5 software.                                                                                                    |
|      | Start the STEP5 software. From the <i>Object</i> $\rightarrow$ <i>Project</i> $\rightarrow$ <i>Settings</i> $\rightarrow$ <i>Page1</i> and <i>Page2</i> menus, define the settings for the new project. In the <i>Program File</i> field, specify the name of the new program file to be created. In this sample, the name <i>S5_IEHST.S5D</i> is used. Only the first six characters of the file name can be changed by the user. |
| 2    | Creation of a data block.                                                                                                    |
|      | In STEP5, this is accomplished via the <i>Editor</i> $\rightarrow$ <i>Data Block</i> $\rightarrow$ <i>menus of the program file</i> .                                                                                                    |
|      | As the name of the data block, this sample uses DB5.                                                                                                    |

| Step | B: Creating the STEP5 Program                                                                                                    |
|------|----------------------------------------------------------------------------------------------------|
|      | In this data block, two tags with a length of 16 Bits are created. Their sum is to be determined in $OB1$ and then be written to another tag with a length of 16 Bits. One additional tag with a length of 16 Bits is created, whose value is cyclically incremented in $OB1$ .                                                                                                    |
|      | The tags created in the data block <i>DB5</i> are visualized in the WinCC project. To do so, WinCC tags with corresponding addresses are created there.                                                                                                    |
|      | The following graphic displays the programmed data block <i>DB5</i> .                                                                                                    |
|      | $\begin{array}{cccccccccccccccccccccccccccccccccccc$                                                                                                    |
| 3    | Creation of a program block for the communication.<br>The communication to WinCC via the communication processor CP 1430 is<br>carried out by calling the data handling blocks SEND and RECEIVE. For the<br>SIMATIC S5 115U PLC used in this sample, these are the blocks FB244 and<br>FB245. These blocks must be called once every program cycle. As the request<br>number A-NR, 0 is assigned to these blocks to allow execution of the Send All<br>and Receive All functions.<br>In this sample, the data handling block calls are carried out in a program block,<br>which is called in the <i>OB1</i> .<br>In STEP5, the creation of a new program block is carried out via the <i>Editor</i> $\rightarrow$<br><i>STEP5 Block</i> $\rightarrow$ <i>menus of the program file</i> . As the name of the program block,<br>this sample uses <i>PB5</i> . |
|      | PB       5         NETZWERK 1 von 1       SPA FB 244         NAME :SEND       SEND ALL         SSNR : NY 000,000       SEND ALL         A-NR : NY 000,000       SEND ALL         ANZW : MW 100       OTYP : KC NN         DENR : NY 000,000       RECEIVE ALL         APFE : MB 104       RECEIVE ALL         NAME :RECEIVE       SSNR : NY 000,000         A-NR : NY 000,000       RECEIVE ALL         NAME :RECEIVE       SONR : NY 000,000         A-NR : NY 000,000       RECEIVE ALL         NAME :RECEIVE       SONR : NY 000,000         A-NR : NY 000,000       RECEIVE ALL         ZANF : NY 000,000       RECEIVE ALL         STYP : NC NN       DBNR : NY 000,000         ZANF : NF 000,000       SONG ANZW : MW 105         ZTYP : NC NN       DBNR : NF 000,000         ZANF : NF 0       RECEIVE ALL         BE       SEND                    |

| Step | B: Creating the STEP5 Program                                                                                                    |
|------|----------------------------------------------------------------------------------------------------|
| 4    | Creation of a function block, which makes available the functionality of the sample program.<br>Two values stored in the <i>DB5</i> are added and the sum again stored in the <i>DB5</i> .<br>Additionally, a value stored in the <i>DB5</i> is incremented every program cycle. If this value reaches 10000, it is reset back to 0.                                                                                                    |
|      | In STEP5, the creation of a new function block is carried out via the <i>Editor</i> $\rightarrow$ <i>STEP5 Block</i> $\rightarrow$ <i>menus of the program file</i> . As the name of the program block, this sample uses <i>FB6</i> .                                                                                                    |
|      | FB 6<br>NETZWERK 1 von 1 Add and Increment<br>NAME :ADD_INC<br>:A DB 5<br>:L DW 0<br>-T DW 1                                                                                                    |
|      | - L DW 1<br>++F<br>:T DW 2<br>:L DW 3<br>:L KF +10000<br>: <f<br>:SPB =M001</f<br>                                                                                                    |
|      | :L KF +0 Set 0 if 10000 is reached<br>:T DW 3<br>:BEA<br>M001 :L DW 3<br>:L KF +1<br>:+F<br>:T DW 3<br>:BE                                                                                                    |
| 5    | Creation of the <i>OB1</i> .<br>In the <i>OB1</i> the previously created blocks <i>PB5</i> and <i>FB6</i> are called                                                                                                    |
|      | OB 1<br>NETZWERK 1 von 1 Communication Manual<br>SPA PB 5<br>SPA FB 6<br>NAME :ADDCNT<br>BE                                                                                                    |
| 6    | Creation of the startup blocks.<br>During the startup of the PLC, the communication processor <i>CP 1430</i> must be synchronized. This is done by the data handling block <i>SYNCHRON</i> . For the <i>SIMATIC S5 115U</i> PLC used in this sample, this is the block <i>FB249</i> .                                                                                                    |
|      | OB         21         Synchronize         CP 1430         TF           SPA         FB         249         Same         Same         Sa |
| 7    | Loading the STEP5 program into the PLC.<br>In STEP5, this is done via the <i>Object</i> $\rightarrow$ <i>Blocks</i> $\rightarrow$ <i>Transfer</i> $\rightarrow$ <i>PLC</i><br><i>File</i> menus. In the Selection field, the option <i>All Blocks</i> must be selected to load<br>all previously created blocks to the PLC.                                                                                                    |

| Step | C: Configuring the Communication Processor                                                                                                    |
|------|----------------------------------------------------------------------------------------------------|
| 1    | Start the communication package <i>SINEC NCM for COMs</i> to configure the communication processor <i>CP 1430</i> .                                                                                                    |
|      | From STEP5, start the communication package via the <i>Change</i> $\rightarrow$ <i>Additional</i> $\rightarrow$ <i>SINEC NCM for COMs</i> menus.                                                                                                    |
| 2    | This will open the communication package SINEC NCM for COMs.                                                                                                    |
|      | If no database file is set, the <i>Basic Settings</i> entry mask will initially be displayed.                                                                                                    |
|      | This entry mask can also be opened via the <i>File</i> $\rightarrow$ <i>Select</i> (or <i>Init.</i> $\rightarrow$ <i>Edit</i> ) menus.                                                                                                    |
|      | In the <i>CP Type</i> field, indicate the type of communication processor used. Via the F8 function key, one of the available communication processors can be set. Select the <i>CP 1430</i> . Set the <i>Status</i> field to <i>OFFLINE FD</i> via the F8 function key. This stores the configuration made in the program to a database file. In the <i>Database File</i> field, specify the name of this database file. This name has to start with the letter <i>A</i> . For this sample, the name <i>AS5_IEH.DAT</i> is used for the database file. The settings made in the <i>Basic Settings</i> entry mask are applied via the F7 function key. |
|      | SINEC NCM (ENDE)                                                                                                    |
|      | Grunde instellungen                                                                                                    |
|      | Art des CP : CP1430 Status : OFFLINE FD                                                                                                    |
|      | Datenbasisdatei : H : ASS_IEH.DAT                                                                                                    |
|      | Dokumentation : Schriftfuss AUS<br>Druckerausgabe AUS                                                                                                    |
|      | Druckerdatei : H : NONAMEDR.INI<br>Schriftfussdatei : H : NONAMEPI.INI                                                                                                    |
|      |                                                                                                    |
|      |                                                                                                    |
|      | L 2 3 4 5 C 2 UEBERN. C AUSWAHL                                                                                                    |

## C: Configuring the Communication Processor

| Step | C: Configuring the Communication Processor                                                                                                    |
|------|----------------------------------------------------------------------------------------------------|
| 3    | The settings for the basic initialization of the communication processor must be made.                                                                                                    |
|      | They are entered in the <i>Basic Initialization</i> entry mask. This entry mask is opened via the <i>Edit</i> $\rightarrow$ <i>CP Init</i> . menus.                                                                                                    |
|      | In the <i>MAC Address (HEX)</i> field, the <i>Ethernet address</i> of the communication processor <i>CP 1430</i> is specified. In this sample, the address <i>080006010000</i> has been entered. This address is one of the parameters that have to be set during the creation of the connection in WinCC.                                                                                                    |
|      | The remaining settings can be seen in the following graphic. The settings made in the <i>Basic Initialization</i> entry mask are applied via the F7 function key.                                                                                                    |
|      | COM 1430 TF (ENDE)<br>CP Grundinitialisierung Quelle: H:AS5_IEH.DAT (OFFLINE)                                                                                                    |
|      | MAC Adresse (HEX) : 080006010000<br>SIMATIC Spezifika :                                                                                                    |
|      | Basis-SSNR : 0<br>Schnittstellen-<br>kommunikation (P//R) : P<br>SSNR-Offset : 0 1 2 3                                                                                                    |
|      | Informative Parameter :                                                                                                    |
|      | Speicherart : Datenbasisgroesse : <mark>64</mark> KB<br>Baugruppenkennung : CP1430TF<br>                                                                                                    |
|      | Firmware-Version : <u>Erstellungsdatum</u> : 19.01.99<br>Anlagenbezeichnung : <mark>COMMUNICATIONMANUAL</mark>                                                                                                    |
|      | L 2 3 4 5 6 9 UEBERN. 8 AUSWAHL                                                                                                    |
| 4    | Creation of the transport connections.                                                                                                    |
|      | This is done in the <i>Transport Connection</i> entry mask. This entry mask is opened via the <i>Edit</i> $\rightarrow$ <i>Connections</i> $\rightarrow$ <i>Transport Connections</i> menus.                                                                                                    |
|      | Two connections are needed: One processes the write requests of WinCC, the other one the read requests of WinCC. The PLC is set to passive for both connections by entering <i>P</i> in the <i>Active/Passive</i> field.                                                                                                    |
|      | For the connection used to process the read requests from WinCC, this sample keeps 1 as the value of the request number ANR. In the Request Type field, FETCH is specified. In the Transport Addresses area, TSAP with PLC_FETCH is set for the Local Parameter in ASCII-Code, and TSAP with CC_FETCH for the Remote Parameter. The remote parameter also requires the specification of the Ethernet address in the MAC Address field that has been entered for the communication processor CP 1413 in the computer. In this sample, the address 080006010001 has been set during the installation of the communication processor CP 1413.<br>By hitting the F3 function key, the parameters for the next transport connection can be entered. This transport connection will process the write requests of WinCC. In this sample, the value 2 for the request number ANR is kept. In the Request Type field, RECEIVE is specified. In the Transport Addresses area, TSAP with PLC_RECVE is set for the Local Parameter in ASCII-Code, and TGAP with PLC_NECVE is set for the Local Parameter in ASCII-Code, and |
|      | also enter the Ethernet address of the communication processor <i>CP 1413</i> from the computer.                                                                                                    |
| Step | C: Configuring the Communication Processor                                                                                                    |
|------|----------------------------------------------------------------------------------------------------|
|      | <ul> <li>The connection parameters just defined must also be set during the creation of the connection in the WinCC project. For the TSAP values set, note that there is a difference between an entered blank space and no entered character. Always check the hexadecimal code.</li> <li>The settings made in the <i>Transport Connection</i> entry mask are applied via the F7 function key.</li> </ul>                                                                                                    |
|      | COM 1430 TF (ENDE)<br>Transportverbindung Quelle: H:AS5_IEH.DAT (OFFLINE)                                                                                                    |
|      | SSNR-Offset     : Ø     ANR     : 1       Auftragsart     : PETCH     Aktiv/Passiv (A/P) : P                                                                                                    |
|      | Prioritaet       : 2       Read/Write (J/N)       : J         Anzahl der Auftraege pro TSAP : 1 von       1                                                                                                    |
|      | Iransportadressen :       ferne Parameter :         Iokale Parameter :       MAC-Adresse (HEX) : 080006010001         TSAP (ASC) : AG_FETCH       TSAP (ASC) : CC_FETCH         TSAP (HEX) : 41 47 5F 46 45 54 43 48       TSAP (HEX) : 43 43 5F 46 45 54 43 48         TSAP-Laenge: 8       TSAP-Laenge: 8                                                                                                    |
| 5    | + 1       - 1       EINGABE       LOESCHEN       C       7       UEBERN.       AUSWAHL         Loading the configuration data of the database file to the communication processor <i>CP 1430</i> .       -       -       -       -       -       -       -       -       -       -       -       -       -       -       -       -       -       -       -       -       -       -       -       -       -       -       -       -       -       -       -       -       -       -       -       -       -       -       -       -       -       -       1       -       -       -       1       -       1       -       1       -       1       -       1       -       1       -       1       -       1       -       1       -       1       -       1       -       1       -       1       -       1       -       1       -       1       -       1       -       1       -       1       1       -       1       -       1       -       1       1       1       -       1       -       1       -       1       -       1       -       1 |
|      | This is done via the <i>Transfer</i> $\rightarrow$ <i>FD-&gt;CP</i> menus. The configuration data can only be uploaded while the communication processor is in the <i>STOP</i> operating mode.                                                                                                    |
|      | FD->CP<br>CP->FD<br>FD->Memory Card<br>Memory Card->FD<br>Memory Card Loeschen<br>CP 143 Datenkonverter>                                                                                                    |

### D: Starting up the PLC

| Step | D: Starting up the PLC                                                                                                    |
|------|----------------------------------------------------------------------------------------------------|
| 1    | Starting the individual modules of the PLC.                                                                                                    |
|      | Previously, the STEP5 program and the database file of the communication processor <i>CP 1430</i> must have been loaded to the PLC.                                                                                                    |
|      | First, the operating mode switch of the communication processor <i>CP 1430</i> is set to the RUN position. The status LEDs <i>RUN</i> and <i>STOP</i> will light up at the communication processor, indicating that the module has not be synchronized.                                                                                 |
|      | Next, the operating mode switch of the CPU module is set to the <i>RN</i> position.<br>During the startup of the CPU module, the communication processor is<br>synchronized by the startup block. The communication processor's status LED<br><i>STOP</i> go out. At the CPU module, only the status LED <i>RN</i> will be illuminated. |

# 7.3 Creation of the WinCC Project WinCC\_S5\_IEH

The following description details the configuration steps necessary to create and start up the WinCC project *WinCC\_S5\_IEH*.

#### **Overview of the Configuration Steps**

The following lists the configuration steps necessary to create the WinCC project *WinCC\_S5\_IEH*:

- A: Creating the WinCC Project
- B: Creating the Connection
- C: Creating the WinCC Tags
- D: Creating the WinCC Screen

#### A: Creating the WinCC Project

| Step | A: Creating the WinCC Project                                                                                              |  |  |
|------|----------------------------------------------------------------------------------------------------|--|--|
| 1    | Creation of a new WinCC project in the WinCC Explorer.                                                                     |  |  |
|      | The WinCC Explorer is started via $Start \rightarrow Simatic \rightarrow WinCC \rightarrow Windows Control Center.$        |  |  |
|      |                                                                                                    |  |  |
|      | WinCCExplorer                                                                                                    |  |  |
| 2    | This will display the WinCC Explorer.                                                                                      |  |  |
|      | Via the menus $File \rightarrow New$ , the dialog box for specifying the properties of a new WinCC project will be opened. |  |  |
|      | For this sample project, a Single-User Project is created.                                                                 |  |  |
|      | Exit the dialog box by clicking on <i>OK</i> .                                                                             |  |  |
|      | WinCC Explorer                                                                                                    |  |  |
|      | Create a New Project                                                                                                    |  |  |
|      | Single-User Project                                                                                                    |  |  |
|      | S Multi-User Project                                                                                                    |  |  |
|      | C Multi-Client Project                                                                                                    |  |  |
|      | C Open an Existing Project                                                                                                 |  |  |
|      | Cancel                                                                                                    |  |  |

| Step | A: Creating the WinCC Project                                                                                                    |  |  |  |
|------|----------------------------------------------------------------------------------------------------|--|--|--|
| 3    | <ul> <li>Specify a <i>Project Name</i> for the new project. The names of the WinCC projects created within the framework of this manual all start with <i>WinCC</i> and also include a reference to the communication partner and communication type used. The project of this sample has the name <i>WinCC_S5_IEH</i>.</li> <li>In the <i>Project Path</i> field, set the storage location of the new project. The dialog box <i>Create a new Project</i> is concluded by clicking on the <i>Create</i> button.</li> </ul> |  |  |  |
|      | Create a new project       ? ×         Project Name:       Project Path         WinCC_S5_IEH       Create         WinCC_S5_IEH       Cancel         WinCC_S5_IEH       Help         You can use this dialog box to create a new WinCC project.       Drive:         Drive:       C:                                                                                                    |  |  |  |

#### **B: Creating the Connection**

| Step | B: Creating the Connection                                                                                                    |  |
|------|----------------------------------------------------------------------------------------------------|--|
| 1    | The new project will be displayed in the WinCC Explorer.                                                                                                    |  |
|      | Installation of the required communication driver. This is performed via a OR on <i>Tag Management</i> and selecting <i>Add New Driver</i> from the pop-up menu. |  |
|      | ⊡ <mark>IIII</mark> Tag Management<br>⊕∰ Internal tags Add <u>N</u> ew Driver                                                                                    |  |
|      | <u>F</u> ind                                                                                                    |  |
|      | Properties                                                                                                    |  |

| Step | B: Creating the Connection                                                                                                    |  |  |
|------|----------------------------------------------------------------------------------------------------|--|--|
| 2    | The dialog box <i>Add New Driver</i> will be displayed.<br>This dialog box lists all communication drivers that can be installed. For the communication to the <i>SIMATIC S5</i> via <i>Industrial Ethernet</i> , the driver <i>SIMATIC S5 Ethernet Layer 4</i> is required. Select this driver from the dialog box. Exit the dialog box by clicking on <i>Open</i> .                                                                                                    |  |  |
|      | Add new driver.       ? ×         Look jn:       Bin       Image: Contract of the second second seco |  |  |
| 3    | The newly added driver SIMATIC S5 Ethernet Layer 4 will be displayed as a sub-<br>entry to Tag Management.<br>The driver contains two channel units. The second channel unit is needed if two<br>CP 1413 communication processors are operated in the computer.<br>A new connection for the S5-Transport (CP1413-1) channel unit is created by<br>R on S5-Transport (CP1413-1) and then selecting New Driver Connection<br>from the pop-up menu.<br>SIMATIC S5 ETHERNET LAYER 4<br>S5-Transport (CP1413-<br>S5-Transport (CP1413-<br>S5-Transport (CP1413-<br>System Parameter<br>Find<br>Paste<br>Properties                                                                                                    |  |  |

| Step | B: Creating the Connection                                                                                              |  |
|------|----------------------------------------------------------------------------------------------------|--|
| 4    | The properties dialog box of the connection will be displayed.                                                          |  |
|      | In the <i>General</i> tab, the <i>Name</i> of the new connection is entered. In this sample, this is <i>S5_IEH_01</i> . |  |
|      | Click on the <i>Properties</i> button to define the connection properties.                                              |  |
|      | Connection properties                                                                                                   |  |
|      | General                                                                                                    |  |
|      | Name: S5_IEH_01                                                                                                    |  |
|      | Unit: S5-Transport (CP1413-1)                                                                                           |  |
|      | Server List                                                                                                    |  |
|      |                                                                                                    |  |
|      |                                                                                                    |  |
|      |                                                                                                    |  |
|      |                                                                                                    |  |
|      |                                                                                                    |  |
|      |                                                                                                    |  |
|      |                                                                                                    |  |
|      |                                                                                                    |  |
|      |                                                                                                    |  |
|      | OK Cancel Help                                                                                                    |  |

| Step | B: Creating the Connection                                                                                                    |
|------|----------------------------------------------------------------------------------------------------|
| 5    | The dialog box Connection Properties will be displayed.                                                                                                    |
|      | In the <i>Transport Connection</i> tab, the parameters of the desired communication connection are defined.                                                                                                    |
|      | In the <i>PLC Ethernet Address</i> field, the Ethernet address specified for the PLC is entered. In this sample, the address <i>080006010000</i> has been defined during the configuration of the communication processor <i>CP 1430</i> .                                                                                                    |
|      | In the <i>READ Function</i> area, the connection settings for reading data from the PLC are made. In order for WinCC to request the data actively, the radio-button <i>Fetch Actively, Request Type of the Partner is READ-PASSIVE</i> must be selected. For the local and remote TSAPs, the values defined during the creation of the transport connections for the communication processor <i>CP 1430</i> are entered. In this sample, the value <i>CC_FETCH</i> is entered in the <i>Local TSAP</i> field and the value <i>PLC_FETCH</i> in the <i>Remote TSAP</i> field. |
|      | In the <i>WRITE Function</i> area, the connection settings for writing data to the PLC are made. In this sample, the value <i>CC_RECVE</i> is entered in the <i>Local TSAP</i> field and the value <i>PLC_RECVE</i> in the <i>Remote TSAP</i> field.                                                                                                    |
|      | The parameters that have just been set were defined during the configuration of the transport connections for the communication processor <i>CP 1430</i> .                                                                                                    |
|      | Close the dialog box by clicking on <i>OK</i> . Also close the <i>Connection Properties</i> dialog box by clicking on <i>OK</i> .                                                                                                    |
|      | Connection parameters                                                                                                    |
|      | Transport Connection                                                                                                    |
|      | Ethernet Address Controller 080006010000                                                                                                    |
|      | READ Function                                                                                                    |
|      | ● Fetch Active, Request Type of remote PLC is READ-PASSIVE                                                                                                    |
|      | Fetch Passive, Request type of remote PLC is WRITE-ACTIVE                                                                                                    |
|      | Own TSAP-ID CC_FETCH Hex 43.43.5F.46.45.54.43.48                                                                                                    |
|      | Ext. TSAP-ID         AG_FETCH         Hex         41.47.5F.46.45.54.43.48                                                                                                    |
|      | WRITE Function, Request type of remote PLC is WRITE-PASSIVE                                                                                                    |
|      | 0wn TSAP-ID CC_RECVE Hex 43.43.5F.52.45.43.56.45                                                                                                    |
|      | Ext. TSAP-ID AG_RECVE Hex 41.47.5F.52.45.43.56.45                                                                                                    |
|      |                                                                                                    |
|      |                                                                                                    |
|      |                                                                                                    |
|      | OK Cancel Help                                                                                                    |

| Step | B: Creating the Connection                                                                                                    |  |  |
|------|----------------------------------------------------------------------------------------------------|--|--|
| 6    | Setting the system parameters of the channel unit.                                                                                                    |  |  |
|      | These settings are made in the System Parameters dialog box, which is acces                                                                                                    |  |  |
|      | via a ${}^{\prime}\mathbb{O}\mathbb{R}$ on the S5-Transport (CP1413-1) entry and then selecting System Parameters from the pop-up menu.                                                                                                    |  |  |
|      | In the displayed dialog box, the name of the access point, which is used by WinCC to access the PLC, can be changed. By default, the access point $CP_H1_1$ : is set. Previously, during the installation of the communication processor in the computer, the <i>CP</i> 1413 has been assigned to the access point $CP_H1_1$ : |  |  |
|      | System parameters                                                                                                    |  |  |
|      | Device Names Transport Parameters                                                                                                    |  |  |
|      | Change Names                                                                                                    |  |  |
|      | SINEC-H1 devices<br>/CP_H1_1:/SCP                                                                                                    |  |  |
|      | You can change the device name that is shown in bold.                                                                                                    |  |  |
|      | OK Cancel Help                                                                                                    |  |  |

| Step | B: Creating the Connection                                                                                                    |  |
|------|----------------------------------------------------------------------------------------------------|--|
| 7    | In the <i>Transport Parameters</i> tab, various settings affecting the communication can be edited. In this sample, all existing settings are kept. |  |
|      | Close the dialog box by clicking on OK.                                                                                                    |  |
|      | System parameters                                                                                                    |  |
|      | Device Names Transport Parameters                                                                                                    |  |
|      | PDU Size 512 -                                                                                                    |  |
|      | Setup Attempts Duration of Send Repetitions                                                                                                    |  |
|      | Infinite     Infinite                                                                                                    |  |
|      | O <u>Q</u> uantity O <u>⊺</u> ime                                                                                                    |  |
|      | Job Management<br>Acknowledgement Time 30                                                                                                    |  |
|      |                                                                                                    |  |
|      |                                                                                                    |  |
|      | Cancel Help                                                                                                    |  |

### C: Creating the WinCC Tags

| Step | C: Creating the WinCC Tags                                                                   |                                                    |                                                      |
|------|----------------------------------------------------------------------------------------------|----------------------------------------------------|------------------------------------------------------|
| 1    | Creation of the WinCC<br>This is done via a $\mathcal{O}$ R<br>selecting <i>New Tag</i> from | tags required for the newly creat the pop-up menu. | e sample.<br>ed connection <i>S5_IEH_01</i> and then |
|      | S5-Transport (                                                                               | CP1413-1)<br>New <u>G</u> roup<br><u>N</u> ew Tag  |                                                      |
|      |                                                                                              | Eind<br>Cuț<br>Copy<br>Paste                       |                                                      |
|      |                                                                                              | <u>D</u> elete<br>Pr <u>o</u> perties              |                                                      |

| Step | C: Creating the WinCC Tags                                                                                                    |  |
|------|----------------------------------------------------------------------------------------------------|--|
| 2    | The properties dialog box of the tag will be displayed.<br>In the sample, the <i>Name</i> of the first tag is <i>S16x_S51EH01_01</i> . The tag is of the <i>Signed 16-Bit Value</i> data type. Click on the <i>Select</i> button to set the <i>Address</i> of the new tag. |  |
|      | Tag properties                                                                                                    |  |
|      | General Limits/Reporting                                                                                                    |  |
|      | Properties of Tags                                                                                                    |  |
|      | Name:     S16x_S5IEH01_01       Datatype :     Signed 16-bit value                                                                                                    |  |
|      | Length: 2                                                                                                    |  |
|      | Address:                                                                                                    |  |
|      | Adapt format: ShortToSignedWord ▼                                                                                                    |  |
|      | C Project-wide update C Computer-local update                                                                                                    |  |
|      | 🗖 Linear scaling                                                                                                    |  |
|      | Process Value Range Tag Value Range                                                                                                    |  |
|      | From                                                                                                    |  |
|      | То                                                                                                    |  |
|      |                                                                                                    |  |
|      |                                                                                                    |  |
|      |                                                                                                    |  |
|      |                                                                                                    |  |
|      | OK Cancel Help                                                                                                    |  |

| Step | C: Creating the WinCC Tags                                                                                                    |
|------|----------------------------------------------------------------------------------------------------|
| 3    | The dialog box Address Properties will be displayed.                                                                                                    |
|      | Set <i>DB</i> as the <i>Data Range</i> and the value 5 as the <i>DB No</i> Set <i>Word</i> in the Address field and the value 0 in the <i>DW</i> field. Close the dialog box by clicking |
|      | on $OK$ . The properties dialog box of the tag is also closed by clicking on $OK$ .                                                                                                    |
|      | The just created WinCC tag is addressed in the range of the DB5, where the first                                                                                                    |
|      | of the two values to be added is located.<br>The Address Properties and Tag Properties dialog boxes can be closed by                                                                     |
|      | clicking on the <i>OK</i> button.                                                                                                    |
|      | Address properties                                                                                                    |
|      | Address                                                                                                    |
|      |                                                                                                    |
|      | Description                                                                                                    |
|      | Data DB ▼ DB No. 5                                                                                                    |
|      | Address Word                                                                                                    |
|      | DW 0 Length 1                                                                                                    |
|      |                                                                                                    |
|      |                                                                                                    |
|      |                                                                                                    |
|      |                                                                                                    |
|      |                                                                                                    |
|      |                                                                                                    |
|      |                                                                                                    |
|      |                                                                                                    |
|      |                                                                                                    |
|      | OK Cancel Help                                                                                                    |
| 4    | Creation of the remaining WinCC tags required.                                                                                                    |
|      | Follow steps 1 to 3 for the creation of the remaining tags. The names, data types                                                                                                    |
|      | and addresses of the tags used in this sample are listed in the following graphic.                                                                                                    |
|      | Name Type Parameters                                                                                                    |
|      | STEX_SSEH01_01 Signed 16-bit value DB5,DW0 Stex_SSEH01_02 Signed 16-bit value DB5,DW1                                                                                                    |
|      | S16x_S5IEH01_03 Signed 16-bit value DB5,DW2                                                                                                    |
|      | S16x_S5IEH01_04 Signed 16-bit value DB5,DW3                                                                                                    |

### D: Creating the WinCC Screen

| Step | D: Creating the WinCC Screen                                                                                                    |  |
|------|----------------------------------------------------------------------------------------------------|--|
| 1    | Creation of a WinCC screen in which the previously created tags are visualized.                                                                                                    |  |
|      | Open the <i>Graphics Designer</i> editor via a ${}^{\frown}\mathbb{C}R$ and then selecting <i>Open</i> from the pop-up menu.                                                                                                    |  |
|      | ····∱r Graphics Designer<br>Open<br>New picture<br>Graphic OLL<br>Select ActiveX Control                                                                                                    |  |
|      | Convert global library<br>Convert project library                                                                                                    |  |
|      | <u>E</u> ind                                                                                                    |  |
|      | Properties                                                                                                    |  |
| 2    | This will open the <i>Graphics Designer</i> editor with a new (blank) screen.<br>To display the first tag, configure a <i>Smart Object</i> → <i>L/O Field</i> . To do so,<br>select the <i>L/O Field</i> object from the <i>Object Palette</i> and place it on the screen<br>using the mouse.<br>Objects         Object Palette         Standard Objects         Standard Objects         Standard Objects         Standard Objects         Smart Object         Application Window         Picture Window         Control         OLE Element         Status Display         Text List         3D-Bar         Group Display         Windows Objects |  |

| Step | D: Creating the WinCC Screen                                                                                                    |
|------|----------------------------------------------------------------------------------------------------|
| 3    | After placing the <i>I/O Field</i> on the screen, its <i>Configuration</i> dialog box will be displayed                                         |
|      | In the <i>Tag</i> field, set the tag $S16x_S7IEH01_01$ via the button displayed below.                                                          |
|      | Leave the <i>Update</i> of the tag at 2 s. Keep the default settings for the remaining options. Close the dialog box by clicking on <i>OK</i> . |
|      | 1/O-Field Configuration                                                                                                    |
|      | Tag: \$16x_\$51EH01_01   Update: 2 s   Type   Output Input   Both   Format Font Size 12 Font Name Arial Color OK Cancel                         |
| 4    | Changing the output format of the <i>I/O Field</i> .                                                                                            |
| -    | For this, open its properties dialog box via a BR on the <i>I/O Field</i> and then select <i>Properties</i> from the pop-up menu.               |
|      | Щ <u>а</u> <u>C</u> opy Ctrl+C<br>Duplicate                                                                                                    |
|      | Paste Ctrl+V                                                                                                    |
|      | Delete Del                                                                                                    |
|      | Customized object                                                                                                    |
|      | Linking                                                                                                    |
|      | Configuration Dialog                                                                                                    |
|      |                                                                                                    |

| Step | D: Creating the WinCC Screen                                                                                                    |  |
|------|----------------------------------------------------------------------------------------------------|--|
| 5    | The dialog box Object Properties will be displayed.                                                                                                    |  |
|      | On the left side of the <i>Properties</i> tab, select the entry <i>Output/Input</i> . Via a Do on the output format set, the field can be edited. Select the new format <i>s99999</i> . This format enables the <i>I/O Field</i> to display signed values with a maximum of 5 digits.                                                                                                    |  |
|      | Here Constant in the second second se |  |
|      |                                                                                                    |  |
|      | Properties Events                                                                                                    |  |
|      | Image: Static Static                                |  |
| 6    | Creation of three additional <i>I/O Fields</i> for the display of the remaining tags.<br>Follow steps 2 to 5 to create the remaining $I/O$ fields                                                                                                    |  |
| 7    | Save the screen                                                                                                    |  |
| 7    | In the sample project, the screen is saved under the name <i>com_3_S5IEH_01.pdl</i> .<br>The screen can be switched directly to runtime from the <i>Graphics Designer</i> via the button displayed below.                                                                                                    |  |

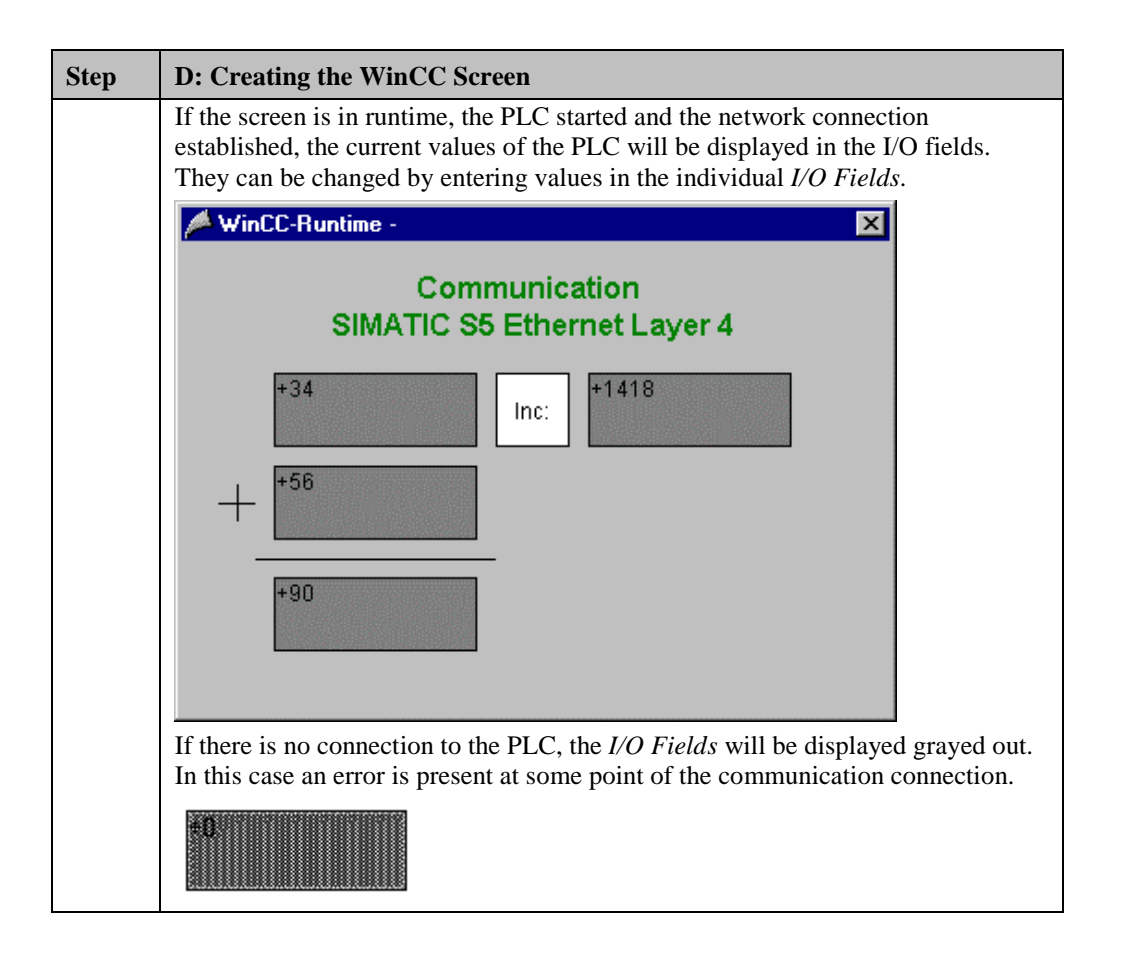

## 7.4 Diagnosis of the Communication Connection

The following describes the options available for diagnosing the communication connection between the WinCC project *WinCC\_S5\_IEH* and the SIMATIC S5 station. A diagnosis of the sample according to this description makes only sense, if the checks listed below have been completed successfully. Startup of the Communication Processor CP 1413

- E: Testing the Communication Processor
- Creation of the STEP5 Project S5\_IEHst
- D: Starting up the PLC

#### WinCC Explorer

| Step | WinCC Explorer                                                                                                    |  |
|------|----------------------------------------------------------------------------------------------------|--|
| 1    | Diagnosis of the communication connection from the WinCC Explorer.                                                                                            |  |
|      | Switch the project <i>WinCC_S5_IEH</i> into runtime. This is done from the <i>WinCC Explorer</i> via the toolbar button displayed below.                      |  |
|      |                                                                                                    |  |
|      | The created WinCC screen <i>com_3_S5IEH_01.pdl</i> can also be switched directly from the <i>Graphics Designer</i> into runtime.                              |  |
| 2    | In the WinCC Explorer, a dialog box for monitoring all configured connections                                                                                 |  |
|      | can be accessed via the <i>Tools</i> $\rightarrow$ <i>Status of Driver Connections</i> menu. This menu point is only accessible if the project is in runtime. |  |
|      |                                                                                                    |  |
|      | Language                                                                                                    |  |
|      | Status of <u>D</u> river Connections                                                                                                    |  |
|      | Status of Multi-User Operation                                                                                                    |  |

| Step | WinCC Explorer                                                                                                    |
|------|----------------------------------------------------------------------------------------------------|
| 3    | The dialog box <i>Status - Logical Connections</i> will be displayed.<br>This dialog box lists all configured connections. For this sample, only the connection <i>S5_IEH_01</i> will be displayed.<br>The displayed values correspond to the status at the moment the dialog box was opened. By selecting the appropriate check-box, a <i>Cyclic Update</i> of the display can be achieved. |
|      | Status - Logical Connections                                                                                                    |
|      | Tag ID       Name       Status       Tag read       Read requ       Tag written       Write requ         7       S5_IEH_01       OK       8324       4       2       0                                                                                                    |
|      | Cyclic update ( 4 🔆 x 250 ms ) Update Help                                                                                                    |
| 4    | Another way to obtain information about the connection status in general and about the connection status of individual tags is provided by <i>Tag Management</i> . The status of a configured connection can be displayed as a tooltip by simply pointing the mouse on the connection in question.                                                                                           |
|      | Name Parameters                                                                                                    |
|      | \$\$ \$5_IEH_01 080006010000,CC_FETCH,AG_FETCH,<br>Status: OK                                                                                                    |
|      | The current process value of a certain tag as well as its status can be displayed as<br>a tooltip by pointing the mouse on it. This allows you to detect errors concerning<br>an individual tag and not the entire connection.                                                                                                    |
|      | Name     Type     Parameters       S16x_S5IEH01_01     Signed 16-bit value     DB5,DW0                                                                                                    |
|      | Process value: 2<br>Quality: c0<br>Last Change:7/5/99 9:47:23 AM                                                                                                    |

### **Channel Diagnosis**

| Step | Channel Diagnosis                                                                                                    |                                                                                                    |                                                                                                    |
|------|----------------------------------------------------------------------------------------------------|----------------------------------------------------------------------------------------------------|----------------------------------------------------------------------------------------------------|
| 1    | Diagnosis of the communication connection via the program <i>WinCC Channel Diagnosis</i> .                                         |                                                                                                    | am WinCC Channel                                                                                                    |
|      | Start this program via $Start \rightarrow Sim Diagnosis$ .                                                                         | $atic \rightarrow WinCC$                                                                                                    | -> Channel                                                                                                    |
|      | Channel Diagnosis                                                                                                    |                                                                                                    |                                                                                                    |
| 2    | The program WinCC Channel Diagno                                                                                                   | sis will be displayed                                                                                                    | 1.                                                                                                    |
|      | The <i>Channels/Connections</i> tab display<br>each configured connection. By defau<br>update cycle can be changed in the inp      | ys detailed informati<br>lt, the display is upd<br>put field located at th                                                                                                    | on about the status of<br>ated every second. The<br>ne bottom.                                                          |
|      | 📩 WinCC Channel Diagnosis                                                                                                    |                                                                                                    |                                                                                                    |
|      | Channels/Connections Configuration                                                                                                 |                                                                                                    |                                                                                                    |
|      | B✓ SIMATIC S5 ETHERNET LAYER 4<br>L-✓ S5_IEH_01<br>Em<br>Em<br>Em<br>Em<br>Em<br>Em<br>Em<br>Em<br>Em<br>Em<br>Em<br>Em<br>Em<br>E | ounters<br>ate<br>or Code (Read)<br>or Code (Write)<br>or Request (Read)<br>or Request (Write)<br>or Count<br>it<br>renReference (Read)<br>nenState (Read)<br>nnState (Write)<br>ad Type | Value<br>ready<br>none<br>none<br>none<br>0<br>S5-Transport (CP1413-1)<br>0004<br>0005<br>Up<br>Up<br>Up<br>FetchActive |
|      | Cyclic Update:                                                                                                    |                                                                                                    |                                                                                                    |

# 8 Communication to the SIMATIC S5 via PROFIBUS FMS

The projects created in this chapter can also be copied directly from the online document to your hard drive. By default, they will be copied to the folder C:\Communication\_Manual. You have the option to copy the following components to the hard drive:

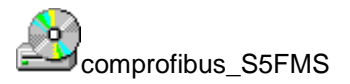

The database file of the communication processor CP 5412 A2 and the files generated during its creation.

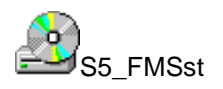

The STEP5 project we will create including the database file of the communication processor CP 5431 FMS/DP.

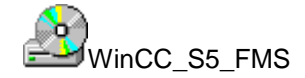

The WinCC project we will create.

This chapter describes in detail the startup of a communication connection between a SIMATIC S5 station and a WinCC station. The communication connection is implemented via the PROFIBUS, on which the FMS Protocol (Fieldbus Message Specification) is running.

#### Overview of the Structure of the Sample

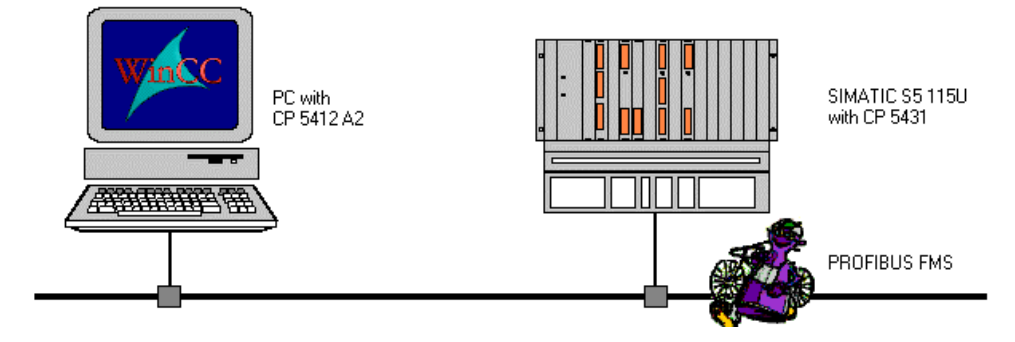

On the computer side, the connection to the *PROFIBUS* network is established via the communication processor *CP 5412 A2*. To install this communication processor in the computer, the driver *PB FMS-5412*, located on the *SIMATIC NET* CD-ROM, is needed. In the WinCC project, the communication driver *PROFIBUS FMS* must be installed. This communication driver is used to configure the connection to the *SIMATIC S5*. The PLC *SIMATIC S5 115U* is equipped with the CPU module *CPU 944*. The connection to the network is established via the communication processor *CP 5431 FMS/DP*. For the configuration of this communication processor, the communication package *SINEC NCM for COMs* is required.

#### **Overview of the Configuration Steps**

The following lists all configuration steps necessary for the creation of the communication connection:

- Startup of the Communication Processor CP 5412 A2
- Creation of the STEP5 Project S5\_FMSst
- Creation of the WinCC Project WinCC\_S5\_FMS
- Diagnosis of the Communication Connection

### **Required Software**

| Name        | Description                                                                                                    |
|-------------|----------------------------------------------------------------------------------------------------|
| SIMATIC NET | Driver <i>PB FMS-5412</i> from the <i>SIMATIC NET</i> CD-ROM for the installation of the communication processor <i>CP 5412 A2</i> .                                                               |
| STEP5       | STEP5 software for the creation of the STEP5 project.<br>Communication package <i>SINEC NCM for COMs</i> for the<br>configuration of the communication processor <i>CP 5431</i><br><i>FMS/DP</i> . |
| WinCC       | WinCC with communication driver <i>PROFIBUS FMS</i> for the creation of the WinCC project and for the configuration of the connection to the PLC.                                                  |

#### **Required Computer Hardware**

| Name                    | Description                                                                                                 |
|-------------------------|----------------------------------------------------------------------------------------------------|
| Communication Processor | Communication processor <i>CP 5412 A2</i> to establish the connection to the PLC's communication processor. |

#### **Required PLC Hardware**

| Name                    | Description                             |
|-------------------------|-----------------------------------------|
| Rack                    | Rack CR 700-3.                          |
| Power Supply            | Power supply PS 951.                    |
| CPU Module              | CPU module CPU 944.                     |
| Communication Processor | Communication processor CP 5431 FMS/DP. |

### 8.1 Startup of the Communication Processor CP 5412 A2

The following description details the configuration steps necessary to successfully start up the communication processor *CP 5412 A2*.

#### **Overview of the Configuration Steps**

The following lists the configuration steps necessary to start up the communication processor *CP 5412 A2*:

- A: Mounting the Communication Processor in the Computer
- B: Installing the Communication Driver
- C: Creating the Database File
- E: Assigning the Communication Processor
- F: Testing the Communication Processor

#### A: Mounting the Communication Processor in the Computer

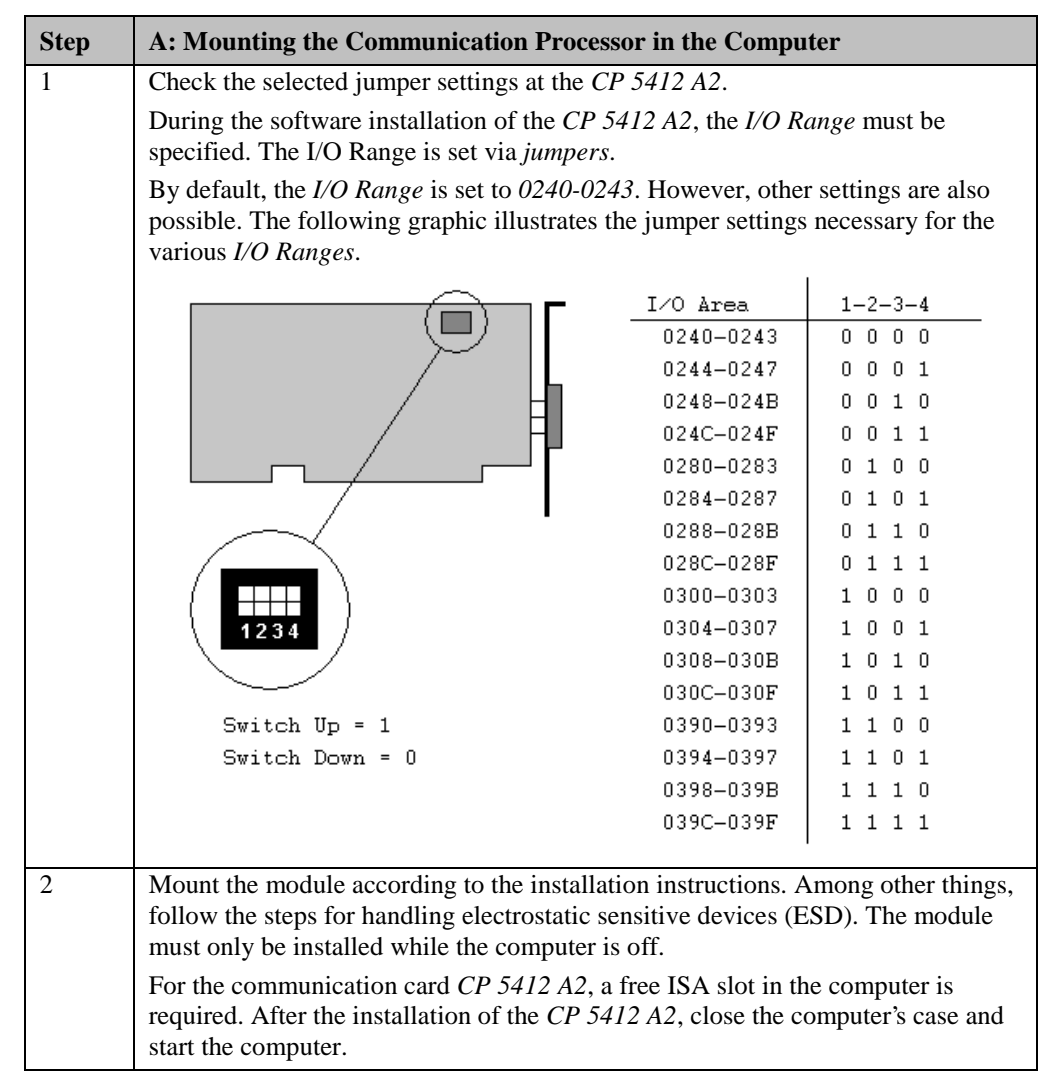

### **B: Installing the Communication Driver**

| Step | B: Installing the Communication Driver                                                                                                    |
|------|----------------------------------------------------------------------------------------------------|
| 1    | Installation of the communication driver <i>PB FMS-5412</i> from the <i>SIMATIC NET</i> CD-ROM.                                                                                                    |
|      | After inserting the <i>SIMATIC NET</i> CD-ROM, the installation program is automatically started. If this is not the case, open the <i>Windows NT Explorer</i> and start the <i>setup.exe</i> program located on the CD-ROM.                                                                                      |
|      | The installation of the software is started via the button displayed below.                                                                                                    |
|      | SIMATIC NET<br>Software Installieren                                                                                                    |
|      | Follow the instructions of the installation program. On the <i>Components</i> page, the check-box of the driver <i>PB FMS-5412</i> to be installed must be selected. Finish the installation.                                                                                                    |
|      | SIMATIC NET Software: Components                                                                                                    |
|      | Please select the programs to be installed.                                                                                                    |
|      | SIMATIC       □ PB DP-5412 V5.1       27 MB         Software       □ PB FMS-5412 V5.1       17 MB         □ PB FMS-5412 V5.1       27 MB         □ PB FMS-5412 V5.1       27 MB         □ PB SOFTNET-DP V5.1       21 MB         □ PB SOFTNET-S7 V5.1       14 MB         □ PB SOFTNET DP Slave V1.01       10 MB |
|      | SIMATIC NET PROFIBUS FMS-5412/Windows NT<br>Version 5.1.                                                                                                    |
|      | Destination directory:<br>c:\siemens\simatic.net <u>Browse</u>                                                                                                    |
|      | Required on C: 29 MByte Available on C: 502 MByte                                                                                                    |
|      | < <u>B</u> ack <u>N</u> ext > Cancel                                                                                                    |

### C: Creating the Database File

| Step | C: Creating the Database File                                                                                                    |
|------|----------------------------------------------------------------------------------------------------|
| 1    | Creation of the database file for the communication via the FMS protocol<br>PROFIBUS. This is done with the COM PROFIBUS program. This program has<br>already been installed with the communication driver PB FMS-5412.         |
|      | Start the program via $Start \rightarrow Simatic \rightarrow SIMATIC NET \rightarrow COM PROFIBUS.$                                                                                                    |
|      |                                                                                                    |
| 2    | The program COM PROFIBUS will be opened.                                                                                                    |
|      | A new file is created by clicking on the button displayed below.                                                                                                    |
|      |                                                                                                    |
| 3    | The dialog box <i>New Master System</i> will be displayed. In this dialog box, the parameters of the WinCC station must be specified.                                                                                           |
|      | In the Master Station Type field, select the entry CP 5412 (A2).                                                                                                    |
|      | The Bus Address <i>of the WinCC station is set</i> to 8. For the following installation of the communication processor <i>CP 5412 A2</i> in the computer, the address specified here must be used as the local station address. |
|      | Close the New Master System dialog box by clicking on OK.                                                                                                    |
|      | New Master System                                                                                                    |
|      | Address       Master/Host Selection       1                                                                                                    |
|      | 13     14     ■     6GK1541-2BA00     SIMATIC NET DP/FMS Master (PC/PG)                                                                                                    |
| 4    | The Operating Mode of the Master dialog box will be displayed.                                                                                                    |
|      | In this dialog box, the check-box FMS Configuration is selected. Close the                                                                                                    |
|      | Operating Mode of the Master dialog box by clicking on OK.                                                                                                    |
|      | Configuration Mode                                                                                                    |
|      | The selected PROFIBUS Master supports DP and                                                                                                    |
|      | Please Select:                                                                                                    |
|      | DP Configuration                                                                                                    |
|      | EMS Configuration                                                                                                    |
|      |                                                                                                    |

| Step | C: Creating the Database File                                                                                                    |
|------|----------------------------------------------------------------------------------------------------|
| 5    | The FMS Master System dialog box will be displayed.                                                                                               |
|      | It displays the current settings. At the moment, only the communication $PROFIRE CR 5412 A2$ is listed as a matter. This matter has a $PROFIRE S$ |
|      | Address of 8.                                                                                                    |
|      | E FMS Master System PROFIBUS Address 8                                                                                                    |
|      | Bus Description : PROFIBUS Station                                                                                                    |
|      | Host Description : CP 5412 (A2) Host system <1>                                                                                                   |
|      | Station Type: CP 5412 (A2)                                                                                                    |
|      | PROFIBUS Address: 8 PC                                                                                                    |
|      | ET 200                                                                                                    |
|      | SWITCHG                                                                                                    |
|      | Others                                                                                                    |
|      | Undefined                                                                                                    |
|      |                                                                                                    |
| 6    |                                                                                                    |
| 0    | Specifying the communication partner.                                                                                                    |
|      | If the mouse pointer is then moved over the <i>FMS Master System</i> window its                                                                   |
|      | appearance will change. The new station is inserted via a mouse click on this                                                                     |
|      | window.                                                                                                    |
|      | Station 🔀                                                                                                    |
|      |                                                                                                    |
|      | SIMATIC                                                                                                    |
|      | PC                                                                                                    |
|      | ET 200                                                                                                    |
|      | SWITCHG                                                                                                    |
|      | Others                                                                                                    |
|      | Undefined                                                                                                    |
| 7    | The PROFIBUS Address dialog box will be displayed.                                                                                                |
|      | In this sample, 9 is set as the PROFIBUS address for the new station.                                                                             |
|      | This PROFIBUS address must be set in the PLC during the configuration of the                                                                      |
|      | communication processor. Close the dialog box by clicking on <i>OK</i> .                                                                          |
|      | PROFIBUS Address                                                                                                    |
|      |                                                                                                    |
|      |                                                                                                    |
|      |                                                                                                    |
|      |                                                                                                    |
|      |                                                                                                    |
|      |                                                                                                    |
|      |                                                                                                    |

| Step | C: Creating the Database File                                                          |
|------|----------------------------------------------------------------------------------------|
| 8    | The FMS Station Properties dialog box will be displayed.                               |
|      | In this dialog box, the type of the communication partner is specified. In this        |
|      | sample, this is CP 5431 FMS. Close the dialog box by clicking on OK.                   |
|      | FMS Station Properties                                                                 |
|      | Eamily: Station Type: Order Number:                                                    |
|      | PC S7-400 CP443-5 FMS 66K7 443-5FX00-0XE0                                              |
|      | SWITCHG<br>OTHER                                                                       |
|      | Configure                                                                              |
|      | Parameters                                                                             |
|      | <u>Connections</u>                                                                     |
|      | PROFIBUS Addr.: 9 <u>H</u> elp                                                         |
| 9    | In the FMS Master System dialog box, the newly inserted station will be                |
|      | displayed.                                                                             |
|      | For this station, a connection must be created which is used for the                   |
|      | communication to the WinCC station. This is done by D on the icon of the               |
|      | newly inserted station.                                                                |
|      | Station Type : CD 5/31 EMS                                                             |
|      | PROFIBUS Address : 9                                                                   |
|      | Station Description :                                                                  |
| 10   | The Edit FMS Connections dialog box will be displayed.                                 |
|      | A new connection is created by clicking on the New button.                             |
|      | In the <i>CR</i> field, a unique communication reference is assigned to the new FMS    |
|      | connection, and a unique connection name is assigned in the <i>Name</i> field. In this |
|      | sample, the value 3 is kept for the CR and the Name S5_CP5431_FMS is entered.          |
|      | to this FMS connection.                                                                |
|      |                                                                                        |
|      |                                                                                        |

| Step | C: Creating the Database File                                                                                                    |
|------|----------------------------------------------------------------------------------------------------|
|      | As the <i>Connection Profile</i> , the predefined <i>SIMATICNET_StandardA</i> profile is set                                                                            |
|      | Clicking on the <i>Parameters</i> button displays additional setting options for the new connection.                                                                    |
|      | Edit FMS Connections                                                                                                    |
|      | Connections (CP 5431 FMS)                                                                                                    |
|      | <u>CR:</u> Name:                                                                                                    |
|      |                                                                                                    |
|      |                                                                                                    |
|      |                                                                                                    |
|      | Select Interface Parameters                                                                                                    |
|      | CR: 3 VFD Number: 1                                                                                                    |
|      | Name: S5 CP 5431 FMS                                                                                                    |
|      |                                                                                                    |
|      | Connection Profile: SIMATICNET Standarda                                                                                                    |
|      |                                                                                                    |
| 11   | The FMS Connection - Communication Parameters dialog box will be displayed.                                                                                             |
|      | The local and remote $LSAP$ settings must be made. In this context, the local                                                                                           |
|      | <i>LSAP</i> is the <i>LSAP (Local Service Access Point)</i> of the communication processor <i>CP 5412 A2</i> in the WinCC station and the remote LSAP is the one of the |
|      | communication processor <i>CP 5431</i> in the SIMATIC S5 station. These LSAP values must also be used for the connection configuration of the communication             |
|      | processor <i>CP 5431</i> .                                                                                                    |
|      | In this sample, the value 4 is set in the <i>Local</i> field and the value 3 in the <i>Remote</i> field.                                                                |
|      | The required services are specified via the <i>Client Services</i> button.                                                                                              |
|      | FMS Connection - Communication Parameters                                                                                                    |
|      | Connection Type: MMAC                                                                                                    |
|      | Master Connection     PROFIBUS     Address:     8     9     Cancel                                                                                                    |
|      | C Master- <u>S</u> lave Connection<br>for Cyclic Data Transfer LSAP: 4 3 Client Services                                                                                |
|      | Image: Second construction     0     0     0     0       Image: Second construction     0     0     0     0                                                             |
|      | O Multicast Communication 4 4 Details<br>5 5                                                                                                    |
|      | Connection Attribute: D V 67 V 67 V Help                                                                                                    |
|      |                                                                                                    |

| Step | C: Creating the Database File                                                                                                    |
|------|----------------------------------------------------------------------------------------------------|
| 12   | The FMS Connection - Services (Client) will be displayed.                                                                                                    |
|      | In this dialog box, all available services ( <i>Read</i> , <i>Write</i> and <i>InformationReport</i> ) are selected.                                                                                                    |
|      | Close the dialog box by clicking on <i>OK</i> . The <i>FMS Connection - Communication</i><br><i>Parameters</i> and the <i>Edit FMS Connections</i> dialog boxes are also closed with <i>OK</i> .                                                                                                    |
|      | FMS Connection - Services (Client)                                                                                                    |
|      | General Object Description                                                                                                    |
|      | □ <u>N</u> amedAddress     □ <u>G</u> etOD (Long)       □ <u>U</u> nsolicitedStatus     □ Cancel                                                                                                    |
|      | <u>H</u> elp                                                                                                    |
|      | Variables       X <u>M</u> ead       Image: ReadWithType     Image: WriteWithType       Image: ReadWithType     Image: WriteWithType                                                                                                    |
|      | Physhead     PhysWrite       InformationReport     Delete-/DefineVariableList                                                                                                    |
|      | Other                                                                                                    |
| 13   | Setting the Bus Parameters for the PROFIBUS network.                                                                                                    |
|      | <i>Parameters</i> menus. The <i>Bus Parameters</i> dialog box will be displayed. The following settings must also be used for the network parameters during the installation of the communication processor <i>CP 5412 A2</i> and for the network parameters during the configuration of the communication processor <i>CP 5431</i> in the PLC. |
|      | As the <i>Bus Profile</i> , <i>Universal</i> is set. As the <i>Baud Rate</i> , this sample uses 187.5 <i>kBaud</i> .                                                                                                    |
|      | By clicking on the <i>Setting Parameters</i> button, an additional dialog box will be opened.                                                                                                    |
|      | Bus Parameters                                                                                                    |
|      | Bus <u>D</u> escription: PROFIBUS                                                                                                    |
|      | Bus Mode                                                                                                    |
|      | Bus <u>P</u> rofile: Universell <u>B</u> aud Rate: 187.5 kBaud                                                                                                    |
|      | Repeaters/OLMs                                                                                                    |
|      | OK Cancel <u>H</u> elp <u>Set Parameters</u>                                                                                                    |

| Step | C: Creating the Database File                                                                                                    |
|------|----------------------------------------------------------------------------------------------------|
| 14   | The <i>Bus Parameter Settings</i> dialog box will be opened.<br>In this sample, the highest station address in the PROFIBUS network is set to <i>31</i> .<br>This value is entered in the <i>HSA</i> field.                                                                                                    |
|      | Close this and the <i>Bus Parameters</i> dialog boxes by clicking on <i>OK</i> .                                                                                                    |
|      | Bus Parameter Settings                                                                                                    |
|      | Bus Profile: Universell  Bus Profile: Universell  Bus Profile: Universe |
|      | Number of Repeaters:       0       Line Length CU:       0.000       [km]       Cancel         Number of OLMs:       0       Line Length FO:       0.000       [km]                                                                                                    |
|      | Input Parameters                                                                                                    |
|      | T_qui:       0       [t_bit]       Tsdr_min:       80       [t_bit]         T_set:       80       [t_bit]       Tsdr_max:       360       [t_bit]                                                                                                    |
|      | T_slot_init:     400     [t_bit]     Gap Factor:     20       Pater Limit:     1     HEA:     21                                                                                                    |
|      | Delta Ttr:     0     [t_bit]     Correction Factor:     1.25                                                                                                    |
|      | Calculated Parameters and Data Cycle Times                                                                                                    |
|      | T_td: 0 [t_bit] Ttr: 7194 [t_bit]                                                                                                    |
|      | I_rdy:         80         [t_bit]           T_id1:         195         [t_bit]         Typical Data Cycle Time:         0,0383         [s]                                                                                                    |
|      | T_id2:     360     [t_bit]     Maximum Data Cycle Time:     0,0383     [s]       T_slot_eff:     400     [t_bit]     Minimum Besponse Monitoring:     0.1438     [s]                                                                                                    |
|      |                                                                                                    |
| 15   | Save the configuration.                                                                                                    |
|      | This is done via the toolbar button displayed below or the File $\rightarrow$ Save As many In this sample, the file is saved under the name S5EMS ET2                                                                                                    |
|      |                                                                                                    |
| 16   | Using the file just created, a database file for the communication via the <i>CP</i> 5412 $A2$ is generated.                                                                                                    |
|      | This is done via the $File \rightarrow Export \rightarrow NCM$ File menus. In this sample, the file has been saved under the name S5FMS.ldb.                                                                                                    |
|      | S5FMS.Idb                                                                                                    |

| Step | D: Installing the Communication Processor                                                                                           |
|------|----------------------------------------------------------------------------------------------------|
| 1    | Install the communication processor <i>CP 5412 A2</i> via the program <i>Setting the PG/PC Interface</i> .                          |
|      | This program is accessed via Start $\rightarrow$ Settings $\rightarrow$ Control Panel $\rightarrow$<br>Setting the PG/PC Interface. |
|      |                                                                                                    |
|      | Setting the PG/PC<br>Interface                                                                                                    |
| 2    | The program Setting the PG/PC Interface will be displayed.                                                                          |
|      | The dialog box for installing a new interface is opened via the <i>Install</i> button.                                              |
|      | Setting the PG/PC Interface (V5.0)                                                                                                  |
|      | Access Path                                                                                                    |
|      | Access point of application:                                                                                                    |
|      | CP_L2_1:                                                                                                    |
|      | (for CP5412A2 SIMATIC NET)                                                                                                    |
|      | Interface parameter set <u>u</u> sed:                                                                                               |
|      | <none> Properties</none>                                                                                                    |
|      | <none><br/>TCP/IP -&gt; DEC PCI Fast Ethernet</none>                                                                                |
|      | <u>С</u> ару                                                                                                    |
|      | Delete                                                                                                    |
|      |                                                                                                    |
|      | Interfaces                                                                                                    |
|      |                                                                                                    |
|      | OK Cancel Help                                                                                                    |

### D: Installing the Communication Processor

| Step | D: Installing the Communication Processor                                                                                                    |
|------|----------------------------------------------------------------------------------------------------|
| 3    | The dialog box <i>Install/Remove Modules</i> will be displayed. The <i>Selection</i> field lists all interfaces that can be installed. Among them will be the entry for the <i>CP</i> 5412 A2, if the communication driver has been installed previously as outlined in step B.                                                        |
|      | From the <i>Selection</i> field, select the entry <i>CP 5412 A2</i> . The installation of the communication processor is started by clicking on the <i>Install</i> -> button.                                                                                                    |
|      | Install / Remove Interfaces                                                                                                    |
|      | Selection:         Installed:           CP1411(AMD PCNET-Fa         TCP/IP -> DEC PCI Fast Ethernet         Bo.           CP1413         CP1413 (256k DP-RAM)         Install ->         CP1511(Accton EN2216         CP5411           CP5411         <<         Remove         Install ->         CP1511(Accton EN2216         CP5411 |
|      | CP9412A2           CP5511           ▲           ▲           Besources                                                                                                    |
|      | CP5412A2: Communications Processor (MPI/PROFIBUS) for Programming Devices/PCs                                                                                                    |
|      | <u>C</u> lose Help                                                                                                    |
| 4    | The dialog box <i>Resources</i> - <i>CP</i> 5412 A2 will be displayed.                                                                                                    |
|      | The settings for the <i>Memory Range</i> , <i>I/O Range</i> and <i>Interrupt</i> have to be specified.                                                                                                    |
|      | The <i>I/O Range</i> has already been determined via the Jumper Settings at the <i>CP</i> 5412 A2.                                                                                                    |
|      | Make sure that the assigned resources have not already been taken by other<br>modules in the computer. Information about already taken system resources can                                                                                                    |
|      | be obtained from the Resources tab accessed via $Start \rightarrow Programs \rightarrow$                                                                                                    |
|      | Close the Resources tab by clicking on OK.                                                                                                    |
|      | Resources - CP5412A2 <board 1=""></board>                                                                                                    |
|      | Memory range: 000C8000-000CBFFF                                                                                                    |
|      | Input / output range: 0240-0243                                                                                                    |
|      | Interrupt <u>r</u> equest:                                                                                                    |
|      | Direct memory access:                                                                                                    |
|      | # - Current hardware setting<br>* - Possible conflict with other hardware                                                                                                    |
|      | Cancel Help                                                                                                    |

| Step | D: Installing the Communication Processor                                                                                                    |
|------|----------------------------------------------------------------------------------------------------|
| 5    | In the dialog box <i>Install/Remove Modules</i> , the <i>Installed</i> field will now contain the entry for the <i>CP 5412 A2</i> .                                                                                                    |
|      | Exit the dialog box Install/Remove Modules via the Close button.                                                                                                    |
|      | Install / Remove Interfaces                                                                                                    |
|      | Selection: Installe <u>d</u> :                                                                                                    |
|      | CP1411(AMD PCNET-Fa       CP1413         CP1413       CP1413 (256k DP-RAM)         CP1511(Accton EN2216       Instell ->         CP5411       CP5412A2         CP5511       < Remove         P5511       <         E          E |
|      | CP5412A2: Communications Processor (MPI/PROFIBUS) for Programming Devices/PCs                                                                                                    |

### E: Assigning the Communication Processor

| Step | E: Assigning the Communication Processor                                                                                                    |
|------|----------------------------------------------------------------------------------------------------|
| 1    | In the program <i>Setting the PG/PC Interface</i> , assign the access point <i>CP_L2_1</i> : to the just installed interface.                                                                                                    |
|      | The access point CP_L2_1: is the default access point used by WinCC for the communication via the <i>PROFIBUS</i> . It has been created automatically during the installation of the communication driver <i>PB FMS-5412</i> .                    |
|      | In the field <i>Access Point of the Application</i> , set the entry <i>CP_L2_1</i> :. In the field below, select the entry <i>CP 5412 A2 (PROFIBUS)</i> . This completes the assignment between the access point and the communication processor. |
|      | Setting the PG/PC Interface (V5.0)                                                                                                    |
|      | Access Path                                                                                                    |
|      | Access point of application:                                                                                                    |
|      | CP_L2_1:> CP5412A2(PROFIBUS)                                                                                                    |
|      | (for CP5412A2 SIMATIC NET)                                                                                                    |
|      | Interface parameter set <u>u</u> sed:                                                                                                    |
|      | CP5412A2(PR0FIBUS)                                                                                                    |
|      | <none> Diagnostics Diagnostics</none>                                                                                                    |
|      | CP5412A2(PR0FIBUS)<br>TCP/IP -> DEC PCI Fast Ethernet                                                                                                    |
|      | ▼ <u>D</u> elete                                                                                                    |
|      | (Configuration of your Communications<br>Processor CP 5412 (A2) for a<br>PROFIBUS-Network)                                                                                                    |
|      | Interfaces                                                                                                    |
|      | Install                                                                                                    |
|      |                                                                                                    |
|      |                                                                                                    |

| Step | E: Assigning the Communication Processor                                                                                                    |
|------|----------------------------------------------------------------------------------------------------|
| 2    | Setting the properties of the communication processor <i>CP 5412 A2</i> .<br>The dialog box for setting the properties is opened via the <i>Properties</i> button of the <i>Setting the PG/PC Interface</i> program.                                                                                                    |
|      | The dialog box Properties - CP 5412 (PROFIBUS) will be displayed.                                                                                                    |
|      | In the PROFIBUS tab, station and network related parameters are set.                                                                                                    |
|      | As the <i>Local Station Address</i> of the communication processor <i>CP 5412 A2</i> , this sample uses 8. This address has already been defined during the creation of the database file with the assignment of the bus address for the communication processor.                                                                                                    |
|      | For the <i>PROFIBUS Network</i> , a <i>Baud Rate</i> of <i>187.5 kBit/s</i> is selected. The <i>Highest Station Address</i> is set to the value of <i>31</i> . As the <i>Profile</i> , <i>Universal</i> ( <i>DP/FMS</i> ) is selected. The settings just made for the network parameters must agree with the settings for the bus parameters of the previously generated database file. |
|      | Properties - CP5412A2(PR0FIBUS)                                                                                                    |
|      | PROFIBUS S7 Protocol FMS/DP-Protocol Mode                                                                                                    |
|      | Station Parameters                                                                                                    |
|      | Address: 8                                                                                                    |
|      | ✓ PG/PC is the only master on bus                                                                                                    |
|      | PCS7 time synchronization                                                                                                    |
|      | Network Parameters                                                                                                    |
|      | Transmission <u>R</u> ate: 187.5 kbps                                                                                                    |
|      | Highest Station Address: 31                                                                                                    |
|      | Profile: DP<br>Standard                                                                                                    |
|      | Bus Parameters Universal (DP/FMS)<br>User-Defined                                                                                                    |
|      | Net Configuration                                                                                                    |
|      | Calculate with this <u>n</u> et configuration                                                                                                    |
|      | Master: 2 Slaves: 0                                                                                                    |
|      | OK Cancel <u>S</u> tandard Help                                                                                                    |

| Step | E: Assigning the Communication Processor                                               |
|------|----------------------------------------------------------------------------------------|
| 3    | Assigning the database file for the FMS Protocol.                                      |
|      | This is done in the <i>FMS/DP Protocol</i> tab of the <i>Properties - CP 5412</i>      |
|      | (PROFIBUS) dialog box.                                                                 |
|      | In here, specify the previously created database file S5FMS.ldb. Via the <i>Browse</i> |
|      | button, the database file can easily be located and selected.                          |
|      | Close the dialog box by clicking on <i>OK</i> .                                        |
|      | Properties - CP5412A2(PR0FIBUS)                                                        |
|      | PROFIBUS S7 Protocol FMS/DP-Protocol Mode                                              |
|      | Database                                                                               |
|      |                                                                                        |
|      |                                                                                        |
|      | C Activate DP                                                                          |
|      | Activate EMS                                                                           |
|      | FMS/DP-Database                                                                        |
|      | C:\SINEC\ComPB.NT\ncm\S5FMS.kdb                                                        |
|      |                                                                                        |
|      | Sear <u>c</u> h                                                                        |
|      |                                                                                        |
|      |                                                                                        |
|      | FMS/DP'.                                                                               |
|      |                                                                                        |
|      |                                                                                        |
|      |                                                                                        |
|      |                                                                                        |
|      | OK Cancel <u>S</u> tandard Help                                                        |

| Step | E: Assigning the Communication Processor                                                                                                    |
|------|----------------------------------------------------------------------------------------------------|
| 4    | Exit the program <i>Setting the PG/PC Interface</i> via the <i>OK</i> button.<br>A dialog box will be displayed requesting the restart of the <i>CP 5412 A2</i> . |
|      | Acknowledge this dialog box by clicking on <i>OK</i> , which will result in the restart of the communication processor <i>CP 5412 A2</i> .                        |
|      | This completes the installation of the communication processor.                                                                                                   |
|      | Changed SIMATIC NET settings                                                                                                    |
|      | You changed your SIMATIC NET settings.                                                                                                    |
|      | To activate the changes,<br>a restart of the parameter settings is necessary.                                                                                     |
|      | Restart now?                                                                                                    |
|      | Cancel                                                                                                    |

### F: Testing the Communication Processor

| Step | F: Testing the Communication Processor                                                                                                    |
|------|----------------------------------------------------------------------------------------------------|
| 1    | Test the communication processor <i>CP 5412 A2</i> via the program <i>Setting the PG/PC Interface</i> .                                                                                            |
|      | This program is accessed via Start $\rightarrow$ Settings $\rightarrow$ Control Panel $\rightarrow$<br>Setting the PG/PC Interface.                                                                |
|      |                                                                                                    |
|      | Setting the PG/PC<br>Interface                                                                                                    |
| 2    | The program Setting the PG/PC Interface will be displayed.                                                                                                    |
|      | Select the interface to be checked. In this case, select the entry <i>CP 5412 A2</i> ( <i>PROFIBUS</i> ). Make sure that the assignments between access points and the interfaces are not changed. |
|      | The check for a proper installation is activated by clicking on the <i>Diagnostics</i> button.                                                                                                    |
|      | Setting the PG/PC Interface (V5.0)                                                                                                    |
|      | Access Path                                                                                                    |
|      | Access point of application:                                                                                                    |
|      | CP_L2_1:> CP5412A2(PR0FIBUS)                                                                                                    |
|      | (for CP5412A2 SIMATIC NET)                                                                                                    |
|      | Interface parameter set <u>u</u> sed:                                                                                                    |
|      | CP5412A2(PR0FIBUS) <active> Properties</active>                                                                                                    |
|      | <pre><none>     Diagnostics     Diagnostics</none></pre>                                                                                                    |
|      | CP5412A2(PR0FIBUS) <active><br/>TCP/IP &gt; DEC PCLEast Ethernet Copy</active>                                                                                                    |
|      |                                                                                                    |
|      | (Configuration of your Communications<br>Processor CP 5412 (A2) for a<br>PROFIBUS-Network)                                                                                                    |
|      | Interfaces                                                                                                    |
|      | Install                                                                                                    |
|      | OK Cancel Help                                                                                                    |
| Step | F: Testing the Communication Processor                                                                                                    |
|------|----------------------------------------------------------------------------------------------------|
| 3    | The dialog box Simatic NET Diagnostics will be displayed.                                                                                                    |
|      | In the PROFIBUS/MPI Network Diagnostics tab, the diagnosis is started via the                                                                                                   |
|      | <i>Test</i> button. The result of the diagnosis will be displayed immediately following.                                                                                        |
|      | If the result of the diagnosis is positive (correct installation), the dialog box can<br>be evited with $OK$ . In this case, the program Setting the $PG/PC$ Interface can also |
|      | be closed by clicking on <i>OK</i> . The configuration of the communication to the S5                                                                                           |
|      | via PROFIBUS FMS is continued in the following section.                                                                                                    |
|      | However, if the result of the diagnosis is negative (incorrect installation), the                                                                                               |
|      | error must be localized and corrected. Troubleshooting procedures are described                                                                                                 |
|      | in the section is the Communication Module in the Computer operational?.                                                                                                    |
|      | SIMATIC NET diagnostics                                                                                                    |
|      | FMS Protocol FMS Trace Read DP Databases DP-RAM                                                                                                    |
|      | PROFIBUS/MPI Network Diagnostics S7 Protocol S7 Trace                                                                                                    |
|      | Status                                                                                                    |
|      |                                                                                                    |
|      | Station address:                                                                                                    |
|      | Bus parameters:                                                                                                    |
|      | Baudrate: 187.50 Kbps                                                                                                    |
|      | Highest station address (HSA): 31                                                                                                    |
|      | Minimum station delay Time (Min Tsdr): 80 tBit<br>Maximum station delay Time (Max Tsdr): 360 tBit                                                                               |
|      | Setup time (tset): 80 tBit                                                                                                    |
|      | Bus Nodes                                                                                                    |
|      |                                                                                                    |
|      |                                                                                                    |
|      |                                                                                                    |
|      |                                                                                                    |
|      |                                                                                                    |
|      |                                                                                                    |
|      | Station passive                                                                                                    |
|      | <u>R</u> ead  ✓ Station active                                                                                                    |
|      |                                                                                                    |
|      | OK Cancel Apply Help                                                                                                    |

# 8.2 Creation of the STEP5 Project S5\_FMSst

The following description details the configuration steps necessary to create and start up the STEP5 project *S5\_FMSst*.

#### **Overview of the Configuration Steps**

The following lists the configuration steps necessary to create the STEP5 project *S5\_FMSst*:

- A: Installing the Hardware and Software
- B: Creating the STEP5 Program
- C: Configuring the Communication Processor
- D: Starting up the PLC

#### A: Installing the Hardware and Software

| Step | A: Installing the Hardware and Software                                                                                                    |
|------|----------------------------------------------------------------------------------------------------|
| 1    | Rack-mounting of the modules used.                                                                                                    |
|      | In this sample, the modules to be installed are the power supply <i>PS 951</i> , the CPU module <i>CPU 944</i> and the communication processor <i>CP 5431</i> .                                                |
|      | Establishing the connection from the programming device to the programming interface of the CPU module.                                                                                                    |
|      | Establishing the connection from the communication processor <i>CP 5412 A2</i> in the computer to the communication processor <i>CP 5431</i> in the PLC.                                                       |
| 2    | Installing the communication package SINEC NCM for COMs from the corresponding installation disk. This communication package is required for the configuration of the communication processor <i>CP 5431</i> . |
|      | The installation disk contains the program file <i>install.exe</i> . Start this program. Follow the instructions of the installation program and complete the installation.                                    |
|      |                                                                                                    |
|      | Install.exe                                                                                                    |

#### **B: Creating the STEP5 Program**

| Step | B: Creating the STEP5 Program                                                                                                    |
|------|----------------------------------------------------------------------------------------------------|
| 1    | Creation of a new project with the STEP5 software.                                                                                                    |
|      | Start the STEP5 software. From the <i>Object</i> $\rightarrow$ <i>Project</i> $\rightarrow$ <i>Settings</i> $\rightarrow$ <i>Page1</i> and <i>Page2</i> menus, define the settings for the new project. In the <i>Program File</i> field, specify the name of the new program file to be created. In this sample, the name <i>S5_FMSST.S5D</i> is used. Only the first six characters of the file name can be changed by the user. |

| Step | B: Creating the STEP5 Program                                                                                                    |
|------|----------------------------------------------------------------------------------------------------|
| 2    | Creation of a data block.                                                                                                    |
|      | In STEP5, this is accomplished via the <i>Editor</i> $\rightarrow$ <i>Data Block</i> $\rightarrow$ <i>menus of the program file</i> . As the name of the data block, this sample uses <i>DB5</i> .                                                                                                    |
|      | In this data block, two tags with a length of 16 Bits are created. Their sum is to be determined in $OB1$ and then be written to another tag with a length of 16 Bits. One additional tag with a length of 16 Bits is created, whose value is cyclically incremented in $OB1$ .                                                                                                    |
|      | The following graphic displays the programmed data block <i>DB5</i> . The data of the <i>DB5</i> is made visible to WinCC via FMS tags created during the configuration of the communication processor <i>CP 5431</i> .                                                                                                    |
|      | DB       5         0:KH       0000         1:KH       0000         2:KH       0000         3:KH       0000         4:KH       0000         5:KH       0000         5:KH       0000         5:KH       0000         6:KH       0000         8:KH       0000                                                                                                    |
| 3    | Creation of a program block for the communication.                                                                                                    |
|      | The communication to WinCC via the communication processor <i>CP 5431</i> is carried out by calling the data handling blocks <i>SEND</i> and <i>RECEIVE</i> . For the <i>SIMATIC S5 115U</i> PLC used in this sample, these are the blocks <i>FB244</i> and <i>FB245</i> . These blocks must be called once every program cycle. As the request number <i>A</i> - <i>NR</i> , <i>0</i> is assigned to these blocks to allow execution of the Send All and Receive All functions.                                                                                                    |
|      | In this sample, the data handling block calls are carried out in a program block, which is called in the <i>OB1</i> .                                                                                                    |
|      | In STEP5, the creation of a new program block is carried out via the <i>Editor</i> $\rightarrow$ <i>STEP5 Block</i> $\rightarrow$ <i>menus of the program file.</i> As the name of the program block, this sample uses <i>PB5</i> .                                                                                                    |
|      | PB       5       CP5431 Communication         SSNR       :SPA FB 244       SEND ALL         NAME       :SEND       SEND ALL         SSNR       :KY 000,000       SEND ALL         ANZW:       MW 100       GTYP :         QTYP :       KC NN       DBNR :         DBNR :       KY 000,000         QANF :       KF +0         QLAE :       KF +0         PAFE :       MB 104         :SPA FB 245       RECEIVE ALL         NAME :       RECEIVE         SNR :       KY 000,000         ANZW :       MW 105         ZTYP :       KC NN         DBNR :       KY 000,000         ANZW :       MW 105         ZTYP :       KC NN         DBNR :       KY 000,000         ZANF :       KF +0         PAFE :       MB 109         :BE       :BE |

| Step | B: Creating the STEP5 Program                                                                                                    |
|------|----------------------------------------------------------------------------------------------------|
| 4    | Creation of a function block, which makes available the functionality of the sample program.<br>Two values stored in the <i>DB5</i> are added and the sum again stored in the <i>DB5</i> .<br>Additionally, a value stored in the <i>DB5</i> is incremented every program cycle. If this value reaches 10000, it is reset back to 0.                                                                                                    |
|      | In STEP5, the creation of a new function block is carried out via the <i>Editor</i> $\rightarrow$ <i>STEP5 Block</i> $\rightarrow$ <i>menus of the program file</i> . As the name of the program block, this sample uses <i>FB6</i> .                                                                                                    |
|      | FB 6<br>NETZWERK 1 von 1 Add and Increment<br>NAME :ADD_INC                                                                                                    |
|      | :H     DB 5     Hdd Galdes       :L     DW 0       :L     DW 1       :+F     :T                                                                                                    |
|      | :L DW 3 Increment Value<br>:L KF +10000<br>: <f<br>:SPB =M001<br/>:L KF +0 Set 0 if 10000 is reached</f<br>                                                                                                    |
|      | Image: Definition of the second second se |
| 5    | Creation of the <i>OB1</i> .                                                                                                    |
|      | In the <i>OB1</i> , the previously created blocks <i>PB5</i> and <i>FB6</i> are called.                                                                                                    |
|      | OB 1<br>NETZWERK 1 von 1       Communication Manual         SPA PB 5       Communication         SPA FB 6       Add and Increment         NAME       ADDCNT         BE                                                                                                    |
| 6    | Creation of the startup blocks.                                                                                                    |
|      | During the startup of the PLC, the communication processor <i>CP</i> 5431 must be synchronized. This is done by the data handling block <i>SYNCHRON</i> . For the <i>SIMATIC S5 115U</i> PLC used in this sample, this is the block <i>FB249</i> .                                                                                                    |
|      | OB         21         Synchronize         GP         5431           SPA         FB         249         Synchronize         GP         5431           NAME         SYNCHRON         SSNR         KY         000,000         BLCR         H         900,000           PAFE         MB         110         :BE         :BE         :BE                                                                                                    |
| 7    | Loading the STEP5 program into the PLC.                                                                                                    |
|      | In STEP5, this is done via the <i>Object</i> $\rightarrow$ <i>Blocks</i> $\rightarrow$ <i>Transfer</i> $\rightarrow$ <i>PLC</i><br><i>File</i> menus. In the Selection field, the option <i>All Blocks</i> must be selected to load all previously created blocks to the PLC.                                                                                                    |

| Step | C: Configuring the Communication Processor                                                                                                    |
|------|----------------------------------------------------------------------------------------------------|
| 1    | Start the communication package <i>SINEC NCM for COMs</i> to configure the communication processor <i>CP 5431</i> .                                                                                                    |
|      | From STEP5, start the communication package via the <i>Change</i> $\rightarrow$ <i>Additional</i> $\rightarrow$ <i>SINEC NCM for COMs</i> menus.                                                                                                    |
| 2    | This will open the communication package SINEC NCM for COMs.                                                                                                    |
|      | If no database file is set, the <i>Basic Settings</i> entry mask will initially be displayed.                                                                                                    |
|      | This entry mask can also be opened via the $File \rightarrow Select$ (or <i>Init.</i> $\rightarrow Edit$ ) menus.                                                                                                    |
|      | In the <i>CP Type</i> field, indicate the type of communication processor used. Via the F8 function key, one of the available communication processors can be set. Select the <i>CP 5431</i> . Set the <i>Status</i> field to <i>OFFLINE FD</i> via the F8 function key. This stores the configuration made in the program to a database file. In the <i>Database File</i> field, specify the name of this database file. This name has to start with the letter <i>Q</i> . For this sample, the name <i>QS5_FMS.DAT</i> is used for the database file. |
|      | function key.                                                                                                    |
|      | Grundeinstellungen                                                                                                    |
|      | Art des CP : CP5431 Status : OPPLINE PD<br>Datenbasisdatei : H : OS5_PMS.DAT                                                                                                    |
|      | Dokumentation : Schriftfuss AUS<br>Druckerausgabe AUS                                                                                                    |
|      | Druckerdatei : D : NONAMEDR.INI<br>Schriftfussdatei : D : NONAMEPT.INI                                                                                                    |
|      | UEBERN. AUSWAHL                                                                                                    |

## C: Configuring the Communication Processor

| Step | C: Configuring the Communication Processor                                                                                                    |
|------|----------------------------------------------------------------------------------------------------|
| 3    | The settings for the basic initialization of the communication processor must be made.                                                                                                    |
|      | They are entered in the <i>Basic Initialization</i> entry mask. This entry mask is opened via the <i>Edit</i> $\rightarrow$ <i>CP Init</i> . menus.                                                                                                    |
|      | In the <i>L2 Address</i> field, the <i>PROFIBUS Address</i> of the communication processor <i>CP 5431</i> is specified. In this sample, the value 9 has been entered. This is the PROFIBUS Address that has been specified during the database file creation of the communication processor <i>CP 5412 A2</i> for the <i>CP 5431</i> .                      |
|      | The remaining settings can be seen in the following graphic. The settings made in the <i>Basic Initialization</i> entry mask are applied via the F7 function key.                                                                                                    |
|      | SINEC-NCM (ENDE)<br>Editieren - CP Init Grundinitialisierung Quelle: H:QS5_FMS.DAT                                                                                                    |
|      | Urladedaten : SIMATIC Spezifika :<br>L2 - Adresse : 2 Basis-SSNR : 0<br>Aktiv / Passiv : AKTIV Anzahl Schnittst. : 1<br>NetZdatei : NETZINCH.NET                                                                                                    |
|      | Informative Parameter :<br>Modulart : EPROM Modulgroesse : 32 KB<br>Baugruppenkennung : CP5431<br>Firmware-Version :<br>Erstellungsdatum : 19.01.99<br>Onlagenbezeichnung : COMMUNICATIONMONNAL                                                                                                    |
|      |                                                                                                    |
| 4    | Setting the global network parameters.                                                                                                    |
|      | This is done in the <i>Global Network Parameters</i> entry mask, which is opened via the <i>Edit</i> $\rightarrow$ <i>Global Network Parameters</i> menus.                                                                                                    |
|      | Specify the <i>Network Parameters</i> . Use the bus parameters that have been defined during the database file creation of the communication processor <i>CP 5412 A2</i> for the <i>PROFIBUS</i> . Among other things, the <i>Baud Rate</i> is set to <i>18750 Baud</i> and the <i>Highest Station Address (HSA)</i> to <i>31</i> .                         |
|      | The settings made in the <i>Global Network Parameters</i> entry mask are applied via the F7 function key.                                                                                                    |
|      | Editieren Netzparameter - Global Quelle: NETZINCM.BPB                                                                                                    |
|      | Hoechste aktive L2-Teilnehmeradresse in der Netzdatei : 9<br>additive Topologie Vorgaben :<br>Anzahl fremder akt. Stationen : Hoechste Teilnehmeradr. (HSA) : 31                                                                                                    |
|      | Busparameter Vorgaben :<br>Baudrate : 187500<br>Default SAP : 61<br>Anzahl Telegramm-Wiederholungen (Max. Retry Limit) : 1<br>Medium Redundanz : Keine Redundanz                                                                                                    |
|      | Busparameter Daten :<br>Slot-Time (TSL) : 400 Bit Zeiten 2.1320 msec<br>Setup-Time (TSET) : 80 Bit Zeiten .42640 msec<br>Kleinste Station-Delay (min TSDR) : 80 Bit Zeiten .42640 msec<br>Groesste Station-Delay (max TSDR) : 360 Bit Zeiten 1.9188 msec<br>Target-Rotation-Time (TTR) : 30000 Bit Zeiten 159.90 msec<br>GAP-Aktualisierungsfaktor (G) : 20 |
|      | BERECHNEN2 3 4 5 6 7 UEBERN. 9 AUSWAHL                                                                                                    |

| Step | C: Configuring the Communication Processor                                                                                                    |
|------|----------------------------------------------------------------------------------------------------|
| 5    | Creation of an FMS Connection.<br>This is done in the <i>CP Connection Configuration</i> entry mask, which is opened<br>via the <i>Edit</i> $\rightarrow$ <i>Connections</i> $\rightarrow$ <i>FMS Connections</i> menus.<br>For the <i>Connection Configuration</i> , the same values must be specified that have<br>been used for the connection in the database file of the communication processor<br><i>CP 5412 A2</i> . However, local and remote parameters (e.g. LSAP values) must be<br>switched correspondingly. Among other things, in this sample, the value 3 is set<br>for the <i>Local LSAP</i> and the value 4 for the <i>Remote LSAP</i> .                                                                                                    |
|      | The settings made in the CP Connection Configuration entry mask are applied<br>via the F7 function key.<br>CP Verbindungsprojektierung Quelle: H:QS5_FMS.DAT<br>Kommunikationsreferenz: 2 Verbindungsart : MAZ<br>Auftragsprojektierung Veberwachungsintervall: 506 * 10 ms<br>SSNN:<br>ANR : 2 08 5 12<br>unconfirmed Auftraege: UNCPLOW<br>lokale Verbindungs Projektierung<br>Lokaler LSAP : 3 max. PDU-Laenge : 211<br>entfernte Verbindungs Projektierung<br>Frender LSAP : 5 Fremde L2-Adresse : 8<br>Zugriff auf Variablen ( GET OU )<br>REP VAR 5 5 VEBERN. AUSWAHL                                                                                                    |
| 6    | Creation of the FMS tags.<br>This is done in the <i>Creation of FMS Tags</i> entry mask, which is opened via the<br>$Edit \rightarrow VFD Tag Editor$ menus.<br>In this sample, 4 FMS tags of the <i>IN 16</i> (Integer 16 Bit) type are created. These<br>FMS tags correspond to the tags previously created in the DB5. Each tag is<br>marked with an Index, which is used by WinCC for addressing purposes.<br>The settings made in the <i>Creation of FMS Tags</i> entry mask are applied via the F7<br>function key.<br>SINEC-NCH (ENDE)<br>Quelle: H:QS5_PHS_DAT                                                                                                    |
|      | Index         Typ         ZGRF         Passw         S5-Adresse         ANZW         SSNR           100         10         10         16         DB 5 0         DB 5 4         6         5           101         10         16         DB 5 1         DB 5 6         5         5         5         5         5         5         5         5         5         5         5         5         5         5         5         5         5         5         5         5         5         5         5         5         5         5         5         5         5         5         5         5         5         5         5         5         5         5         5         5         5         5         5         5         5         5         5         5         5         5         5         5         5         5         5         5         5         5         5         5         5         5         5         5         5         5         5         5         5         5         5         5         5         5         5         5         5         5         5         5         5         5 |

| Step | C: Configuring the Communication Processor                                                                                                    |
|------|----------------------------------------------------------------------------------------------------|
| 7    | Loading the configuration data of the database file to the communication processor <i>CP 5431</i> .                                                                                                    |
|      | This is done via the <i>Load</i> $\rightarrow$ <i>CP Database Transfer</i> $\rightarrow$ <i>FD-&gt;CP</i> menus.<br>The configuration data can only be uploaded while the communication processor is in the <i>STOP</i> operating mode. |
|      | Laden<br>CP Start<br>CP Stop<br>CP Zustand<br>CP Loeschen<br>PD Loeschen<br>CP Datenbasistransf<br>FD->CP<br>CP->FD<br>FD->CP<br>FD->CP<br>FD->FD<br>FD->FD<br>FD->FD<br>FD->FD<br>FD->FD                                               |

### D: Starting up the PLC

| Step | D: Starting up the PLC                                                                                                    |
|------|----------------------------------------------------------------------------------------------------|
| 1    | Starting the individual modules of the PLC.                                                                                                    |
|      | Previously, the STEP5 program and the database file of the communication processor <i>CP 5431</i> must have been loaded to the PLC.                                                                                                    |
|      | First, the operating mode switch of the communication processor <i>CP 5431</i> is set to the RUN position. The status LEDs <i>RUN</i> and <i>STOP</i> will light up at the communication processor, indicating that the module has not be synchronized.                                                                                 |
|      | Next, the operating mode switch of the CPU module is set to the <i>RN</i> position.<br>During the startup of the CPU module, the communication processor is<br>synchronized by the startup block. The communication processor's status LED<br><i>STOP</i> go out. At the CPU module, only the status LED <i>RN</i> will be illuminated. |

# 8.3 Creation of the WinCC Project WinCC\_S5\_FMS

The following description details the configuration steps necessary to create and start up the WinCC project *WinCC\_S5\_FMS*.

#### **Overview of the Configuration Steps**

The following lists the configuration steps necessary to create the WinCC project *WinCC\_S5\_FMS*:

- A: Creating the WinCC Project
- B: Creating the Connection
- C: Creating the WinCC Tags
- D: Creating the WinCC Screen

#### A: Creating the WinCC Project

| Step | A: Creating the WinCC Project                                                                                              |
|------|----------------------------------------------------------------------------------------------------|
| 1    | Creation of a new WinCC project in the WinCC Explorer.                                                                     |
|      | The WinCC Explorer is started via $Start \rightarrow Simatic \rightarrow WinCC \rightarrow Windows Control Center.$        |
|      |                                                                                                    |
|      | WinCCExplorer                                                                                                    |
| 2    | This will display the WinCC Explorer.                                                                                      |
|      | Via the menus $File \rightarrow New$ , the dialog box for specifying the properties of a new WinCC project will be opened. |
|      | For this sample project, a Single-User Project is created.                                                                 |
|      | Exit the dialog box by clicking on OK.                                                                                     |
|      | WinCC Explorer                                                                                                    |
|      | Create a New Project                                                                                                    |
|      |                                                                                                    |
|      | B A Multi-User Project                                                                                                    |
|      | C Multi-Client Project                                                                                                    |
|      | O Open an Existing Project                                                                                                 |
|      | OK Cancel                                                                                                    |

| Step | A: Creating the WinCC Project                                                                                                    |
|------|----------------------------------------------------------------------------------------------------|
| 3    | The dialog box <i>Create a new Project</i> will be displayed.<br>Specify a <i>Project Name</i> for the new project. The names of the WinCC projects created within the framework of this manual all start with <i>WinCC</i> and also include a reference to the communication partner and communication type used. The project of this sample has the name <i>WinCC_S5_FMS</i> .<br>In the <i>Project Path</i> field, set the storage location of the new project.                                                                                                    |
|      | Introductory contractor of contractor of |
|      | You can use this dialog box<br>to create a new WinCC<br>project.                                                                                                    |

### **B: Creating the Connection**

| Step | B: Creating the Connection                                                                                                    |
|------|----------------------------------------------------------------------------------------------------|
| 1    | The new project will be displayed in the WinCC Explorer.                                                                                                    |
|      | Installation of the required communication driver. This is performed via a OR<br>on <i>Tag Management</i> and selecting <i>Add New Driver</i> from the pop-up menu. |
|      | <u>– Find</u>                                                                                                    |
|      | <u>P</u> roperties                                                                                                    |

| Step | B: Creating the Connection                                                                                                    |
|------|----------------------------------------------------------------------------------------------------|
| 2    | The dialog box <i>Add New Driver</i> will be displayed.<br>This dialog box lists all communication drivers that can be installed. For the                                                                                                    |
|      | <i>FMS</i> is required. Select this driver from the dialog box. Exit the dialog box by clicking on <i>Open</i> .                                                                                                    |
|      | Add new driver. ? X<br>Look jn: 🔄 Bin                                                                                                    |
|      | Image: ccTlg       Image: SIMATIC S5 PMC Ethernet.chn         Image: PDLCache       Image: SIMATIC S5 PMC Profibus.chn         Image: PDLCache       Image: SIMATIC S5 PMC Profibus.chn         Image: PDLCache       Image: SIMATIC S5 PMC Profibus.chn         Image: PDLCache       Image: SIMATIC S5 PMC Profibus.chn         Image: PDLCache       Image: SIMATIC S5 PMC Profibus.chn         Image: PDLCache       Image: SIMATIC S5 PMC Profibus.chn         Image: PDLCache       Image: SIMATIC S5 PMC Profibus.chn         Image: PDLCache       Image: SIMATIC S5 PMC Profibus.chn         Image: PDLCache       Image: SIMATIC S5 PMC Profibus.chn         Image: PDLCache       Image: SIMATIC S5 PMC Profibus.chn         Image: PDLCache       Image: SIMATIC S5 PMC Profibus.chn         Image: PDLCache       Image: SIMATIC S5 PMC Profibus.chn         Image: PDLCache       Image: SIMATIC S5 PMC Profibus.chn         Image: PDLCache       Image: PDLCachee         Image: PDLCachee       Image: PDLCachee         Image: PDLCachee       Image: PDLCachee         Image: PDLCachee       Image: PDLCachee         Image: PDLCachee       Image: PDLCachee         Image: PDLCachee       Image: PDLCachee         Image: PDLCachee       Image: PDLCachee         Image: PDLCachee       Image: |
|      | ▼     File name:     Profibus FMS.chn    pen       Files of type:     WinCC Communication Driver (*.chn)     ▼     Cancel                                                                                                    |
| 3    | The newly added driver <i>PROFIBUS FMS</i> will be displayed as a sub-entry to <i>Tag</i><br><i>Management</i> .<br>The driver contains a channel unit named <i>PROFIBUS FMS</i> . Create a new<br>connection for this channel unit by R on <i>PROFIBUS FMS</i> and then selecting<br><i>New Driver Connection</i> from the pop-up menu                                                                                                    |
|      | PROFIBUS FMS  PROFIBUS FMS  New Driver Connection System Parameter  Eind Easte  Properties                                                                                                    |

| Step | B: Creating the Connection                                                                                                    |
|------|----------------------------------------------------------------------------------------------------|
| 4    | The properties dialog box of the connection will be displayed.<br>In the <i>General</i> tab, the <i>Name</i> of the new connection is entered. In this sample, |
|      | this is S5_FMS_01.                                                                                                    |
|      | Connection properties ×                                                                                                    |
|      | General FMS Connection                                                                                                    |
|      | Name: S5_FMS_01                                                                                                    |
|      | Unit: PROFIBUS FMS                                                                                                    |
|      | Server List                                                                                                    |
|      | ZIP-WS4                                                                                                    |
|      |                                                                                                    |
|      |                                                                                                    |
|      |                                                                                                    |
|      |                                                                                                    |
|      |                                                                                                    |
|      |                                                                                                    |
|      |                                                                                                    |
|      |                                                                                                    |
|      | Cancel Help                                                                                                    |

| Step | B: Creating the Connection                                                                                                    |
|------|----------------------------------------------------------------------------------------------------|
| 5    | In the <i>FMS Connection</i> tab, specify the desired communication connection.<br>The <i>Connections List</i> shows all connections that have been created in the database file of the communication processor <i>CP 5412 A2</i> . The desired connection can be selected from this list. In this sample, only the FMS connection <i>S5_CP5431_FMS</i> with the index of <i>3</i> exists for the database. Select this connection.<br>Close the dialog box by clicking on <i>OK</i> . |
|      | Connection properties       X         General       FMS Connection         Connection       Access Authorization         Name/Index       3         List of the Connections (Communication Relationship List)         3-S5_CP5431_FMS         © Select Index         Select Name                                                                                                    |
|      | Cancel Help                                                                                                    |

### C: Creating the WinCC Tags

| Step | C: Creating the WinCC Tags                                                                                                    |
|------|----------------------------------------------------------------------------------------------------|
| 1    | Creation of the WinCC tags required for the sample.                                                                                                    |
|      | This is done via a $\bigcirc$ R on the newly created connection <i>S5_FMS_01</i> and then selecting <i>New Tag</i> from the pop-up menu.                                                                                                    |
|      | PROFIBUS FMS         PROFIBUS FMS         New Group         New Tag         Find         Cut         Dopy         Paste                                                                                                    |
|      | Properties                                                                                                    |
| 2    | The properties dialog box of the tag will be displayed. In the sample, the <i>Name</i> of the first tag is <i>S16x_S5FMS01_01</i> . The tag is of the <i>Signed 16-Bit Value</i> data type. Click on the <i>Select</i> button to set the <i>Address</i> of the new tag. |
|      |                                                                                                    |
|      | Ceneral Limits/Reporting                                                                                                    |
|      | Properties of Tags                                                                                                    |
|      | Name: S16x_S5FMSU1_01                                                                                                    |
|      | Length: 2                                                                                                    |
|      |                                                                                                    |
|      | Adapt format: ShortToSignedWord                                                                                                    |
|      | O <u>Project-wide</u> update O <u>Computer-local</u> update                                                                                                    |
|      | Linear scaling                                                                                                    |
|      | Process Value Range Tag Value Range                                                                                                    |
|      | From         From           To         To                                                                                                    |
|      |                                                                                                    |
|      |                                                                                                    |
|      |                                                                                                    |
|      | OK Cancel Help                                                                                                    |

| Step | C: Creating the WinCC Tags                                                                                                    |
|------|----------------------------------------------------------------------------------------------------|
| 3    | The dialog box Address Properties will be displayed.                                                                                                    |
|      | In the <i>Name/Index</i> field, the index of the desired FMS tag is entered. This will be the index that has been defined previously during the creation of the FMS tags in the communication processor <i>CP 5431</i> . If a connection to the communication processor <i>CP 5431</i> already exists, all FMS tags created for this connection will be shown in the <i>List of removed Tags</i> field. This allows for a convenient selection of the desired FMS tags. In this sample, the WinCC tag <i>S16x_S5FMS01_01</i> to be created is assigned the FMS tag with the index <i>100</i> . This is the tag representing the first of the two values to be added. |
|      | The <i>Address Properties</i> and <i>Tag Properties</i> dialog boxes can be closed by clicking on the <i>OK</i> button.                                                                                                    |
|      | Address properties                                                                                                    |
|      | FMS Address     Remote T ag   Name/Index   100   Subindex     List of the Bernote Tags     100 • 0 • Sint16   101 • 0 • Sint16   102 • 0 • Sint16   103 • 0 • Sint16     Select Index   103 • 0 • Sint16     Select Name                                                                                                    |
|      | OK Cancel Help                                                                                                    |
|      |                                                                                                    |
| 4    | Creation of the remaining WinCC tags required.<br>Follow steps 1 to 3 for the creation of the remaining tags. The names, data types<br>and addresses of the tags used in this sample are listed in the following graphic.                                                                                                    |
|      | Name         Type         Parameters           S16x_S5FMS01_01         Signed 16-bit value         100;0;0           S16x_S5FMS01_02         Signed 16-bit value         101;0;0           S16x_S5FMS01_03         Signed 16-bit value         102;0;0           S16x_S5FMS01_04         Signed 16-bit value         103;0;0                                                                                                    |

### D: Creating the WinCC Screen

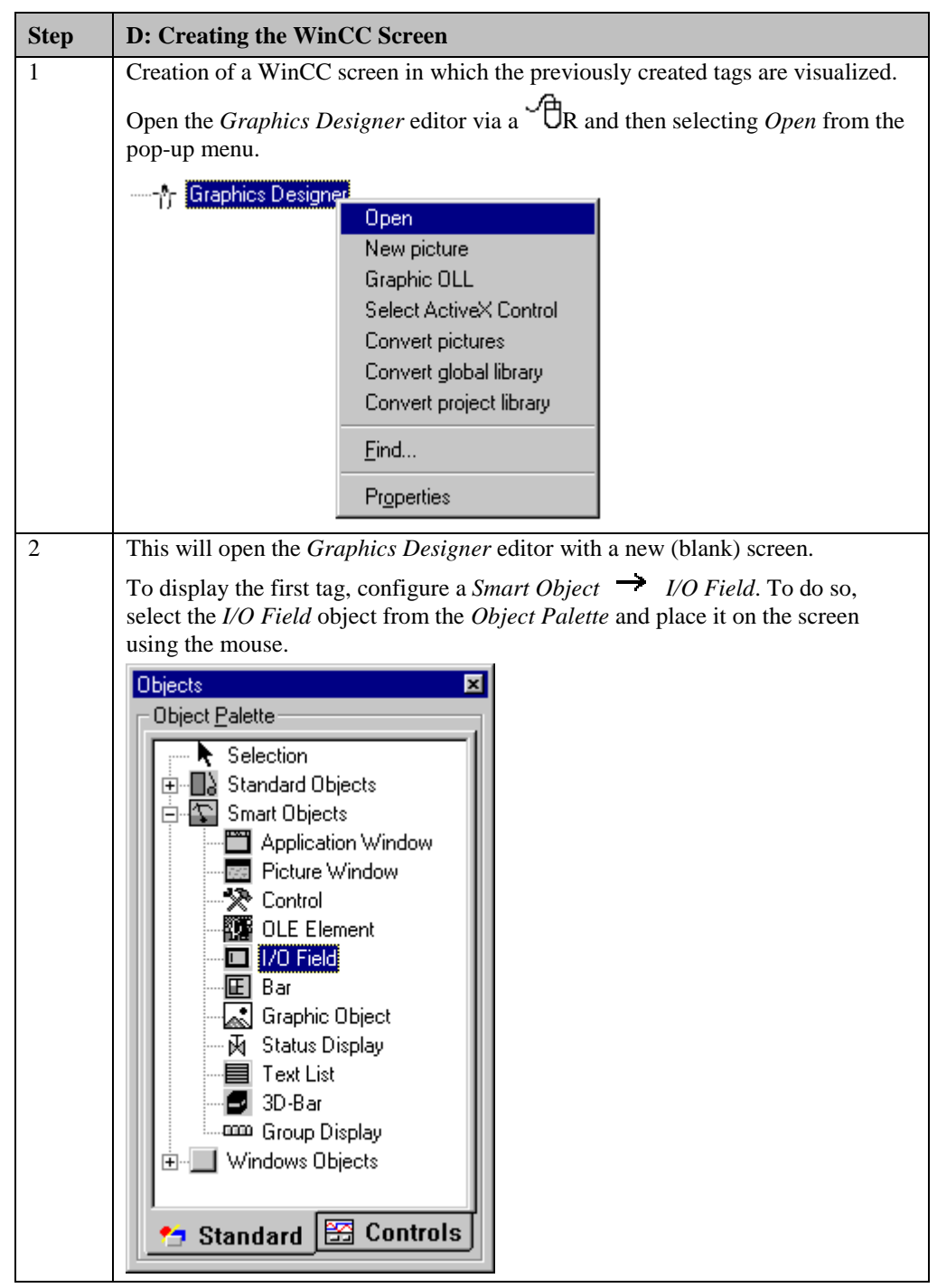

| Step | D: Creating the WinCC Screen                                                                                                    |
|------|----------------------------------------------------------------------------------------------------|
| 3    | After placing the <i>I/O Field</i> on the screen, its <i>Configuration</i> dialog box will be displayed                                                                                                    |
|      | In the <i>Tag</i> field, set the tag $S16x\_S5FMS01\_01$ via the button displayed below.                                                                                                    |
|      | options. Close the dialog box by clicking on <i>OK</i> .                                                                                                    |
|      | I/O-Field Configuration         Tag:       \$16x_\$5FM\$01_01         Update:       2 s         Type         Output       Input         Format         Font Size       12         Font Name       Arial         Color       OK                                                      |
| 4    | Changing the output format of the <i>I/O Field</i> .                                                                                                    |
|      | For this, open its properties dialog box via a $\mathcal{B}R$ on the <i>I/O Field</i> and then select <i>Properties</i> from the pop-up menu.                                                                                                    |
|      | 0.000         ★ Cut       Ctrl+X         ▲ © opy       Ctrl+C         Duplicate         ● Paste       Ctrl+V         Delete       Del         Customized object       ▶         Group object       ▶         Linking       Configuration Dialog         Properties       Properties |

| Step | D: Creating the WinCC Screen                                                                                                    |
|------|----------------------------------------------------------------------------------------------------|
| 5    | The dialog box <i>Object Properties</i> will be displayed.<br>On the left side of the <i>Properties</i> tab, select the entry <i>Output/Input</i> . Via a $\textcircled{DD}$ on the output format set, the field can be edited. Select the new format <i>s99999</i> .<br>This format enables the <i>I/O Field</i> to display signed values with a maximum of 5 digits. Close the dialog box by clicking on <i>OK</i> .                                                                                            |
|      | Object Properties     ? X       I/O Field     I/OField1       Properties     Events                                                                                                    |
|      | □· I/0 Field       Attribute       Static       Dynamic       Curr       I         □ Geometry       Field Type       I/0 Field       □       □         □ Colors       Output Valu       0.000000e+000       \$S16x_S5FMS01_01       2 s       □         □ Font       Output Format       [s93939]       □       □       □         □ Flashing       Apply on Full       No       □       □         □ Limits       Clear on New Yes       □       □         □ Dutput/Input       Clear on Invali No       □       □ |
| 6    | Creation of three additional <i>I/O Fields</i> for the display of the remaining tags.<br>Follow steps 2 to 5 to create the remaining I/O fields.                                                                                                    |
| 7    | Save the screen.<br>In the sample project, the screen is saved under the name <i>com_3_S5FMS_01.pdl</i> .<br>The screen can be switched directly to runtime from the <i>Graphics Designer</i> via<br>the button displayed below.                                                                                                    |

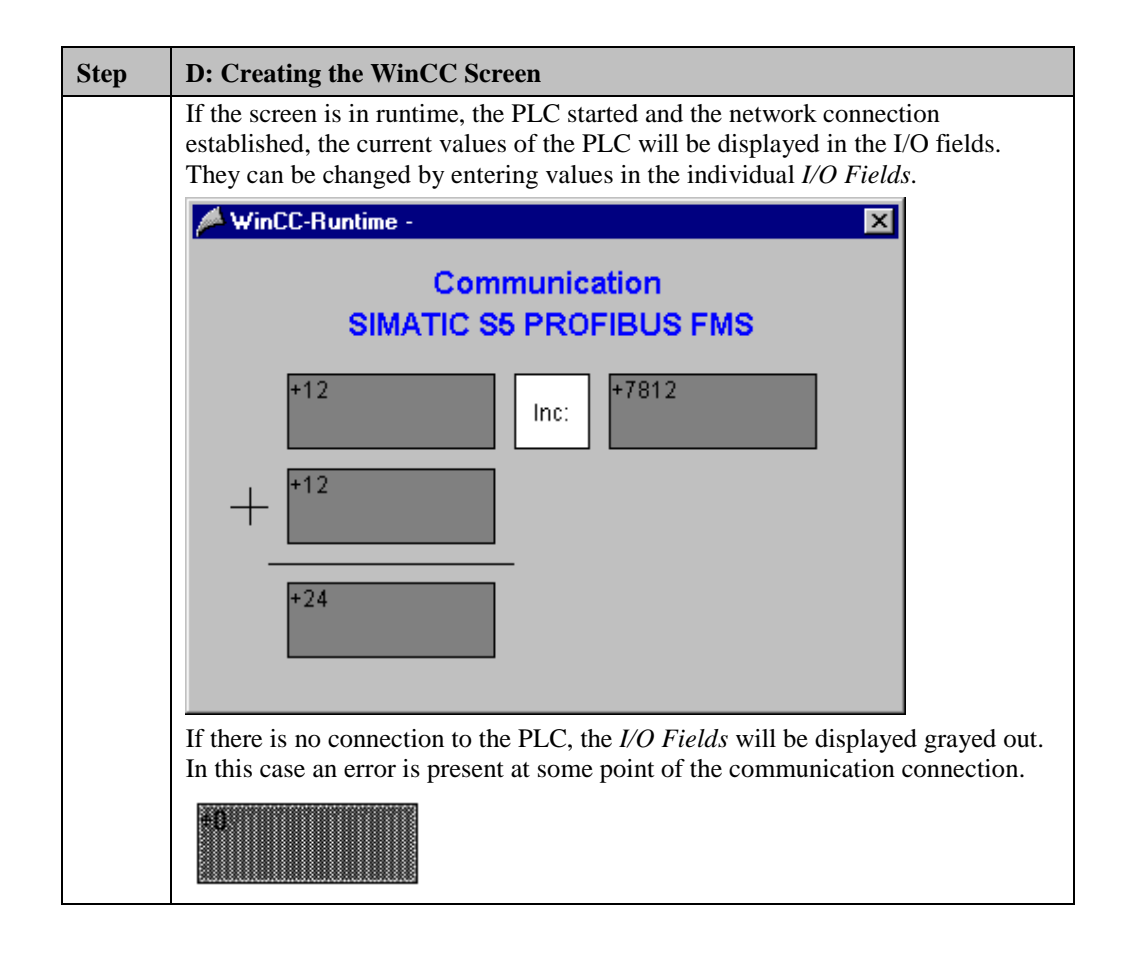

# 8.4 Diagnosis of the Communication Connection

The following describes the options available for diagnosing the communication connection between the WinCC project *WinCC\_S5\_FMS* and the SIMATIC S5 station. A diagnosis of the sample according to the following description makes only sense, if the checks listed below have been completed successfully.

Startup of the Communication Processor CP 5412 A2

• F: Testing the Communication Processor

Creation of the STEP5 Project S5\_FMSst

• D: Starting up the PLC

## Setting the PG/PC Interface

| Step | Setting the PG/PC Interface                                                                                                    |
|------|----------------------------------------------------------------------------------------------------|
| 1    | Diagnosis of the communication connection via the program <i>Setting the PG/PC</i><br><i>Interface</i> .                                     |
|      | This program is accessed via $Start \rightarrow Settings \rightarrow Control Panel \rightarrow Setting the PG/PC Interface.$                 |
|      |                                                                                                    |
|      | Setting the PG/PC<br>Interface                                                                                                    |
| 2    | The program Setting the PG/PC Interface will be displayed.                                                                                   |
|      | Select the interface <i>CP 5412 A2 (PROFIBUS)</i> . Make sure that the assignments between access points and the interfaces are not changed. |
|      | The diagnosis of the communication connection is started by clicking on the <i>Diagnostics</i> button.                                       |
|      | Setting the PG/PC Interface (V5.0)                                                                                                    |
|      | Access Path                                                                                                    |
|      | Access point of application:                                                                                                    |
|      | CP_L2_1:> CP5412A2(PR0FIBUS)                                                                                                    |
|      | (for CP5412A2 SIMATIC NET)                                                                                                    |
|      | Interface parameter set <u>u</u> sed:                                                                                                    |
|      | CP5412A2(PROFIBUS) <active> Properties</active>                                                                                              |
|      | <pre><none> CP5412A2(MPI)</none></pre> Diagnostics                                                                                           |
|      | CP5412A2(PR0FIBUS) <active><br/>TCP/IP -&gt; DEC PCI Fast Ethernet ⊑opy</active>                                                             |
|      | Delete                                                                                                    |
|      | (Configuration of your Communications<br>Processor CP 5412 (A2) for a<br>PROFIBUS-Network)                                                   |
|      | Interfaces                                                                                                    |
|      | Install                                                                                                    |
|      | OK Cancel Help                                                                                                    |

| Step | Setting the PG/PC Interface                                                                                                    |
|------|----------------------------------------------------------------------------------------------------|
| 3    | The dialog box Simatic NET Diagnostics will be displayed.                                                                                                    |
|      | From the <i>PROFIBUS/MPI Network Diagnostics</i> tab, the diagnosis of the communication connection is started by clicking on the <i>Read</i> button. This will display all stations accessible on the bus. For this sample, the address 8 of the communication processor <i>CP 5412 A2</i> as well as the address 9 of the communication processor <i>CP 5431</i> must be marked as occupied.                                                                                                    |
|      | The dialog box can be exited by clicking on OK.                                                                                                    |
|      | SIMATIC NET diagnostics                                                                                                    |
|      | FMS Protocol FMS Trace Read DP Databases DP-RAM   PROFIBUS/MPI Network Diagnostics S7 Protocol S7 Trace   Status Iest OK Image: Status   Iest OK Image: Status   Bus parameters: Image: Status   Bus Nodes 0 1   0 1 2   40 Image: Status   100 Image: Status   Image: Status Image: Status   Image: Status Image: Status   Image: Status Image: Status   Image: Status Image: Status   Image: Status Image: Status   Image: Status Image: Status   Image: Status Image: Status   Image: Status Image: Status   Image: Status Image: Status   Image: Status Image: Status   Image: Status Image: Status   Image: Status Image: Status   Image: Status Image: Status   Image: Status Image: Status |
|      | OK Cancel Apply Help                                                                                                    |

## WinCC Explorer

| Step | WinCC Explorer                                                                                                    |
|------|----------------------------------------------------------------------------------------------------|
| 1    | Diagnosis of the communication connection from the WinCC Explorer.                                                                       |
|      | Switch the project <i>WinCC_S5_FMS</i> into runtime. This is done from the <i>WinCC Explorer</i> via the toolbar button displayed below. |
|      | Activate                                                                                                    |
|      | The created WinCC screen <i>com_3_S5FMS_01.pdl</i> can also be switched directly from the <i>Graphics Designer</i> into runtime.         |

| Step | WinCC Explorer                                                                                                    |
|------|----------------------------------------------------------------------------------------------------|
| 2    | In the <i>WinCC Explorer</i> , a dialog box for monitoring all configured connections can be accessed via the <i>Tools</i> $\rightarrow$ <i>Status of Driver Connections</i> menu. This menu point is only accessible if the project is in runtime.<br><u>Tools</u>                                |
|      | Language<br>Status of Driver Connections<br>Status of Multi-User Operation                                                                                                    |
| 3    | The dialog box Status - Logical Connections will be displayed.                                                                                                    |
|      | This dialog box lists all configured connections. For this sample, only the connection <i>S5_FMS_01</i> will be displayed.                                                                                                    |
|      | The displayed values correspond to the status at the moment the dialog box was opened. By selecting the appropriate check-box, a <i>Cyclic Update</i> of the display can be achieved.                                                                                                    |
|      | Status - Logical Connections                                                                                                    |
|      | Tag ID       Name       Status       Tag read       Read requ       Tag written       Write requ         3       S5_FMS_01       OK       28       O       O       O         3       S5_FMS_01       OK       28       O       O       O         Update                                            |
| 4    | Another way to obtain information about the connection status in general and about the connection status of individual tags is provided by <i>Tag Management</i> . The status of a configured connection can be displayed as a tooltip by simply pointing the mouse on the connection in question. |
|      | Name Parameters Last Change                                                                                                    |
|      | S5_FMS_01 4352,3,0,0,255 18.04.99 12:57:32                                                                                                    |

| Step | WinCC Explorer                                                                                                    |
|------|----------------------------------------------------------------------------------------------------|
|      | The current process value of a certain tag as well as its status can be displayed as<br>a tooltip by pointing the mouse on it. This allows you to detect errors concerning<br>an individual tag and not the entire connection. |
|      | Name Type Parameters                                                                                                    |
|      | S16x_S5FMS01_01 Signed 16-bit value 100;0;0                                                                                                    |
|      | Process value: 78<br>Quality: c0<br>Last Change:7/5/99 11:52:13 AM                                                                                                    |
|      |                                                                                                    |

# 9 Communication to the SIMATIC S5 via PROFIBUS FDL

The projects created in this chapter can also be copied directly from the online document to your hard drive. By default, they will be copied to the folder C:\Communication\_Manual. You have the option to copy the following components to the hard drive:

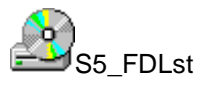

The STEP5 project we will create including the database file of the communication processor CP 5431 FMS/DP.

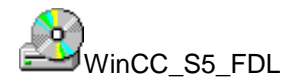

The WinCC project we will create.

This chapter describes in detail the startup of a communication connection between a SIMATIC S5 and WinCC. The communication connection is implemented via the PROFIBUS, on which the FDL Protocol (Fieldbus Data Link) is running.

#### Overview of the Structure of the Sample

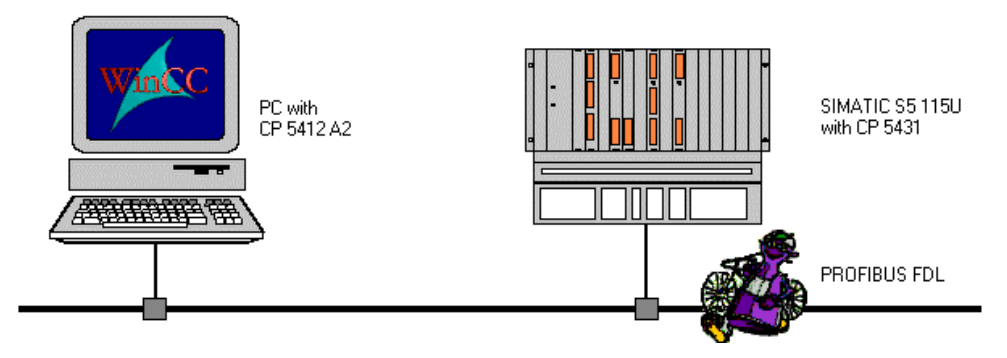

On the computer side, the connection to the *PROFIBUS* network is established via the communication processor *CP 5412 A2*. To install this communication processor in the computer, the driver *PB DP-5412*, located on the *SIMATIC NET* CD-ROM, is needed. However, it is also possible to use the *PB S7-5412* or *PB FMS-5412* drivers.

In the WinCC project, the communication driver *SIMATIC S5 PROFIBUS FDL* must be installed. This communication driver is used to configure the connection to the *SIMATIC S5*.

The PLC *SIMATIC S5 115U* is equipped with the CPU module *CPU 944*. The connection to the network is established via the communication processor *CP 5431 FMS/DP*. For the configuration of this communication processor, the communication package *SINEC NCM for COMs* is required.

The following lists all configuration steps necessary for the creation of the communication connection:

- Startup of the Communication Processor CP 5412 A2
- Creation of the STEP5 Project S5\_FDLst
- Creation of the WinCC Project WinCC\_S5\_FDL
- Diagnosis of the Communication Connection

#### **Required Software**

| Name        | Description                                                                                                    |
|-------------|----------------------------------------------------------------------------------------------------|
| SIMATIC NET | Driver <i>PB DP-5412</i> from the <i>SIMATIC NET</i> CD-ROM for the installation of the communication processor <i>CP 5412 A2</i> .                                                                |
| STEP5       | STEP5 software for the creation of the STEP5 project.<br>Communication package <i>SINEC NCM for COMs</i> for the<br>configuration of the communication processor <i>CP 5431</i><br><i>FMS/DP</i> . |
| WinCC       | WinCC with communication driver <i>SIMATIC S5 PROFIBUS FDL</i> for the creation of the WinCC project and for the configuration of the connection to the PLC.                                       |

#### **Required Computer Hardware**

| Name                    | Description                                                                                                 |
|-------------------------|----------------------------------------------------------------------------------------------------|
| Communication Processor | Communication processor <i>CP 5412 A2</i> to establish the connection to the PLC's communication processor. |

### **Required PLC Hardware**

| Name                    | Description                             |
|-------------------------|-----------------------------------------|
| Rack                    | Rack CR 700-3.                          |
| Power Supply            | Power supply PS 951.                    |
| CPU Module              | CPU module CPU 944.                     |
| Communication Processor | Communication processor CP 5431 FMS/DP. |

## 9.1 Startup of the Communication Processor CP 5412 A2

The following description details the configuration steps necessary to successfully start up the communication processor *CP 5412 A2*.

#### **Overview of the Configuration Steps**

The following lists the configuration steps necessary to start up the communication processor *CP 5412 A2*:

- A: Mounting the Communication Processor in the Computer
- B: Installing the Communication Driver
- C: Installing the Communication Processor
- D: Assigning the Communication Processor
- E: Testing the Communication Processor

#### A: Mounting the Communication Processor in the Computer

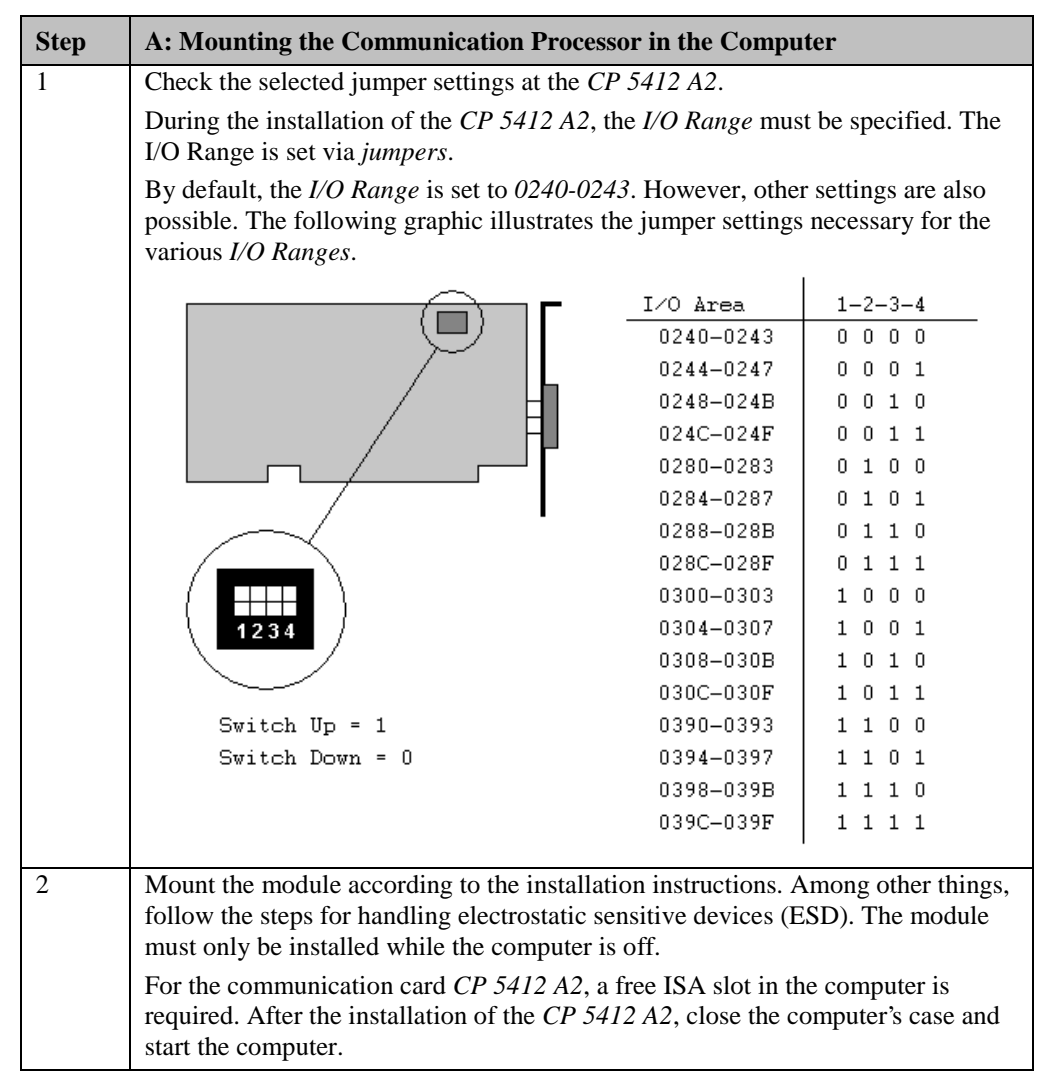

### **B: Installing the Communication Driver**

| Step | B: Installing the Communication Driver                                                                                                    |
|------|----------------------------------------------------------------------------------------------------|
| 1    | Installation of the communication driver <i>PB DP-5412</i> from the <i>SIMATIC NET</i> CD-ROM.                                                                                                    |
|      | After inserting the <i>SIMATIC NET</i> CD-ROM, the installation program is automatically started. If this is not the case, open the <i>Windows NT Explorer</i> and start the <i>setup.exe</i> program located on the CD-ROM.                                                                                                    |
|      | The installation of the software is started via the button displayed below.                                                                                                    |
|      | SIMATIC NET<br>Software Installieren                                                                                                    |
|      | Follow the instructions of the installation program. On the <i>Components</i> page, the check-box of the driver <i>PB DP-5412</i> to be installed must be selected. Finish the installation.                                                                                                    |
|      | SIMATIC NET Software: Components                                                                                                    |
|      | Please select the programs to be installed.                                                                                                    |
|      | SIMATIC       PB CP 5613/5614 (DP-Base V1.2)       5 MB         □ PB DP-5613 V1.2       8 MB         □ PB S7-5412 V5.1       17 MB         □ PB PG-5412 V5.1       27 MB         □ PB FMS-5412 V5.1       17 MB         □ PB FMS-5412 V5.1       27 MB         □ PB FMS-5412 V5.1       27 MB         □ PB FMS-5412 V5.1       27 MB         □ PB FMS-5412 V5.1       27 MB |
|      | Version 5.1. <u>Read me</u> Destination directory:       c:\siemens\simatic.net       Browse                                                                                                    |
|      | Required on C: 29 MByte Available on C: 466 MByte                                                                                                    |
|      |                                                                                                    |

| Step | C: Installing the Communication Processor                                                                                        |
|------|----------------------------------------------------------------------------------------------------|
| 1    | Install the communication processor <i>CP 5412 A2</i> via the program <i>Setting the PG/PC Interface</i> .                       |
|      | This program is accessed via Start $\rightarrow$ Settings $\rightarrow$ Control Panel $\rightarrow$ Setting the PG/PC Interface. |
|      |                                                                                                    |
|      | Setting the PG/PC<br>Interface                                                                                                   |
| 2    | The program Setting the PG/PC Interface will be displayed.                                                                       |
|      | The dialog box for installing a new interface is opened via the <i>Install</i> button.                                           |
|      | Setting the PG/PC Interface (V5.0)                                                                                               |
|      | Access Path                                                                                                    |
|      | Access point of application:                                                                                                    |
|      | CP_L2_1:                                                                                                    |
|      | (for CP5412A2 SIMATIC NET)                                                                                                    |
|      | Interface parameter set <u>u</u> sed:                                                                                            |
|      | <none> Properties</none>                                                                                                    |
|      | <none><br/>TCP/IP -&gt; DEC PCI Fast Ethernet</none>                                                                             |
|      | Сору                                                                                                    |
|      | Delete                                                                                                    |
|      |                                                                                                    |
|      |                                                                                                    |
|      | Interfaces                                                                                                    |
|      | Install                                                                                                    |
|      |                                                                                                    |
|      | OK Cancel Help                                                                                                    |

## C: Installing the Communication Processor

| Step | C: Installing the Communication Processor                                                                                                    |
|------|----------------------------------------------------------------------------------------------------|
| 3    | The dialog box <i>Install/Remove Modules</i> will be displayed. The <i>Selection</i> field lists all interfaces that can be installed. Among them will be the entry for the <i>CP</i> 5412 A2, if the communication driver has been installed previously as outlined in step B. |
|      | From the <i>Selection</i> field, select the entry <i>CP 5412 A2</i> . The installation of the communication processor is started by clicking on the <i>Install</i> -> button.                                                                                                   |
|      | Install / Remove Interfaces                                                                                                    |
|      | Selection: Installed:<br>CP1411(AMD PCNET-F& DEC PCI Fast Ethernet Bo.<br>CP1413 (256k DP-RAM)<br>CP1511(Accton EN2216<br>CP5411 <           CP1413 (256k DP-RAM)           CP1413 (256k DP-RAM)           CP1511(Accton EN2216           CP5411                                |
|      |                                                                                                    |
|      | <u>H</u> esources                                                                                                    |
|      | CP5412A2: Communications Processor (MPI/PR0FIBUS) for Programming Devices/PCs                                                                                                    |
|      | <u>Close</u>                                                                                                    |
| 4    | The dialog box Resources - CP 5412 A2 will be displayed.                                                                                                    |
|      | The settings for the <i>Memory Range</i> , <i>I/O Range</i> and <i>Interrupt</i> have to be specified.                                                                                                    |
|      | The <i>I/O Range</i> has already been determined via the Jumper Settings at the <i>CP</i> 5412 A2.                                                                                                    |
|      | Make sure that the assigned resources have not already been taken by other modules in the computer. Information about already taken system resources can                                                                                                    |
|      | be obtained from the <i>Resources</i> tab accessed via <i>Start</i> $\rightarrow$ <i>Programs</i> $\rightarrow$                                                                                                    |
|      | Administrative Tools (Common) Windows NT Diagnostics.<br>Close the Resources tab by clicking on OK                                                                                                    |
|      | Resources - CP5412A2 <board 1=""></board>                                                                                                    |
|      | Memory range: 0000C8000-000CBFFF                                                                                                    |
|      | Input / output range: 0240-0243                                                                                                    |
|      | Interrupt request:                                                                                                    |
|      | Direct memory access:                                                                                                    |
|      | # - Current hardware setting<br>* - Possible conflict with other hardware                                                                                                    |
|      | Cancel Help                                                                                                    |

| Step | C: Installing the Communication Processor                                                                                                    |
|------|----------------------------------------------------------------------------------------------------|
| 5    | In the dialog box <i>Install/Remove Modules</i> , the <i>Installed</i> field will now contain the entry for the <i>CP 5412 A2</i> .                                                                                                    |
|      | Exit the dialog box <i>Install/Remove Modules</i> via the <i>Close</i> button.                                                                                                    |
|      | Install / Remove Interfaces                                                                                                    |
|      | Selection: Installe <u>d</u> :                                                                                                    |
|      | CP1411(AMD PCNET-Fa       CP5412A2       Board 1         CP1413       CP1413       TCP/IP → DEC PCI Fast Ethernet       Bo         CP1511(Accton EN2216       Install →       CP5412A2       Board 1         CP5412A2         CP1511(Accton EN2216       CP5511         CP5511 |
|      | <u>R</u> esources                                                                                                    |
|      | CP5412A2: Communications Processor (MPI/PROFIBUS) for Programming Devices/PCs                                                                                                    |
|      | Help                                                                                                    |

## D: Assigning the Communication Processor

| Step | D: Assigning the Communication Processor                                                                                                    |
|------|----------------------------------------------------------------------------------------------------|
| 1    | In the program <i>Setting the PG/PC Interface</i> , assign the access point <i>CP_L2_1</i> : to the just installed interface.                                                                                                    |
|      | The access point CP_L2_1: is the default access point used by WinCC for the communication via the <i>PROFIBUS</i> . It has been created automatically during the installation of the communication driver <i>PB DP-5412</i> .                     |
|      | In the field <i>Access Point of the Application</i> , set the entry <i>CP_L2_1</i> :. In the field below, select the entry <i>CP 5412 A2 (PROFIBUS)</i> . This completes the assignment between the access point and the communication processor. |
|      | Setting the PG/PC Interface (V5.0)                                                                                                    |
|      | Access Path                                                                                                    |
|      | Access point of application:                                                                                                    |
|      | CP_L2_1:> CP5412A2(PR0FIBUS)                                                                                                    |
|      | (for CP5412A2 SIMATIC NET)                                                                                                    |
|      | Interface parameter set <u>u</u> sed:                                                                                                    |
|      | CP5412A2(PR0FIBUS) Properties                                                                                                    |
|      | <none> Diagnostics Diagnostics</none>                                                                                                    |
|      | CP5412A2(PROFIBUS)<br>TCP/IP -> DEC PCI Fast Ethernet Copy                                                                                                    |
|      | ■ Delete                                                                                                    |
|      | (Configuration of your Communications<br>Processor CP 5412 (A2) for a<br>PROFIBUS-Network)                                                                                                    |
|      | Interfaces                                                                                                    |
|      | Install                                                                                                    |
|      | OK Cancel Help                                                                                                    |

| Step | D: Assigning the Communication Processor                                                                                                    |
|------|----------------------------------------------------------------------------------------------------|
| 2    | Setting the properties of the communication processor <i>CP 5412 A2</i> .<br>The dialog box for setting the properties is opened via the <i>Properties</i> button of the <i>Setting the PG/PC Interface</i> program.                   |
|      | The dialog box <i>Properties - CP 5412 (PROFIBUS)</i> will be displayed.                                                                                                    |
|      | In the <i>PROFIBUS</i> tab, station and network related parameters are set.                                                                                                    |
|      | In this sample, the <i>Local Station Address</i> of the communication processor is set to 8.                                                                                                    |
|      | For the <i>PROFIBUS Network</i> , a <i>Baud Rate</i> of <i>187.5 kBit/s</i> is selected. The <i>Highest Station Address</i> is set to the value of <i>31</i> . As the <i>Profile</i> , <i>Universal</i> ( <i>DP/FMS</i> ) is selected. |
|      | The network settings just made for all stations in the <i>PROFIBUS network</i> must be uniform. They must also be entered as the network parameters in the database file created for the communication processor <i>CP 5431</i> .      |
|      | Properties - CP5412A2(PR0FIBUS)                                                                                                    |
|      | PROFIBUS S7 Protocol FMS/DP-Protocol Mode                                                                                                    |
|      | Station Parameters                                                                                                    |
|      | Address:                                                                                                    |
|      | PG/PC is the only master on bus                                                                                                    |
|      | P <u>C</u> S7 time synchronization                                                                                                    |
|      | Network Parameters                                                                                                    |
|      | Transmission <u>R</u> ate: 187.5 kbps                                                                                                    |
|      | Highest Station Address: 31                                                                                                    |
|      | Profile: DP<br>Standard                                                                                                    |
|      | Bus Parameters Universal (DP/FMS)<br>User-Defined                                                                                                    |
|      | Net Configuration                                                                                                    |
|      | Calculate with this net configuration                                                                                                    |
|      | Master: 2 Slaves: 0                                                                                                    |
|      | OK Cancel <u>S</u> tandard Help                                                                                                    |

| Step | D: Assigning the Communication Processor                                                                                                    |
|------|----------------------------------------------------------------------------------------------------|
| 3    | Exit the program Setting the PG/PC Interface via the OK button.                                                                                                    |
|      | A dialog box will be displayed requesting the restart of the <i>CP 5412 A2</i> .<br>Acknowledge this dialog box by clicking on <i>OK</i> , which will result in the restart of the communication processor <i>CP 5412 A2</i> . |
|      | This completes the installation of the communication processor.                                                                                                    |
|      | Changed SIMATIC NET settings                                                                                                    |
|      | You changed your SIMATIC NET settings.<br>To activate the changes,<br>a restart of the parameter settings is necessary.                                                                                                    |
|      | Restart now?                                                                                                    |
|      | Cancel                                                                                                    |

| Step | E: Testing the Communication Processor                                                                                                    |
|------|----------------------------------------------------------------------------------------------------|
| 1    | Test the communication processor <i>CP 5412 A2</i> via the program <i>Setting the PG/PC Interface</i> .                                                                                            |
|      | This program is accessed via $Start \rightarrow Settings \rightarrow Control Panel \rightarrow Setting the PG/PC Interface.$                                                                       |
|      |                                                                                                    |
|      | Setting the PG/PC<br>Interface                                                                                                    |
| 2    | The program Setting the PG/PC Interface will be displayed.                                                                                                    |
|      | Select the interface to be checked. In this case, select the entry <i>CP 5412 A2</i> ( <i>PROFIBUS</i> ). Make sure that the assignments between access points and the interfaces are not changed. |
|      | The check for a proper installation is activated by clicking on the <i>Diagnostics</i> button.                                                                                                    |
|      | Setting the PG/PC Interface (V5.0)                                                                                                    |
|      | Access Path                                                                                                    |
|      | Access point of application:                                                                                                    |
|      | CP_L2_1:> CP5412A2(PR0FIBUS)                                                                                                    |
|      | (for CP5412A2 SIMATIC NET)                                                                                                    |
|      | Interface parameter set <u>u</u> sed:                                                                                                    |
|      | CP5412A2(PROFIBUS) <active> Properties</active>                                                                                                    |
|      | <pre><none> CP5412A2(MPI) Diagnostics</none></pre>                                                                                                    |
|      | CP5412A2(PR0FIBUS) <active><br/>TCP/IP -&gt; DEC PCI Fast Ethernet</active>                                                                                                    |
|      | Delete                                                                                                    |
|      | (Configuration of your Communications<br>Processor CP 5412 (A2) for a<br>PROFIBUS-Network)                                                                                                    |
|      | Interfaces                                                                                                    |
|      |                                                                                                    |
|      | OK Cancel Help                                                                                                    |

## E: Testing the Communication Processor

| Step | E: Testing the Communication Processor                                                                                                    |
|------|----------------------------------------------------------------------------------------------------|
| 3    | The dialog box Simatic NET Diagnostics will be displayed.                                                                                                    |
|      | In the <i>PROFIBUS/MPI Network Diagnostics</i> tab, the diagnosis is started via the <i>Test</i> button. The result of the diagnosis will be displayed immediately following.                                                                                                    |
|      | If the result of the diagnosis is positive (correct installation), the dialog box can be exited with <i>OK</i> . In this case, the program <i>Setting the PG/PC Interface</i> can also be closed by clicking on <i>OK</i> . The configuration of the communication to the S5 via <i>PROFIBUS FDL</i> is continued in the following section.                                                                                                    |
|      | However, if the result of the diagnosis is negative (incorrect installation), the error must be localized and corrected. Troubleshooting procedures are described in the section Is the Communication Module in the Computer operational?.                                                                                                    |
|      | SIMATIC NET diagnostics                                                                                                    |
|      | FMS Protocol       FMS Trace       Read DP Databases       DP-RAM         PROFIBUS/MPI Network Diagnostics       S7 Protocol       S7 Trace         Status       Image: Contract of the second second sec |
|      | Bus Nodes       0       1       2       3       4       5       6       7       8       9       10       11       12       13       14       15       16       17       18       19         0       1       1       2       3       4       5       6       7       8       9       10       11       12       13       14       15       16       17       18       19         20       1       1       1       12       13       14       15       16       17       18       19         20       1       1       1       1       12       1       10       10       10       10       10       10       10       10       10       10       10       10       10       10       10       11       12       13       14       15       16       17       18       19       10       10       10       10       10       10       10       10       10       10       10       10       10       10       10       13       15       16       17       10       10       10       10       10       10 <td< th=""></td<>                                                                                                    |
|      | OK Cancel Apply Help                                                                                                    |
# 9.2 Creation of the STEP5 Project S5\_FDLst

The following description details the configuration steps necessary to create and start up the STEP5 project *S5\_FDLst*.

### **Overview of the Configuration Steps**

The following lists the configuration steps necessary to create the STEP5 project *S5\_FDLst*:

- A: Installing the Hardware and Software
- B: Creating the STEP5 Program
- C: Configuring the Communication Processor
- D: Starting up the PLC

#### A: Installing the Hardware and Software

| Step | A: Installing the Hardware and Software                                                                                                    |
|------|----------------------------------------------------------------------------------------------------|
| 1    | Rack-mounting of the modules used.                                                                                                    |
|      | In this sample, the modules to be installed are the power supply <i>PS 951</i> , the CPU module <i>CPU 944</i> and the communication processor <i>CP 5431</i> .                                                |
|      | Establishing the connection from the programming device to the programming interface of the CPU module.                                                                                                    |
|      | Establishing the connection from the communication processor <i>CP 5412 A2</i> in the computer to the communication processor <i>CP 5431</i> in the PLC.                                                       |
| 2    | Installing the communication package SINEC NCM for COMs from the corresponding installation disk. This communication package is required for the configuration of the communication processor <i>CP 5431</i> . |
|      | The installation disk contains the program file <i>install.exe</i> . Start this program. Follow the instructions of the installation program and complete the installation.                                    |
|      |                                                                                                    |
|      | Install.exe                                                                                                    |

#### **B: Creating the STEP5 Program**

| Step | B: Creating the STEP5 Program                                                                                                    |  |
|------|----------------------------------------------------------------------------------------------------|--|
| 1    | Creation of a new project with the STEP5 software.                                                                                                    |  |
|      | Start the STEPS software. From the <i>Object Project Settings</i><br>Page1 and Page2 menus, define the settings for the new project. In the Program                             |  |
|      | <i>File</i> field, specify the name of the new program file to be created. In this sample, the name <i>S5_FDLST.S5D</i> is used. Only the first six characters of the file name |  |
|      | can be changed by the user.                                                                                                    |  |
| 2    | Creation of a data block.                                                                                                    |  |
|      | In STEP5, this is accomplished via the <i>Editor</i> $\rightarrow$ <i>Data Block</i> $\rightarrow$ <i>menus of</i>                                                              |  |

| Step | B: Creating the STEP5 Program                                                                                                    |
|------|----------------------------------------------------------------------------------------------------|
|      | <i>the program file</i> . As the name of the data block, this sample uses $DB5$ .<br>In this data block, two tags with a length of 16 Bits are created. Their sum is to be determined in $OB1$ and then be written to another tag with a length of 16 Bits.<br>One additional tag with a length of 16 Bits is created, whose value is cyclically incremented in $OB1$ .                                                                                                    |
|      | The tags created in the data block <i>DB5</i> are visualized in the WinCC project. To do so, WinCC tags with corresponding addresses are created there.                                                                                                    |
|      | The following graphic displays the programmed data block <i>DB5</i> .                                                                                                    |
|      | DB       5         0:KH       = 0000         1:KH       = 0000         2:KH       = 0000         3:KH       = 0000         4:KH       = 0000         5:KH       = 0000         5:KH       = 0000         6:KH       = 0000         8:KH       = 0000                                                                                                    |
| 3    | Creation of a function block, which makes available the functionality of the sample program.                                                                                                    |
|      | Two values stored in the <i>DB5</i> are added and the sum again stored in the <i>DB5</i> .<br>Additionally, a value stored in the <i>DB5</i> is incremented every program cycle. If<br>this value reaches 10000, it is reset back to 0. In STEP5, the creation of a new<br>function block is carried out via the <i>Editor</i> $\rightarrow$ <i>STEP5 Block</i> $\rightarrow$ <i>menus of the</i><br><i>program file</i> . As the name of the program block, this sample uses <i>FB6</i> . |
|      | FB 6<br>NETZWERK 1 von 1 Add and Increment                                                                                                    |
|      | NHTE HDD_INC<br>:A DB 5 Add Ualues<br>:L DW 0<br>:L DW 1<br>:+F                                                                                                    |
|      | :T DW 2<br>:L DW 3<br>:L KF $\pm 10000$<br>: $\leq F$                                                                                                    |
|      | :SPB = H001     :L     KF +0     Set 0 if 10000 is reached       :T     DW 3       :BEA       M001 :L     DW 3       :L     KF +1       :+F       :T       :BE                                                                                                    |
| 4    | Transfer of the blocks required for the communication into STEP5. The blocks can be found on the WinCC CD-ROM or they can be copied from the supplied STEP5 project.                                                                                                    |
|      | These are the standard function blocks <i>FB9 L2STARTUP</i> and <i>FB10 L2SNDRCV</i> .<br>They must be transferred into the STEP5 program. The blocks support 5 different FDL connection instruction types.                                                                                                    |
|      | For each of these instruction types, a predefined work-DB is available, which contains various message data. For this sample, only instructions for read and write request from WinCC are required. This requires the transfer of the work-DBs <i>DB11</i> and <i>DB12</i> into STEP5.                                                                                                    |
|      | In the PLC, the handling blocks <i>SEND</i> , <i>RECEIVE</i> , <i>SYNCHRON</i> and <i>CONTROL</i> must be available. For the <i>SIMATIC S5 115U</i> PLC used in this sample, these are the blocks <i>FB244</i> , <i>FB245</i> , <i>FB247</i> and <i>FB249</i> .                                                                                                    |

| Step | B: Creating the STEP5 Program                                                                                                    |                                                                                                    |
|------|----------------------------------------------------------------------------------------------------|----------------------------------------------------------------------------------------------------|
| 5    | Creation of the startup blocks.                                                                                                    |                                                                                                    |
|      | The startup blocks define the communication<br>and synchronize the communication processo<br>a call of the function block <i>FB9 L2STARTUP</i> .                                                                                                    | parameters, register the work-DBs<br>r. These steps are all performed by                                                                                                    |
|      | During the call of the function block, the inter<br>is transferred as a parameter. As the <i>RADR</i> pa<br>the communication processor <i>CP 5412 A2</i> in<br>sample, this is 8.                                                                                                    | face number <i>SSNR</i> of the <i>CP 5431</i> arameter, the PROFIBUS address of the computer is specified. In this                                                                                |
|      | In addition, the connection parameters of the instruction types used must be specified. On the one hand, these are the parameters $RVC4$ and $RVC5$ , which indicate the Service Access Points of the WinCC station. These SAPs are specified in WinCC during the creation of the connection. On the other hand, these are the parameters $ANR4$ and $ANR5$ . These are the instruction numbers, which have been set during the configuration of the FDL connections for the communication processor $CP$ 5431. For both instructions, the numbers of the work-DBs must be indicated as well. |                                                                                                    |
|      | of this sample.                                                                                                    |                                                                                                    |
|      | OB 21<br>NETZWERK 1 von 1 Synchronisieren                                                                                                    | CP 5431                                                                                                    |
|      | SPA FB 9         NAME :L2ANLAUF         SSNR :       KF +0         TIM3 :       KT 000.0         RADR :       KF +0         RUC3 :       KF +4         RUC4 :       KF +4         RUC5 :       KF +6         RUC7 :       KF +0         RUC7 :       KF +0         ANR3 :       KF +134         ANR5 :       KF +135         ANR6 :       KF +0         DBX3 :       KY 000.000         DBX4 :       KY 000.011         DBX5 :       KY 000.012         DBX6 :       KY 000.000         S/R3 :       KF +0         ::::::::::::::::::::::::::::::::::::                                       | SSNR of CP 5431<br>nr<br>PROFIBUS-Address WinCC Station<br>nr<br>SAP WRITE<br>SAP READ<br>nr<br>ANR WRITE<br>ANR WRITE<br>ANR READ<br>nr<br>nr<br>Nr<br>Work-DB WRITE<br>Work-DB READ<br>nr<br>nr |

| Step | B: Creating the STEP5 Program                                                                                                    |                                                                                                    |
|------|----------------------------------------------------------------------------------------------------|----------------------------------------------------------------------------------------------------|
| 6    | Creation of the <i>OB1</i> .                                                                                                    |                                                                                                    |
|      | The communication to WinCC via the communication processor <i>CP 5431</i> is carried out by the function block <i>FB10 L2SNDRCV</i> . In this sample, WinCC is able to send and request data. For this purpose, only two transfer parameters are relevant during the call of the <i>FB10</i> . These are the parameters <i>DBX4</i> and <i>DBX5</i> , which indicate the numbers of both work-DBs of the instruction types used. In addition, the previously created block <i>FB6</i> is called in the <i>OB1</i> . |                                                                                                    |
|      | OB 1<br>NETZWERK 1 von 1 Communication Manual                                                                                                    |                                                                                                    |
|      | SPA FB 10<br>NAME :L2SNDRCU<br>STR3 : M 0.0<br>STR7 : M 0.0<br>RDY : MB 0<br>FAIL : MB 0<br>TUC3 : T 0<br>DEX3 : KY 000,000<br>DEX4 : KY 000,011<br>DBX5 : KY 000,012<br>DBX6 : KY 000,010<br>SPA FB 6<br>NAME :ADD_INC<br>:<br>BE                                                                                                    | Communication<br>nr<br>nr<br>nr<br>nr<br>nr<br>Mork-DB WRITE<br>Work-DB READ<br>nr<br>Add and Increment |
| 7    | Loading the STEP5 program into the PLC.                                                                                                    |                                                                                                    |
|      | In STEP5, this is done via the <i>Object</i> $\rightarrow$ <i>Blocks File</i> menus. In the Selection field, the option <i>All Blo</i> all previously created blocks to the PLC.                                                                                                    | $\rightarrow Transfer \rightarrow PLC$<br><i>cks</i> must be selected to load                           |

| Step | C: Configuring the Communication Processor                                                                                                    |  |
|------|----------------------------------------------------------------------------------------------------|--|
| 1    | Start the communication package <i>SINEC NCM for COMs</i> to configure the communication processor <i>CP 5431</i> .                                                                                                    |  |
|      | From STEP5, start the communication package via the <i>Change</i> $\rightarrow$ <i>Additional</i> $\rightarrow$ <i>SINEC NCM for COMs</i> menus.                                                                                                    |  |
| 2    | This will open the communication package SINEC NCM for COMs.                                                                                                    |  |
|      | If no database file is set, the <i>Basic Settings</i> entry mask will initially be displayed.                                                                                                    |  |
|      | This entry mask can also be opened via the $File \rightarrow Select$ (or <i>Init.</i> $\rightarrow Edit$ ) menus.                                                                                                    |  |
|      | In the <i>CP Type</i> field, indicate the type of communication processor used. Via the F8 function key, one of the available communication processors can be set. Select the <i>CP 5431</i> . Set the <i>Status</i> field to <i>OFFLINE FD</i> via the F8 function key. This stores the configuration made in the program to a database file. In the <i>Database File</i> field, specify the name of this database file. This name has to start with the letter <i>Q</i> . For this sample, the name <i>QS5_FDL.DAT</i> is used for the database file. The settings made in the <i>Basic Settings</i> entry mask are applied via the F7 |  |
|      | function key.                                                                                                    |  |
|      | Grundeinstellungen SINEC NCM (ENDE)                                                                                                    |  |
|      | Art des CP : CP5431 Status : OFFLINE FD                                                                                                    |  |
|      | Datenbasisdatei : 🛛 : QS5_PDL.DAT                                                                                                    |  |
|      | Dokumentation : Schriftfuss 008<br>Druckerausgabe 708                                                                                                    |  |
|      | Druckerdatei : D : NONAMEDR.INI<br>Schriftfussdatei : D : NONAMEP1.INI                                                                                                    |  |
|      |                                                                                                    |  |
|      |                                                                                                    |  |
|      | 2 3 4 S 6 7 UEBERN. 8 AUSWAHL                                                                                                    |  |

# C: Configuring the Communication Processor

| Step | C: Configuring the Communication Processor                                                                                                    |
|------|----------------------------------------------------------------------------------------------------|
| 3    | The settings for the basic initialization of the communication processor must be made.                                                                                                    |
|      | They are entered in the <i>Basic Initialization</i> entry mask. This entry mask is opened via the <i>Edit</i> $\rightarrow$ <i>CP Init</i> . menus.                                                                                                    |
|      | In the <i>L2 Address</i> field, the <i>PROFIBUS Address</i> of the communication processor <i>CP 5431</i> is specified. In this sample, the value 9 has been entered. This value is one of the parameters that have to be specified during the creation of the connection in WinCC.                                                                        |
|      | The remaining settings can be seen in the following graphic. The settings made in the <i>Basic Initialization</i> entry mask are applied via the F7 function key.                                                                                                    |
|      | SINEC-NCM (ENDE)<br>Editieren - CP Init Grundinitialisierung Quelle: H:QS5_FDL.DAT                                                                                                    |
|      | Urladedaten : SIMATIC Spezifika :                                                                                                    |
|      | L2 - Adresse : ? Basis-SSNR : A<br>Aktiv / Passiv : AKTU Anzahl Schnittst. : 1<br>Netzdatei : NETZINCH.NET                                                                                                    |
|      | Informative Parameter :<br>Modulart : EPROM Modulgroesse : 32 KB<br>Baugruppenkennung : CP5431<br>Pirmware-Uersion :<br>Erstellungsdatum : 19101199                                                                                                    |
|      | Anlagenbezeichnung : COMMUNICATIONMANUAL                                                                                                    |
|      | L 2 3 4 5 6 7 UEBERN. 8 AUSWAHL                                                                                                    |
| 4    | Setting the global network parameters.                                                                                                    |
|      | This is done in the <i>Global Network Parameters</i> entry mask, which is opened via the <i>Edit</i> $\rightarrow$ <i>Global Network Parameters</i> menus.                                                                                                    |
|      | The same <i>network parameters</i> must be used that have been specified as the network parameters during the installation of the communication processor <i>CP</i> 5412 A2. Among other things, the <i>Baud Rate</i> is set to 18750 Baud and the <i>Highest Station Address (HSA)</i> to 31. The value for the <i>Default SAP</i> is set to 2.           |
|      | The settings made in the <i>Global Network Parameters</i> entry mask are applied via the F7 function key.                                                                                                    |
|      | SINEC-NCM (ENDE)<br>Editieren Netzparameter - Global Quelle: NETZINCM.BPB                                                                                                    |
|      | Hoechste aktive L2-Teilnehmeradresse in der Netzdatei : 9<br>additive Topologie Vorgaben :<br>Anzahl fremder akt. Stationen : Hoechste Teilnehmeradr. (HSA) : 31                                                                                                    |
|      | Busparameter Vorgaben :<br>Baudrate : 187569 Baud<br>Default SAP : 22<br>Anzahl Telegramm-Wiederholungen (Max. Retry Limit) : 1<br>Medium Redundanz : Keine Redundanz                                                                                                    |
|      | Busparameter Daten :<br>Slot-Time (TSL) : 400 Bit Zeiten 2.1320 msec<br>Setup-Time (TSET) : 80 Bit Zeiten .42640 msec<br>Kleinste Station-Delay (min TSDR) : 80 Bit Zeiten .42640 msec<br>Groesste Station-Delay (max TSDR) : 360 Bit Zeiten 1.9188 msec<br>Target-Rotation-Time (TTR) : 3600 Bit Zeiten 159.90 msec<br>GAP-Aktualisierungsfaktor (G) : 20 |
|      | BERECHNEN 2 3 4 5 6 7 UEBERN. 9 AUSWAHL                                                                                                    |

| Step | C: Configuring the Communication Processor                                                                                                    |  |
|------|----------------------------------------------------------------------------------------------------|--|
| 5    | Creation of the FDL connections.<br>This is done in the <i>Connection Editor</i> entry mask. This entry mask is opened via the <i>Edit</i> $\rightarrow$ <i>Connections</i> $\rightarrow$ <i>Free Layer2 Connections</i> menus.                                                                                                    |  |
|      | Two connections are needed: One processes the write requests of WinCC, the other one the read requests of WinCC. The priority of both connections is set to <i>Low</i> . For the connection used to process the write requests of WinCC, this sample uses the value 3 for the Service Access Point <i>SSAP</i> and the value <i>134</i> for the instruction number <i>ANR</i> . By hitting the F4 function key, the parameters for the next FDL connection can be entered. This connection will be used to process the read requests of WinCC. This sample uses the value 5 for the <i>SSAP</i> and the value <i>135</i> for the <i>ANR</i> . |  |
|      | The instruction numbers used for the individual FDL connections were already specified in the startup blocks of STEP5. The SAP values are specified as remote parameters during the creation of the connection in WinCC. The settings made in the <i>Connection Editor</i> entry mask are applied via the F7 function key.                                                                                                    |  |
|      | CP Typ: CP5431 (ENDE)<br>Verbindungseditor freie Layer 2 - Verbindungen Quelle: H:QS5_FDL.DAT                                                                                                    |  |
|      | Lokale L2 - Teilnehmeradresse : 9<br>PRIO (H/L) :<br>Parameter Senden / Empfangen :<br>SCOD :                                                                                                    |  |
|      | SSHF :<br>ANR :<br>ANR :<br>1 + 1 - 1 - EINGABE LOESCHEN UEBERN. 1 AUSWAHL                                                                                                    |  |
| 6    | Loading the configuration data of the database file to the communication processor <i>CP 5431</i> .                                                                                                    |  |
|      | This is done via the <i>Load</i> $\rightarrow$ <i>CP Database Transfer</i> $\rightarrow$ <i>FD-&gt;CP</i> menus.<br>The configuration data can only be uploaded while the communication processor<br>is in the <i>STOP</i> operating mode.<br>Laden                                                                                                    |  |
|      | CP Start<br>CP Stop<br>CP Zustand<br>CP Loeschen<br>CP Datenbasistransf<br>FD->CP<br>CP->FD<br>FD->CP<br>FD->CP<br>FD->FD<br>FD->FD<br>FD->FD<br>FD->FD                                                                                                    |  |

## D: Starting up the PLC

| Step | D: Starting up the PLC                                                                                                    |
|------|----------------------------------------------------------------------------------------------------|
| 1    | Starting the individual modules of the PLC.                                                                                                    |
|      | Previously, the STEP5 program and the database file of the communication processor <i>CP 5431</i> must have been loaded to the PLC.                                                                                                    |
|      | First, the operating mode switch of the communication processor <i>CP 5431</i> is set to the RUN position. The status LEDs <i>RUN</i> and <i>STOP</i> will light up at the communication processor, indicating that the module has not be synchronized.                                                                                 |
|      | Next, the operating mode switch of the CPU module is set to the <i>RN</i> position.<br>During the startup of the CPU module, the communication processor is<br>synchronized by the startup block. The communication processor's status LED<br><i>STOP</i> go out. At the CPU module, only the status LED <i>RN</i> will be illuminated. |

# 9.3 Creation of the WinCC Project WinCC\_S5\_FDL

The following description details the configuration steps necessary to create and start up the WinCC project *WinCC\_S5\_FDL*.

#### **Overview of the Configuration Steps**

The following lists the configuration steps necessary to create the WinCC project *WinCC\_S5\_FDL*:

- A: Creating the WinCC Project
- B: Creating the Connection
- C: Creating the WinCC Tags
- D: Creating the WinCC Screen

#### A: Creating the WinCC Project

| Step | A: Creating the WinCC Project                                                                                                    |
|------|----------------------------------------------------------------------------------------------------|
| 1    | Creation of a new WinCC project in the WinCC Explorer.                                                                                                    |
|      | The WinCC Explorer is started via $Start \rightarrow Simatic \rightarrow WinCC \rightarrow Windows Control Center.$                                                                                                    |
|      |                                                                                                    |
|      | WinCCExplorer                                                                                                    |
| 2    | This will display the WinCC Explorer.                                                                                                    |
|      | Via the menus $File \rightarrow New$ , the dialog box for specifying the properties of a new WinCC project will be opened.                                                                                                    |
|      | For this sample project, a Single-User Project is created.                                                                                                    |
|      | Exit the dialog box by clicking on OK.                                                                                                    |
|      | Create a New Project                                                                                                    |
|      | Single-User Project                                                                                                    |
|      | B Service Compared Service Service Se |
|      | C Multi-Client Project                                                                                                    |
|      | Open an Existing Project                                                                                                    |
|      | OK Cancel                                                                                                    |

| Step | A: Creating the WinCC Project                                                                                                    |
|------|----------------------------------------------------------------------------------------------------|
| 3    | The dialog box <i>Create a new Project</i> will be displayed.<br>Specify a <i>Project Name</i> for the new project. The names of the WinCC projects created within the framework of this manual all start with <i>WinCC</i> and also include a reference to the communication partner and communication type used. The project of this sample has the name <i>WinCC_S5_FDL</i> .<br>In the <i>Project Path</i> field, set the storage location of the new project. |
|      | The dialog box <i>Create a new Project</i> is concluded by clicking on the <i>Create</i> button.                                                                                                    |
|      | Project Name:<br>Project Name:<br>WinCC_S5_FDL<br>New <u>Subfolder:</u><br>WinCC_S5_FDL<br>You can use this dialog box<br>to create a new WinCC<br>project.                                                                                                    |

## **B: Creating the Connection**

| Step | B: Creating the Connection                                                                                                    |
|------|----------------------------------------------------------------------------------------------------|
| 1    | The new project will be displayed in the WinCC Explorer.                                                                                                    |
|      | Installation of the required communication driver. This is performed via a OR<br>on <i>Tag Management</i> and selecting <i>Add New Driver</i> from the pop-up menu. |
|      | <u>P</u> roperties                                                                                                    |

| Step | B: Creating the Connection                                                                                                    |
|------|----------------------------------------------------------------------------------------------------|
| 2    | The dialog box <i>Add New Driver</i> will be displayed.<br>This dialog box lists all communication drivers that can be installed. For the communication to the <i>SIMATIC S5</i> via <i>PROFIBUS FDL</i> , the driver <i>SIMATIC S5 PROFIBUS FDL</i> is required. Select this driver from the dialog box. Exit the dialog box by clicking on Open.                                                                                                    |
|      | Add new driver.     ? ×       Look jn:     Bin     Image: Comparison of the second second |
|      | PDLCache     SIMATIC S5 PMC Profibus.chn     SIMATIC S5 PMC Profibus.chn     SIMATIC S5 Profibus FDL.chn     SIMATIC S5 Ethernet Layer 4.chn     SIMATIC S5 Ethernet Layer 4.chn     SIMATIC S5 Ethernet TF.CHN                                                                                                    |
|      | ▼     Image: SIMATIC S5 Profibus FDL.chn       Files of type:     WinCC Communication Driver (*.chn)         Cancel                                                                                                    |
| 3    | The newly added driver <i>SIMATIC S5 PROFIBUS FDL</i> will be displayed as a sub-entry to <i>Tag Management</i> .<br>The driver contains a channel unit named <i>FDL (CP5412/A2-1)</i> . Create a new                                                                                                    |
|      | connection for this channel unit by OR on <i>FDL</i> ( <i>CP3412/A2-1</i> ) and then selecting <i>New Driver Connection</i> from the pop-up menu.                                                                                                    |

| Step | B: Creating the Connection                                                                                              |
|------|----------------------------------------------------------------------------------------------------|
| 4    | The properties dialog box of the connection will be displayed.                                                          |
|      | In the <i>General</i> tab, the <i>Name</i> of the new connection is entered. In this sample, this is <i>S7_FDL_01</i> . |
|      | Click on the <i>Properties</i> button to define the connection properties.                                              |
|      | Connection properties                                                                                                   |
|      | General                                                                                                    |
|      | Name: S5_FDL_01 Properties                                                                                              |
|      | Unit: FDL (CP5412/A2-1)                                                                                                 |
|      | Server List                                                                                                    |
|      | ZIP-WS4                                                                                                    |
|      |                                                                                                    |
|      |                                                                                                    |
|      |                                                                                                    |
|      |                                                                                                    |
|      |                                                                                                    |
|      | OK Cancel Help                                                                                                    |

| Step | B: Creating the Connection                                                                                                    |
|------|----------------------------------------------------------------------------------------------------|
| 5    | The dialog box Connection Properties will be displayed.                                                                                                    |
|      | In the <i>Connection</i> tab, the parameters of the desired communication connection are defined.                                                                                                    |
|      | In the <i>Profibus</i> field, the PROFIBUS address of the PLC in entered. In this sample, the <i>PLC Station Address</i> has the value 9. The <i>Priority</i> is set to <i>Low</i> .                                                                                                    |
|      | In the <i>READ Function</i> area, the connection settings for reading data from the PLC are made. In order for WinCC to request the data actively, the radio-button <i>OS active, WinCC is the active Partner</i> must be selected. The values for the local Service Access Point and the remote Service Access Point must be defined. In this sample, the value 6 is entered in the <i>Local SAP</i> field and the value 5 in the <i>Remote SAP</i> field. |
|      | In the <i>WRITE Function</i> area, the connection settings for writing data to the PLC are made. The values for the local Service Access Point and the remote Service Access Point must be defined. In this sample, the value 4 is entered in the <i>Local SAP</i> field and the value 3 in the <i>Remote SAP</i> field.                                                                                                    |
|      | The values entered in this dialog box for the remote SAP have been defined during the creation of the FDL connections for the communication processor <i>CP 5431</i> . The values for the local SAP were already entered in the startup blocks during the creation of the STEP5 program.                                                                                                    |
|      | Close the dialog box by clicking on <i>OK</i> .                                                                                                    |
|      | Connection Parameters ×                                                                                                    |
|      | - Profibue                                                                                                    |
|      | PLC Station Address 9 O High                                                                                                    |
|      | READ - Funktion     OS active, WinCC is the active partn     OS active, WinCC is the active partn                                                                                                    |
|      |                                                                                                    |
|      | Foreign SA 5                                                                                                    |
|      | WRITE - Function                                                                                                    |
|      | Foreign SA 3                                                                                                    |
|      |                                                                                                    |
|      | OK Cancel Help                                                                                                    |

| Step | B: Creating the Connection                                                                                                    |
|------|----------------------------------------------------------------------------------------------------|
| 6    | Setting the system parameters of the channel unit.                                                                                                    |
|      | These settings are made in the System Parameters dialog box, which is accessed                                                                                                    |
|      | via a $\sqrt[6]{CR}$ on the <i>FDL</i> ( <i>CP5412/A2-1</i> ) entry and then selecting <i>System</i>                                                                                                    |
|      | Parameters from the pop-up menu.                                                                                                    |
|      | In the displayed dialog box, the access point used by WinCC to access the PLC is defined in the <i>Device Name</i> field. By default, the access point <i>CP_L2_1</i> : is set. Previously, during the installation of the communication processor in the computer, the <i>CP 5412 A2</i> has been assigned to the access point CP_L2_1:. |
|      | Close the dialog box by clicking on OK.                                                                                                    |
|      | System Parameter                                                                                                    |
|      | System Parameter                                                                                                    |
|      | Device Name /CP_L2_1:/SCP                                                                                                    |
|      | Monitoring Cycles                                                                                                    |
|      | Writing/reading of process values                                                                                                    |
|      |                                                                                                    |
|      | Maximum Waiting Time 30                                                                                                    |
|      |                                                                                                    |
|      |                                                                                                    |
|      |                                                                                                    |
|      |                                                                                                    |
|      |                                                                                                    |
|      |                                                                                                    |
|      |                                                                                                    |
|      |                                                                                                    |
|      |                                                                                                    |
|      |                                                                                                    |
|      |                                                                                                    |
|      | Cancel Apply                                                                                                    |

# C: Creating the WinCC Tags

| Step | C: Creating the WinCC Tags                                                                                                    |
|------|----------------------------------------------------------------------------------------------------|
| 1    | Creation of the WinCC tags required for the sample.                                                                                                    |
|      | This is done via a UR on the newly created connection <i>S5_FDL_01</i> and then selecting <i>New Tag</i> from the pop-up menu.<br>SIMATIC S5 PROFIBUS FDL<br>FDL (CP5412/A2-1)                                                                                          |
|      | New <u>G</u> roup<br><u>New Tag</u><br><u>F</u> ind<br>Cu <u>t</u>                                                                                                    |
|      | Copy<br>Paste<br>Delete<br>Properties                                                                                                    |
| 2    | The properties dialog box of the tag will be displayed. In the sample, the <i>Name</i> of the first tag is <i>S16x_S5FDL01_01</i> . The tag is of the <i>Signed 16-Bit Value</i> data type. Click on the <i>Select</i> button to set the <i>Address</i> of the new tag. |
|      | Tag properties                                                                                                    |
|      | General Limits/Reporting                                                                                                    |
|      | Properties of Tags                                                                                                    |
|      | Name: S16x_S5FDL01_01                                                                                                    |
|      | Datatype : Signed 16-bit value                                                                                                    |
|      | Length: 2                                                                                                    |
|      | Address:                                                                                                    |
|      | Adapt romat. Short1 oSignedWord                                                                                                    |
|      | O Project-wide update O Computer-local update                                                                                                    |
|      | Linear scaling                                                                                                    |
|      | Process Value Range Tag Value Range                                                                                                    |
|      | From                                                                                                    |
|      | То                                                                                                    |
|      |                                                                                                    |
|      |                                                                                                    |
|      |                                                                                                    |
|      |                                                                                                    |
|      |                                                                                                    |
|      |                                                                                                    |

| Step | C: Creating the WinCC Tags                                                                                                    |
|------|----------------------------------------------------------------------------------------------------|
| 3    | The dialog box Address Properties will be displayed.                                                                                                    |
|      | Set <i>DB</i> as the <i>Data Range</i> and the value 5 as the <i>DB No</i> . Set <i>Word</i> in the Address field and the value 0 in the <i>DW</i> field. Close the dialog how by clicking |
|      | on $OK$ . The properties dialog box of the tag is also closed by clicking on $OK$ .                                                                                                    |
|      | The just created WinCC tag is addressed in the range of the DB5, where the first                                                                                                    |
|      | of the two values to be added is located.                                                                                                    |
|      | clicking on the OK button.                                                                                                    |
|      | Address properties                                                                                                    |
|      | Address                                                                                                    |
|      |                                                                                                    |
|      | Description                                                                                                    |
|      | Data DB 💌 D <u>B</u> No. 5                                                                                                    |
|      | Address Word                                                                                                    |
|      | DW 0 Length 1                                                                                                    |
|      |                                                                                                    |
|      |                                                                                                    |
|      |                                                                                                    |
|      |                                                                                                    |
|      |                                                                                                    |
|      |                                                                                                    |
|      |                                                                                                    |
|      |                                                                                                    |
|      |                                                                                                    |
|      | OK Cancel Help                                                                                                    |
|      |                                                                                                    |
| 4    | Creation of the remaining WinCC tags required.                                                                                                    |
|      | and addresses of the tags used in this sample are listed in the following graphic.                                                                                                    |
|      | Name Type Parameters                                                                                                    |
|      | S16x_S5FDL01_01 Signed 16-bit value DB5,DW0                                                                                                    |
|      | S16x_S5FDL01_02 Signed 16-bit value DB5,DW1                                                                                                    |
|      | S16x_S5FDL01_03 Signed 16-bit value DB5,DW2                                                                                                    |
|      |                                                                                                    |

## D: Creating the WinCC Screen

| Step | D: Creating the WinCC Screen                                                                                                    |
|------|----------------------------------------------------------------------------------------------------|
| 1    | Creation of a WinCC screen in which the previously created tags are visualized.                                                                                                    |
|      | Open the <i>Graphics Designer</i> editor via a ${}^{\mathcal{O}}\mathbb{B}R$ and then selecting <i>Open</i> from the pop-up menu.                                                                                                    |
|      | Graphics Designer Open New picture Graphic OLL Select ActiveX Control Convert pictures Convert global library Convert project library <u>F</u> ind Properties                                                                                                    |
| 2    | This will open the <i>Graphics Designer</i> editor with a new (blank) screen.                                                                                                    |
|      | To display the first tag, configure a <i>Smart Object</i> → <i>VO Field</i> . To do so, select the <i>I/O Field</i> object from the <i>Object Palette</i> and place it on the screen using the mouse.<br><b>Objects Objects Object Palette Standard Objects Standard Objects Standard Objects Object Palette Objects Standard Objects Standard Objects Standard Objects Standard Objects Other Window OLE Element WO Field Status Display Text List Status Objects Standard Display Windows Objects Standard Econtrols</b> |
| 3    | After placing the <i>I/O Field</i> on the screen, its <i>Configuration</i> dialog box will be displayed.<br>In the <i>Tag</i> field, set the tag <i>S16x_S5FDL01_01</i> via the button displayed below.                                                                                                    |

| Step | D: Creating the WinCC Screen                                                                                                    |
|------|----------------------------------------------------------------------------------------------------|
|      | Leave the <i>Update</i> of the tag at 2 s. Keep the default settings for the remaining options. Close the dialog box by clicking on <i>OK</i> . |
|      | I/O-Field Configuration                                                                                                    |
|      |                                                                                                    |
|      | Tag: S16x_S5FDL01_01                                                                                                    |
|      | Update: 2 s                                                                                                    |
|      | Туре                                                                                                    |
|      | O Output O Input O Both                                                                                                    |
|      | Format                                                                                                    |
|      | Font Size 12                                                                                                    |
|      | Font Name Arial                                                                                                    |
|      | Color                                                                                                    |
|      |                                                                                                    |
|      | Cancel                                                                                                    |
| 4    | Changing the output format of the <i>I/O Field</i> .                                                                                            |
|      | For this, open its properties dialog box via a $\frac{1}{2}$ R on the <i>I/O Field</i> and then                                                 |
|      | select <i>Properties</i> from the pop-up menu.                                                                                                  |
|      | K Cut Ctrl+X                                                                                                    |
|      | ■ <u>Copy</u> Ctrl+C                                                                                                    |
|      | Paste Ctrl+V                                                                                                    |
|      | Delete Del                                                                                                    |
|      | Custo <u>m</u> ized object                                                                                                    |
|      | Linking                                                                                                    |
|      | Configuration Dialog                                                                                                    |
|      | Piopentes                                                                                                    |

| Step | D: Creating the WinCC Screen                                                                                                    |
|------|----------------------------------------------------------------------------------------------------|
| 5    | The dialog box <i>Object Properties</i> will be displayed.<br>On the left side of the <i>Properties</i> tab, select the entry <i>Output/Input</i> . Via a OD on the output format set, the field can be edited. Select the new format <i>s99999</i> .<br>This format enables the <i>I/O Field</i> to display signed values with a maximum of 5 digits. Close the dialog box by clicking on <i>OK</i> . |
|      | I/O Field       Attribute       Static       Dynamic       Curr       I         Geometry       Field Type       I/O Field                                                                                                    |
| 6    | Creation of three additional <i>I/O Fields</i> for the display of the remaining tags.<br>Follow steps 2 to 5 to create the remaining I/O fields.                                                                                                    |
| 7    | Save the screen.<br>In the sample project, the screen is saved under the name <i>com_3_S5FDL_01.pdl</i> .<br>The screen can be switched directly to runtime from the <i>Graphics Designer</i> via<br>the button displayed below.                                                                                                    |

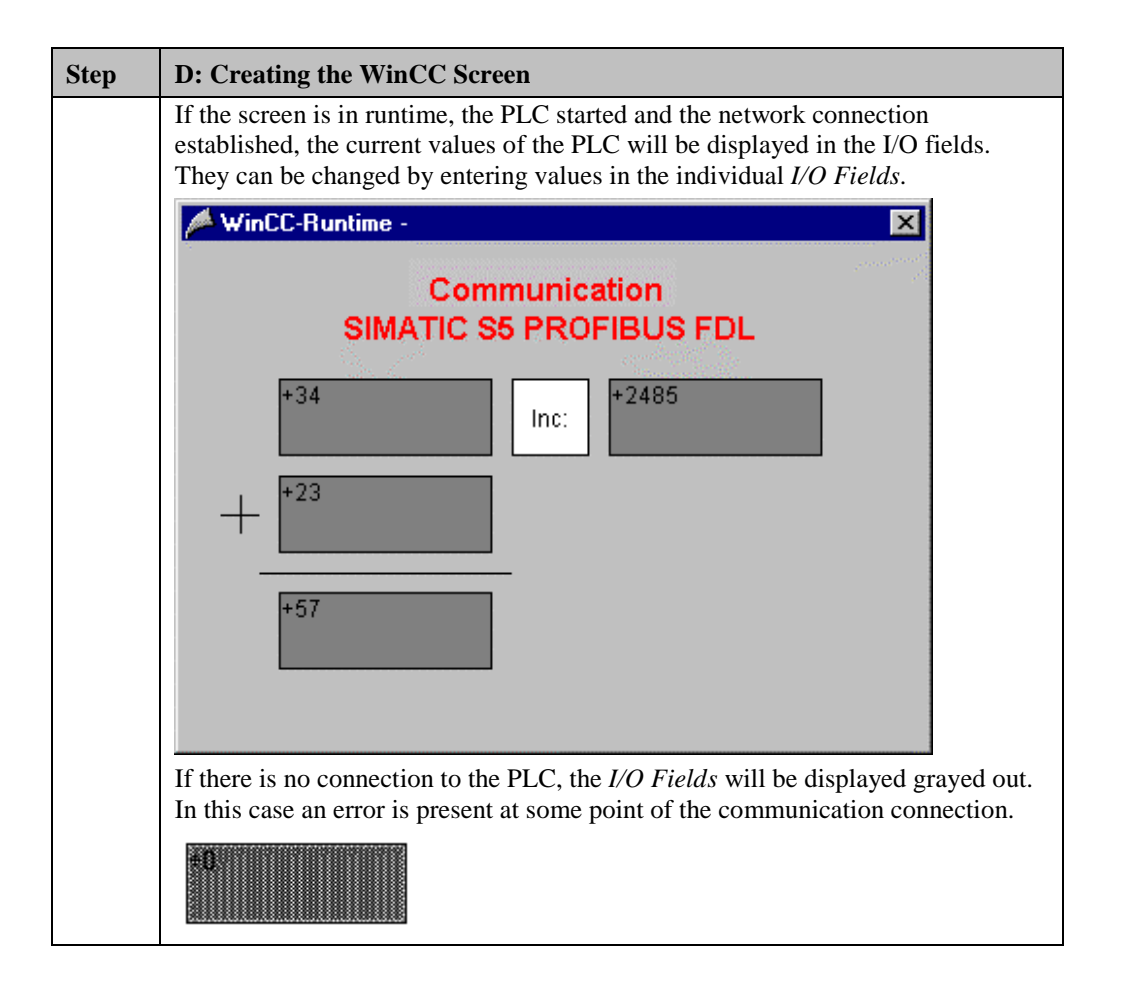

# 9.4 Diagnosis of the Communication Connection

The following describes the options available for diagnosing the communication connection between the WinCC project *WinCC\_S5\_FDL* and the SIMATIC S5 station. A diagnosis of the sample according to this description makes only sense, if the checks listed below have been completed successfully. Startup of the Communication Processor CP 5412 A2

- E: Testing the Communication Processor
- Creation of the STEP5 Project S5FDLst
- D: Starting up the PLC

## Setting the PG/PC Interface

| Step | Setting the PG/PC Interface                                                                                                    |
|------|----------------------------------------------------------------------------------------------------|
| 1    | Diagnosis of the communication connection via the program <i>Setting the PG/PC</i><br><i>Interface</i> .                            |
|      | This program is accessed via Start $\rightarrow$ Settings $\rightarrow$ Control Panel $\rightarrow$<br>Setting the PG/PC Interface. |
|      | Setting the PG/PC<br>Interface                                                                                                    |
| 2    | The program Setting the PG/PC Interface will be displayed.                                                                          |
|      | Select the interface <i>CP 5412 A2 (PROFIBUS)</i> . Make sure that the assignments                                                  |
|      | between access points and the interfaces are not changed.                                                                           |
|      | Diagnostics button.                                                                                                    |
|      | Setting the PG/PC Interface (V5.0)                                                                                                  |
|      | Access Path                                                                                                    |
|      |                                                                                                    |
|      | Access point of application:                                                                                                    |
|      | CP_L2_1:> CP5412A2(PR0FIBUS)                                                                                                    |
|      | (for CP5412A2 SIMATIC NET)                                                                                                    |
|      | Interface parameter set used:                                                                                                    |
|      | CP5412A2(PROFIBUS) <active> Properties</active>                                                                                     |
|      |                                                                                                    |
|      | CP5412A2(MPI)                                                                                                    |
|      | TCP/IP -> DEC PCI Fast Ethernet Copy                                                                                                |
|      | Delete                                                                                                    |
|      | (Configuration of your Communications<br>Processor CP 5412 (A2) for a<br>PROFIBUS-Network)                                          |
|      | Interfaces                                                                                                    |
|      | Install                                                                                                    |
|      |                                                                                                    |
|      | OK Cancel Help                                                                                                    |

| Step | Setting the PG/PC Interface                                                                                                    |
|------|----------------------------------------------------------------------------------------------------|
| 3    | The dialog box <i>Simatic NET Diagnostics</i> will be displayed.<br>From the <i>PROFIBUS/MPI Network Diagnostics</i> tab, the diagnosis of the communication connection is started by clicking on the <i>Read</i> button. This will display all stations accessible on the bus. For this sample, the address 8 of the communication processor <i>CP 5412 A2</i> as well as the address 9 of the communication processor <i>CP 5431</i> must be marked as occupied.<br>The dialog box can be exited by clicking on <i>OK</i> .                                                                                                    |
|      | SIMATIC NET diagnostics       Image: Constraint of the second second secon |
|      | OK Cancel Apply Help                                                                                                    |

## WinCC Explorer

| Step | WinCC Explorer                                                                                                    |
|------|----------------------------------------------------------------------------------------------------|
| 1    | Diagnosis of the communication connection from the <i>WinCC Explorer</i> .<br>Switch the project <i>WinCC_S5_FDL</i> into runtime. This is done from the <i>WinCC</i> |
|      | Explorer via the toolbar button displayed below.                                                                                                    |
|      |                                                                                                    |
|      | The created WinCC screen <i>com_3_S5FDL_01.pdl</i> can also be switched directly from the <i>Graphics Designer</i> into runtime.                                      |
| 2    | In the <i>WinCC Explorer</i> , a dialog box for monitoring all configured connections                                                                                 |
|      | can be accessed via the <i>Tools Status of Driver Connections</i> menu. This menu point is only accessible if the project is in runtime.                              |
|      | Tools                                                                                                    |
|      | Language                                                                                                    |
|      | Status of <u>D</u> river Connections                                                                                                    |
| 2    |                                                                                                    |
| 3    | The dialog box Status - Logical Connections will be displayed.<br>This dialog box lists all configured connections. For this sample, only the                         |
|      | connection S5_FDL_01 will be displayed.                                                                                                    |
|      | The displayed values correspond to the status at the moment the dialog box was opened. By selecting the appropriate check-box, a <i>Cyclic Undate</i> of the display  |
|      | can be achieved.                                                                                                    |
|      | Status - Logical Connections                                                                                                    |
|      | Tag ID     Name     Status     Tag read     Read requ     Tag written     Write requ       3     S5_FMS_01     OK     28     O     O     O                            |
|      | Update<br>Cyclic update ( 4 * x 250 ms ) Update <u>H</u> elp <u>Close</u>                                                                                             |

| Step | WinCC Explorer                                                                                                    |
|------|----------------------------------------------------------------------------------------------------|
| 4    | Another way to obtain information about the connection status in general and about the connection status of individual tags is provided by <i>Tag Management</i> .                                                             |
|      | The status of a configured connection can be displayed as a tooltip by simply pointing the mouse on the connection in question.                                                                                                |
|      | Name Parameters Last Change                                                                                                    |
|      | S5_FDL_01 9 ,6 ,5 ,4 ,3 , 0, 0 17.04.99 13:09:14                                                                                                    |
|      | The current process value of a certain tag as well as its status can be displayed as<br>a tooltip by pointing the mouse on it. This allows you to detect errors concerning<br>an individual tag and not the entire connection. |
|      | Name Type                                                                                                    |
|      | S16x_S5FDL01_01 Signed 16-bit value                                                                                                    |
|      | NS<br>Process value: 76<br>Quality: c0<br>Last Change:7/5/99 12:46:41 PM                                                                                                    |

# **10 Communication WinCC-WinCC via OPC**

The projects created in this chapter can also be copied directly from the online document to your hard drive. By default, they will be copied to the folder C:\Communication\_Manual. You have the option to copy the following components to the hard drive:

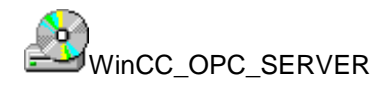

The server WinCC project we will create.

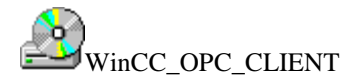

The client WinCC project we will create.

This chapter describes in detail the startup of a communication connection between two *WinCC Stations* via *OPC*.

On the computer acting as the server, the *WinCC OPC Server* is installed, which makes the data of a WinCC project available to other applications on the same computer and to applications on computers that are accessible from the network.

## Overview of the Structure of the Sample

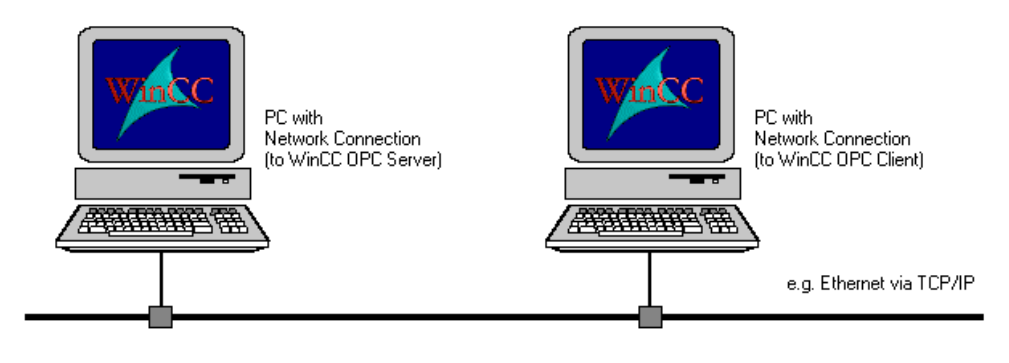

On the computer designated as the server, the *WinCC OPC Server* from the *WinCC CD-ROM* must be installed. This can be done during the installation of WinCC. On the computer designated as the client, the *WinCC OPC Client* from the *WinCC CD-ROM* must be installed. This can be done during the installation of WinCC as well. Both WinCC stations can be connected to each other using any type of network connection.

## **Overview of the Configuration Steps**

The following lists all configuration steps necessary for the creation of the communication connection:

- Configuration of the WinCC Stations
- Creation of the WinCC Project WinCC\_OPC\_SERVER
- Creation of the WinCC Project WinCC\_OPC\_CLIENT
- Diagnosis of the Communication Connection

#### **Required Software**

| Name  | Description                                                                                |
|-------|--------------------------------------------------------------------------------------------|
| WinCC | WinCC with <i>OPC Server</i> and <i>OPC Client</i> for the creation of the WinCC projects. |

#### **Required Compute Hardware**

| Name           | Description                                                          |
|----------------|----------------------------------------------------------------------|
| Network Access | Any type of network access to establish a connection to the network. |

# **10.1 Configuration of the WinCC Stations**

The following description contains notes that should be observed during the configuration of the WinCC stations.

In general, three configurations for the access from a WinCC client station to an OPC server are possible. These configurations differ, depending on where both components are located:

- Server and client are located on the same computer
- Server and client are located on different computers of the same workgroup
- Server and client are located on different computers within the same domain or in different domains with trust setting

The first of the configurations mentioned is not practical for the communication between a WinCC OPC server and a WinCC OPC client. However, this configuration can be applied to other cases, e.g. for the communication to the S7 OPC Server.

For the steps described below, the conditions existing on site must be considered.

- A: Installing the Software Components
- B: Organization of the Network
- C: Organization of the User Structure
- D: Setting the DCOM Configuration

## A: Installing the Software Components

| Step | A: Installing the Software Components                                                                                                    |
|------|----------------------------------------------------------------------------------------------------|
| 1    | The <i>OPC Server</i> and the <i>OPC Client</i> from WinCC are required. Both components are located on the WinCC installation CD-ROM.                                                                                                    |
|      | On the computer designated as the server, the <i>OPC Server</i> must be installed. This can be done during the installation of WinCC or at a later time.                                                                                     |
|      | On the computer designated as the client, the <i>OPC Client</i> must be installed. This can also be done during the installation of WinCC.                                                                                                   |
|      | After these components have been installed on the respective computers, they must be restarted.                                                                                                    |
|      | Select Components                                                                                                    |
|      | Select the components that you want to install, and deselect the components that you want to remove.W         Components         WinCC       52263 K         Help       80792 K         Communication       6720 K         Options       0 K |
|      | Space Required: Available: 460096 K                                                                                                    |
|      | < <u>B</u> ack <u>N</u> ext > Cancel                                                                                                    |

# **B: Organization of the Network**

| Step | B: Organization of the Network                                                                                                    |
|------|----------------------------------------------------------------------------------------------------|
| 1    | Organization of the network.                                                                                                    |
|      | The settings required on each computer for the organization of the network are made in the <i>Network</i> program of the Windows Control Panel. This program is accessed via <i>Start</i> $\rightarrow$ <i>Settings</i> $\rightarrow$ <i>Control Panel</i> $\rightarrow$ <i>Network</i> . |
|      | In the <i>Identification</i> tab, the assignment of the computer to either a workgroup or a domain can be changed via the <i>Change</i> button.                                                                                                    |
|      | Network                                                                                                    |
|      | Identification Services Protocols Adapters Bindings                                                                                                    |
|      | Windows uses the following information to identify your computer on the network. You may change the name for this computer and the workgroup or domain that it will appear in.                                                                                                    |
|      | Computer Name: CLIENT_PC                                                                                                    |
|      | Domain: OPC_WORKGROUP                                                                                                    |
|      | <u>C</u> hange                                                                                                    |
|      |                                                                                                    |
|      |                                                                                                    |
|      | Cancel                                                                                                    |

| Step | C: Organization of the User Structure                                                                                                    |
|------|----------------------------------------------------------------------------------------------------|
| 1    | Definition of the users on both computers.                                                                                                    |
|      | This is done for each computer in the User Manager program. This program is started via Start $\rightarrow$ Programs $\rightarrow$ Administrative Tools (Common) $\rightarrow$ User Manager.                                                               |
|      | If a workgroup is used, ensure that the user of the client station is known on the server station. Additionally, the user of the server station must also be known on the client station in order for the full functionality of <i>OPC</i> to be utilized. |
|      | If the domain concept is used, this must not be remembered, because all users are<br>known in the entire domain. However, for the access to a server station across<br>domains, a mutual trust setting on both domains is required.                        |

## **D: Setting the DCOM Configuration**

| Step | D: Setting the DCOM Configuration                                                                                                    |
|------|----------------------------------------------------------------------------------------------------|
| 1    | Setting the DCOM configuration for the WinCC OPC Server.                                                                                           |
|      | The DCOM configuration is set via the program DCOM Configuration                                                                                   |
|      | <i>Properties.</i> This program is started via <i>Start</i> $\rightarrow$ <i>Run</i> and then entering the program file name <i>dcomcnfg.exe</i> . |
|      | Run ? 🗙                                                                                                    |
|      | Type the name of a program, folder, or document, and<br>Windows will open it for you.                                                              |
|      | Open: dcomcnfg.exe                                                                                                    |
|      | Run in Separate Memory Space                                                                                                    |
|      | OK Cancel <u>B</u> rowse                                                                                                    |

| Step | D: Setting the DCOM Configuration                                                                                                    |
|------|----------------------------------------------------------------------------------------------------|
| 2    | The program <i>DCOM Configuration Properties</i> will be displayed.<br>In the <i>Applications</i> tab, select the entry of the <i>WinCC OPC Server</i> . This is the entry <i>OPCServer.WinCC</i> .<br>Clicking on the <i>Properties</i> button will open its properties dialog box. |
|      | Distributed COM Configuration Properties       ? ×         Applications       Default Properties       Default Security       Default Protocols         Applications:                                                                                                    |
|      | Properties                                                                                                    |
|      | OK Cancel Apply                                                                                                    |

| Step | D: Setting the DCOM Configuration                                                                                                    |
|------|----------------------------------------------------------------------------------------------------|
| 3    | The dialog box OPCServer. WinCC Properties will be displayed.                                                                                                    |
|      | In the <i>Security</i> tab, specify who has access to the <i>WinCC OPC Server</i> . The radio-<br>button <i>Use custom access permissions</i> is selected. By clicking on the now<br>enabled <i>Edit</i> button, the access permissions can be set. Among other things, the<br><i>System</i> must be accessible. |
|      | During the configuration phase it makes sense to give access permissions to<br>everybody to rule out problems due to insufficient access rights. After the<br>successful commissioning of the communication, you can still limit the access<br>rights of certain users if necessary.                             |
|      | OPCServer.WinCC       Properties         General       Location       Security         Identity       Identity         Use default access permissions         Image: Security       Use custom access permissions                                                                                                |
|      | You may Registry Value Permissions                                                                                                    |
|      | Registry Value:     AccessPermission <u>D</u> wner:     Manfred (Manfred Bader)       O Use d     Name:                                                                                                    |
|      | O Use c       Erlauben Zugreifen         You may       Manfred (Manfred Bader)       Erlauben Zugreifen         SYSTEM       Erlauben Zugreifen         O Use d       Use d                                                                                                    |
|      | Image: Second state       Image: Second state         You may applicatio       Image: Second state         Image: OK       Cancel       Add         Image: OK       Cancel       Add                                                                                                    |
|      | OK Cancel Apply                                                                                                    |

| Step | D: Setting the DCOM Configuration                                                         |
|------|-------------------------------------------------------------------------------------------|
| 4    | In the <i>Identity</i> tab, the radio-button <i>The interactive user</i> is selected.     |
|      | The dialog box <i>OPCServer.WinCC Properties</i> can be closed by clicking on <i>OK</i> . |
|      |                                                                                           |
|      | General Location Security Identity                                                        |
|      | Which user account do you want to use to run this application?                            |
|      | The interactive user                                                                      |
|      | C The Jaunching user                                                                      |
|      | O This <u>u</u> ser:                                                                      |
|      | Usgr: Browse                                                                              |
|      | Password:                                                                                 |
|      | Confirm Password:                                                                         |
|      | C The System Account (services only)                                                      |
|      |                                                                                           |
|      |                                                                                           |
|      | OK Cancel Apply                                                                           |

| Step | D: Setting the DCOM Configuration                                                                                                    |
|------|----------------------------------------------------------------------------------------------------|
| 5    | In the <i>Default Properties</i> tab, the general properties of the DCOM communication are defined.                                                                                                    |
|      | DCOM must be activated on the computer. Via the <i>Default Authentication Level</i> list box, the desired security at the packet level can be defined. Via the <i>Default Impersonation Level</i> list box, you can specify if accessing clients can be identified. |
|      | During the configuration phase it makes sense to choose the lowest security level<br>for both settings. This rules out problems caused by these settings from the<br>beginning.                                                                                     |
|      | The program <i>DCOM Configuration Properties</i> can also be exited by clicking on <i>OK</i> .                                                                                                    |
|      | Distributed COM Configuration Properties                                                                                                    |
|      | Applications Default Properties Default Security                                                                                                    |
|      | ☑ Enable Distributed COM on this computer                                                                                                    |
|      |                                                                                                    |
|      | Default Distributed COM communication properties                                                                                                    |
|      | The Authentication Level specifies security at the packet level.                                                                                                    |
|      | Default Authentication Level:                                                                                                    |
|      | [None]                                                                                                    |
|      | The Impersonation Level specifies whether applications can determine who is calling them, and whether the application can do operations using the client's identity.                                                                                                |
|      | Default Impersonation Level:                                                                                                    |
|      | Anonymous                                                                                                    |
|      | Provide additional security for reference tracking                                                                                                    |
|      | OK Cancel Apply                                                                                                    |
# 10.2 Creation of the WinCC Project WinCC\_OPC\_SERVER

The following description details the configuration steps necessary to create and successfully start up the WinCC project *WinCC\_OPC\_SERVER*.

#### **Overview of the Configuration Steps**

The following lists the configuration steps necessary to create the WinCC project *WinCC\_OPC\_SERVER*:

- A: Creating the WinCC Project
- B: Creating the Internal Tags
- C: Creating the WinCC Screen

#### A: Creating the WinCC Project

| Step | A: Creating the WinCC Project                                                                                              |
|------|----------------------------------------------------------------------------------------------------|
| 1    | Creation of a new WinCC project in the WinCC Explorer.                                                                     |
|      | The WinCC Explorer is started via $Start \rightarrow Simatic \rightarrow WinCC \rightarrow Windows Control Center.$        |
|      |                                                                                                    |
|      | WinCCExplorer                                                                                                    |
| 2    | The WinCC Explorer will be displayed.                                                                                      |
|      | Via the menus $File \rightarrow New$ , the dialog box for specifying the properties of a new WinCC project will be opened. |
|      | For this sample project, a Single-User Project is created.                                                                 |
|      | Exit the dialog box by clicking on OK.                                                                                     |
|      | WinCC Explorer       ? ×         Create a New Project                                                                      |
|      | © Open an Existing Project                                                                                                 |

| Step | A: Creating the WinCC Project                                                                                                    |
|------|----------------------------------------------------------------------------------------------------|
| 3    | The dialog box <i>Create a new Project</i> will be displayed.<br>Specify a <i>Project Name</i> for the new project. The names of the WinCC projects created within the framework of this manual all start with <i>WinCC</i> and also include a reference to the communication partner and communication type used. The project of this sample has the name <i>WinCC_OPC_SERVER</i> .<br>In the <i>Project Path</i> field, set the storage location of the new project.<br>The dialog box <i>Create a new Project</i> is concluded by clicking on the <i>Create</i> button. |
|      | Create a new project       ? ×         Project Name:       Project Path         WinCC_OPC_SERVER       Create         New Subfolder:       Eolder         WinCC_OPC_SERVER       Help         Vou can use this dialog box to create a new WinCC project.       Trive:         Drive:       C:                                                                                                    |

#### **B: Creating the Internal Tags**

| Step | B: Creating the Internal Tags                                                                                                    |
|------|----------------------------------------------------------------------------------------------------|
| 1    | Creation of the internal tags required for the sample.                                                                                                |
|      | This is done in <i>Tag Management</i> via a $\mathcal{B}$ R on the <i>Internal Tags</i> entry and then selecting <i>New Tag</i> from the pop-up menu. |
|      | □                                                                                                    |

| Step | B: Creating the Internal Tags                                                                                                    |
|------|----------------------------------------------------------------------------------------------------|
| 2    | The properties dialog box of the tag will be displayed.<br>In the sample, the <i>Name</i> of the first tag is <i>S16i_OPCServer_01</i> . The tag is of the <i>Signed 16-Bit Value</i> data type. |
|      | Tag properties                                                                                                    |
|      | General Limits/Reporting                                                                                                    |
|      | Properties of Tags                                                                                                    |
|      | Name: S16i_OPCServer_01                                                                                                    |
|      | Datatype : Signed 16-bit value                                                                                                    |
|      | Length: 2                                                                                                    |
|      | Address: Select                                                                                                    |
|      | Adapt format:                                                                                                    |
|      |                                                                                                    |
|      | Linear scaling                                                                                                    |
|      | Process Value Range                                                                                                    |
|      | From                                                                                                    |
|      | То                                                                                                    |
|      |                                                                                                    |
|      |                                                                                                    |
|      |                                                                                                    |
|      |                                                                                                    |
|      |                                                                                                    |
|      | OK Cancel Help                                                                                                    |
| 3    | Creation of the remaining tags required.                                                                                                    |
|      | Follow steps 1 to 3 for the creation of the remaining tags. The names, data types                                                                                                    |
|      |                                                                                                    |
|      | S16_OPCServer_01 Signed 16-bit value Internal tag                                                                                                    |
|      | S16i_OPCServer_02 Signed 16-bit value Internal tag                                                                                                    |
|      | S16i_OPCServer_03 Signed 16-bit value Internal tag                                                                                                    |
|      | STOLOFCSEIVELU4 Signed to bit value Internatitag                                                                                                    |

#### C: Creating the WinCC Screen

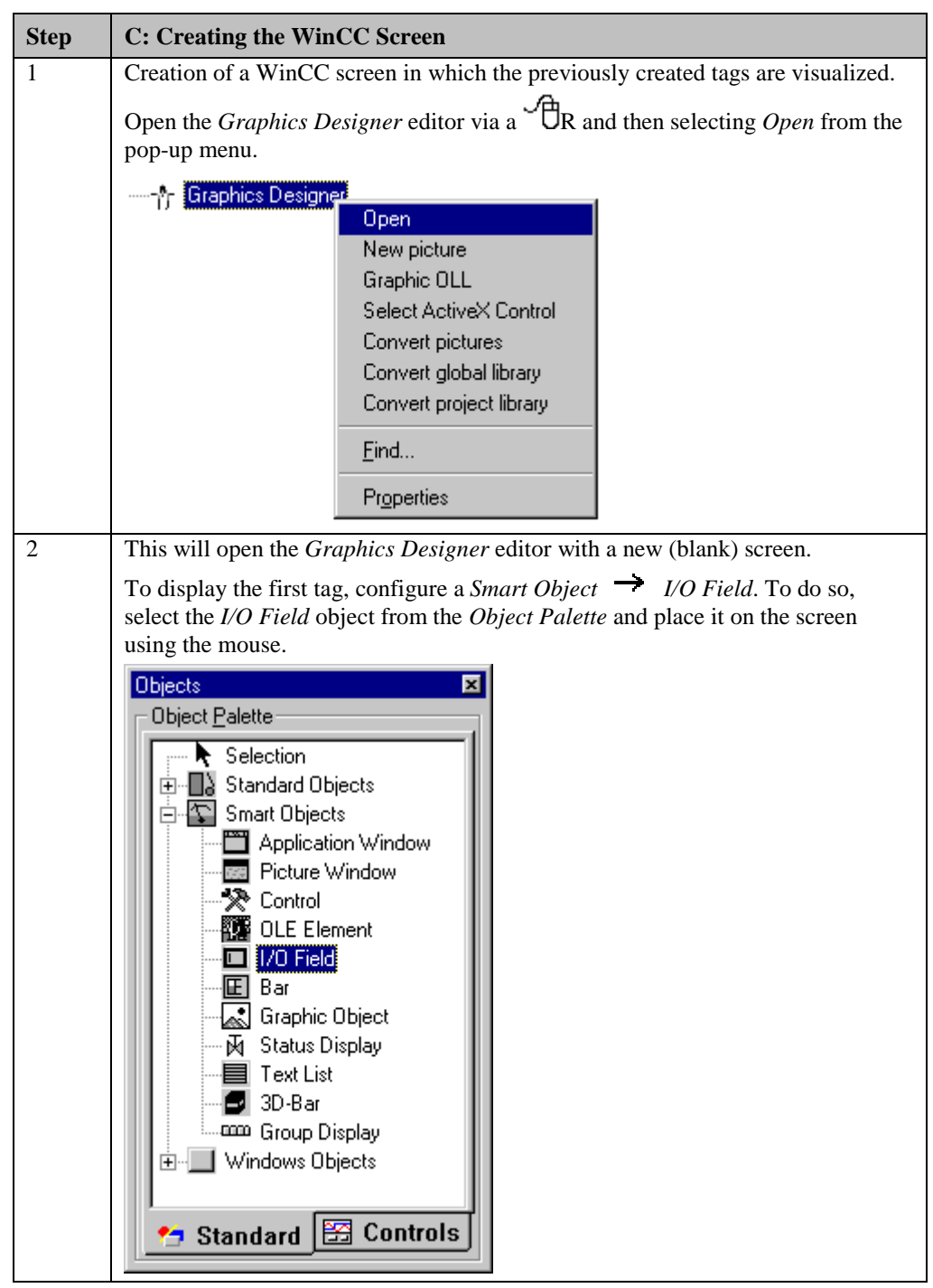

| Step | C: Creating the WinCC Screen                                                                                                    |
|------|----------------------------------------------------------------------------------------------------|
| 3    | After placing the <i>I/O Field</i> on the screen, its <i>Configuration</i> dialog box will be displayed                                                        |
|      | In the <i>Tag</i> field, set the tag <i>SERVER_PC_S16i_OPCServer_01</i> via the button displayed below.                                                        |
|      | The <i>Update</i> of the tag is set to <i>Upon Change</i> . Keep the default settings for the remaining options. Close the dialog box by clicking on <i>OK</i> |
|      | I/O-Field Configuration                                                                                                    |
|      | Tag:       \$16i_OPCServer_0         Update:       Bei Änderung         Type       Output         Output       Input         Format       Fort Size         12 |
|      | Font Name Arial                                                                                                    |
|      | Cancel                                                                                                    |
| 4    | Changing the output format of the <i>I/O Field</i> .                                                                                                    |
|      | For this, open its properties dialog box via a ${}^{\bullet}\mathbb{C}R$ on the <i>I/O Field</i> and then select <i>Properties</i> from the pop-up menu.       |
|      | 0.000                                                                                                    |
|      | <u>D</u> elete Del                                                                                                    |
|      | Custo <u>m</u> ized object                                                                                                    |
|      | Linking                                                                                                    |
|      | Configuration Dialog                                                                                                    |
|      | Properties                                                                                                    |

| Step | C: Creating the WinCC Screen                                                                                                    |
|------|----------------------------------------------------------------------------------------------------|
| 5    | The dialog box <i>Object Properties</i> will be displayed.<br>On the left side of the <i>Properties</i> tab, select the entry <i>Output/Input</i> . Via a OD on the output format set, the field can be edited. Select the new format <i>s999999</i> . This format enables the <i>I/O Field</i> to display signed values with a maximum of 5 digits.                                                                                                    |
|      | Hobject Properties     ? ×       I/O Field     I/O Field                                                                                                    |
|      | Image: Properties       Events         Image: Properties       Events         Image: Properties       Attribute         Image: Properties       Attribute         Image: Properties       Field Type         Image: Properties       Properties         Image: Properties       Properties         < |
| 6    | Creation of three additional <i>I/O Fields</i> for the display of the remaining tags.<br>Follow steps 2 to 5 to create the remaining I/O fields.                                                                                                    |
| 7    | Creation of a simple tag simulation.<br>The sum of the tags $S16i_OPCServer_01$ and $S16i_OPCServer_02$ is to be stored<br>in the tag $S16i_OPCServer_03$ .<br>The value of the tag $S16i_OPCServer_04$ is to be incremented every 250ms.<br>These tasks are performed by to <i>C</i> Actions. These actions are configured at the<br><i>Properties</i> $\rightarrow$ <i>Geometry</i> $\rightarrow$ <i>Position</i> X of the <i>I/O Fields</i> displaying the<br>results.<br>For a detailed description of the <i>C</i> Actions used, refer to section at the end.                                                                                                    |

| Step | C: Creating the WinCC Screen                                                                                                    |
|------|----------------------------------------------------------------------------------------------------|
| 8    | Save the screen.                                                                                                    |
|      | In the sample project, the screen is saved under the name <i>com_3_OPCServer_01.pdl</i> . The screen can be switched directly to runtime from the <i>Graphics Designer</i> via the button displayed below. |
|      | Runtime                                                                                                    |
|      | By entering values in the individual <i>I/O Fields</i> , the tag values can be changed.                                                                                                    |
|      | WinCC-Runtime -                                                                                                    |
|      | Communication<br>OPC WinCC Server Station                                                                                                    |
|      | +5 Inc: +155                                                                                                    |
|      | + + + 23                                                                                                    |
|      | +28                                                                                                    |

#### C Action for Generating the Sum

```
#include "apdefap.h"
long _main(char* lpszPictureName, char* lpszObjectName, char* lpszPropertyName)
{
//get tag values
int iValue_01 = GetTagSDWord("S16i_OPCServer_01");
int iValue_02 = GetTagSDWord("S16i_OPCServer_02");
//calculate sum and set tag value
SetTagSDWord("S16i_OPCServer_03",(iValue_01 + iValue_02));
//return constant property value
return GetLeft(lpszPictureName,lpszObjectName);
}
```

- The *C* Action displayed above is configured for the *I/O* Field3 object at Properties → Geometry → Position X. The *C* Action is triggered upon the change of the tags *S16i\_OPCServer\_01* and *S16i\_OPCServer\_02*.
- The values of the tags *S16i\_OPCServer\_01* and *S16i\_OPCServer\_02* are read and their sum written into the tag *S16i\_OPCServer\_03*.
- The *C Action* is configured at an object property, which only serves for providing a trigger. The current value of the property is returned back to it.

#### **C** Action to Increment

```
#include "apdefap.h"
long _main(char* lpszPictureName, char* lpszObjectName, char* lpszPropertyName)
{
//get tag value
int iValue = GetTagSDWord("S16i_OPCServer_04");
if (iValue < 10000)
{
    //increment and set tag value
    SetTagSDWord("S16i_OPCServer_04", ++iValue);
}
else
{
    //reset tag value
    SetTagSDWord("S16i_OPCServer_04", 0);
}
//return constant property value
return GetLeft(lpszPictureName, lpszObjectName);
}
• The C Action displayed above is configured for the I/O Field4 object at Properties</pre>
```

- $\rightarrow$  Geometry  $\rightarrow$  Position X. The C Action is triggered every 250ms.
- The value of the tag *S16i\_OPCServer\_04* is read. If this value has not reached 10000, it will be incremented and written back to the tag. Otherwise the tag value is set to zero.
- The *C Action* is configured at an object property, which only serves for providing a trigger. The current value of the property is returned back to it.

# 10.3 Creation of the WinCC Project WinCC\_OPC\_CLIENT

The following description details the configuration steps necessary to create and successfully start up the WinCC project *WinCC\_OPC\_CLIENT*.

#### **Overview of the Configuration Steps**

The following lists the configuration steps necessary to create the WinCC project *WinCC\_OPC\_CLIENT*:

- A: Creating the WinCC Project
- B: Creating the Connection
- C: Creating the WinCC Screen

#### A: Creating the WinCC Project

| Step | A: Creating the WinCC Project                                                                                              |
|------|----------------------------------------------------------------------------------------------------|
| 1    | Creation of a new WinCC project in the WinCC Explorer.                                                                     |
|      | The WinCC Explorer is started via Start $\rightarrow$ Simatic $\rightarrow$ WinCC $\rightarrow$ Windows Control Center.    |
|      |                                                                                                    |
|      | WinCCExplorer                                                                                                    |
| 2    | The WinCC Explorer will be displayed.                                                                                      |
|      | Via the menus $File \rightarrow New$ , the dialog box for specifying the properties of a new WinCC project will be opened. |
|      | For this sample project, a Single-User Project is created.                                                                 |
|      | Exit the dialog box by clicking on OK.                                                                                     |
|      | WinCC Explorer       ? ×         Create a New Project                                                                      |
|      | Open an Existing Project      OK      Cancel                                                                               |
|      |                                                                                                    |

| Step | A: Creating the WinCC Project                                                                                                    |
|------|----------------------------------------------------------------------------------------------------|
| 3    | The dialog box <i>Create a new Project</i> will be displayed.<br>Specify a <i>Project Name</i> for the new project. The names of the WinCC projects created within the framework of this manual all start with <i>WinCC</i> and also include a reference to the communication partner and communication type used. The project of this sample has the name <i>WinCC_OPC_CLIENT</i> .<br>In the <i>Project Path</i> field, set the storage location of the new project.<br>The dialog box <i>Create a new Project</i> is concluded by clicking on the <i>Create</i> button.                                                                                                    |
|      | Create a new project       ? ×         Project Name:       Project Path         WinCC_OPC_CLIENT       Eolder         WinCC_OPC_CLIENT       Image: Display the second second secon |

#### **B: Creating the Connection**

| Step | B: Creating the Connection                                                                                                    |
|------|----------------------------------------------------------------------------------------------------|
| 1    | The new project will be displayed in the WinCC Explorer.                                                                                                    |
|      | Installation of the required communication driver. This is performed via a OR on <i>Tag Management</i> and selecting <i>Add New Driver</i> from the pop-up menu. |
|      | 🗄 📑 Internal tags 🔤 Add <u>N</u> ew Driver                                                                                                    |
|      | <u>F</u> ind                                                                                                    |
|      | <u>P</u> roperties                                                                                                    |

| Step | B: Creating the Connection                                                                                                    |
|------|----------------------------------------------------------------------------------------------------|
| 2    | The dialog box Add New Driver will be displayed.                                                                                                    |
|      | This dialog box lists all communication drivers that can be installed. This sample requires the communication driver <i>OPC</i> . Select this driver from the dialog box. Exit the dialog box by clicking on <i>Open</i> . |
|      | Add new driver.                                                                                                    |
|      | Look in: 🔄 Bin 💌 🖭 💼 🏢                                                                                                    |
|      | CcTlg       SIMATIC S5 PMC Profibus.chn         PDLCache       SIMATIC S5 Profibus FDL.chn         OPC.chn       SIMATIC S7 Protocol Suite.CHN         SIMATIC S5 Ethernet Layer 4.chn       TIEth.chn                     |
|      | SIMATIC S5 Ethernet TF.CHN                                                                                                    |
|      | File <u>n</u> ame: OPC <u>Open</u>                                                                                                    |
|      | Files of type: WinCC Communication Driver (*.chn)                                                                                                    |
| 3    | The newly added communication driver <i>OPC</i> will be displayed as a sub-entry to <i>Tag Management</i> .                                                                                                    |
|      | The communication driver OPC contains one channel unit.                                                                                                    |
|      | The creation of a connection to a certain OPC server and the selection of the items required by this server can be carried out via the <i>OPC Item Manager</i> . The                                                       |
|      | OPC Item Manager is started via ${}^{f}\mathbb{O}R$ on the channel unit <i>OPC Groups</i> ( <i>OPCHN Unit #1</i> ) and then selecting <i>System Parameters</i> from the pop-up menu.                                       |
|      | OPC     OPC Groups (OPCHN   New Driver Connection                                                                                                    |
|      | System Parameter                                                                                                    |
|      | Eind<br>Easte                                                                                                    |
|      | Pr <u>o</u> perties                                                                                                    |

| Step | B: Creating the Connection                                                                                                    |
|------|----------------------------------------------------------------------------------------------------|
| 4    | The OPC Item Manager will be displayed.                                                                                                    |
|      | The desired OPC server can be selected from here. This server can be located on the local computer or on another computer accessible by the network. As illustrated below, the desired OPC server of this sample is located on the <i>SERVER_PC</i> computer in the <i>OPC_WORKGROUP</i> workgroup.                                                                                                    |
|      | Via a OD on the entry of a workgroup or domain, all available computers                                                                                                    |
|      | OPC servers configured on it will be listed.                                                                                                    |
|      | From the desired server station, select the entry <i>OPCServer.WinCC</i> of the <i>WinCC OPC Server</i> . Via the <i>Browse Server</i> button, a listing of all items made available by this <i>WinCC OPC Server</i> can be displayed. However, this will only be the case if the WinCC project has been opened on the server station.                                                                                                    |
|      | 🐢 OPC Item Manager 📃 🖂 🗙                                                                                                    |
|      | <u>File View Options H</u> elp                                                                                                    |
|      | Image: Microsoft Windows-Netzwerk       Image: Computer         Image: OPC_WORKGROUP       Image: Computer         Image: OPC_WORKGROUP       Image: |
|      |                                                                                                    |
|      | <u>▼</u> <u>E</u> xit                                                                                                    |
|      | Select the desired OPS server from the list.                                                                                                    |
| 5    | The dialog box <i>Filter Criteria</i> will be displayed.                                                                                                    |
|      | Using this dialog box, the type of the desired items can be specified more exactly. If you want to display all available items, no settings are required. The dialog box can be closed by clicking on <i>Continue-&gt;</i> .                                                                                                    |
|      | Filter Criteria                                                                                                    |
|      | Filter:                                                                                                    |
|      | Type: All Types                                                                                                    |
|      | Access Authorization<br>☐ <u>R</u> ead access ☐ <u>W</u> rite access                                                                                                    |
|      | <- Back                                                                                                    |

| Step | B: Creating the Connection                                                                                                    |
|------|----------------------------------------------------------------------------------------------------|
| 6    | A dialog box for selecting the desired items will be displayed.                                                                                                    |
|      | The four internal tags previously created in the server project will be offered for selection as items of the <i>WinCC OPC Server</i> . However, this will only be the case if the WinCC project on the server station is in runtime.                                                                                                    |
|      | Select these four items from the right window. By clicking on the button <i>Add Items</i> , they will be inserted into the WinCC project.                                                                                                    |
|      | OPCServer.WinCC - (SERVER_PC)                                                                                                    |
|      | Items       Data Type         Internal tags       Signed 16-bit value         Sifi_OPCServer_01       Signed 16-bit value         Sifi_OPCServer_02       Signed 16-bit value         Sifi_OPCServer_03       Signed 16-bit value         Sifi_OPCServer_03       Signed 16-bit value         Sifi_OPCServer_04       Signed 16-bit value                                                                                    |
|      | <- Back Item Properties                                                                                                    |
| 7    | This requires the creation of a new connection into which these items can be inserted as WinCC tags.<br>This connection can be created automatically by the <i>OPC Item Manager</i> . The dialog box <i>New Connection</i> will be displayed. In this dialog box, only the name of the new connection must be entered. In this sample, the name <i>WinCC_OPC_01</i> is used. Close the dialog box by clicking on <i>OK</i> . |
|      | New Connection     ×       Please enter a name for the new connection:       WinCC_OPC_01                                                                                                    |
|      | OK Cancel                                                                                                    |

| Step | B: Creating the Connection                                                                                                    |
|------|----------------------------------------------------------------------------------------------------|
| 8    | The dialog box Add Tags will be displayed.                                                                                                    |
|      | In this dialog box, the connection is defined to which the tags are added. In this sample, the tags are added to the connection <i>WinCC_OPC_01</i> created previously. This connection is selected from the field <i>Add Here</i> at the bottom.                                                                                                   |
|      | Optionally, a <i>Prefix</i> and a <i>Suffix</i> can be added to the tag names used by the <i>OPC Item Manager</i> . In this sample, the <i>prefix SERVER_PC_</i> is placed in front of the tag names.                                                                                                    |
|      | Clicking on the Finish button creates the WinCC tags.                                                                                                    |
|      | The dialog box for the selection of the desired items can be exited via the <i>&lt;-Back</i> button. The <i>OPC Item Manager</i> can be exited via the <i>Close</i> button.                                                                                                    |
|      | Add Tags                                                                                                    |
|      | Tags to be added:                                                                                                    |
|      | Tag names shall be completed by :<br>Prefix Name Suffix                                                                                                    |
|      | SERVER_PC_ ExampleTag                                                                                                    |
|      | Example:<br>SERVER_PC_ExampleTag                                                                                                    |
|      | Add here:                                                                                                    |
|      | WinCC_OPC_CLIENT.MCP                                                                                                    |
|      | <- Back [Finish]                                                                                                    |
| 9    | The following graphic lists the WinCC tags created by the OPC Item Manager.                                                                                                    |
|      | Name         Type         Parameters           SERVER_PC_S16i_0PCServer_01         Signed 16-bit value         "S16i_0PCServer_01", "", 2           SERVER_PC_S16i_0PCServer_02         Signed 16-bit value         "S16i_0PCServer_02", "", 2           SERVER_PC_S16i_0PCServer_02         Signed 16-bit value         "S16i_0PCServer_02", "", 2 |
|      | SERVER_PC_S16i_OPCServer_03 Signed 16-bit value "S16i_OPCServer_03", "", 2<br>SERVER_PC_S16i_OPCServer_04 Signed 16-bit value "S16i_OPCServer_04", "", 2                                                                                                    |

# C: Creating the WinCC Screen

| Step | C: Creating the WinCC Screen                                                                                                    |
|------|----------------------------------------------------------------------------------------------------|
| 1    | Creation of a WinCC screen in which the previously created tags are visualized.                                                                                                    |
|      | Open the <i>Graphics Designer</i> editor via a $\mathcal{P}$ R and then selecting <i>Open</i> from the pop-up menu.                                                                                                    |
|      | Graphics Designer Open New picture Graphic OLL Select ActiveX Control Convert pictures Convert global library Convert project library <u>Find</u> Properties                                                                                                    |
| 2    | This will open the <i>Graphics Designer</i> editor with a new (blank) screen.<br>To display the first tag, configure a <i>Smart Object</i> $\rightarrow$ <i>I/O Field</i> . To do so, select the <i>I/O Field</i> object from the <i>Object Palette</i> and place it on the screen using the mouse                                                                                                    |
|      | Objects       Image: Control status         Object Palette       Standard Objects         Smart Objects       Smart Objects         Application Window       Picture Window         Picture Window       Picture Window         OLE Element       Image: OLE Element         Image: OLE Element       Image: OLE Element         Image: OLE Element       Image: OLE Element |

| Step | C: Creating the WinCC Screen                                                                                                    |
|------|----------------------------------------------------------------------------------------------------|
| 3    | After placing the <i>I/O Field</i> on the screen, its <i>Configuration</i> dialog box will be displayed.                                                                                                    |
|      | In the <i>Tag</i> field, set the tag <i>SERVER_PC_S16i_OPCServer_01</i> via the button displayed below.                                                                                                    |
|      | Leave the <i>Update</i> of the tag at 2 s. Keep the default settings for the remaining                                                                                                    |
|      | I/O-Field Configuration                                                                                                    |
|      | Tag: SERVER_PC_S16i   Update: 2 s   Type Output   Output Input   Format   Font Size 12   Font Name Arial   Color                                                                                                    |
|      | OK Cancel                                                                                                    |
| 4    | Changing the output format of the <i>I/O Field</i> .                                                                                                    |
|      | For this, open its properties dialog box via a $\mathcal{T}R$ on the <i>I/O Field</i> and then select <i>Properties</i> from the pop-up menu.                                                                                                    |
|      | Image: Cut       Cut       Ctrl+X         Image: Copy       Ctrl+C         Duplicate       Duplicate         Image: Cut-Duplicate       Ctrl+V         Delete       Del         Customized object       Image: Cut-Duplicate         Group object       Image: Cut-Duplicate |
|      | Linking                                                                                                    |
|      | Configuration Dialog<br>Properties                                                                                                    |

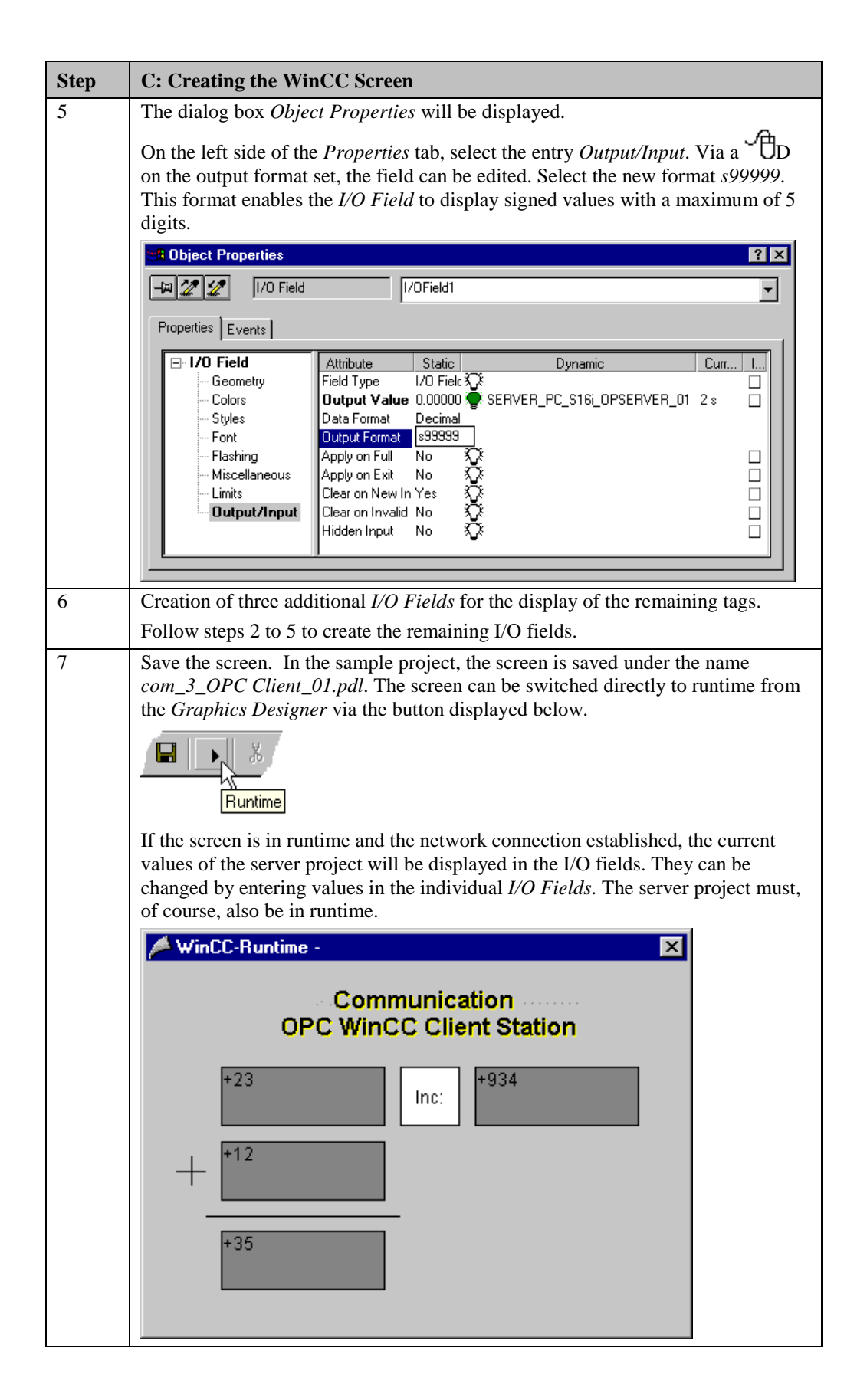

| Step | C: Creating the WinCC Screen                                                                                                    |
|------|----------------------------------------------------------------------------------------------------|
|      | If there is no connection, the <i>I/O Fields</i> will be displayed grayed out. In this case an error is present at some point of the communication connection. |
|      | * <b>0</b>                                                                                                    |

# **10.4** Diagnosis of the Communication Connection

The following describes the options available for diagnosing the communication connection between the WinCC project *WinCC\_OPC\_SERVER* and the WinCC project *WinCC\_OPC\_CLIENT*.

Depending on the transport protocol used (e.g. TCP/IP), timeout times of up to 6 minutes can occur. Because of this, corrections may only show effects after several minutes.

#### WinCC Explorer

| Step | WinCC Explorer                                                                                                    |
|------|----------------------------------------------------------------------------------------------------|
| 1    | Diagnosis of the communication connection from the WinCC Explorer.                                                                                            |
|      | Switch the project <i>WinCC_OPC_CLIENT</i> into runtime. This is done from the                                                                                |
|      | WinCC Explorer via the toolbar button displayed below. The project                                                                                            |
|      | WinCC_OPC_SERVER must also be in runtime.                                                                                                    |
|      | Activate                                                                                                    |
| 2    | In the WinCC Explorer, a dialog box for monitoring all configured connections                                                                                 |
|      | can be accessed via the <i>Tools</i> $\rightarrow$ <i>Status of Driver Connections</i> menu. This menu point is only accessible if the project is in runtime. |
|      | Tools                                                                                                    |
|      | Language                                                                                                    |
|      | Status of <u>D</u> river Connections                                                                                                    |
|      | Status of Multi-User Operation                                                                                                    |

| Step | WinCC Explorer                                                                                                    |
|------|----------------------------------------------------------------------------------------------------|
| 3    | The dialog box <i>Status - Logical Connections</i> will be displayed.<br>This dialog box lists all configured connections. For this sample, only the connection <i>WinCC_OPC_01</i> will be displayed.                         |
|      | The displayed values correspond to the status at the moment the dialog box was opened. By selecting the appropriate check-box, a <i>Cyclic Update</i> of the display can be achieved.                                          |
|      | Status - Logical Connections                                                                                                    |
|      | Tag ID     Name     Status     Tag read     Read requ     Tag written     Write requ       5     WinCC_OPC_01     OK     89     0     4     0                                                                                  |
|      |                                                                                                    |
|      | Update                                                                                                    |
|      | Cyclic update ( 4 ÷ x 250 ms ) Update Help                                                                                                    |
| 4    | Another way to obtain information about the connection status in general and                                                                                                    |
|      | about the connection status of individual tags is provided by <i>Tag Management</i> .<br>The status of a configured connection can be displayed as a tooltip by simply                                                         |
|      | pointing the mouse on the connection in question.                                                                                                    |
|      | Name Parameters                                                                                                    |
|      | WINCL_UPL_UT UPCServer.WINCL; SERVER PC; 0,00; 0; 1; 1                                                                                                    |
|      | The current process value of a certain tag as well as its status can be displayed as<br>a tooltip by pointing the mouse on it. This allows you to detect errors concerning<br>an individual tag and not the entire connection. |
|      | Name Type                                                                                                    |
|      | 内<br>Process value: 12<br>Quality: c0<br>List Change: 7/5/09 2:15:55 PM                                                                                                    |
|      | Last Change, 770786 2, 10,00 FM                                                                                                    |

### **Channel Diagnosis**

| Step | Channel Diagnosis                                                                                                    |
|------|----------------------------------------------------------------------------------------------------|
| 1    | Diagnosis of the communication connection via the program <i>WinCC Channel</i><br>Diagnosis.<br>Start this program via Start → Simatic → WinCC → Channel<br>Diagnosis.                                                                                                    |
|      | Channel Diagnosis                                                                                                    |
| 2    | The program <i>WinCC Channel Diagnosis</i> will be displayed.<br>The <i>Channels/Connections</i> tab displays detailed information about the status of each configured connection. By default, the display is updated every second. The update cycle can be changed in the input field located at the bottom.                                   |
|      | Counters       Value         Requested Tags       16         Additem failures       0         OPC Groups       1         Items added       4         Server uses DataAccess       V1.0(A)         Server status       RUNNING         Last Error       0x00000000         Last Error Name       S_OK         Server Info       WinCC OPC-Server |

# Index

# A

Access Point 2-8 Industrial Ethernet 2-8, 2-38 PROFIBUS 6-7 Access Rights 5-36 Addressing 2-40

# В

Bindings 3-11

# С

Central Processor Module 3-22 COM PROFIBUS 8-5 COML S7 5-29 Communication Processor 3-3 CP 1411 3-3 CP 1413 2-3 CP 5412 A2 6-1 Restart 2-10 Configuration Dialog Box 2-42 Connection Parameters 2-36 Industrial Ethernet 2-36 PROFIBUS 6-35 TCP/IP 4-39

# D

Data Block 2-27 Database File 5-30 DCOM 5-34 Diagnosis 2-12 IE Network Diagnosis 2-12 Industrial Ethernet 2-26 Diagnosis Buffer 2-24

# Ε

ESD 2-3 Ethernet Address 2-9, 2-20

### F

FDL 9-1 FMS 8-1

#### Η

Handling Block 7-13 RECEIVE 7-13 SEND 7-13 Hardnet Industrial Ethernet 2-1 Hardware Catalog 2-18 HWConfig 2-17

### I

I/O Field 2-41 Identity 5-37 Interactive User 5-37 IP Address 4-13, 4-23 ISA Slot 2-3

# J

Jumper Setting 2-3 CP 1413 2-3 CP 5412 A2 6-3

### L

LAD/STL/SCF 2-27 Load 2-28

#### Μ

MAC Address 2-9, 2-20 Module State 2-25 Central Module 2-24 Communication Processor 2-25

### Ν

NCM S7 2-14 Industrial Ethernet 2-14 PROFIBUS 6-12

#### 0

OPC 5-41 Group 5-41 Item 5-41 OPC Item Manager 5-47 OPC Scout 5-40 S7 OPC Server 5-1 WinCC OPC Server 10-1 Operation Block 2-27

### Ρ

Power Supply Unit 3-23 PROFIBUS PROFIBUS FDL 9-1 PROFIBUS FMS 8-1 Protocol Installation 3-9

### R

Rack 3-22 Rack Number 2-19 Read Cyclically 2-37 Runtime 2-43

### S

S7 Protocol 5-32 Setting the PG/PC Interface 2-4 SIMATIC Manager 3-18 SIMATIC S5 Industrial Ethernet 7-1 PROFIBUS FDL 9-1 PROFIBUS FMS 8-1 SIMATIC S7 Industrial Ethernet 2-1, 3-1 OPC 5-1 PROFIBUS 6-1 TCP/IP 4-1, 4-37 SINEC NCM 7-2 Single Station Project 2-32 Slot Number 2-19 Softnet Industrial Ethernet 3-1 State LED 2-23 Subnet 3-23 Subnet Mask 4-13, 4-23 System Parameters 2-37

# Т

Tag Table 2-30, 2-31 Control Value 2-31 State Value 2-31 TCP/IP 4-1 TSAP 5-30

# U

Update Cycle 2-42

#### W

WinCC Explorer 2-32